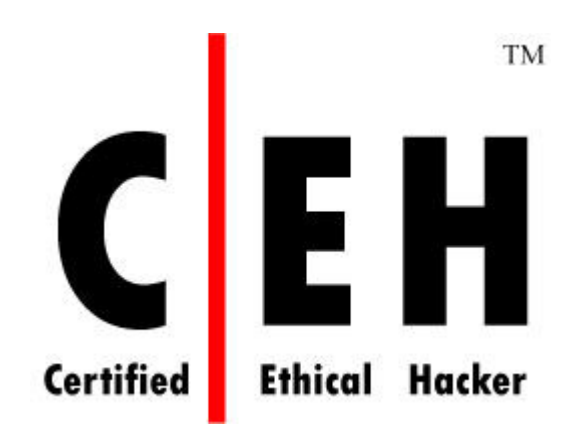

# Module 42

# Hacking Database Servers

- In the CEHv6 Labs CD-ROM, navigate to Module 42
- Open the Hacking SQL Server.pdf file and read the content

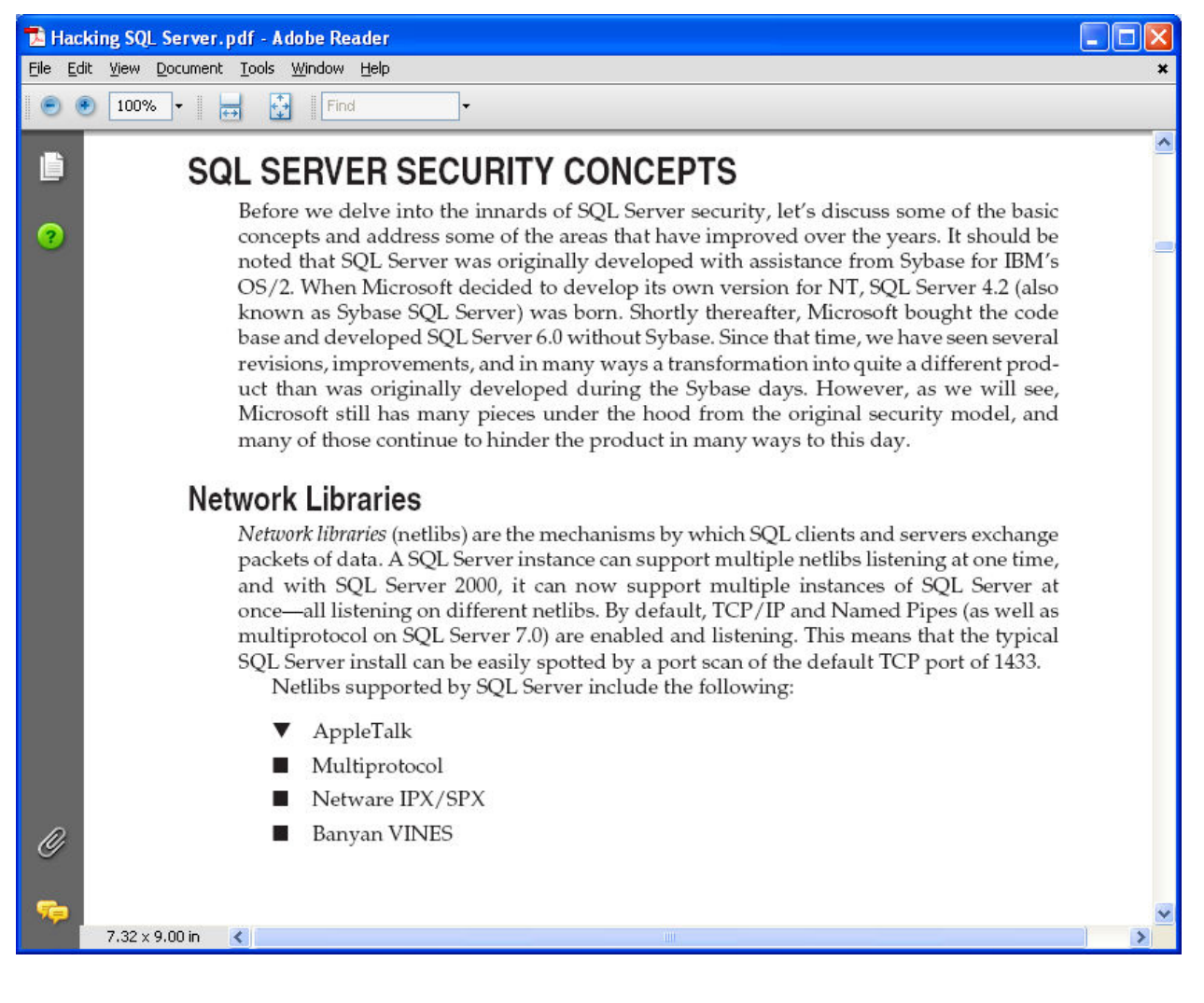

- In the CEHv6 Labs CD-ROM, navigate to Module 42
- Open the **HackingProject.pdf** file and read the content

| HackingProject.pdf - Adobe Reader                                                          |   |
|--------------------------------------------------------------------------------------------|---|
| e Edit View Document Tools Window Help                                                     | , |
| 🖻 💌 100% - 🛛 拱 🚼 🛛 Find -                                                                  |   |
| Project 1: Hacking Database Network Protocols                                              |   |
| 2 General Description                                                                      |   |
| Database servers today are the most critical assets of an organization. In recent years,   |   |
| these servers have become the target of hackers employing three types of attack            |   |
| techniques: low level network attacks against the operating system that hosts the database |   |
| server, SQL injection attacks through application servers and direct SQL based attacks.    |   |
| All techniques have been widely explored and studied and commercial tools are available    |   |
|                                                                                            |   |

to protect databases against such techniques. As a consequence hackers have started to explore a new technique – network level attacks against the protocol used by the database server.

All commercial database vendors (Oracle, Microsoft, IBM, Sybase) use propriety and obscure protocols to communicate between client and database server. These protocols have been proven to contain security related vulnerabilities, some of which became public recently.

#### Requirements

In this project, students will be given protocol documentation for a specific database and 8.50 x 11.00 in

Ø

- In the CEHv6 Labs CD-ROM, navigate to Module 42
- Open the An Introduction to SQL Injection Attacks for Oracle Developers.pdf file and read the content

| 🔁 An    | Introduction to SQL Injection Attacks for Oracle Developers.pdf (SECURED) - Adobe Reader                                                                                                    |   |
|---------|----------------------------------------------------------------------------------------------------|---|
| File Ec | lit View Document Tools Window Help                                                                                                    | × |
| 9       | 🔊 90% 💌 📷 🚰 🛛 Find 💌                                                                                                    |   |
| â       | SQL Injection: Oracle versus Other Databases                                                                                                    | ~ |
| Ē       | Oracle has generally faired well against SQL injection attacks as there is no multiple SQL statement support (SQL Server and PostgreSQL), no EXECUTE statement (SQL Server), and no INTO                                                                                                    | - |
|         | OUTFILE function (MySQL). Also, use of bind variables in Oracle environments for performance reasons provides strong protection against SQL injection attacks.                                                                                                    |   |
| ?       | An Introduction to SQL Injection Attacks for Oracle Developers 4                                                                                                    |   |
|         |                                                                                                    |   |
|         |                                                                                                    |   |
|         |                                                                                                    |   |
|         | Oracle may provide stronger and more inherent protections against SQL injection attacks than other database, however applications without proper defenses against these types of attacks can be vulnerable. Despite these advantages many web applications are vulnerable to SQL injection attacks. |   |
|         | Application Development                                                                                                    |   |
| ~       | Applications can be developed using many methods for connecting to an Oracle database – some of                                                                                                    |   |
| Ø       | these methods are more vulnerable to SQL Injection attacks than others. This paper will focus on                                                                                                    |   |
|         | just a few programming languages and application architectures commonly used for web-based                                                                                                    |   |
| -       | applications, although, the techniques described in this paper should be relevant for most                                                                                                    | ~ |
|         | 8.50 x 11.00 in                                                                                                    | > |

- In the CEHv6 Labs CD-ROM, navigate to Module 42
- Open the **sql.pdf** file and read the content

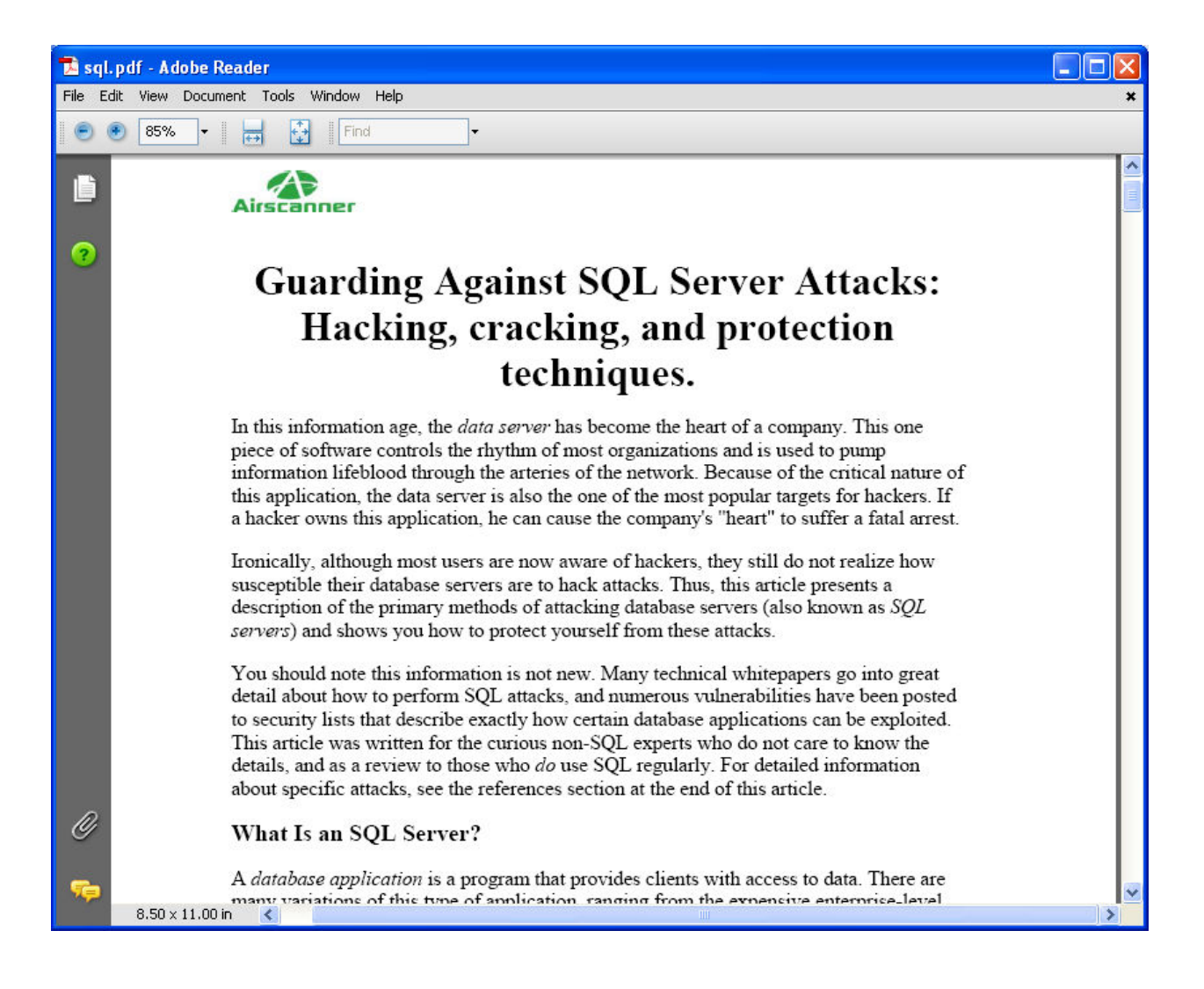

- In the CEHv6 Labs CD-ROM, navigate to Module 42
- Open the AppRadar\_Datasheet.pdf and read the content

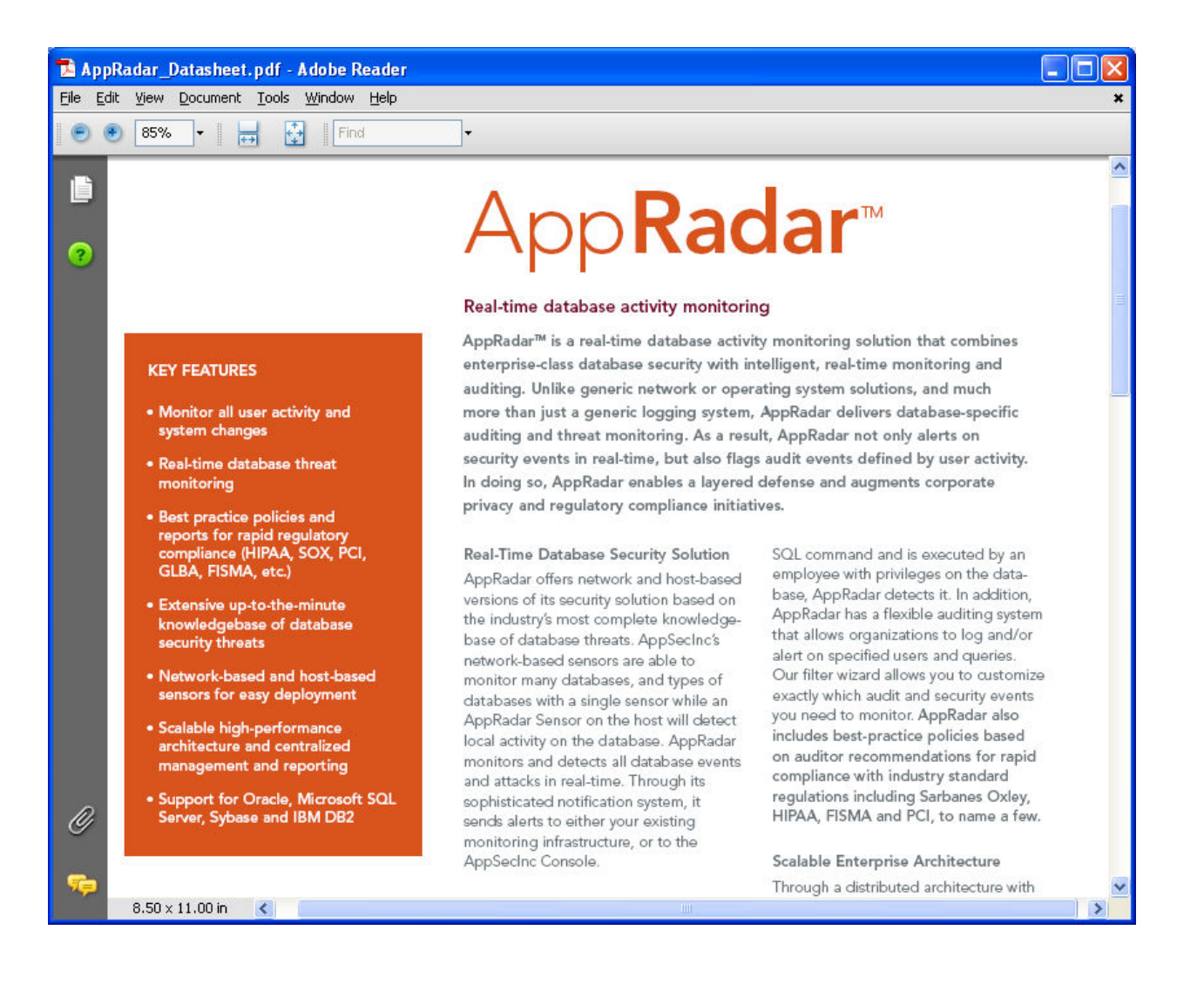

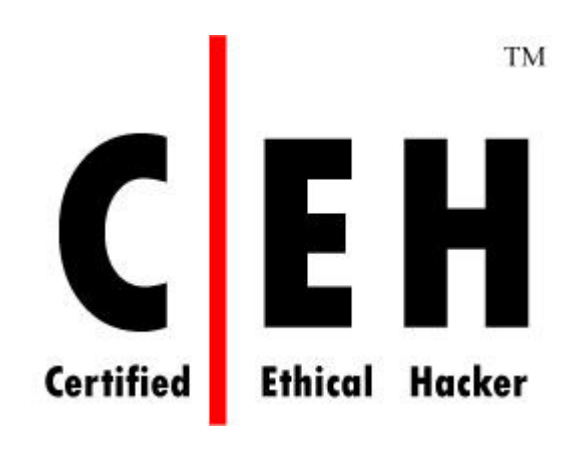

# Module 43

# Cyber Warfare- Hacking, Al-Qaida, and Terrorism

- In the CEHv6 Labs CD-ROM, navigate to Module 43
- Open the **Computer Attack and Cyber Terrorism.pdf** and read the content

| 🔁 Com             | puter Attack and Cyber Terrorism.pdf - Adobe Reader                                                                                                    |   |
|-------------------|----------------------------------------------------------------------------------------------------|---|
| <u>File E</u> dit | : <u>V</u> iew <u>D</u> ocument <u>T</u> ools <u>W</u> indow <u>H</u> elp                                                                                                    | × |
|                   | 90% • 😸 🚱 Find •                                                                                                    |   |
| Û                 | Definition of Cyber Terrorism                                                                                                    |   |
| ?                 | It is first important to note that no single definition of the term "terrorism" has<br>yet gained universal acceptance. Additionally, no single definition for the term<br>"cyber terrorism" has been universally accepted. Also, labeling a computer attack<br>as "cyber terrorism" is problematic, because it is often difficult to determine the<br>intent, identity, or the political motivations of a computer attacker with any certainty<br>until long after the event has occurred.                                                                                                    | - |
| I                 | There are some emerging concepts, however, that may be combined to help<br>build a working definition for cyber terrorism. Under 22USC, section 2656,<br>terrorism is defined as premeditated, politically motivated violence perpetrated<br>against noncombatant targets by sub national groups or clandestine agents, usually<br>intended to influence an audience. The term "international terrorism" means<br>terrorism involving citizens or the territory of more than one country. The term<br>"terrorist group" means any group practicing, or that has significant subgroups that<br>practice, international terrorism. <sup>14</sup> |   |
| I                 | The National Infrastructure Protection Center (NIPC), now within DHS, defines<br>cyber terrorism as "a criminal act perpetrated through computers resulting in<br>violence, death and/or destruction, and creating terror for the purpose of coercing a<br>government to change its policies." <sup>15</sup>                                                                                                    |   |
| 0                 | By combining the above concepts, "cyber terrorism" may also be defined as the politically motivated use of computers as weapons or as targets, by sub-national groups or clandestine agents intent on violence, to influence an audience or cause a government to change its policies. The definition may be extended by noting that DOD operations for information warfare <sup>16</sup> also include physical attacks on computer facilities and transmission lines.                                                                                                    | * |
|                   | 8.50 x 11.00 in <                                                                                                    | > |
|                   |                                                                                                    |   |

- In the CEHv6 Labs CD-ROM, navigate to Module 43
- Open the Cyber Operations and Cyber Terrorism.pdf and read the content

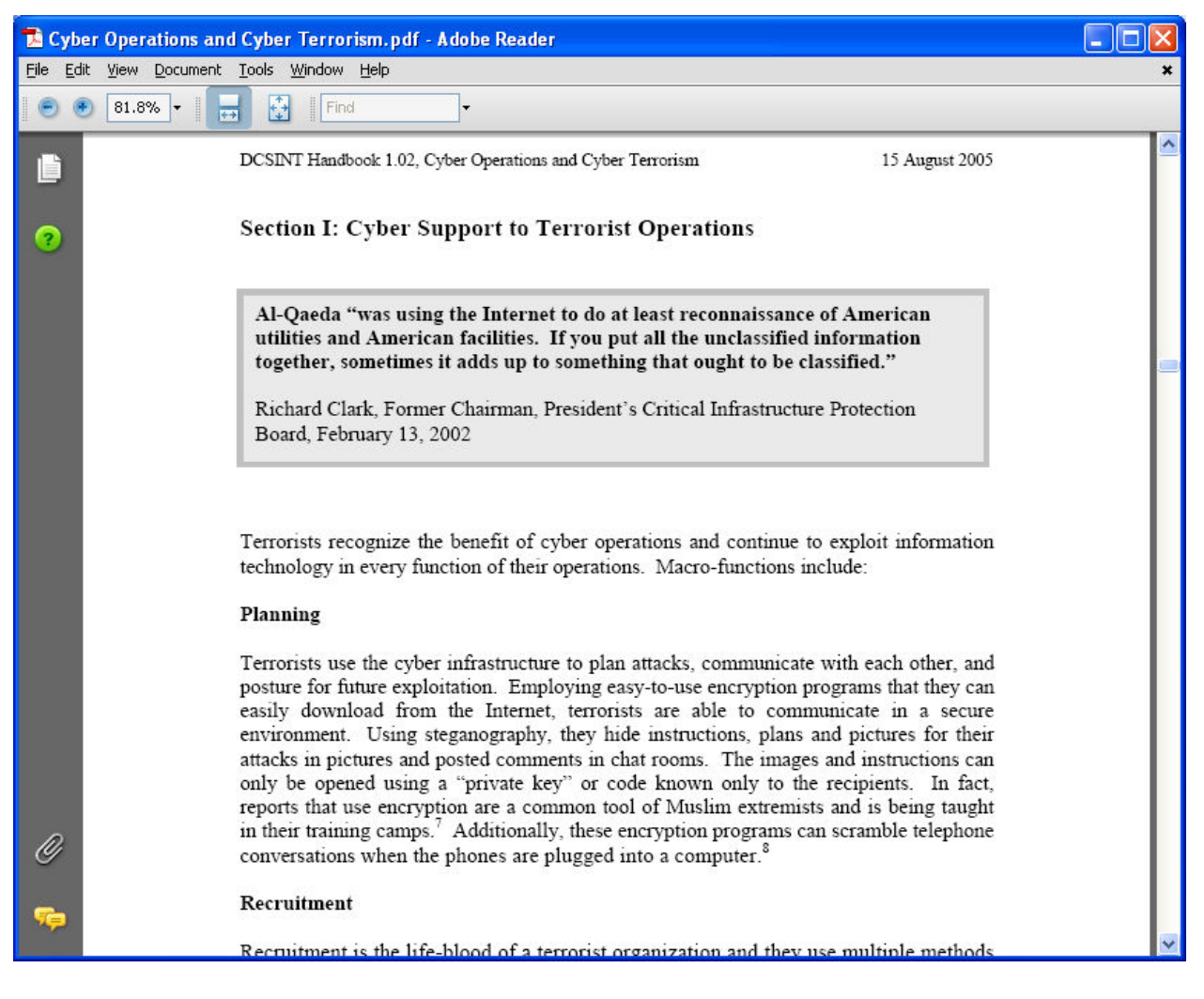

- In the CEHv6 Labs CD-ROM, navigate to Module 43
- Open the Terror's Digital Jihad.pdf and read the content

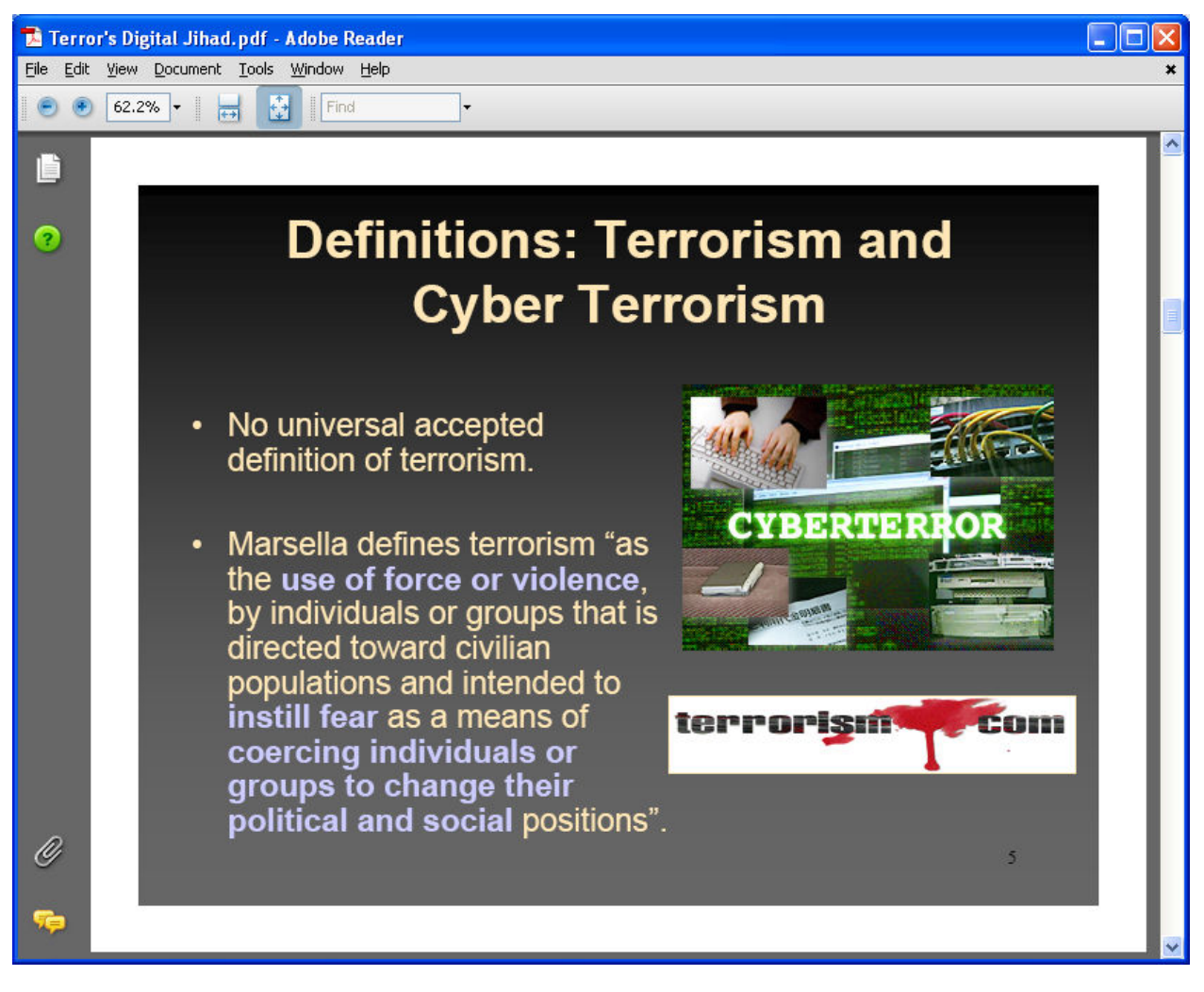

- In the CEHv6 Labs CD-ROM, navigate to Module 43
- Open the **Computer Attack and Cyberterrorism 1.pdf** and read the content

| 🔁 Comp                    | puter Attack and Cyberterrorism 1.pdf - Adobe Reader                                                                                                    |          |
|---------------------------|----------------------------------------------------------------------------------------------------|----------|
| <u>F</u> ile <u>E</u> dit | : <u>V</u> iew <u>D</u> ocument <u>T</u> ools <u>W</u> indow <u>H</u> elp                                                                                                    | ×        |
|                           | 100% • 🛃 🔂 Find •                                                                                                    |          |
| ٥                         | Three Methods for Computer Attack                                                                                                    | <u>^</u> |
| 3                         | A computer attack may be defined as actions directed against computer systems<br>to disrupt equipment operations, change processing control, or corrupt stored data.<br>Different attack methods target different vulnerabilities and involve different types<br>of weapons, and several may be within the current capabilities of some terrorist<br>groups. <sup>5</sup> Three different methods of attack are identified in this report, based on the<br>effects of the weapons used. However, as technology evolves, distinctions between<br>these methods may begin to blur. | -        |
|                           | <ul> <li>A physical attack involves conventional weapons directed against a computer facility or its transmission lines;</li> <li><sup>5</sup> All methods of computer attack are within the current capabilities of several nations. See CRS Report RL31787, <i>Information Warfare and Cyberwar: Capabilities and Related Policy Issues</i>.</li> </ul>                                                                                                    |          |
|                           |                                                                                                    | _        |
|                           |                                                                                                    |          |
| Ø                         | CRS-3                                                                                                    |          |
| <b>%</b>                  | • An electronic attack (EA) involves the use the power of<br>electromagnetic energy as a weapon more commonly as an<br>8.50 x 11.00 in                                                                                                    | >        |

- In the CEHv6 Labs CD-ROM, navigate to Module 43
- Open The Cyberterrorism Threat.pdf and read the content

| 🔁 The    | Cyberterrorism                                                                       | Threat.pdf - Adobe Reader                                                                                                    |          |  |  |  |
|----------|--------------------------------------------------------------------------------------|----------------------------------------------------------------------------------------------------|----------|--|--|--|
| File Edi | it View Document                                                                     | Tools Window Help                                                                                                    | ×        |  |  |  |
|          | 125% -                                                                               | Find The second second |          |  |  |  |
| Ē        |                                                                                      | Cyberterrorism—What Is It and Who Does It?                                                                                                    | <u>^</u> |  |  |  |
| 2        |                                                                                      | In general, terrorism proves a difficult topic to set boundaries around. One                                                                                                    | -        |  |  |  |
|          |                                                                                      | common approach to defining cyberterrorism is broad inclusiveness in                                                                                                    |          |  |  |  |
|          |                                                                                      | addressing the actors, means and goals involved. My approach endeavors to                                                                                                    |          |  |  |  |
|          |                                                                                      | delineate the threat in terms of factors relevant to evaluating US policy and                                                                                                    |          |  |  |  |
|          |                                                                                      | organizational responses. Definitions and boundaries prove critical in                                                                                                    |          |  |  |  |
|          | establishing policy, defining organizational responsibilities and addressing         |                                                                                                    |          |  |  |  |
|          | resource allocation. So while arguably an artificial exercise, we will begin by      |                                                                                                    |          |  |  |  |
|          | answering two key questions—"What types of acts constitute cyberterrorism?"          |                                                                                                    |          |  |  |  |
|          | and "Who conducts cyberterrorism?"                                                   |                                                                                                    |          |  |  |  |
|          |                                                                                      | This analysis of cyberterrorism centers on the activities of organized,                                                                                                    |          |  |  |  |
|          |                                                                                      | non-state actors pursuing political or systematic objectives against the US <sup>6</sup> The                                                                                                    | e        |  |  |  |
|          | activities of states conducting hostile activities in cyberspace against the US fall |                                                                                                    |          |  |  |  |
|          | outside the realm of cyberterrorism into areas which can be labeled information      |                                                                                                    |          |  |  |  |
|          |                                                                                      | warfare, espionage, or public diplomacy. However, we will consider the                                                                                                    |          |  |  |  |
| Ø        |                                                                                      | possibility that states may be associated with non-state actors in the furtherance                                                                                                    | 2        |  |  |  |
| -        |                                                                                      | of cyberterrorism. I also do not consider activities of individuals in the                                                                                                    |          |  |  |  |
| Storget. | 8.50 × 11.00 in                                                                      |                                                                                                    | > ×      |  |  |  |

- In the CEHv6 Labs CD-ROM, navigate to Module 43
- Open the Cyberterrorism.pdf and read the content

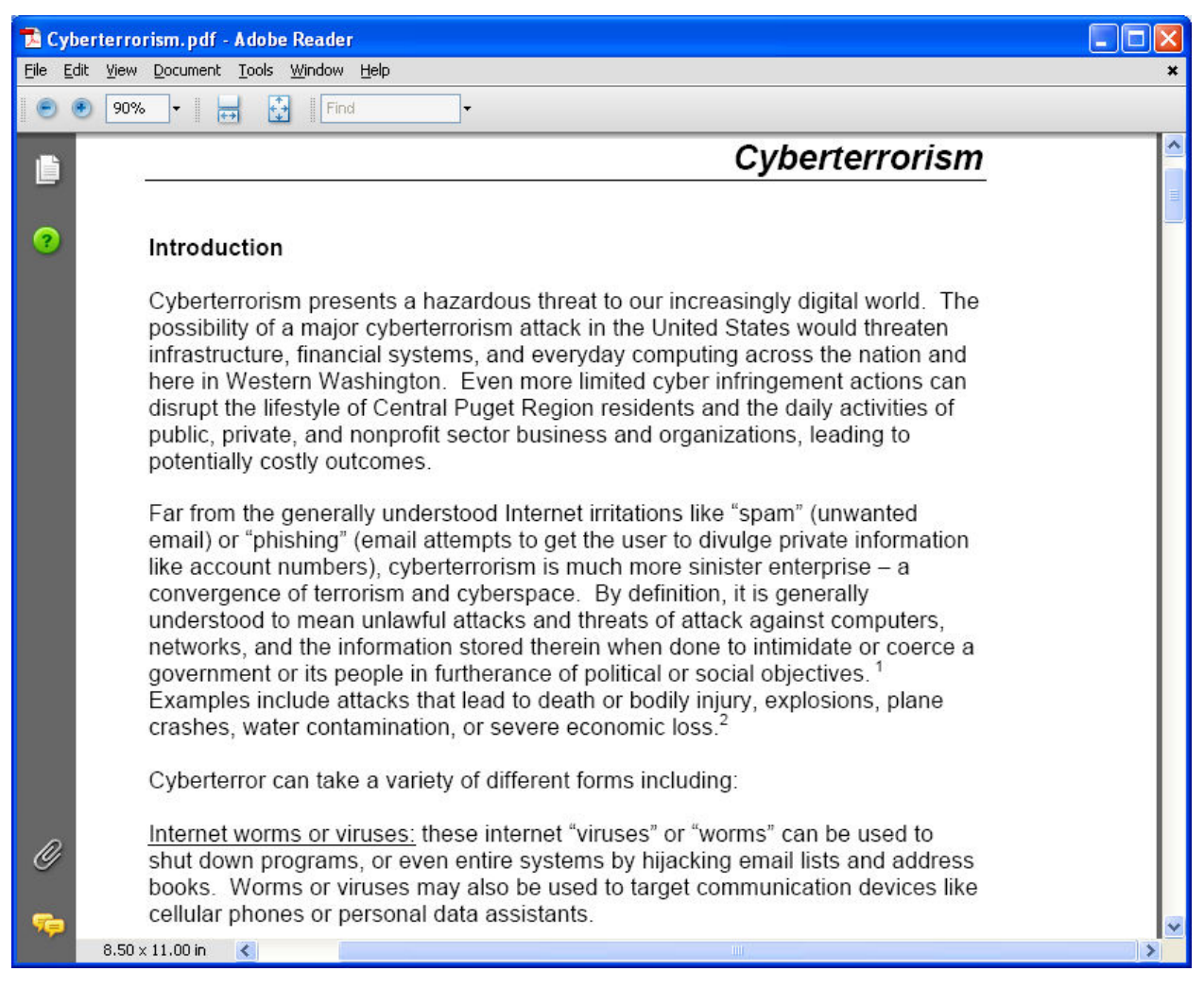

- In the CEHv6 Labs CD-ROM, navigate to Module 43
- Open the Cyberterrorism-The Bloodless War.pdf and read the content

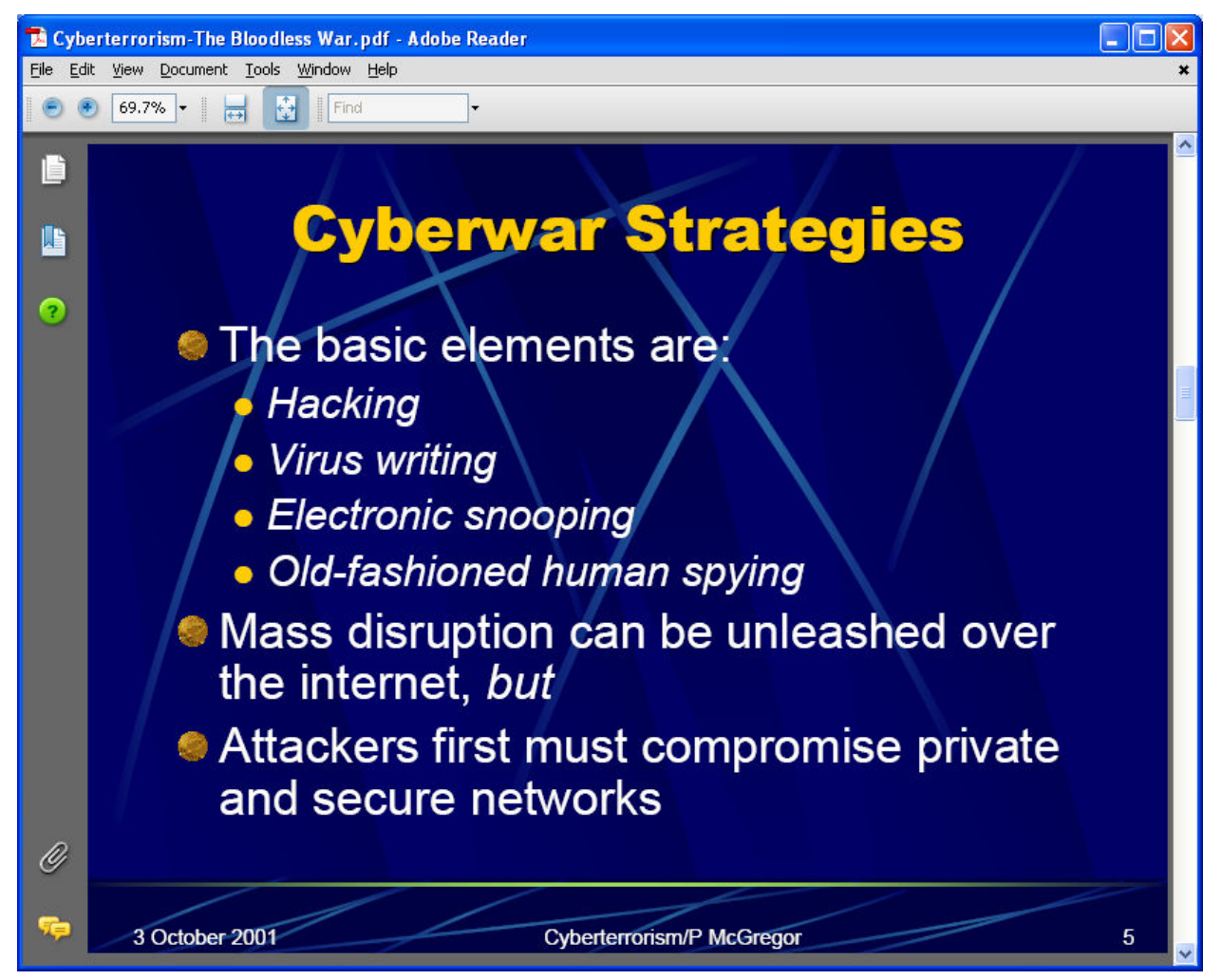

- In the CEHv6 Labs CD-ROM, navigate to Module 43
- Open the Cyberterrorism-How Real Is the Threat.pdf and read the content

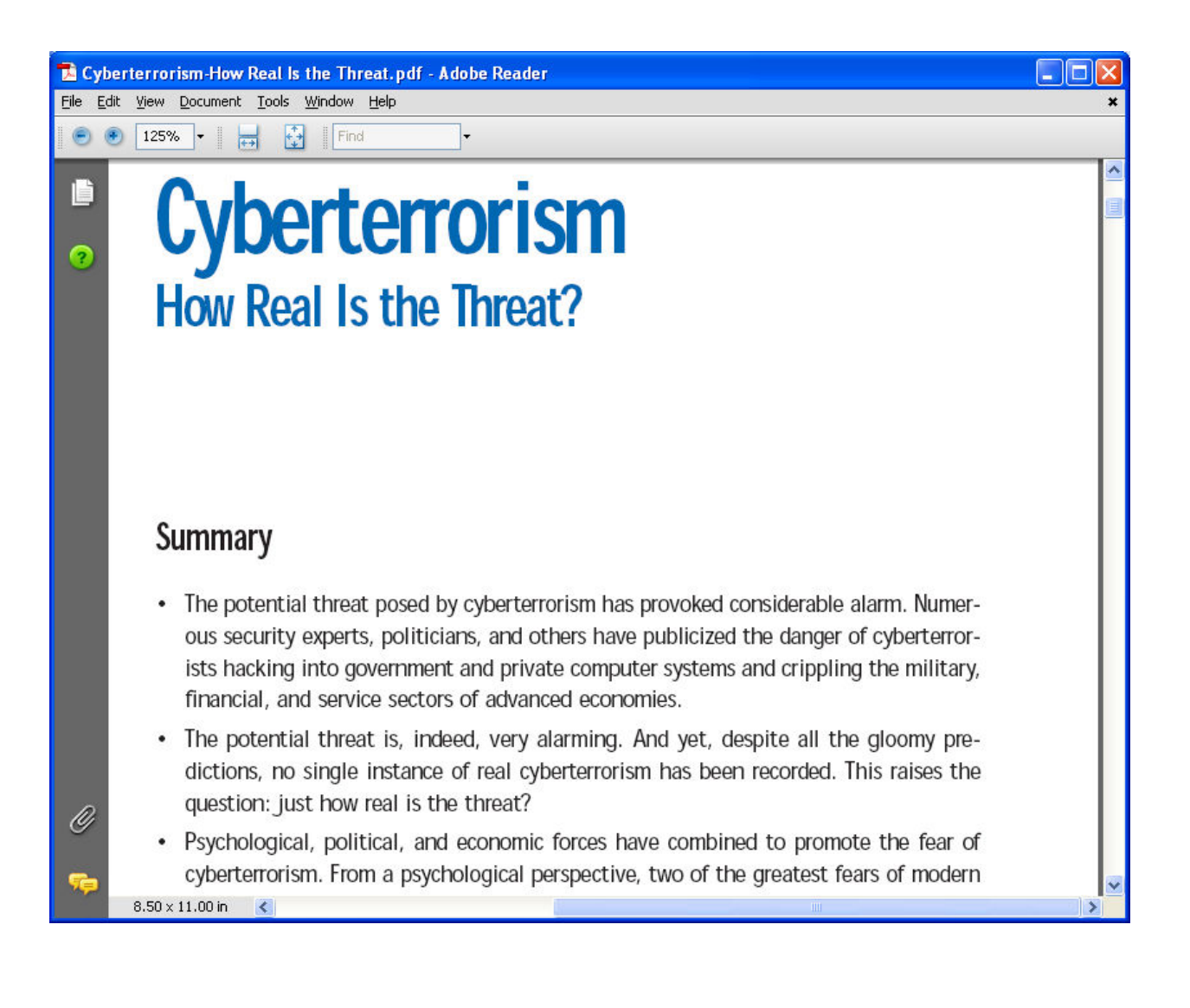

- In the CEHv6 Labs CD-ROM, navigate to Module 43
- Open the **1yberterrorism 1.pdf** and read the content

| 🔁 cyberterrorism1.pdf - Adobe Reader |                                                                                                    |
|--------------------------------------|----------------------------------------------------------------------------------------------------|
| File Edit Vie                        | w Document Tools Window Help 3                                                                         |
| 1                                    | 25% • 🛛 🛃 🛛 Find •                                                                                     |
|                                      |                                                                                                    |
|                                      | Pure cyberterrorism                                                                                    |
| ?                                    | The concept of 'pure' cyberterrorism — that is, terrorism activities that are carried out entirely (or |

primarily) — in the virtual world is an interesting one. The Internet provides many different ways of anonymously meeting with 'like minded' individuals in a (comparatively) safe way. Furthermore, a successful cyberterrorism event could require no more prerequisite than knowledge — something that is essentially free to the owner once acquired, and an asset that can be used over and over again. Thus, it would be possible that such an environment could facilitate the creation of entirely new terrorist groups — no monies would be required for actions, and members could organize themselves quickly and easily in the anonymity of cyberspace. This is very different from certain examples given above, where the computer can aid the task of the terrorist, but 'real' resources are still required to execute the plan. It is this pure cyberterrorism that most writers mean when they discuss the dangers posed by the cyberterrorist, and this compartmentalization poses a significant barrier to our ability to protect ourselves.

One question that has not been adequately addressed in the literature is what might this terrorism look like. At this time, there is much confusion, based largely upon lack of agreement in definitions. However, using 'traditional' terrorism models should help make the situation more suited to analysis, and this is certainly a topic for future research.

Terrorism as theater?

8.50 × 11.00 in 🛛 <

Ø

>

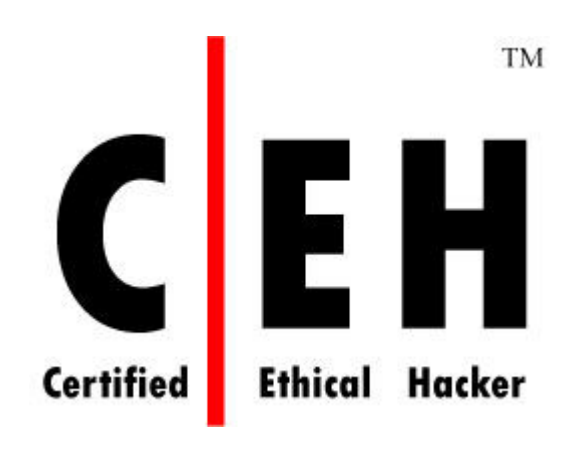

# Module 44

# **Internet Content Filtering Techniques**

### Lab 44-01

#### Objective:

Use **Ad Cleaner** to block adware and popups.

- In the CEHv6 Labs CD-ROM, navigate to Module 44
- Install and launch AdCleaner program

| AdCleaner (unregister version)                                                                                                    |  |  |  |  |
|----------------------------------------------------------------------------------------------------|--|--|--|--|
| Popup Ads         New form Ads         Adwares and Spywares           Settings         White List         Block history         About AdCleaner |  |  |  |  |
| AdCleaner , The professional IE<br>advertisements clean tool<br>eEriEsoft Inc. 2003-2004                                                        |  |  |  |  |
| AdCleaner<br>Version 1.21<br>Copyright (c) 2003-2005 eEriEsoft, Inc.                                                                            |  |  |  |  |
| Web: <u>www.eEriEsoft.com</u>                                                                                                    |  |  |  |  |
| You can try AdCleaner 1.21 for free until 2008-1-25,<br>and then please register AdCleaner at eEriEsoft, Inc.<br>Register Code:                 |  |  |  |  |
| You can get register code at Owerks, Inc. Register(R)                                                                                           |  |  |  |  |
| OK Cancel                                                                                                    |  |  |  |  |

- Go to Settings tab. Set the required IE settings and Options by enabling the check boxes

| AdCleaner (unregister version)                                                                                                    |                                |   |     |           |        |  |
|----------------------------------------------------------------------------------------------------|--------------------------------|---|-----|-----------|--------|--|
| Cleaner (unregister version)       Image: Cleaner (unregister version)         Popup Ads       New form Ads       Adwares and Spywares         Settings       White List       Block history       About AdCleaner         IE Settings       Image: Cleaner       Image: Cleaner       Image: Cleaner         IE Settings       Image: Cleaner       Image: Cleaner       Image: Cleaner         IE Settings       Image: Cleaner       Image: Cleaner       Image: Cleaner         IE Settings       Image: Cleaner       Image: Cleaner       Image: Cleaner         IE Settings       Image: Cleaner       Image: Cleaner       Image: Cleaner         Image: Cleaner       Image: Cleaner       Image: Cleaner       Image: Cleaner         Image: Cleaner       Image: Cleaner       Image: Cleaner       Image: Cleaner         Image: Cleaner       Image: Cleaner       Image: Cleaner       Image: Cleaner         Image: Cleaner       Image: Cleaner       Image: Cleaner       Image: Cleaner         Image: Cleaner       Image: Cleaner       Image: Cleaner       Image: Cleaner         Image: Cleaner       Image: Cleaner       Image: Cleaner       Image: Cleaner         Image: Cleaner       Image: Cleaner       Image: Cleaner       Image: Cleaner         Image: Clea |                                |   |     |           | r      |  |
|                                                                                                    | animations<br>e script debugge | r | Res | tore Defa | ults   |  |
| Skin<br>You can select three difference skins here SKIN_BLUE                                                                                                    |                                |   |     |           |        |  |
| Options<br>Add to IE context menu<br>Enable Tips<br>Keep history logs                                                                                                    |                                |   |     |           |        |  |
|                                                                                                    |                                |   | 0   | к         | Cancel |  |

• Go to **Popup Ads** tab and check the required options to block popup ads

| AdCleaner (unregister version)                                                                                                    |  |  |  |  |
|----------------------------------------------------------------------------------------------------|--|--|--|--|
| Settings White List Block history About AdCleaner<br>Popup Ads New form Ads Adwares and Spywares                                          |  |  |  |  |
| General          General         Auto block popup Ads         Auto block unfathered popup Ads         Auto block ModelessDialog popup Ads |  |  |  |  |
| Hotkey Temporarily disable AdCleaner by holding down:                                                                                     |  |  |  |  |
| Notification<br>When a popula (id is blocked)                                                                                             |  |  |  |  |
| ✓ Display message in status bar     Sound File       ✓ Beep via PC speaker                                                                |  |  |  |  |
| Play default sound  Play sound file                                                                                                    |  |  |  |  |
| OK Cancel                                                                                                    |  |  |  |  |

 Go to White List tab and click Add button to add websites for which you want the popups to be allowed

| AdCleaner (unregister version)                                                                                                    |
|----------------------------------------------------------------------------------------------------|
| Popup Ads       New form Ads       Adwares and Spywares         Settings       White List       Block history       About AdCleaner         The white list contains websites where popups are allowed.       Address of website to add:       Image: Common State State Stat |
| ✓ Enable white list                                                                                                    |
| OK Cancel                                                                                                    |

• Go to New form Ads tab to block the new form of ads. Check the required options and click OK.

| AdCleaner (ı                                                                      | ınregister ve                                            | rsion)                              |                                       |                                               | ?                | × |
|-----------------------------------------------------------------------------------|----------------------------------------------------------|-------------------------------------|---------------------------------------|-----------------------------------------------|------------------|---|
| Settings<br>Popup Ads                                                             | White List<br>New for<br>ds.Flash Ads.Anir               | Block his<br>rm Ads<br>mated Ads -  | story<br>Adw                          | About Ado<br>ares and Spy                     | Cleaner<br>wares |   |
| AdCleane<br>Animated<br>website in                                                | r can automatica<br>Ads. These Ads<br>istead of popup /  | lly block Flo<br>are used m<br>Ads. | ating Ad<br>ore and i                 | s,Flash Ads a<br>more in some                 | ind              |   |
| Auto t 🔽 Auto t                                                                   | block Floating Ad<br>block Flash Ads<br>y message in sta | s 🔽 Aut<br>🔲 Blo<br>tus bar whil    | :o block #<br>ck uncaci<br>le blockin | Animated Ads<br>hed images<br>1g a floating A | :<br>Ad          |   |
| You can manually hide all Flash Ads and Animated Ads with the following shortcut: |                                                          |                                     |                                       |                                               |                  |   |
| Press sho                                                                         | rtcut key(s): No                                         | ne                                  |                                       |                                               |                  |   |
| Script<br>Block resize by script                                                  |                                                          |                                     |                                       |                                               |                  |   |
|                                                                                   |                                                          |                                     | Ŕ                                     | <u></u>                                       | Cancel           |   |

Open a site in IE, the adware and pop-ups will be blocked

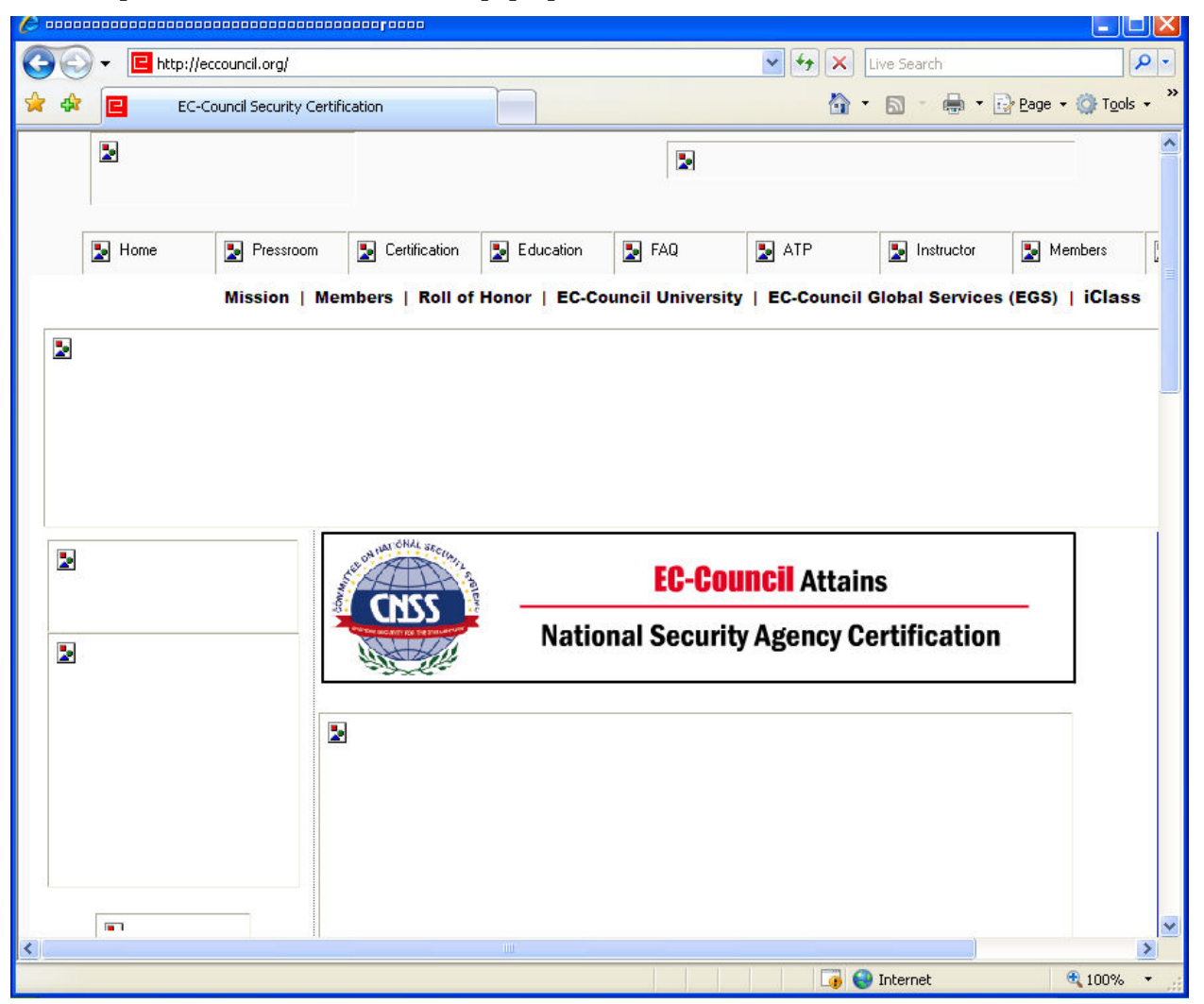

### Lab 44-02

#### Objective:

Use AdsGone Popup Killer to avoid hazardous popup and banner advertisements.

- In the CEHv6 Labs CD-ROM, navigate to Module 44
- Install and launch AdsGone Popup Killer program

| AdsGone Spyware Blocker and Popup Killer 2008                                                                                                    | ×                                                                                                    |
|----------------------------------------------------------------------------------------------------|----------------------------------------------------------------------------------------------------|
| File Help                                                                                                    |                                                                                                    |
| AdsGone<br>Spyware Blocker and Popup Killer<br>Spyware Blocker                                                                                                    | ter Popup Killer Settings Statistics<br>Buy/Register   About   Help                                                                                                    |
| Spyware Scan         Ignored Items         Quarantine       Last Scan Run         Sunday, November 26, 2006 at 1:00:33 PM         © Memory locations scanned, 0 Infected.         © Negistry locations checked, 0 Infected.         © Files checked, 0 Infected.         © Cookies scanned, 0 Infected. | Quick Statistics<br>Spyware Database Definitions: 0<br>Spyware Detected on this Computer: 0<br>Spyware Quarantine Files: 0<br>Spyware Ignored: 0<br>Spyware Deleted : 0 |
| 0 Spyware Threat(s) Detected                                                                                                    |                                                                                                    |
| Review all Ignored threats<br>Review all items Quarantined<br>Spyware Definitions Database Version :                                                                                                    | SCAN NOW                                                                                                    |

•

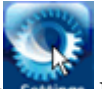

Click on the **Settings** button. **General** settings are displayed by default.

| 🗹 AdsGone Spyware Blocker and Popup Killer 2008 🛛 🛛 🛛 🔀                                                                                                    |
|----------------------------------------------------------------------------------------------------|
| File Help                                                                                                    |
| AdsCone<br>Spyware Blocker and Popup Killer<br>Spyware Blocker Popup Killer<br>Spyware Blocker Popup Killer                                                                                                    |
| Settings Buy/Register   About   Help                                                                                                    |
| General       Ceneral         Advanced       Startup £ Setup Options:         Admin Settings       Start when windows starts         Activate only when internet explorer is running set this ONLY if you use internet explorer!         Display the settings button on the internet explorer tool bar         Automatically "Quarantine" when threats are found         Automatically update when new spyware threats are found         Load spiware definitions when startup         Load splash screen on startup |
| <ul> <li>Automatically download ad blocking and spyware blocking definitions from the server (every few days)</li> <li>Hide detailed update progress window</li> <li>Download latest ad blocking, and spyware definitions from the internet now!</li> </ul>                                                                                                    |
| Download                                                                                                    |

•

Click **Advanced** link to configure advanced settings.

| AdsGone Spyware Blocker               | r and Popup Killer 2008                                                                                                    |      |
|---------------------------------------|----------------------------------------------------------------------------------------------------|------|
| File Help                             |                                                                                                    |      |
| AdsC<br>Spyware Blocker               | and Popup Killer Spyware Blocker Popup Killer Settings Statist                                                                                                    | tics |
| Settings                              | Buy/Register   About   H                                                                                                    | lelp |
| General<br>Advanced<br>Admin Settings | Advanced  Popups and Banners: Block Internet Explorer Popup Ads Block ALL new Internet Explorer popup windows (maximum protection) Block Banner Ads and Many Popup Ads (using the list of known ad servers) host list Disable messenger service popup ads.  Lick here to block Web Page Dialog' popup ads (by window title)  Internet Explorer Options: Disable Script Debugging Show Script Debugging Disable Macromedia Flash Ads Play Animation in Web Pages |      |

• Click on Admin Settings link to configure administrative settings and explore various options.

| AdsGone Spyware Blocker and Popup Killer 2008                                                                                                    |
|----------------------------------------------------------------------------------------------------|
| e Help                                                                                                    |
| Spyware Blocker and Popup Killer Spyware Blocker Popup Killer Settings Statistics                                                                                                    |
| Settings Buy/Register   About   Help                                                                                                    |
| General       Admin Settings         Advanced       Administrator Settings Password:                                                                                                    |
| Download     Download latest ad blocking<br>and spyware definitions from<br>the Internet Ad Blocking<br>Server.     Reset your ad blocking statistics to zero.       Download     Reset |
| Test your connection to the ad blocking data server.         Connect    See if there is a newer version of this software. Just Download and install.          New                       |
|                                                                                                    |

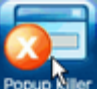

Click **Popup Killer** button to configure the popup killer.

| AdsGone Spyware Blocker                       | and Popup Killer 2008                                                                                                  |                    |                                       | X                                                          |
|-----------------------------------------------|----------------------------------------------------------------------------------------------------|--------------------|---------------------------------------|------------------------------------------------------------|
| File Help                                     |                                                                                                    |                    |                                       |                                                            |
| Adsc<br>Spyware Blocker                       | ONE<br>and Popup Killer                                                                                                | Spyware Blocker    | Popup Killer Set                      | tings Statistics                                           |
| Popup Killer                                  | •                                                                                                    |                    | Buy/Reg                               | gister   About   Help                                      |
| Allow Whitelist<br>Block Blacklist<br>Hot Key | Allow Whitelist<br>Allow Popup/Ads by                                                                                  | Ad Server Name     | Window Title                          | URLWhitelist                                               |
| Sound                                         | No ads have been blocked by 'Ad                                                                                        | Server Name' yet.  |                                       |                                                            |
| Click here to ALLOW all content               | rom the named ad server (domain). You<br>If you are having the software block ba<br>can ALLOW any content blocked by c | can add and remove | Allow Ads I<br>server content blocked | ads.someserver.com)<br>by AdServer<br>d is shown here. You |

 Go to Ad server Name tab and click on No ads have been blocked 'Ad Server' Name Yet link

| AdsGone Spyware Blocker           | and Popup Killer 2008 🛛 🔀                                                                                                    |
|-----------------------------------|----------------------------------------------------------------------------------------------------|
| File Help                         |                                                                                                    |
| Adso<br>Spyware Blocker           | ONE<br>and Popup Killer Spyware Blocker Popup Killer Settings Statistics                                                                                   |
| Popup Killer                      | Buy/Register   About   Help                                                                                                    |
| Allow Whitelist Block Blacklist   | Allow Whitelist<br>Allow Popup/Ads by Ad Server Name Window Title URLWhitelist                                                                             |
| Hot Key<br>Sound                  | No ads have been blocked by 'Ad Server Name' vet.                                                                                                    |
| Click here to ALLOW all content i | rom the named ad server (domain). You can add and remove domains to block (i.e. ads.someserver.com)                                                        |
|                                   |                                                                                                    |
|                                   |                                                                                                    |
|                                   | Allow Ads by AdServer                                                                                                    |
|                                   | If you are having the software block banner ads, the last ad server content blocked is shown here. You<br>can ALLOW any content blocked by clicking above. |
|                                   |                                                                                                    |

•

#### Enter the ad server name and click Add to List.

| Block or Allow all content from ad server domains.                                                                                                    |                                                                                              |
|----------------------------------------------------------------------------------------------------|----------------------------------------------------------------------------------------------|
| <ul> <li>To allow an ad server, find it on the list to the left and move it to the allowed server list to the right:</li> <li>This software has a default list of all known ad servers. These are listed in the left column. If you are trouble with a site and need to "Un-Block" that site, click on it in the list and use the =&gt; button to mo</li> <li>'Allowed Servers' list. You can move entries back and forth. Any ads or pages served from the sites 'Allowed Servers' list will not be blocked.</li> </ul>                                                                                                    | e having<br>we it to the<br>in the                                                           |
| Search for: 0 Allowed (unblocked) Ad Servers                                                                                                    |                                                                                              |
| Blocked Ad Servers: Allowed Ad Servers:                                                                                                    |                                                                                              |
| actionsplash.com<br>ads.x10.com<br>images.x10.com<br>adserv.internetfuel.com<br>popme.163.com<br>servedby.advertising.com<br>specialoffers.aol.com<br>whenushop.whenu.com<br>www.popupnation.com                                                                                                    |                                                                                              |
| Add Additional Ad Servers to Block:<br>2 Server: www.certifiedhacker.com<br>Add to List Delete from List<br>Www.certifiedhacker.com<br>WARNING: All content from that server/doma<br>blocked. There is no way to specify something<br>'www.cert.com/cgi-bin/ads/*'. AdsGone 2000<br>faster this way at the expense of less flexibility,<br>names are allowed here (e.g. 'www.SomeAdStrict)                                                                                                    | erving just<br>and click<br>in will be<br>g like<br>8 is much<br>Only domain<br>erver.com'). |
| 3 Click Here to have this software close Any window based on its Window Title Cancel                                                                                                    | ОК                                                                                           |
| <ul> <li>Try to open blocked site.</li> </ul>                                                                                                    |                                                                                              |
| http://www.certifiedhacker.com/ - Windows Internet Explorer                                                                                                    |                                                                                              |
| Image: Second Second Secon | ^                                                                                            |
| Chttp://www.certifiedhacker.com/                                                                                                    | ★                                                                                            |
| AdsGone 2008 Blocked HTML Ad                                                                                                    |                                                                                              |
| ione 🛛 🤯 😜 Internet                                                                                                    | 🔍 100% 🔹                                                                                     |

# Lab 44-03

#### Objective:

Use **AdSubtract** to block banner ads, contextual ads, Pop-ups, animations on web pages, background sounds and ad server cookies.

- In the CEHv6 Labs CD-ROM navigate to Module 44
- Install and launch AdSubtract program

| 😫 AdSubtr             | act PRO 3                                                 |                         |             |              |                  |                      |                     |
|-----------------------|-----------------------------------------------------------|-------------------------|-------------|--------------|------------------|----------------------|---------------------|
| AdSul                 | btract*                                                   | <b>V</b><br>Buy         | ()<br>About | Ø<br>Options | <b>D</b><br>Test | ()<br>Help           |                     |
| Block                 | Ad Blocking<br>Ad                                         | Subtract Filtering      | is:         |              | Scorebo<br>A     | ard<br>ds Subtracted | d Since 1-19-2008 : |
| <b>P</b><br>Search    |                                                           | OFF                     |             |              |                  | Ban                  | 20<br>Iner Ads      |
| Sanity                |                                                           | nable Filterin          | 5           |              |                  | Рор                  | <b>7</b><br>-Up Ads |
| Cookies &<br>Clean Up | Total Ads Block                                           | ted<br>otracted by AdSu | ibtract Use | dh)<br>rs:   |                  | Sea                  | 0<br>Irch Ads       |
| Stats                 | Updates                                                   | 00 Marrian 2.05         |             |              |                  |                      |                     |
| Themes                | <ul> <li>AdSubtract Pr</li> <li>Ad Definitions</li> </ul> | Version 1.40            |             |              |                  |                      | Check for Updates   |
| Main                  |                                                           | Yo                      | u have 28   | days rema    | aining in y      | your trial           | 🛞 Activate 🛛 OK     |

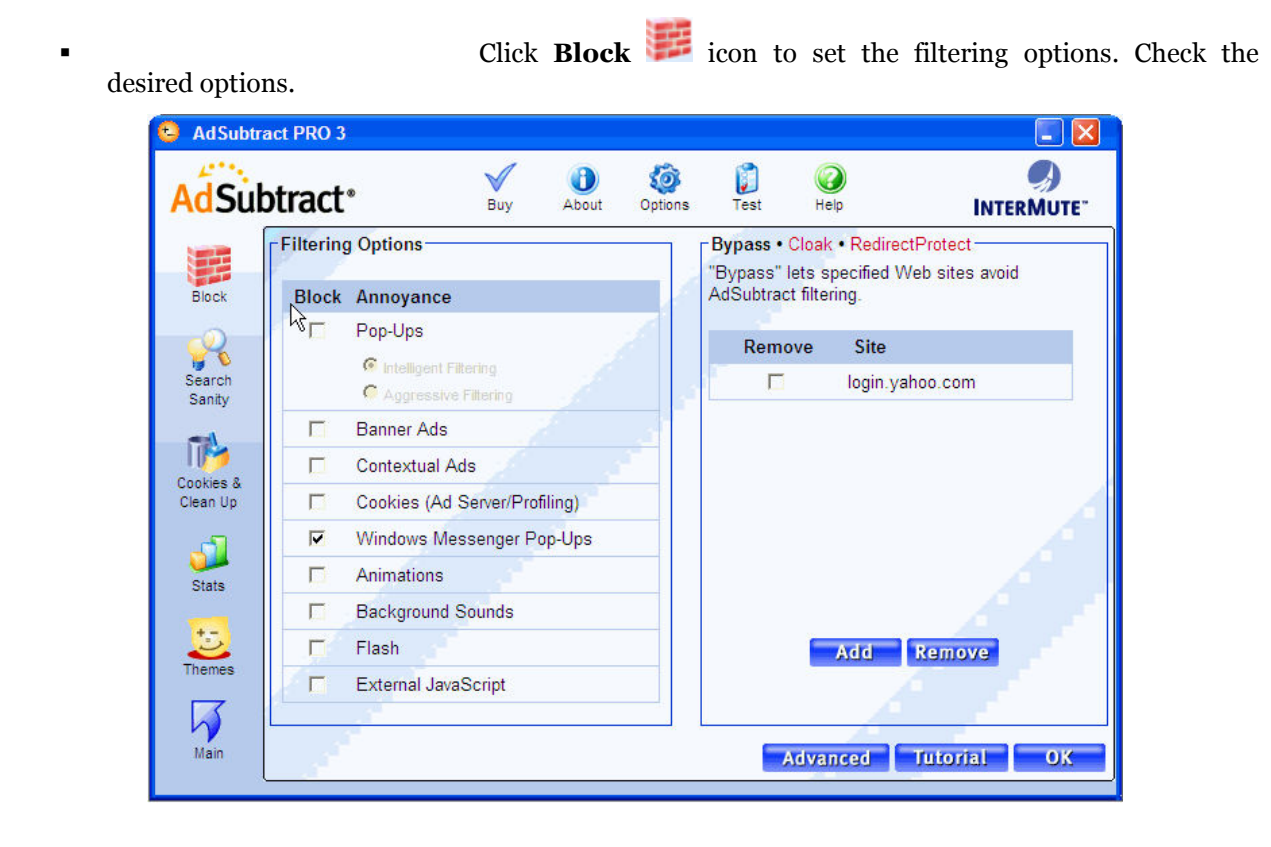

Click **Search Sanity** 💏 icon to block sponsored and paid ads in popular search engines.

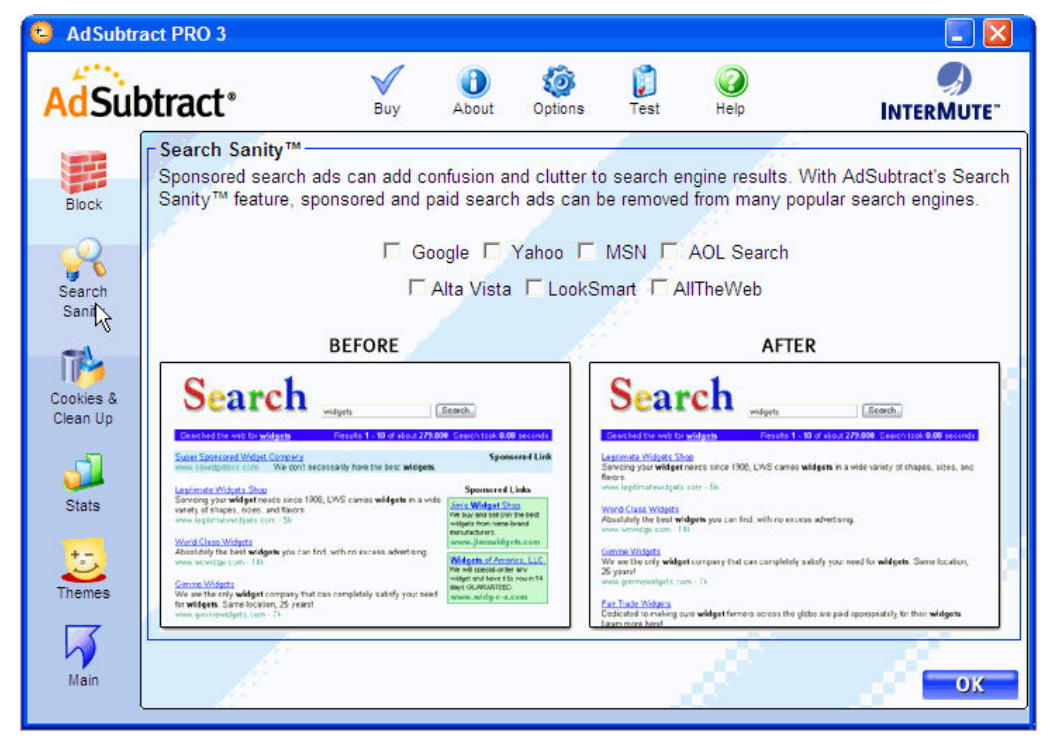

Page | 791

Click Cookies & Clean Up to cleanup cookies and check the required Clean up options.

AdSubtract PRO 3 ٦ 0 0 50 AdSubtract<sup>®</sup> Buy About Options Test Help INTERMUTE<sup>\*\*</sup> Cookies Clean Up Options Some Internet cookies are used to remember your Web site Select preferences and settings. But "profiling" cookies (shown in RED) Block may be used to track your web surfing history. Keep the cookies Cookies you trust. Let AdSubtract regularly delete the others. Browser Cache F, Search Cookies to remove **Trusted Cookies** 뉙 Browser History 192.168.0.2 Sanity 192.168.0.2 7 Search History 192.168.0.2 11 208.106.153.175 Temporary Files ad.yieldmanager.com Cookies & Document History admagnet.net Clean Up ads.ozonemedia.co.in Run History atdmt.com 5 au.real.com Recycle Bin Stats c.msn.com AdSubtract Stats classified.tnonline.com cookie.monster.com cookie.monster.com Themes ehg-techtarget.hitbox.com 🔽 Return To Main Panel selected items at start-up Clean Up Now OK Click **Main** icon to return to the main screen. AdSubtract PRO 3 -V 6 0 J 0 AdSubtract<sup>®</sup> Options Buy About Test Help INTERMUTE" Ad Blocking Scoreboard AdSubtract Filtering is: Ads Subtracted Since 1-19-2008 : Block 20 50 Banner Ads Search Enable Filtering Sanity 7 Pop-Up Ads 1 Pa Total Ads Blocked Cookies & 0 Clean Up Total Ads Subtracted by AdSubtract Users: Search Ads 9 -Updates-Stats AdSubtract PRO Version 3.05

Ad Definitions Version 1.40 Check for Updates
You have 28 days remaining in your trial
Activate OK

Theme

ł

Main

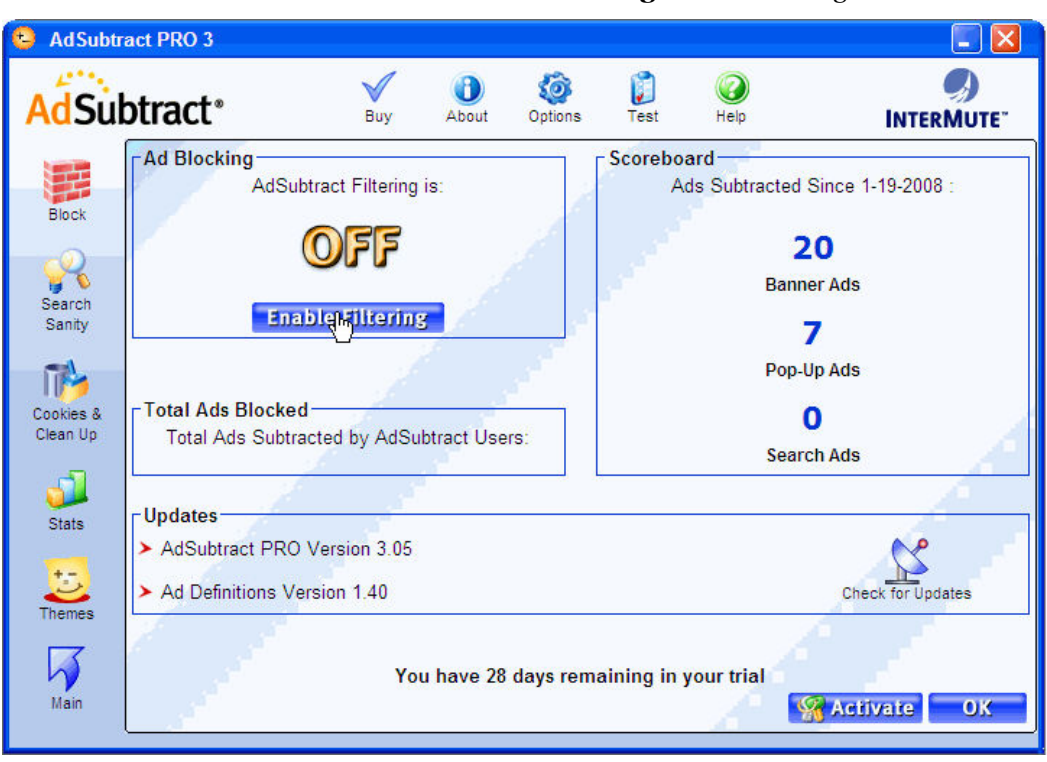

Click Enable Filtering to start filtering.

To cloak an image in the browser select the image, right click and select **AdSubtract: Cloak image** 

| C IndiaP                            | Open Link                                                                                                    | ia for Boards & University Exam Results, Admission Notificatio - Micr 🔳 🗖 🔀                                                                                                    |
|-------------------------------------|----------------------------------------------------------------------------------------------------|----------------------------------------------------------------------------------------------------|
| $\mathbf{G}$                        | Open Link in New Tab                                                                                                    | com/ 🔽 🐓 🗙 Google                                                                                                    |
| File Edil                           | Open Link in New Window                                                                                                    | elo                                                                                                    |
| AdSul                               | Print Target                                                                                                    | 7 Pops: 9                                                                                                    |
| 🖈 🏟                                 | Show Picture<br>Save Picture As                                                                                                    | ndia for Boards & Univer                                                                                                    |
| Total 88.<br>in IIT-<br>Ph: 0744-32 | E-mail Picture<br>Print Picture<br>Go to My Pictures<br>Set as Background                                                                                   | Doards Universities comp. exams recruitments Initiatives its :: Poils     ER) Examination Schedule - 2008 rkow     National Anthem sti     Us to worship mothe     VTU) BE III Sem Supplementary Result 2007 more :: rkow     VYes                                                                                                    |
| -                                   | Cut<br>Copy<br>Copy Shortcut                                                                                                    | BEB) Middle Examinations - 2008 Date Sheet New       Image: Comparison of the sheet New         OK) M Sc Final Mathematics Exam Result more :: New       Image: New         BSE) Exam Schedule: SSC & HSC Examinations - 2008 New       Image: Can't Say         BSE) Exam Schedule: All India Sec & Sr Sec Exams-2008       Image: Can't Say |
| -<br>Ahmedat                        | Add to Favorites<br>AdSubtract: Bypass Site<br>AdSubtract: Cloak Image                                                                                      | he Indian School Certification Exam.<br>ol Education Board<br>gher Secondary Education, Orissa                                                                                                    |
| & Aer<br>Ph: +91-99                 | Adg ptract: Report Site<br>Properties                                                                                                    | Education and Examination Board<br>Examination Results<br>ediate Education Council<br>Most of the MNCs require no Prior Exp. Submit y<br>Free Now!<br>MonsterIndia.com                                                                                                    |
| Poor<br>College<br>98292-551        | Stribut of<br>gunsering<br>of Engg.<br>Jaipur<br>105/55106<br>Grad Board<br>Board of I<br>Board of S<br>Jammu & K<br>HP Board of<br>Uttarancha<br>West Beng | of Sec. and Higher Secondary Education<br>itermediate Education, Andhra Pradesh<br>econdary Education Rajasthan<br>(ashmir State Board of School Education<br>if School Education, Dharamshala<br>I Education and Examination Board<br>al Examination Results                                                                                 |
|                                     |                                                                                                    | 😧 😧 Internet 🔍 100% 🗸 🕫                                                                                                    |

The site after blocking the images

Ethical Hacking and Countermeasures v6 Lab Manual

| 🦉 IndiaResults : No 1 Portal in India for Boards & University Exam Results                                                                                                    | s, Admission Notificatio - Micr 🔳 🗖 🔀                                                                                               |
|----------------------------------------------------------------------------------------------------|----------------------------------------------------------------------------------------------------|
| 🚱 🕞 👻 http://www.indiaresults.com/ 💌 🐓                                                                                                    | Coogle                                                                                                    |
| File Edit View Favorites Tools Help AdSubtract Stats 🔊 Ads: 27 Pops: 9                                                                                                    |                                                                                                    |
| 🙀 🏟 🌈 IndiaResults : No 1 Portal in India for Boards & Univer                                                                                                    | 🏠 🔹 🔝 👘 🖶 🔹 🔂 Page 👻 🎯 Tools 📼 🎽                                                                                                    |
| INDIARESULTS.COM                                                                                                    | Forums Profile Select State                                                                                                    |
| Notifications ::                                                                                                    | VITEEE-2008 A                                                                                                    |
| Advertisements ::                                                                                                    | Certificate course in Aviation Mar                                                                                                  |
| Hot Results boards universities comp. exa                                                                                                    | ams recruitments 🥰 IndiaResults :: Polls                                                                                            |
| Total 883* Selections<br>in IIT-JEE 2007         21/01/2008 (RUHS Medical Univ.) Pre PG (Medical) Exam           Ph: 0744-3291927,3237127         21/01/2008 (RUHS Medical Univ.) Pre PG (Dental) Exam           19/01/2008 (CISCE) ISC (XII) Exam - 2008 Date Sheet | Result more :: NEW:<br>More :: NEW:<br>More :: NEW:<br>More :: NEW:<br>National Anthem sti<br>us to worship mothe<br>O Yes<br>O No. |
| 19/01/2008 (BSER) Examination Schedule - 2008 NEW!                                                                                                    | Can't Sav                                                                                                    |
| 19/01/2008 (CSVTU) BE III Sem Supplementary Result 2<br>18/01/2008 (PSEB) Middle Examinations - 2008 Date She                                                                                                    | eet NEW!                                                                                                    |
| BOARDS                                                                                                    |                                                                                                    |
|                                                                                                    |                                                                                                    |
| http://ads.indiaresults.com/adv/banners.asp?id=901                                                                                                    | 😜 Internet 🛛 🍕 100% 🝷 🏢                                                                                                    |

To set themes, Click Themes 😂

| 😫 Ad Subtra                                                                                     | act PRO 3                                                                             |                                                                                                    |              |         |                                                      |                                                                                 |                                                                          |
|-------------------------------------------------------------------------------------------------|---------------------------------------------------------------------------------------|----------------------------------------------------------------------------------------------------|--------------|---------|------------------------------------------------------|---------------------------------------------------------------------------------|--------------------------------------------------------------------------|
| AdSub                                                                                           | otract <sup>®</sup>                                                                   | Buy                                                                                                    | (1)<br>About | options | 🗊<br>Test                                            | (C)<br>Help                                                                     |                                                                          |
| Block<br>Block<br>Search<br>Sanity<br>Cookies &<br>Clean Up<br>Stats<br>Stats<br>Themes<br>Main | Sounds<br>Choose a sound<br>So<br>@ B<br>@ P<br>@ S<br>@ A<br>@ C<br>Custom<br>Remove | scheme for A<br>unds Off<br>anner Ad Sound<br>op-Up Sound<br>earch Ad Sound<br>d Rotator Sound<br>sound Schen<br>Sound Schen | dSubtract    |         | Color Sc<br>Choc<br>Backgrou<br>Choose a<br>program: | heme<br>base a color so<br>Blu<br>und Image<br>a background<br>Default<br>Cance | theme for AdSubtract:<br>e  • image for the AdSubtract Browse I Apply OK |

To view statistics, Click Stats <sup>3</sup>

Ethical Hacking and Countermeasures v6 Lab Manual

| 😫 Ad Subtra           | act PRO 3                       |             |       |         |                  |             |          | × |
|-----------------------|---------------------------------|-------------|-------|---------|------------------|-------------|----------|---|
| AdSub                 | otract                          | Buy         | About | options | <b>)</b><br>Test | (C)<br>Help |          |   |
|                       | Stats                           | е           |       | Ads     |                  | Pop-Ups     | Cookies  |   |
| Customize             | your filter settings, including | how you blo | ick   | 3       |                  | 0           | 0        |   |
|                       | ad.yieldmanager.com             |             |       | 1       |                  | 1           | 0        |   |
| Search                | ads.ozonemedia.co.in            |             |       | 1.      |                  | 1           | 0        |   |
| Sanity                | d2.zedo.com                     |             |       | 1       |                  | 0           | 0        |   |
| Cookies &<br>Clean Up | www.indiaresults.com            |             |       | 4       |                  | 0           | 0        |   |
| Stats                 |                                 |             |       |         |                  |             |          | - |
| Themes                | Total                           |             |       | 10      |                  | 2           | 0        |   |
| Main                  |                                 |             |       |         |                  | Â           | Reset OK |   |

To bypass a website, Click **Block→ Bypass→ Add** 

| Sub         | tract <sup>®</sup>                                                      | About                         | Options | <b>D</b><br>Test          | (C)<br>Help                    | INTERMU'      |
|-------------|-------------------------------------------------------------------------|-------------------------------|---------|---------------------------|--------------------------------|---------------|
| . [         | Filtering Options                                                       |                               |         | Bypass • C                | loak • RedirectF               | Protect       |
| ock         | Block Annoyance                                                         |                               | 1       | "Bypass" le<br>AdSubtract | ets specified We<br>filtering. | b sites avoid |
| 2           | Pop-Ups                                                                 |                               |         | Remo                      | ve Site                        |               |
| rch<br>nity | <ul> <li>Intelligent Filtering</li> <li>Aggressive Filtering</li> </ul> |                               |         |                           | login.yaho                     | oo.com        |
|             | Banner Ads                                                              |                               |         |                           |                                |               |
| 2           | Contextual Ads                                                          |                               |         |                           |                                |               |
| es&<br>iUp  | Cookies (Ad Server                                                      | Cookies (Ad Server/Profiling) |         |                           |                                |               |
|             | ✓ Windows Messenge                                                      | er Pop-Ups                    |         |                           |                                |               |
| te l        | Animations                                                              |                               |         |                           |                                |               |
|             | E Background Sound                                                      | 5                             |         |                           |                                |               |
|             | ✓ Flash                                                                 |                               |         |                           | and B                          | emove         |
| nes         | External JavaScript                                                     |                               |         |                           |                                |               |
| 3           |                                                                         |                               |         |                           | A                              |               |

Enter the site address, Click Add

.

.

Ethical Hacking and Countermeasures v6 Lab Manual

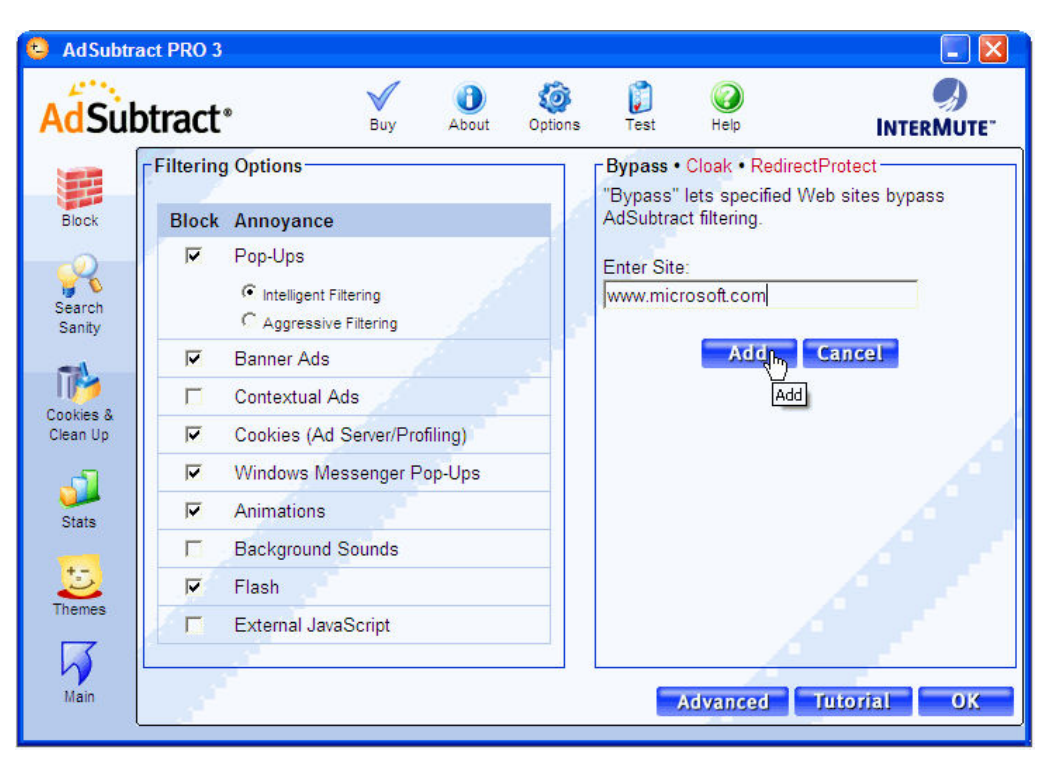

To hide specific unwanted images, Click Cloak

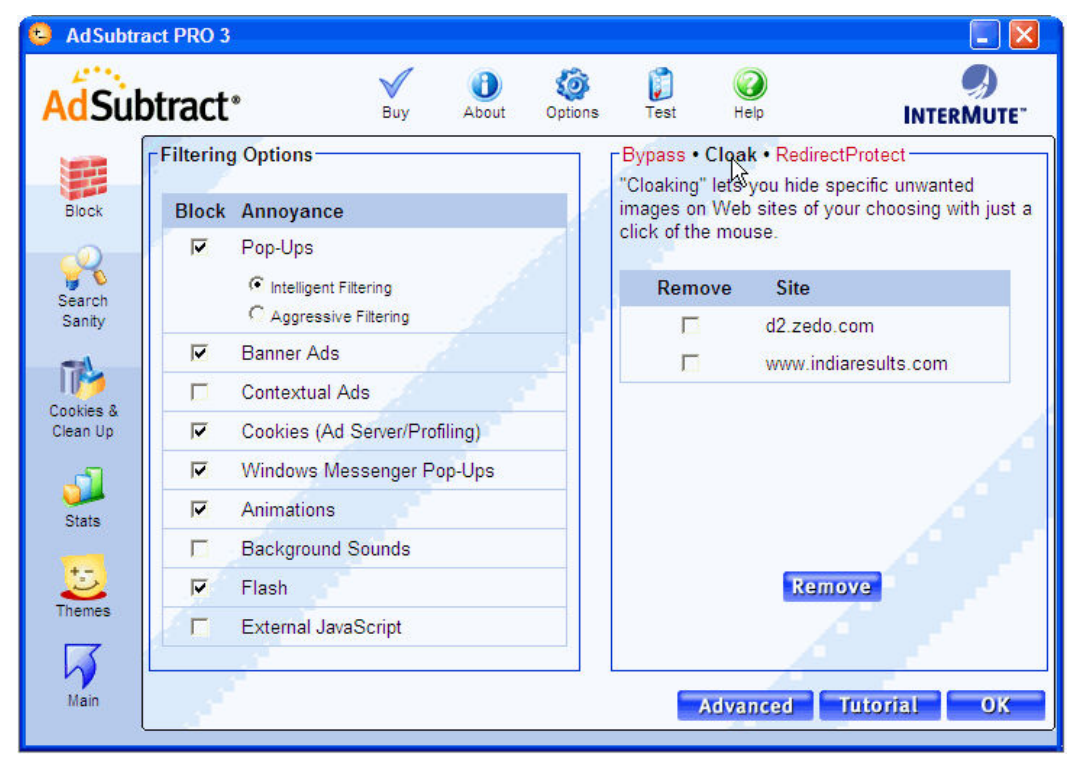
# Lab 44-04

## Objective:

Use Anti AD Guard program to block commercial banners loaded by the browsers.

- In the CEHv6 Labs CD-ROM navigate to Module 44
- Install and launch Anti-AD Guard program
- Click **Start** to Start Anti Ad Guard

| 🚯 Anti-AD C                                | iuard 2.1 📃 🗖 🔀                                                                                      |
|--------------------------------------------|----------------------------------------------------------------------------------------------------|
| Anti-AD Gua                                | ard 2.1 (signatures: 11095, build: 2127)                                                             |
|                                            | Anti-AD Guard is a powerful program that blocks commercial banners<br>from being loaded by browsers. |
| Total check                                | ed items: 646                                                                                        |
| Total block                                | ed items: 17                                                                                         |
| Owner:<br>Personal-ID:<br>Web:<br>Support: | PYmS3f+2bBz8bxWwsTg+jw==<br>www.pcguardsoft.com<br>support@pcguardsoft.com                           |
| URL                                        |                                                                                                    |
|                                            |                                                                                                    |

Browse any site

Ethical Hacking and Countermeasures v6 Lab Manual

| e        | EC-Counc    | il Security Certifica     | ation - Windows | Internet Explore       | er            |                 |             |
|----------|-------------|---------------------------|-----------------|------------------------|---------------|-----------------|-------------|
| G        | 🕥 🗸 🖪 http: | ://www.eccouncil.org/     |                 | <ul><li>✓ €•</li></ul> | × Live Search | 1               | <b>P</b> -  |
| 🚖 🐗      | 🕅 🖻 E       | C-Council Security Certif | fication        |                        | 🙆 • 🔊 ·       | 🖶 🔹 🔂 Page 🔹    |             |
|          | 2           |                           |                 |                        |               |                 |             |
|          | 🛃 Home      | Pressroom                 | E Certification | Education              | FAQ           | 🛃 ATP           | 💽 In:       |
|          | 1           |                           |                 | nonor   EC-C           |               | sity   EC-Counc |             |
| <u>×</u> | •<br>       |                           | IT.             |                        | 👵 😜 Internet  |                 | ►<br>100% ▼ |

• Check the blocked pop-ups

Ethical Hacking and Countermeasures v6 Lab Manual

| 😻 Anti-AD G                                | iuard 2.1                                                                                                    |            |
|--------------------------------------------|----------------------------------------------------------------------------------------------------|------------|
| Anti-AD Gua                                | rd 2.1 (signatures: 11079, build: 2127)                                                                                 |            |
|                                            | Anti-AD Guard is a powerful program that blocks commercia<br>from being loaded by browsers.                             | al banners |
| Total check                                | ed items:                                                                                                    | 19         |
| Total blocke                               | ed items:                                                                                                    | 2          |
| Owner:<br>Personal-ID:<br>Web:<br>Support: | Trial User (license expired on 5/28/2008)<br>u9Y3iGquGuPSQquriyVnyA==<br>www.pcguardsoft.com<br>support@pcguardsoft.com |            |
| URL                                        |                                                                                                    |            |
| 🕘 http://ads1                              | 1.msn.com//dap.js                                                                                                    |            |
| () http://www                              | w.eccouncil.org//rotating%20banners.swf                                                                                 |            |
| Pause                                      | Statistics                                                                                                    | Settings   |

# Lab 44-05

Objective:

Use **KDT site blocker** to block the desired web pages by adding the link.

- In the CEHv6 Labs CD-ROM navigate to Module 44
- Install and launch **KDT site blocker** program

Ethical Hacking and Countermeasures v6 Lab Manual

| 🔓 KDT Site Blocker                                                                  |                                                                      |
|-------------------------------------------------------------------------------------|----------------------------------------------------------------------|
| la-                                                                                 | Admin Options                                                        |
| Site Blacker                                                                        | Change Your Password                                                 |
|                                                                                     | 🗔 Uninstall This Software                                            |
| ⊂Blocked Sites                                                                      |                                                                      |
|                                                                                     |                                                                      |
|                                                                                     |                                                                      |
|                                                                                     |                                                                      |
|                                                                                     |                                                                      |
|                                                                                     |                                                                      |
|                                                                                     |                                                                      |
| N                                                                                   |                                                                      |
|                                                                                     |                                                                      |
| Type a website here and click "Add".                                                | 👍 Add 🛛 🔊 Edit 🕵 Del                                                 |
| NOTES: Include the 'www' portion if applicat<br>Only domains (i.e. websites) can be | le (e.g. www.google.com).<br>blocked; not individual pages.          |
| Changes take effect when you save<br>Unblocking sites may require clearing          | changes and restart your browser.<br>g your Temporary Internet Files |
|                                                                                     |                                                                      |
| Save Change                                                                         | s and Exit                                                           |

• Enter the site address to be blocked and click on **Add** button.

| 🔓 KDT Site Blocker                                                                                                |                                                   |
|----------------------------------------------------------------------------------------------------|---------------------------------------------------|
| Admin Opt                                                                                                    | tions                                             |
| Site Blacker                                                                                                    | ige Your Password                                 |
|                                                                                                    | tall This Software                                |
| - Blocked Sites                                                                                                   |                                                   |
|                                                                                                    |                                                   |
|                                                                                                    |                                                   |
|                                                                                                    |                                                   |
|                                                                                                    |                                                   |
|                                                                                                    |                                                   |
|                                                                                                    |                                                   |
|                                                                                                    |                                                   |
| www.google.com                                                                                                    | 🕼 Edit 🕵 Del                                      |
| NOTES: Include the 'www' portion if applicable (e.g. www.g<br>Only domains (i.e. websites) can be blocked; not in | oogle.com).<br>dividual pages.                    |
| Changes take effect when you save changes and re<br>Unblocking sites may require <u>clearing your Tempor</u>      | estart your browser.<br><u>ary Internet Files</u> |
| 🕞 Save Changes and Exit                                                                                           |                                                   |

| <br>-        |       |
|--------------|-------|
| <br><b>n</b> | <br>  |
|              | CIII. |
|              | _     |
| ~~           |       |

Click Save

## Changes and Exit button

•

| Admin Options  Admin Options  Change Your Password  Uninstall This Software  Blocked Sites  www.google.com             |
|----------------------------------------------------------------------------------------------------|
| Kpr       Site Blocker          Site Blocker        Uninstall This Software         Blocked Sites       www.google.com |
| Blocked Sites                                                                                                    |
| Blocked Sites                                                                                                    |
| Www.google.com                                                                                                    |
| www.google.com                                                                                                    |
|                                                                                                    |
|                                                                                                    |
|                                                                                                    |
|                                                                                                    |
|                                                                                                    |
|                                                                                                    |
|                                                                                                    |
|                                                                                                    |
|                                                                                                    |
| 🔂 Add 🕞 Edit 🕵 Del                                                                                                    |
| NOTES: Include the 'www' portion if applicable (e.g. www.google.com).                                                  |
| Only domains (i.e. websites) can be blocked; not individual pages.                                                     |
| Unblocking sites may require <u>clearing your Temporary Internet Files</u>                                             |
|                                                                                                    |
| Save Changes and Exit                                                                                                  |

Open the site, 'This website has been BLOCKED from viewing' message appears Slocked by KDT Site Blocker - Microsoft Internet Explorer 🖌 🐓 🗙 Google p. 🕒 🐑 👻 🙋 http://www.google.com/ View Favorites Tools Help Edit File 🟠 🔹 🔝 🔹 🖶 🔹 🔂 Page 🔹 🎯 Tools 🔹 \* \* 🔏 Blocked by KDT Site Blocker This website has been **BLOCKED** from viewing By **k**<sub>D</sub>T Site Bløcker 💊 2 😜 Internet 100% Done

# Lab 44-06

Objective:

Use **Stop-the-Pop-Up Lite** to block pop-up windows from appearing as you surf the web.

- In the CEHv6 Labs CD-ROM navigate to Module 44
- Install and launch Stop-the-Pop-Up Lite program

Ethical Hacking and Countermeasures v6 Lab Manual

| Stop-the-Pop-Up Lite     Image: Stop-the-Pop-Up Lite       Image: Litre |
|-------------------------------------------------------------------------|
| STOP-THE-POP-UP                                                         |
|                                                                         |
| 🗖 Disable pop-up killer.                                                |
| 🔽 Start automatically after reboot.                                     |
| T Aggressive mode.                                                      |
| 5 pop-ups killed so far.                                                |
| Visit Sureshot! Advanced settings                                       |
| Press Ctrl, Shift or 'a' to allow pop-ups.                              |
| Test your pop-up killer here                                            |
| Minimize Help                                                           |

• To disable blocking popups, check the option **Disable pop-up killer** in the control panel

| Stop-the-Pop-Up Lite                                                                                        |
|----------------------------------------------------------------------------------------------------|
| STOP-THE-POP-UP<br>© SURESHOT                                                                               |
| Disable pop-up killer.<br>Start automatically after reboot.<br>Aggressive mode.<br>5 pop-ups killed so far. |
| Visit Sureshot! Advanced settings                                                                           |
| Disabled. Pop-ups are allowed.                                                                              |
| Test your pop-up killer here                                                                                |
| Minimize Help                                                                                               |

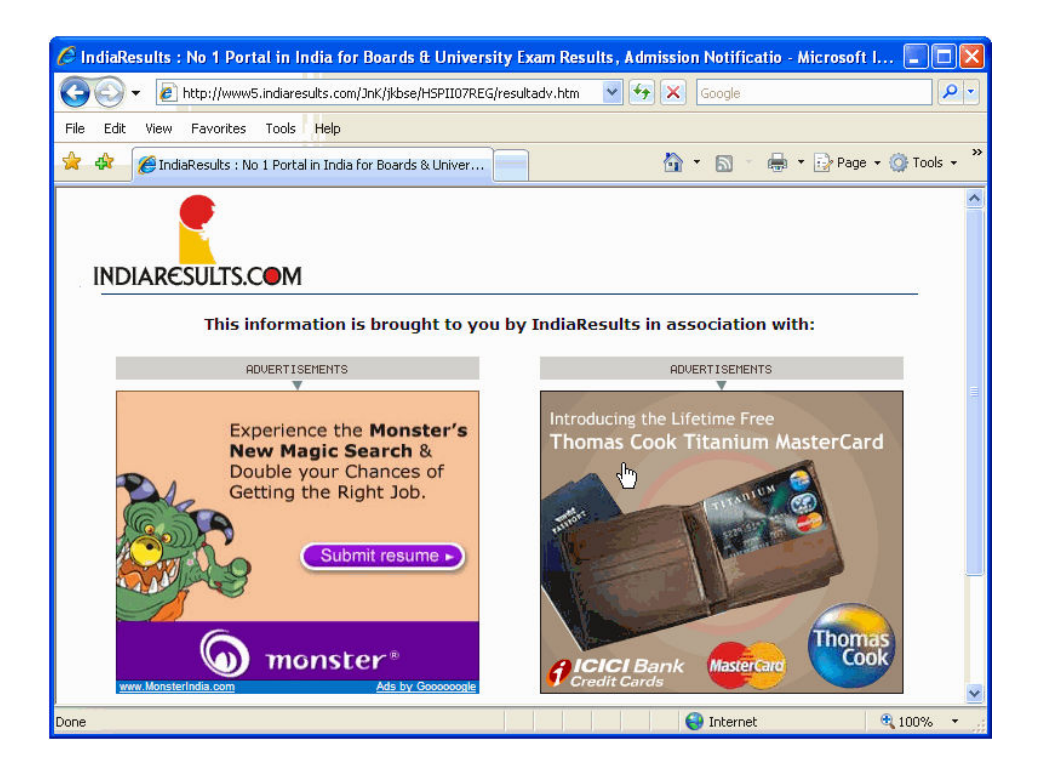

• As the popups are disabled the popup window opens

| 🏉 ICICI Bank Online : Cards : (                                                  | Credit Card - Microsoft                                                                                                    | Internet Explorer            |                                  |                 |  |
|----------------------------------------------------------------------------------|----------------------------------------------------------------------------------------------------|------------------------------|----------------------------------|-----------------|--|
| 💽 🗸 🖉 https://infinity.icid                                                      | ibank.co.in/web/esourcing/js                                                                                                    | p/esourcingSti 🗙 🔒 🛃         | Google                           | <b>P</b> -      |  |
| File Edit View Favorites Too                                                     | ls Help                                                                                                    |                              |                                  |                 |  |
| 🚖 🕸 🌈 ICICI Bank Online : Ca                                                     | ards : Credit Card                                                                                                    |                              | 🚹 🔹 🔝 👘 🖶 🔹 🔂 Pag                | e 🔹 🍈 Tools 🔹 🎇 |  |
|                                                                                  |                                                                                                    |                              |                                  | <u>^</u>        |  |
| <b>VICICI Ba</b>                                                                 | nk                                                                                                    |                              |                                  |                 |  |
|                                                                                  | Important Guidelines f                                                                                                    | for filling the Credit Ca    | ard application form             |                 |  |
| Most Important Terms & Con                                                       | ditions                                                                                                    |                              |                                  |                 |  |
| 1. Please fill all details marked                                                | mandatory.                                                                                                    |                              |                                  |                 |  |
| <ol> <li>The correct PAN number has<br/>PAN number of only individual</li> </ol> | 2. The correct PAN number has to be filled. Applications without PAN number can not be submitted.<br>PAN number of only individuals is acceptable. PAN of HUF or corporates is not acceptable. |                              |                                  |                 |  |
| 3. ICICI Bank credit card is avai                                                | ilable in selected cities.                                                                                                    | The list of cities is availa | able in the drop down box of the | e Present addre |  |
| 4. All details to be filled correct                                              | ly and completely.                                                                                                    | Ν                            |                                  |                 |  |
| 5. Eligibility and Age Criteria                                                  |                                                                                                    |                              |                                  |                 |  |
|                                                                                  | Eligibility Criteria                                                                                                    |                              |                                  |                 |  |
| Cards                                                                            | Eligibilit                                                                                                    | y Criteria                   |                                  |                 |  |
|                                                                                  | Salaried                                                                                                    | Self Employed                |                                  |                 |  |
| All ICICI Bank Silver Credit<br>Card                                             | Rs. 96,000/- p.a.                                                                                                    | Rs. 1,00,000/- p.a.          |                                  |                 |  |
| All ICICI Bank Gold Credit<br>Card                                               | Rs. 1,20,000/- p.a.                                                                                                    | Rs. 1,00,000/- p.a.          |                                  |                 |  |
| ICICI Bank AMEX Gold                                                             | Re 2.50.000/- n.a                                                                                                    | Re 2.50.000/- n.a            |                                  | ~               |  |
|                                                                                  |                                                                                                    |                              |                                  | >               |  |
|                                                                                  |                                                                                                    |                              | 😜 Internet                       | 🔍 100% 🔹 💡      |  |

#### **EC-Council**

To enable the

blocking popup uncheck the option **Disable pop-up Killer** in the control panel

| 📕 Stop-the-Pop-Up Lite                                                                                      |
|----------------------------------------------------------------------------------------------------|
| STOP-THE-POP-UP                                                                                             |
| Disable pop-up killer.<br>Start automatically after reboot.<br>Aggressive mode.<br>5 pop-ups killed so far. |
| Visit Sureshot! Advanced settings<br>Press Ctrl, Shift or 'a' to allow pop-ups.                             |
| Test your pop-up killer here<br>Minimize Help                                                               |

#### Now, Browse

the site in the IE browser

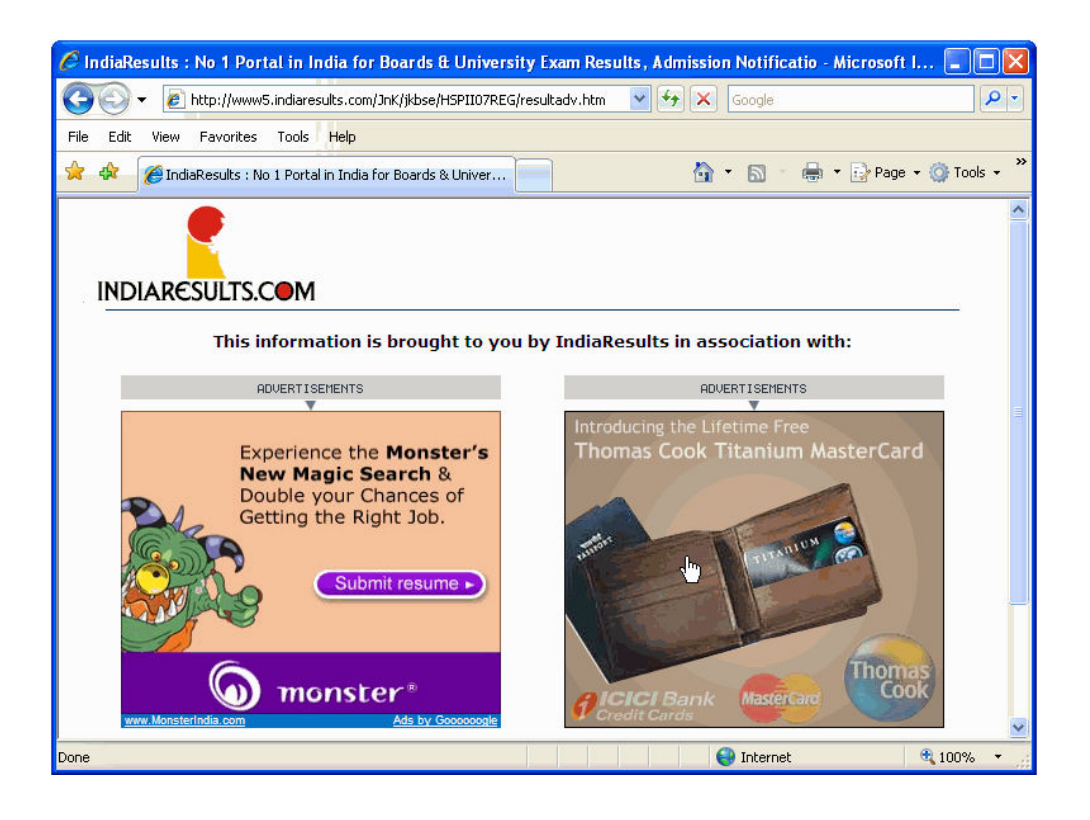

skipped resulting the next window

Popup window

Ethical Hacking and Countermeasures v6 Lab Manual

#### **EC-Council**

| 🖉 B.Tech. III Year I Sem                                                                               | . Reg. Nov-2007 Results            | <ul> <li>Microsoft Internet Explo</li> </ul>                                                                     | orer                                                                                                    |                                                                          |
|----------------------------------------------------------------------------------------------------|------------------------------------|----------------------------------------------------------------------------------------------------|----------------------------------------------------------------------------------------------------|--------------------------------------------------------------------------|
| 🔆 🔁 🗸 🖉 🖉                                                                                              | w5.indiaresults.com/Andhra_Pra     | adesh/JTBT3Y1S/rollquery.htm                                                                                     | Google                                                                                                    | P •                                                                      |
| File Edit View Favorites                                                                               | s Tools Help                       |                                                                                                    |                                                                                                    |                                                                          |
| 🚖 🏟 🔘 B.Tech. III Yea                                                                                  | ar I Sem. Reg. Nov-2007 Result:    | 5                                                                                                    | 🟠 • 📾 - 🖶 • 🗄                                                                                                   | Page 🕶 🎯 Tools 👻 🎇                                                       |
|                                                                                                    | ●M                                 | Home   E<br>IIIMM ©<br>Balaji Institute of Nedern Managenere<br>Among Too J B S-Schools in India<br>BIMMpune.com | mail Alerts   Jobs @ IRC   Adve<br>We accept<br>CAT / MAT / XAT / ATMA ex<br>Haven't applied to any, Apply ATM/ | click here<br>am scores.<br>Feedback - Ads by C                          |
| EGreetings Games                                                                                       | s Forums Profile                   | Shopping Search:                                                                                                 | Site 🔽 🚭                                                                                                    | Select State                                                             |
| Notifications ::                                                                                       |                                    |                                                                                                    | (Goverment Of                                                                                                   | Kerala) Comman-                                                          |
| Core 2 Dun                                                                                             | YOU                                | R MUBILE<br>ENTERTAINME<br>Compan                                                                                | NT<br>ION                                                                                                    | vse gree                                                                 |
| Advertisements ::                                                                                      |                                    |                                                                                                    | Certificate cour                                                                                                | se in Aviation Mar                                                       |
| CLICK HERE<br>TO<br>APPLY<br>12 9314881683, 9829058655                                                 | Jawahar<br>B.Te                    | lal Nehru Technol<br>ch. III Year I Sem. Reg.                                                                    | ogical University<br>Nov-2007 Results                                                                           | PJFoundat<br>Poornima- JI<br>Educational Found:<br>Nob: 9829255105/98295 |
| REG SUPPLY BATCHES<br>SURE SHOT SUCCESS<br>ADMISSION OPEN<br>B.Tech Tutions<br>92451177 / 040-66327577 | To get your results<br>e.g. JNTUBT | on SMS type JNTUBT3<br>send to 5676750<br>3 <b>Y1S 01371A1229</b> sei                                            | Y1S <hallticketno> &amp; and to <b>5676750</b></hallticketno>                                                   | B.E / BTeo<br>B Pharma<br>BHMCT<br>Ph.No. 9314088                        |
| <                                                                                                    |                                    |                                                                                                    |                                                                                                    | 2 4000                                                                   |
|                                                                                                    |                                    |                                                                                                    | 👹 Internet                                                                                                    | ☜ 100% ▾ 🧰                                                               |

popups blocked is shown on the control panel

| Stop-the-Pop-U          | p Lite 📃 🗖           |
|-------------------------|----------------------|
|                         |                      |
| STOP-TI                 | 1F-POP-UI            |
|                         |                      |
|                         |                      |
| Disable pop-up          | killer.              |
| 🔽 Start automatic       | ally after reboot.   |
| Aggressive mod          | le.                  |
| 6 pop-ups killed so     | far.                 |
| Visit Sureshot!         | Advanced settings    |
| Press Ctrl, Shift or 'a | a' to allow pop-ups. |
| Testusur                | non un killer here   |
| <u>Test your</u>        | pop-up killer here   |
| M                       | inimize Help         |

The number of

## Objective:

Use **Super Ad Blocker** to prevent the ads such as Pop-Up and Pop-Under, Flash and Rich Media Ads, Fly-in and Slide-in Ads, Common Ad Banners, Web Page Dialog Ads, Desktop Messenger Ads, Spyware/Adware Ads, etc.

- In the CEHv6 Labs CD-ROM navigate to Module 44
- Install and launch Super Ad Blocker program

| Super Ad Blocker                                                                                                    |
|----------------------------------------------------------------------------------------------------|
| SUPERAdBlocker.com                                                                                                    |
| General Options Ad Blocking Ad Management History Cleaning Cookie Cleaning Notification Statistics Help                                                                                                    |
| General General program options including starting with Windows and browser specific options.                                                                                                    |
| Start-Up Options Automatic Updates                                                                                                    |
| Start Super Ad Blocker when Windows starts  Automatically check for program updates  Show splash screen on startup Use Windows XP style menus  Finable HotKeys for Super Ad Blocker  Automatic updates are safe and secure. No                                                                                                    |
| Internet Explorer Specific Options our servers.                                                                                                    |
| Display Super Ad Blocker Toolbar     SUPERAntiSpyware Scanner       Configure Toolbar     Scan your computer for harmful software.                                                                                                    |
| Disable script error display in Internet Explorer       Scan your Computer         Add Super Ad Blocker Menu to Internet Explorer       Image: Computer Computer Compute |
| Close                                                                                                    |

## • Go **General Options** tab and check the desired options

| Super Ad Blocker                                                                                                    | $\mathbf{X}$                                                                                                    |
|----------------------------------------------------------------------------------------------------|----------------------------------------------------------------------------------------------------|
| SUPERAdBlocker.com                                                                                                    |                                                                                                    |
| General General program options including starting with Windows                                                                                                    | and browser specific options.                                                                                                    |
| Start-Up Options  Start Super Ad Blocker when Windows starts  Show splash screen on startup Use Windows XP style menus  Enable HotKeys for Super Ad Blocker  Internet Explorer Specific Options Display Super Ad Blocker Toolbar  Configure Toolbar  Disable script error display in Internet Explorer  Add Super Ad Blocker Menu to Internet Explorer | Automatic Updates  ✓ Automatically check for program updates  Check for Updates  Automatic updates are safe and secure. No personal information is ever communicated to our servers.  SUPERAntiSpyware Scanner  Scan your computer for harmful software.  Scan your Computer  ✓ Enable Real-Time Spyware Protection |
|                                                                                                    | Close                                                                                                    |

Go to Ad Blocking tab and explore various options

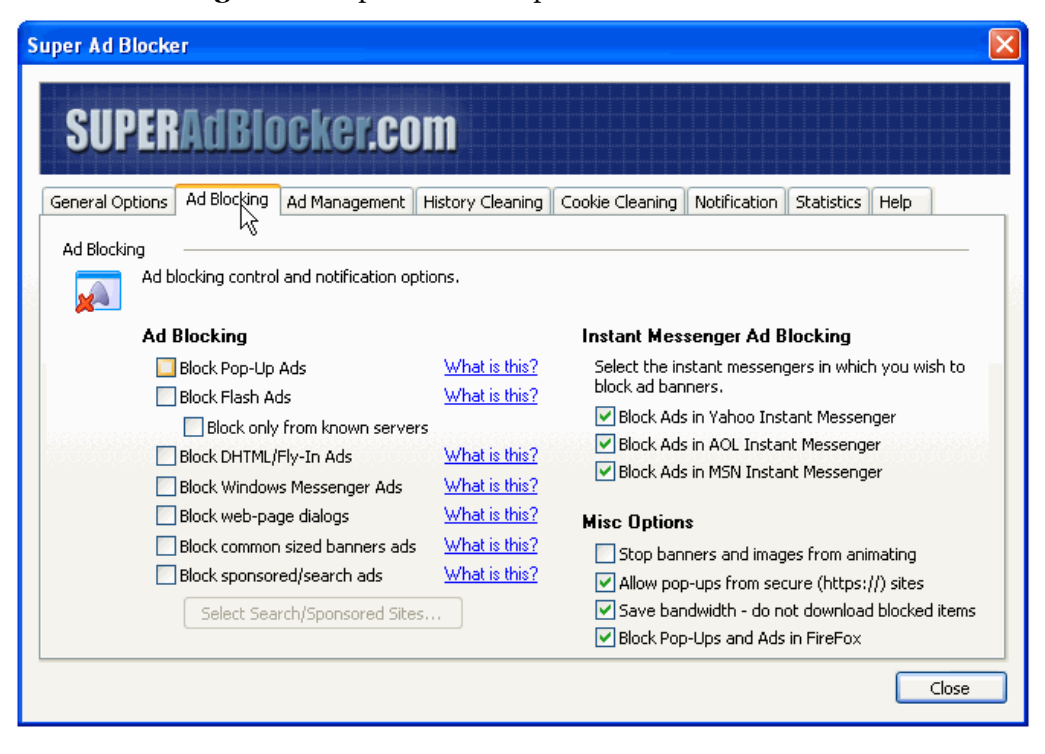

Open a site in

the IE browser

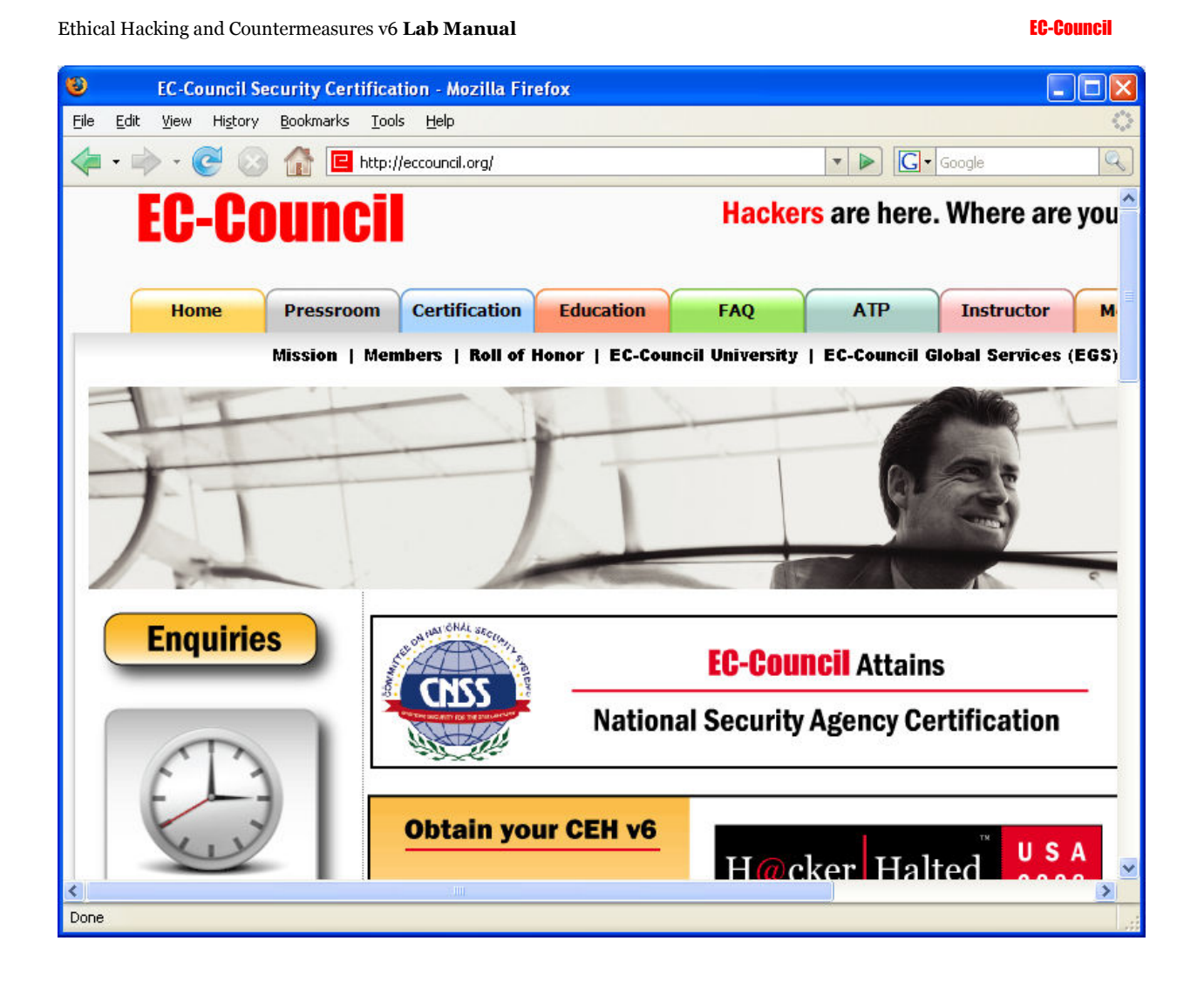

Write click on

an image and click on Block Image from eccouncil.org

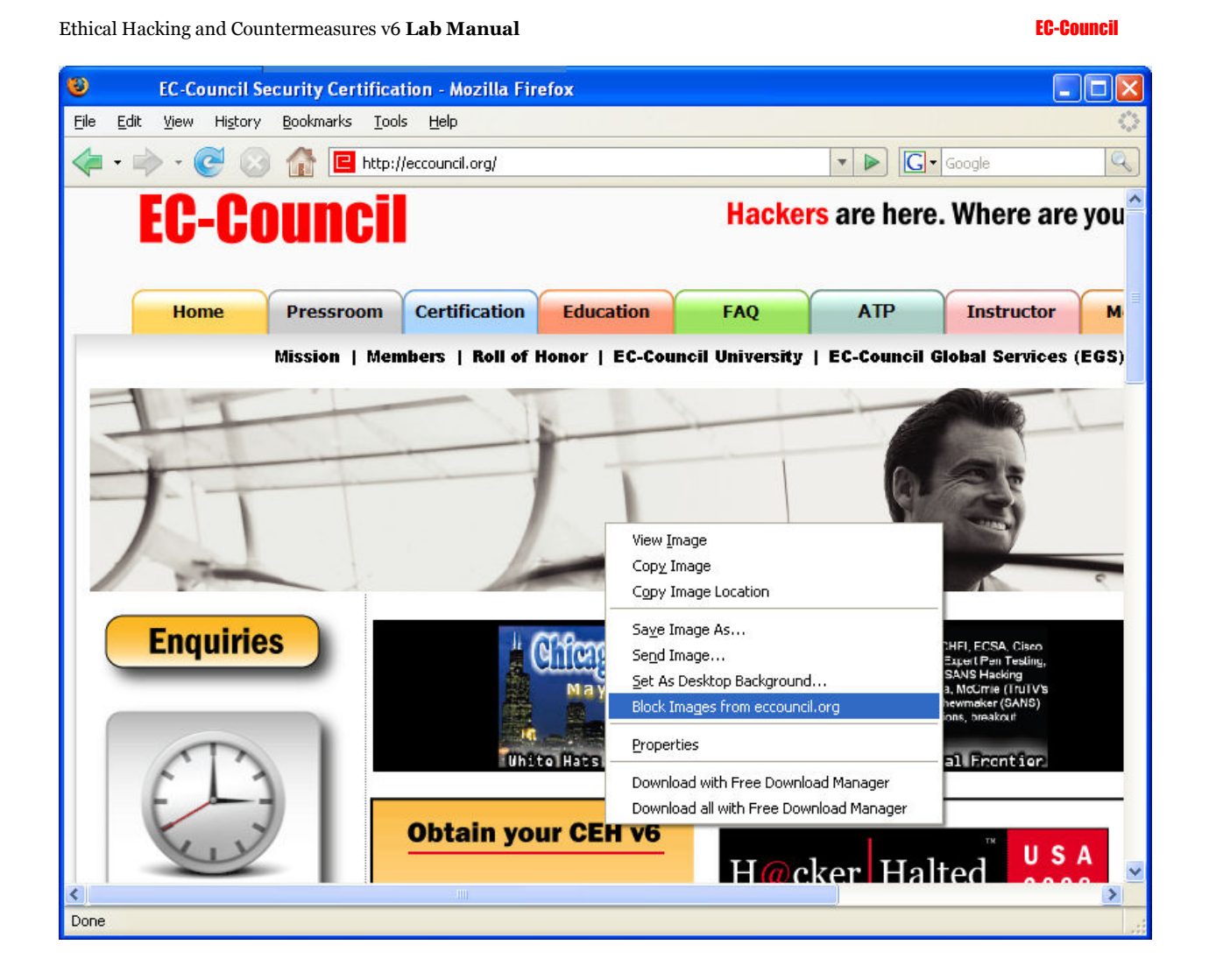

• Again open the same site and check blocked image

| EC-Council Security Certification - Mozilla Firefox                                                 |         |
|----------------------------------------------------------------------------------------------------|---------|
| Eile Edit View Higtory Bookmarks Iools Help                                                         | 0       |
|                                                                                                    | Q       |
| Firefox will now always block images from eccouncil.org.                                            |         |
| Mission   Members   Roll of Honor   EC-Council University   EC-Council Global Services (            | EGS)    |
| Attend Hacker Halted 2008<br>Security Event in USA<br>May 29th - June 4th 2008, Myrtle Beach Halted | тя<br>1 |
|                                                                                                    | >       |
| Done                                                                                                | 1       |

# Lab 44-10

Objective:

Use **iProtectYou** software for internet content filtering to protect children from accessing harmful information on the Internet.

- In the CEHv6 Labs CD-ROM navigate to Module 44
- Install and launch i Protect You program

Ethical Hacking and Countermeasures v6 Lab Manual

Ethical Hacking and Countermeasures v6 Lab Manual

#### **EC-Council**

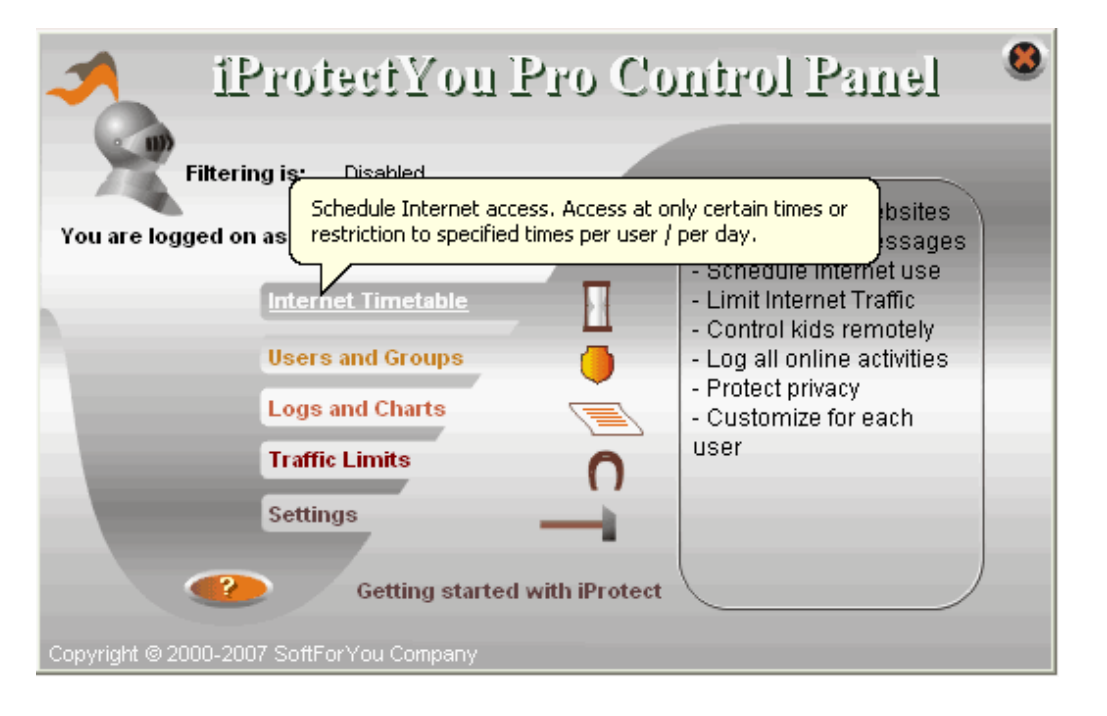

## Click Internet

## Timetable to set time table

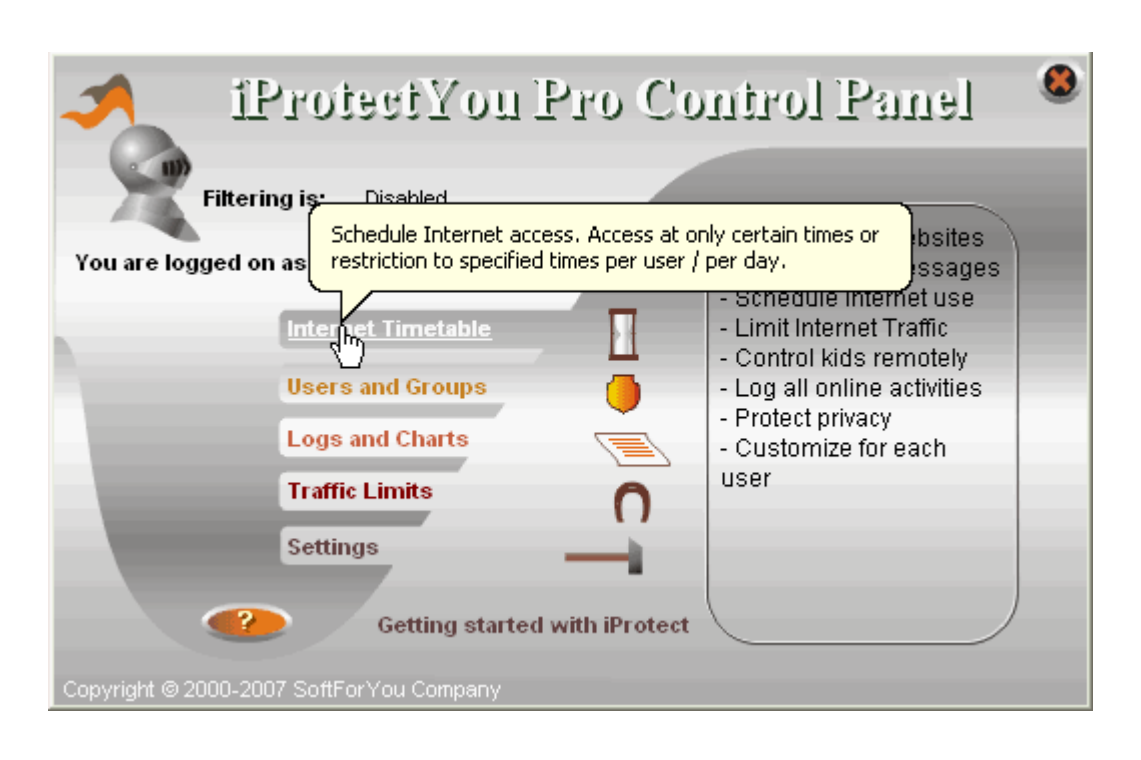

Thursday Friday

Saturday

Permit All

**EC-Council** 

То

•

disable

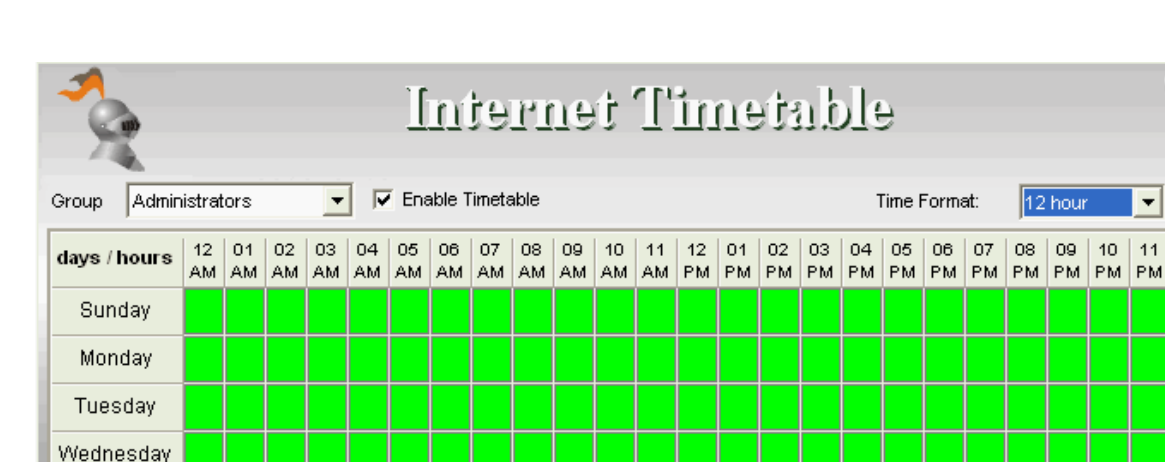

Click on "Forbid All" to disable Internet access completely for

Daily Time Limits

## internet access continuously for a group, Click Forbid All

The color

**?** 

For example 10 means from 10:00 to 10:59

changes after disabling the internet access

the selected group.

rbid All

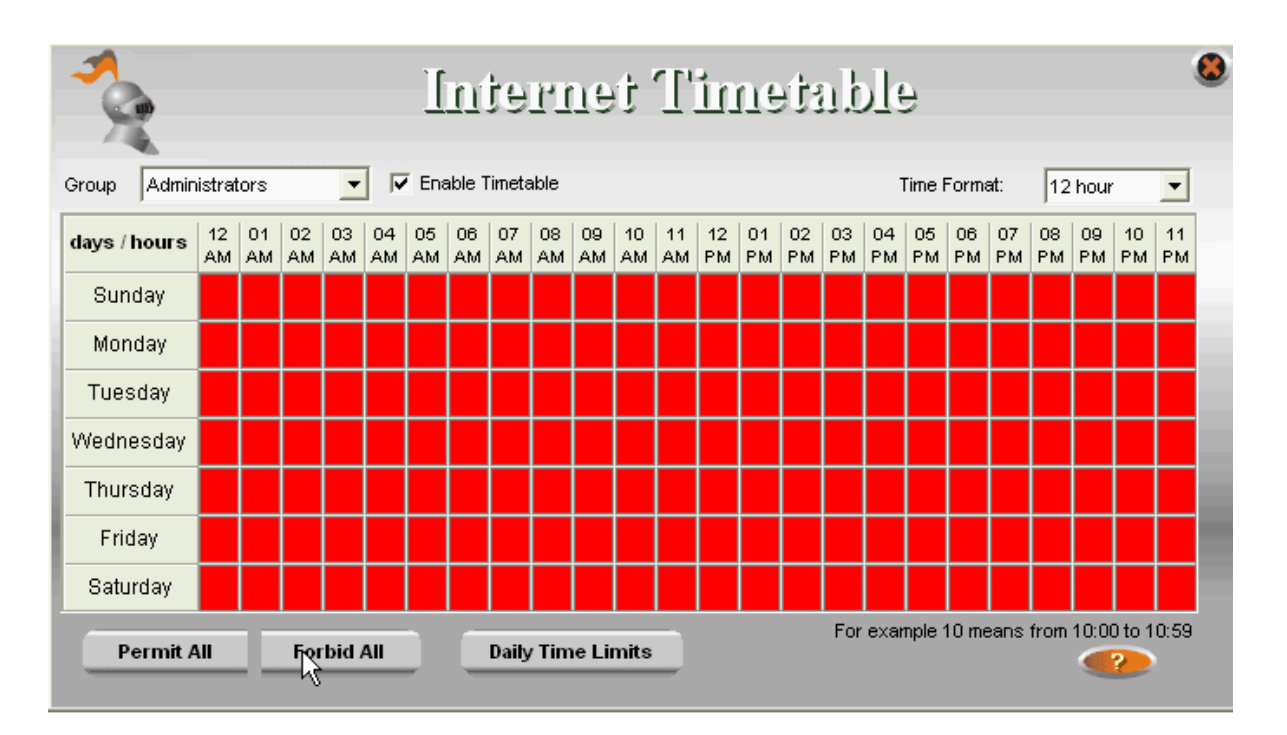

Page | 818

Access

restriction message will appear while browsing a site

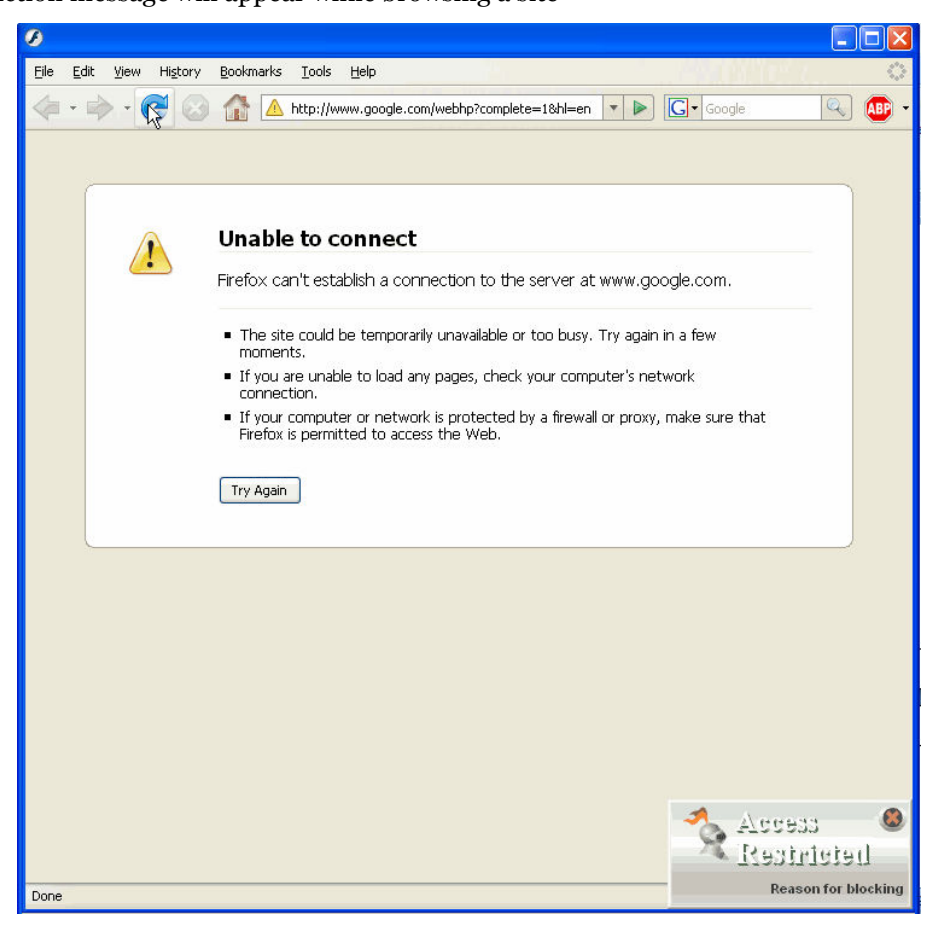

# Lab 44-11

## Objective:

Use **Block Porn** to block anti pornography material or adult material on the Internet by adopting advanced interception technology.

- In the **CEHv6 Labs CD-ROM** navigate to **Module 44**
- Install and launch Block Porn program

#### Ethical Hacking and Countermeasures v6 Lab Manual

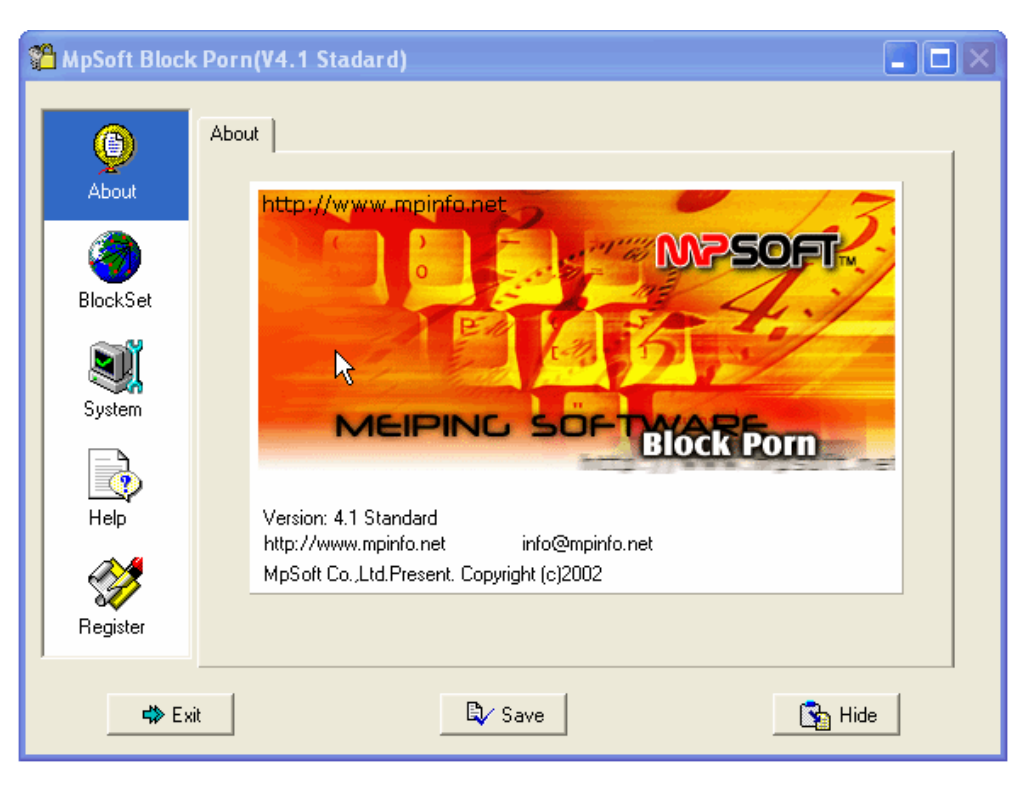

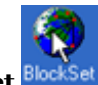

To set the website restrictions, Click **Block Set**

| 🖀 MpSoft Block                                          | Porn(V4.1 Stadard)                                                                                                    |   |
|---------------------------------------------------------|----------------------------------------------------------------------------------------------------|---|
| About<br>BlockSet<br>System<br>Help<br>Help<br>Register | Select Mode       User Add       Fault tolerance       Remote update       History record            • Web site restrict mode(cannot accessing restricted site)           • Web site lock mode(can accessing following list site only)             • Web site lock mode(can accessing following list site only)           • Add             • Web site lock mode(can accessing following list site only)           • Add             • Web site lock mode(can accessing following list site only)           • Remove |   |
| 📣 Ex                                                    | t 🗳 Save 🛐 Hid                                                                                                    | 3 |

• To add website, Click Add

| 🖀 MpSoft Block                                                   | Porn(V4.1 Stadard)                                                                                                    |   |
|------------------------------------------------------------------|----------------------------------------------------------------------------------------------------|---|
| About<br>About<br>BlockSet<br>System<br>Help<br>Help<br>Register | Select Mode       User Add       Fault tolerance       Remote update       History record         Image: Web site restrict mode(cannot accessing restricted site)       Image: Web site lock mode(can accessing following list site only)         Image: Web site lock mode(can accessing following list site only)       Image: Web site lock mode(can accessing following list site only)         Image: Web site lock mode(can accessing following list site only)       Image: Web site lock mode(can accessing following list site only)         Image: Web site lock mode(can accessing following list site only)       Image: Web site lock mode(can accessing following list site only) |   |
| ,<br><b>⊄≫</b> E×                                                | it 🔤 Hid                                                                                                    | e |

| ebsite address and cl    | ck <b>OK</b>                                                  | Enter  |
|--------------------------|---------------------------------------------------------------|--------|
| Add web site             |                                                               |        |
| Enter web site add       | ess www.google.com                                            |        |
|                          | R <sup>®</sup> ∕ ok*                                          | Cancel |
|                          |                                                               |        |
| anges, Click <b>Save</b> |                                                               | To a   |
| MpSoft Block Po          | n(V4.1 Stadard)                                               |        |
| Se                       | ct Mode User Add Fault tolerance Remote update History record |        |
| About                    | Web site restrict mode(cannot accessing restricted site)      |        |
| BlockSet                 | • Web site look mode(can accessing following list site only)  |        |
| <b>N</b>                 | GOOGLE.COM                                                    |        |
| System                   | 🕱 Edit                                                        |        |
| Help                     | Remove                                                        |        |
| Register                 |                                                               |        |
| <b>d≱</b> Exit           | By Save                                                       | lide   |
|                          |                                                               |        |
| rompting message ar      | pears Click <b>OK</b>                                         | When   |

 System prompt
 Image: System prompt

 Image: Wour setup save successfully, current configuration will take effect at new IE window!

 Image: Wour setup save successfully, current configuration will take effect at new IE window!

Page | 822

.

#### **EC-Council**

Select the site

other than one added to the list in the browser

| C ERROR PAGE - Microsoft Internet Explorer                                                                                                 |                                                                                                    |                          |
|----------------------------------------------------------------------------------------------------|----------------------------------------------------------------------------------------------------|--------------------------|
| C:\pornview.htm                                                                                                    | 🗙 😽 🗙 Google                                                                                                    | <b>₽</b> -               |
| File Edit Vi 🖉 http://www.microsoft.com/                                                                                                   | 7                                                                                                    |                          |
| 🚖 🏟 🌈 ERROR PAGE                                                                                                    |                                                                                                    | 🖶 🔹 🔂 Page 👻 🍈 Tools 👻 🎽 |
| ERROR - Warning!<br>Oops<br>You can see this page,<br>maybe contains porno<br>or other ins<br>it was forbbi<br>Otherwise, Please repo<br>T | s~~ So Sorry!<br>is because you visited webpage<br>ggraphy material, adult material<br>appropriate material,<br>den by administrator.<br>ort this problem to administrator.<br>hank you! |                          |
|                                                                                                    | Back                                                                                                    |                          |
|                                                                                                    |                                                                                                    | http://www.mpinfo.net    |
|                                                                                                    | 😏 My Com                                                                                                    | puter 🔍 100% 🔻 💡         |

It displays an

## error message as shown

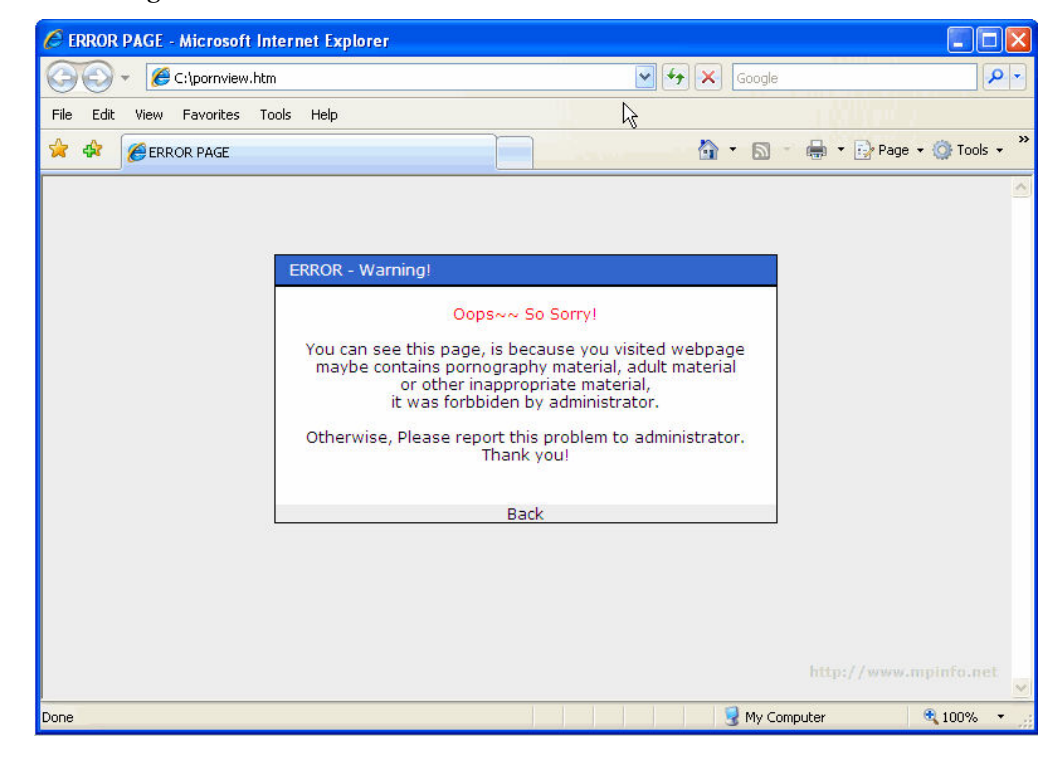

The site added

to list can be accessed without any restrictions

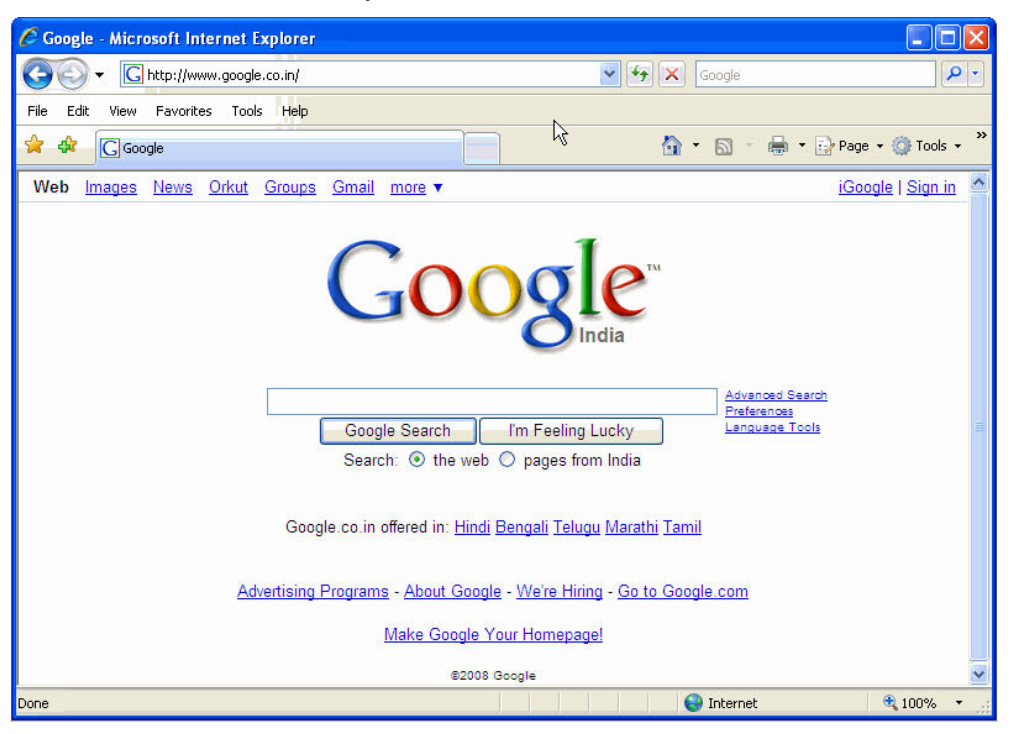

- In the CEHv6 Labs CD-ROM navigate to Module 44
- Open the **ContentFiltering.pdf** and read the content

Ethical Hacking and Countermeasures v6 Lab Manual

#### **EC-Council**

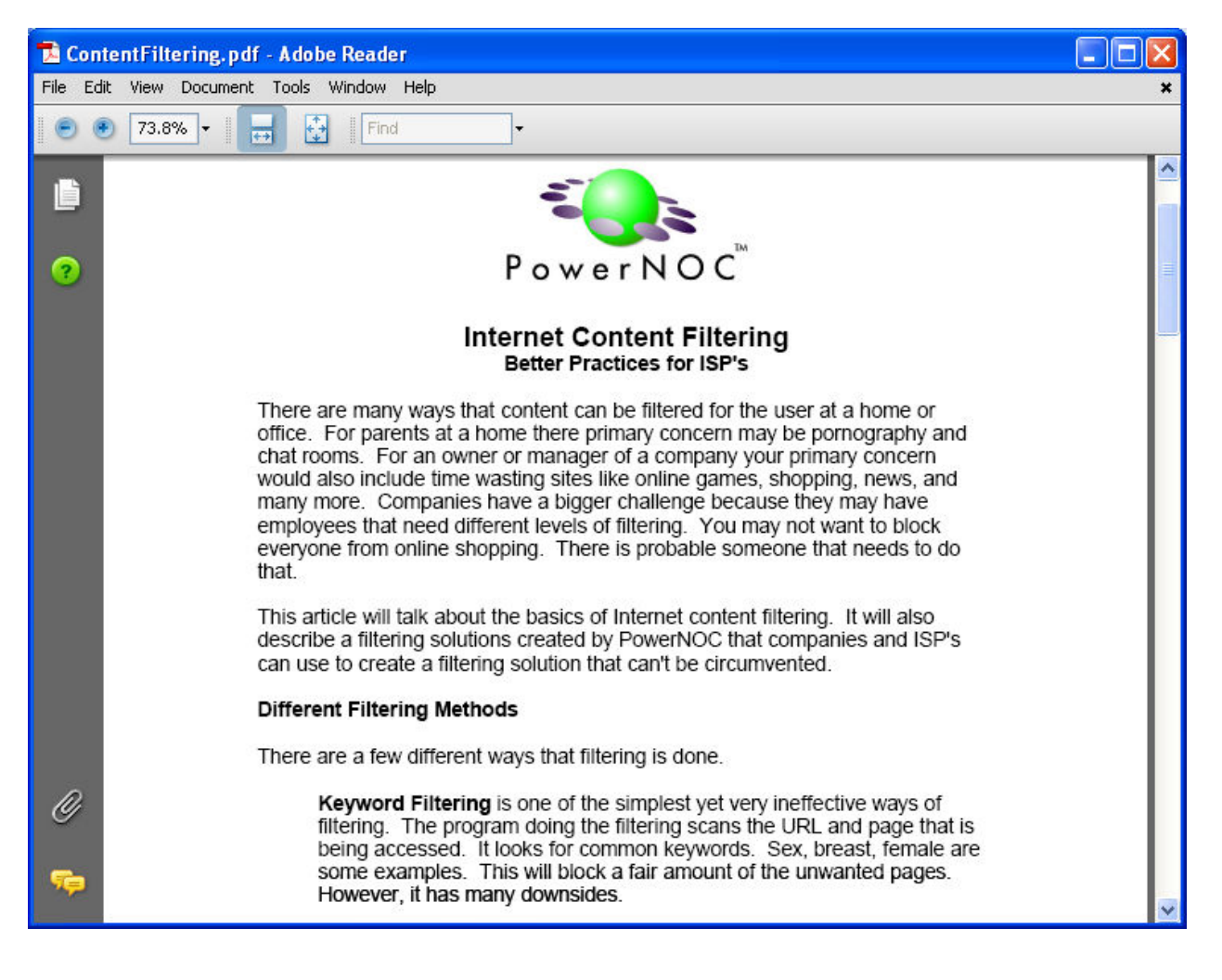

- In the CEHv6 Labs CD-ROM navigate to Module 44
- Open the **Investigating large-scale Internet content filtering.pdf** and read the content

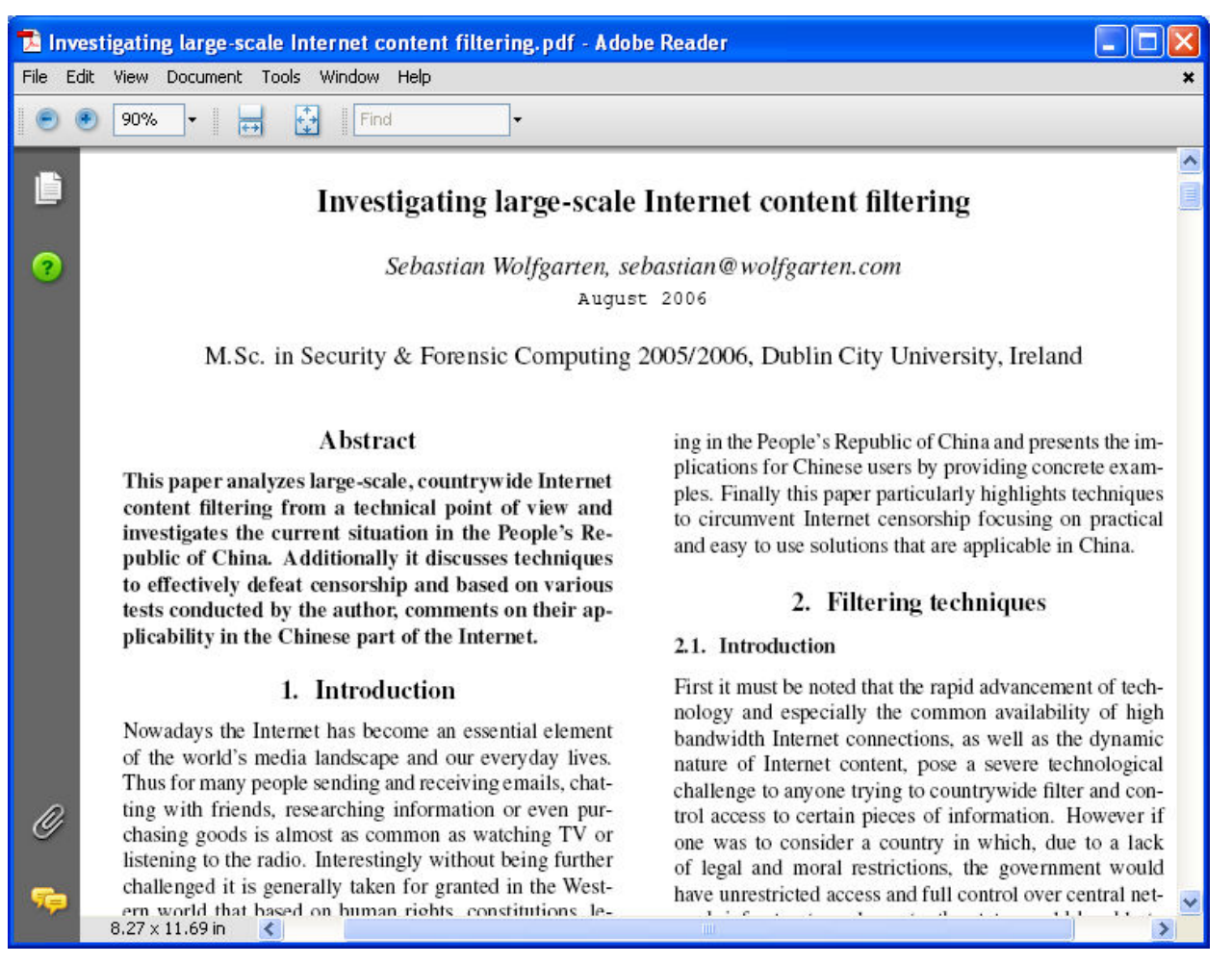

- In the CEHv6 Labs CD-ROM navigate to Module 44
- Open the filtereffectiveness.pdf and read the content

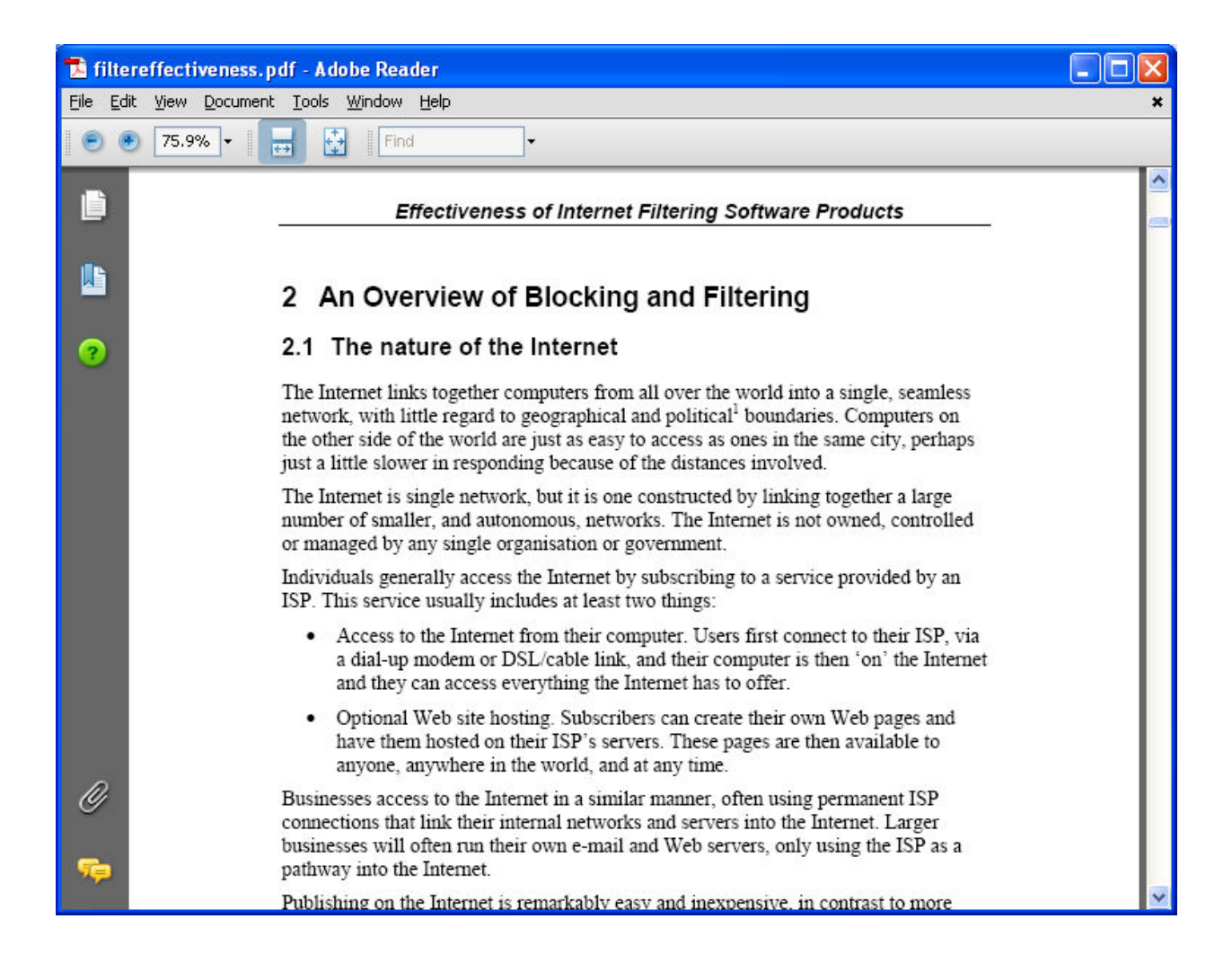

- In the CEHv6 Labs CD-ROM navigate to Module 44
- Open the Internet Content Filtering Solution.pdf and read the content

| 🔁 Int  | ternet   | Conten    | t Filte | ering                              | Sol                           | ution                                | .pdf                             | - A do                                        | be R                   | eade                       | ſ                      |                     |                          |                          |                          |                            |                                 |                            |                            |                              |                                  |          |
|--------|----------|-----------|---------|------------------------------------|-------------------------------|--------------------------------------|----------------------------------|-----------------------------------------------|------------------------|----------------------------|------------------------|---------------------|--------------------------|--------------------------|--------------------------|----------------------------|---------------------------------|----------------------------|----------------------------|------------------------------|----------------------------------|----------|
| File E | Edit Vie | w Docu    | iment   | Tools                              | s W                           | indow                                | Help                             |                                               |                        |                            |                        |                     |                          |                          |                          |                            |                                 |                            |                            |                              |                                  | ×        |
| 0      | • 80     | )% •      |         | <b>↓</b>                           | ÷                             | Fin                                  | 3                                |                                               | •                      |                            |                        |                     |                          |                          |                          |                            |                                 |                            |                            |                              |                                  |          |
| Ē      |          |           |         | Inte                               | ern                           | et C                                 | onte                             | ent F                                         | ilte                   | ering                      | g S                    | olı                 | utic                     | n                        |                          |                            |                                 |                            |                            |                              |                                  | <b>^</b> |
| ?      | L        |           |         | Info<br>The<br>com<br>and<br>to ce | Orm<br>Child<br>plian<br>tech | dren's<br>ice wi<br>nology<br>n visu | Inter<br>th thi<br>mea<br>al dep | acke<br>net Pr<br>s legis<br>sures<br>piction | otec<br>latio<br>in pl | tion A<br>n, pu<br>lace to | Act (<br>blic<br>o blo | (CIP<br>sch<br>ock  | PA) b<br>nool d<br>or fi | ecam<br>Jistric<br>ilter | e lav<br>cts m<br>Interr | v on /<br>ust ce<br>net ac | April 20<br>ertify t<br>coess f | ), 200<br>hat th<br>or bot | 1. In o<br>ey ha<br>h min  | order t<br>ve the<br>ors and | to be in<br>policies<br>d adults |          |
|        | L        |           |         | The<br>cont<br>Web<br>Act          | Offi<br>ent<br>sens<br>(CIP#  | ce of<br>filteri<br>e, has<br>().    | Tech<br>ng in<br>beer            | inolog<br>its s<br>impl                       | y Se<br>choo<br>emer   | rvices<br>Is and<br>nted i | s of<br>d di:<br>in or | An<br>istri<br>rder | nders<br>ict o<br>r to   | on S<br>ffice.<br>comp   | chool<br>. The<br>Iy wi  | Dist<br>Inte<br>th th      | rict Fo<br>rnet c<br>e Chilo    | our ha<br>onten<br>Iren's  | s ena<br>t filte<br>Interr | bled I<br>ring s<br>net Pro  | Internet<br>olution,<br>otection |          |
|        |          |           |         | We                                 | bsit                          | e Ca                                 | tego                             | ries<br>h are l                               | heind                  | a bloc                     | ked :                  | are                 | a ac fe                  | allow                    | <b>c</b> •               |                            |                                 |                            |                            |                              |                                  |          |
|        |          |           |         | me                                 | cate                          | • A                                  | dult                             | Conter                                        | nt                     | s bloc                     | Keu i                  | are                 | asi                      | buow                     | 5.                       |                            |                                 |                            |                            |                              |                                  |          |
|        |          |           |         |                                    |                               | • 1                                  | ludity                           | 1                                             |                        |                            |                        |                     |                          |                          |                          |                            |                                 |                            |                            |                              |                                  |          |
|        |          |           |         |                                    |                               | • 5                                  | ex                               |                                               |                        |                            |                        |                     |                          |                          |                          |                            |                                 |                            |                            |                              |                                  |          |
|        |          |           |         |                                    |                               | • -                                  | inger                            | le and                                        | Swir                   | msuit                      |                        |                     |                          |                          |                          |                            |                                 |                            |                            |                              |                                  |          |
|        |          |           |         |                                    |                               |                                      | AD3                              | 1 Drug                                        | >                      |                            |                        |                     |                          |                          |                          |                            |                                 |                            |                            |                              |                                  |          |
|        |          |           |         |                                    |                               | . (                                  | Gambl                            | ine                                           |                        |                            |                        |                     |                          |                          |                          |                            |                                 |                            |                            |                              |                                  |          |
|        |          |           |         |                                    |                               | • (                                  | Sames                            | 5                                             |                        |                            |                        |                     |                          |                          |                          |                            |                                 |                            |                            |                              |                                  |          |
|        |          |           |         |                                    |                               | •                                    | llegal                           | /Ques                                         | tiona                  | able                       |                        |                     |                          |                          |                          |                            |                                 |                            |                            |                              |                                  |          |
|        |          |           |         |                                    |                               | • •                                  | lackir                           | ig                                            |                        |                            |                        |                     |                          |                          |                          |                            |                                 |                            |                            |                              |                                  |          |
|        |          |           |         |                                    |                               | • •                                  | Veb C                            | hat                                           | 2,1227                 |                            |                        |                     |                          |                          |                          |                            |                                 |                            |                            |                              |                                  |          |
| D      |          |           |         |                                    |                               |                                      | Antitar                          | ICY / E                                       | xtre                   | mist                       |                        |                     |                          |                          |                          |                            |                                 |                            |                            |                              |                                  |          |
| Ø      |          |           |         |                                    |                               | • P                                  | erson                            | als/D                                         | ating                  |                            |                        |                     |                          |                          |                          |                            |                                 |                            |                            |                              |                                  |          |
|        |          |           |         |                                    |                               | • 1                                  | astel                            | ess                                           |                        |                            |                        |                     |                          |                          |                          |                            |                                 |                            |                            |                              |                                  |          |
|        |          |           |         |                                    |                               | • \                                  | /iolen                           | ce                                            |                        |                            |                        |                     |                          |                          |                          |                            |                                 |                            |                            |                              |                                  |          |
|        | 10       |           |         |                                    |                               | • 1                                  | Veapo                            | ons                                           |                        |                            |                        |                     |                          |                          |                          |                            |                                 |                            |                            |                              |                                  | ~        |
|        | 8.5      | 0 x 11.00 | ) in    | <                                  |                               |                                      |                                  |                                               |                        |                            |                        |                     |                          | Ш                        |                          |                            |                                 |                            |                            |                              |                                  | >        |

- In the CEHv6 Labs CD-ROM navigate to Module 44
- Open the **The Filtering Matrix.pdf** and read the content

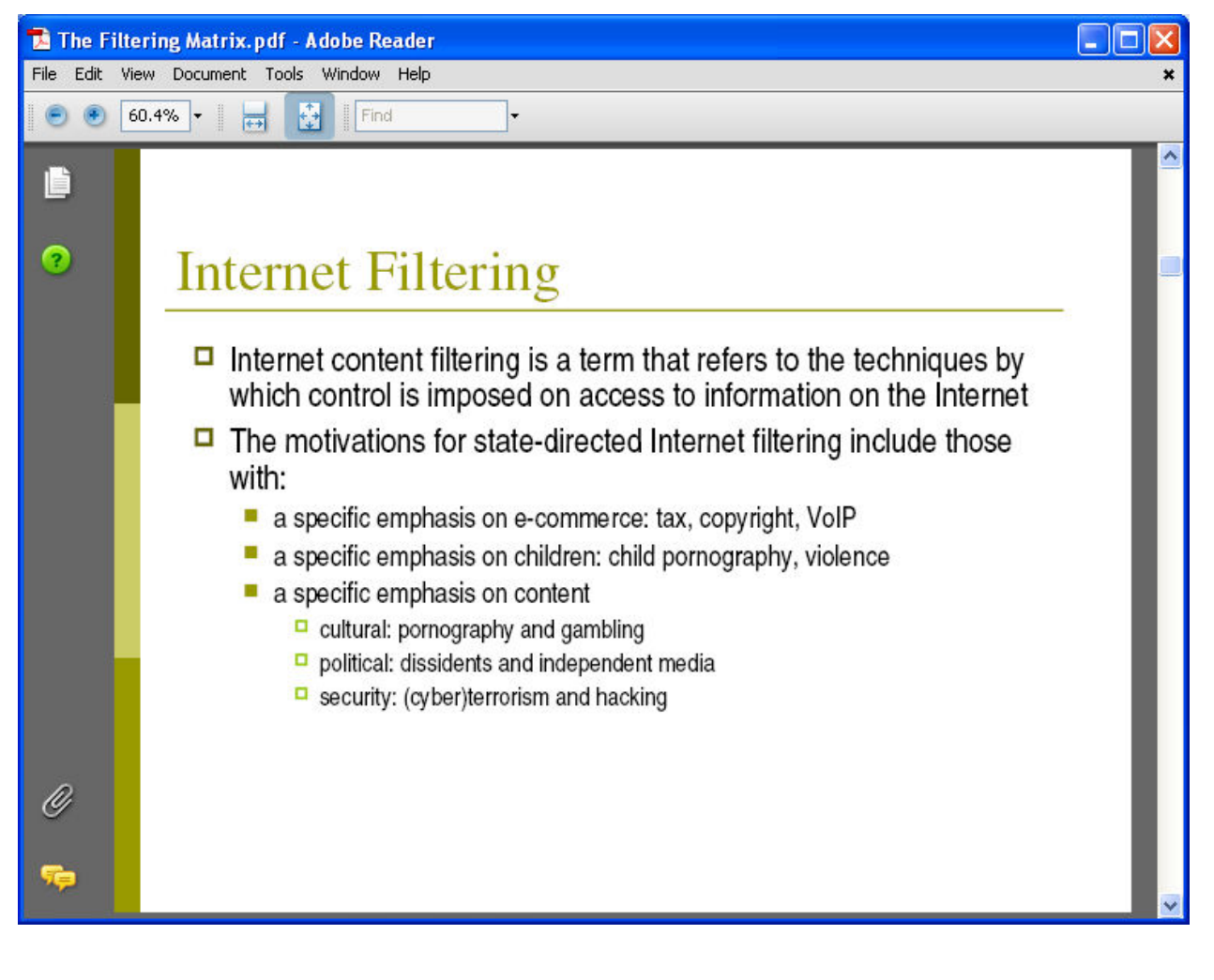

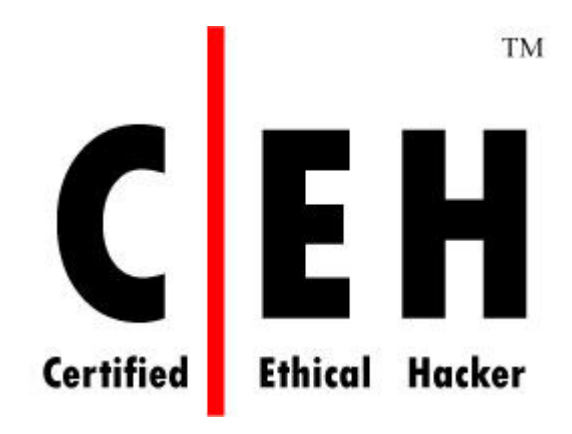

# Module 45

# Privacy on the Internet

# Lab 45-01

Objective:

Use **HistoryKill** to securely delete history traces on computer with the File Shredder.

- In the CEHv6 Labs CD-ROM navigate to Module 45
- Install and launch "History Kill" program

| 👼 HistoryKill 2007 - Pr                                                                                               | otecting Your Privac                                                | y Since 1997!                                                                                              |                 |  | × |
|----------------------------------------------------------------------------------------------------|---------------------------------------------------------------------|----------------------------------------------------------------------------------------------------|-----------------|--|---|
| Menu Auto-Kill Help                                                                                                   |                                                                     |                                                                                                    |                 |  |   |
|                                                                                                    | Kill 20<br>Net privacy to                                           | )07<br>ol" - CNN                                                                                           |                 |  |   |
| Mozilla Firefox                                                                                                    | AOL                                                                 | File Shredder                                                                                              |                 |  |   |
| Internet Explorer                                                                                                    | Windows                                                             | Auto-Kill                                                                                                  | Boss Key! Setup |  |   |
| URL address di<br>URL address di<br>Internet Histor<br>Temp Internet<br>AutoComplete<br>index.dat<br>All of the above | op-list box □ Go<br>y file □ Se<br>Files ☑ Co<br>Cho<br>e<br>day(s) | oogle Toolbar history<br>earch Button history<br>bookies<br><b>Dose which cookies to</b><br>Cookie Manager | • keep:         |  |   |
| Help File Shredde                                                                                                    | Purchase HistoryKill M                                              | has killed 0 history tr                                                                                    | Kill Now!       |  |   |
|                                                                                                    |                                                                     |                                                                                                    |                 |  |   |

## Click on Internet Explorer

| 🙀 HistoryKill 2007 - Protecting Your Privacy Since 1997! 🛛 🛛 🗙                                                                                                    |
|----------------------------------------------------------------------------------------------------|
| Menu Auto-Kill Help                                                                                                    |
| History Kill 2007<br>"TOP INTERNET PRIVACY TOOL" - CNN                                                                                                    |
| Mozilla Firefox AOL File Shredder                                                                                                    |
| Internet Splore: Windows Auto-Kill Boss Key! Setup                                                                                                    |
| Internet Explorer / MSN Privacy       Image: Complex of the story         URL address drop-list box       Google Toolbar history         Internet History file       Search Button history         Internet Files       Cookies         AutoComplete       Index.dat         Index.dat       Cookie Manager |
|                                                                                                    |
| Evaluation expires in 15 day(s)                                                                                                    |
| Help File Shredder Purchase Kill Now!                                                                                                    |
| http://www.historykill.com HistoryKill has killed 0 history traces since installation.                                                                                                    |
|                                                                                                    |

• Select the required Options from the list

| 🙀 HistoryKill 2007 - Pi                                                                                                    | otecting Your Privac                                                                    | y Since 1997!                                                                                    | <u>x</u>              |
|----------------------------------------------------------------------------------------------------|-----------------------------------------------------------------------------------------|--------------------------------------------------------------------------------------------------|-----------------------|
| Menu Auto-Kill Help                                                                                                    |                                                                                         |                                                                                                  |                       |
| History<br>"TOP INTER                                                                                                    | Kill 20<br>Net privacy to                                                               | )07<br>01″ - M                                                                                   |                       |
| Mozilla Firefox                                                                                                    | AOL                                                                                     | File Shredder                                                                                    | ]                     |
| Internet Explorer                                                                                                    | Windows                                                                                 | Auto-Kill                                                                                        | Boss Key! Setup       |
| Internet Capiton         Internet Histor         Internet Histor         Temp Internet         AutoComplete         index.dat         All of the abov         Evaluation expires in 15         Help         File Shredd         http://www.historykill.com | rop-list box Go<br>y file 56<br>Files CC<br>c<br>day(s)<br>ar Purchase<br>MistoryKill f | ogle Toolbar history<br>arch Button history<br>ookies<br>oose which cookies to<br>Cookie Manager | to keep:<br>Kill Now! |
• Click on **Kill Now** to remove the Internet traces

| istoryKill 2007 - Pr<br>Menu Auto-Kill Help                                                                                                    | otecting Your Privac                                                        | / Since 1997!                                                                                                    | _                                                             |   | × |
|----------------------------------------------------------------------------------------------------|-----------------------------------------------------------------------------|----------------------------------------------------------------------------------------------------|---------------------------------------------------------------|---|---|
|                                                                                                    | Kill 20                                                                     | 07<br>DL" - CN                                                                                                    |                                                               |   |   |
| Mozilla Firefox                                                                                                    | AOL                                                                         | File Shredder                                                                                                    | 1                                                             |   |   |
| Internet Explorer                                                                                                    | Windows                                                                     | Auto-Kill                                                                                                    | Boss Key! Setup                                               |   |   |
| Internet Explore                                                                                                    | er / MSN Privacy 📷                                                          | HistoryKill - Protecting S                                                                                                    | ince 1997!                                                    | X |   |
| URL address di URL address di URL address di URL address di URL address di AltoComplete and AltoComplete Alt of the above Evaluation expires in 15 Help File Shredde http://www.historykill.com | rop-list box [<br>y file [<br>Files [<br>e<br>day(s)<br>e<br>HistoryKill ha | Removing your Inter<br>ling Internet Explorer's cooki<br>ling Windows Recent Docur<br>ling Windows Recycle Bin<br>uccessful! Your privacy is provide a state of the state of the state | rnet traces Now ies ments list otected. issince installation. |   |   |

#### **EC-Council**

Click on Windows

•

| 👹 HistoryKill 2007 - Protecting Your Privacy Since 1997!                                                                                                    | × |
|----------------------------------------------------------------------------------------------------|---|
| Menu Auto-Kill Help                                                                                                    |   |
| History Kill 2007<br>"TOP INTERNET PRIVACY TOOL" - CNN                                                                                                    |   |
| Mozilla Firefox AOL File Shredder                                                                                                    |   |
| Internet Explorer Auto-Kill Boss Key! Setup                                                                                                    |   |
| ✓ Windows Media player recent URL/file list         ✓ Windows Recycle Bin         ✓ Windows Recent Documents list         ✓ Windows Temp Folder         ✓ Windows File Fragments (*.CHK)         ✓ Windows Start, Run drop-list         ✓ MS Office Recent File List |   |
| Evaluation expires in 15 day(s)       Help       File Shredder       Purchase       Kill Now!                                                                                                    |   |
| http://www.historykill.com HistoryKill has killed 10 history traces since installation.                                                                                                    |   |

• Click on **Kill Now** to remove the Internet traces

| Menu Auto-Kill 2007 - Pr                                                                                                    | otecting Your Privac                                                                                                    | cy Since 1997!                                  |
|----------------------------------------------------------------------------------------------------|----------------------------------------------------------------------------------------------------|-------------------------------------------------|
| History<br>"TOP INTER                                                                                                    | <b>Kill 2</b> 0                                                                                                    | 007<br>OL" - CNN                                |
| Mozilla Firefox                                                                                                    | AOL                                                                                                    | File Shredder                                   |
| Internet Explorer                                                                                                    | Windows                                                                                                    | Auto-Kill Boss Keyl Setup                       |
| Windows Privac                                                                                                    | у 👩                                                                                                    | HistoryKill - Protecting Since 1997             |
| Windows Me     Windows Re     Windows Re     Windows Ter     Windows File     Windows Sta     MS Office Re     All of the abo | dia player recent UF<br>cycle Bin<br>cent Documents list<br>mp Folder<br>e Fragments (*.CHK)<br>art, Run drop-list<br>ecent File List | Removing your Internet traces Now               |
| Evaluation expires in 15                                                                                                    | dav(s)                                                                                                    |                                                 |
| Help File Shredde                                                                                                    | er Purchase                                                                                                    | Kill Now!                                       |
| http://www.historykill.com                                                                                                    | n HistoryKill h                                                                                                    | as killed 15 history traces since installation. |
|                                                                                                    |                                                                                                    |                                                 |
|                                                                                                    |                                                                                                    |                                                 |

• Click on Auto-Kill

| 🔯 HistoryKill 2007 - Prote                                                                  | cting Your Privacy Since 1                                                                     | 997!                       |                 |         |  | > |
|---------------------------------------------------------------------------------------------|------------------------------------------------------------------------------------------------|----------------------------|-----------------|---------|--|---|
| Menu Auto-Kill Help                                                                         |                                                                                                |                            |                 |         |  |   |
| History<br>"TOP INTERNE                                                                     | KIII 2007<br>T PRIVACY TOOL" - (                                                               | ME                         |                 |         |  |   |
| Mozilla Firefox                                                                             | AOL File 9                                                                                     | Shredder                   |                 |         |  |   |
| Internet Explorer                                                                           | Windows 🏼 🏹                                                                                    | to-Kill                    | Boss Keyl Setup | p [     |  |   |
| Auto-Kill on Window     Auto-Kill on Last Bro     Auto-Kill every: 15     What to show when | s startup<br>wser Window close<br>Minutes                                                      | Auto-Killing Setti         | ings            |         |  |   |
| C Stealth Mode - Aul                                                                        | o-Kill with HistoryKill hidden<br>w Progress Window During Au<br>Hide Tray Icon (ALT-Z to Shov | uto-Kill<br>w HistoryKill) |                 |         |  |   |
| Evaluation expires in 15 day                                                                | (\$)                                                                                           |                            |                 |         |  |   |
| Help File Shredder                                                                          | Purchase                                                                                       | 🄖 Ki                       | ll Now!         |         |  |   |
| http://www.historykill.com                                                                  | HistoryKill has killed 1                                                                       | 15 history trace           | s since install | lation. |  |   |
|                                                                                             |                                                                                                |                            |                 |         |  |   |
|                                                                                             |                                                                                                |                            |                 |         |  |   |
|                                                                                             |                                                                                                |                            |                 |         |  |   |

#### **EC-Council**

Click on Auto-Killing Settings

| 🙀 HistoryKill 2007 - Prot                                                                                | ecting Your Privacy S                                                | ince 1997!             |                 |  | × |
|----------------------------------------------------------------------------------------------------|----------------------------------------------------------------------|------------------------|-----------------|--|---|
| Menu Auto-Kill Help                                                                                      |                                                                      |                        |                 |  |   |
| History<br>"TOP INTERN                                                                                   | KIII 200                                                             | )7<br>″ - M            |                 |  |   |
| Mozilla Firefox                                                                                          | AOL                                                                  | File Shredder          |                 |  |   |
| Internet Explorer                                                                                        | Windows                                                              | Auto-Kill              | Boss Key! Setup |  |   |
| <ul> <li>✓ Auto-Kill on Window</li> <li>✓ Auto-Kill on Last Br</li> <li>☐ Auto-Kill every: 15</li> </ul> | vs startup<br>owser Window close<br>i Minutes                        | Auto-Killin            | Settings        |  |   |
| What to show when<br>C Stealth Mode - Au<br>Display Mode - St                                            | Killing:<br>ito-Kill with HistoryKill hido<br>now Progress Window Du | len<br>Iring Auto-Kill |                 |  |   |
| Complete Stealth                                                                                         | - Hide Tray Icon (ALT-Z t                                            | o Show HistoryKill)    |                 |  |   |
| Evaluation expires in 15 da<br>Help File Shredder<br>http://www.historykill.com                          | y(s)<br>Purchase<br>HistoryKill has k                                | killed 15 history      | Kill Now!       |  |   |

• Select the options and click on **Save** 

|                                                                                                    | Kill 2007<br>HistoryKill Auto-Kill Setup                                                                                                    |  |
|----------------------------------------------------------------------------------------------------|----------------------------------------------------------------------------------------------------|--|
| Mozilla Firefox At<br>Internet Explorer pr                                                                                             | uto-Kill is a feature of HistoryKill that automatically clears the below privacy problems immediately after you<br>lose your web browser, or at the start up of Windows. Auto-Kill is essential in always maintaining your<br>rivacy on your computer.<br>Put a Checkmark next to the Internet trace to automatically Kill during Auto-Kill: |  |
| When to Kill:<br>Auto-Kill on Winc<br>Auto-Kill on Last<br>Auto-Kill every:<br>What to show wh<br>C Stealth Mode -<br>C Display Mode - | Internet Explorer / MSN Privacy                                                                                                    |  |
| Evaluation expires in 15       Help       File Shredde                                                                                 | Help Default Cancel Save the above settings<br>Save the above settings<br>HistoryKill has killed 15 history traces since installation.                                                                                                    |  |

• Click on **Kill Now** to remove the Internet Traces

| <mark>e HistoryKill 2007 - Protect</mark> i<br>Menu Auto-Kill Help                                                                                                    | ing Your Privacy S                                                                                                   | ince 1997!                                                                                                    |                                                                                                    |          |   |  | X |
|----------------------------------------------------------------------------------------------------|----------------------------------------------------------------------------------------------------|----------------------------------------------------------------------------------------------------|----------------------------------------------------------------------------------------------------|----------|---|--|---|
| Historyk<br>"TOP INTERNET                                                                                                    | GII 200<br>PRIVACY TOOL                                                                                              | )7<br>"- (N)                                                                                                    |                                                                                                    |          |   |  |   |
| Mozilla Firefox                                                                                                    | AOL                                                                                                    | File Shredder                                                                                                    | 1                                                                                                    |          |   |  |   |
| Internet Explorer                                                                                                    | Windows                                                                                                    | Auto-Kill                                                                                                    | Boss Keyl Setu                                                                                                    | p        |   |  |   |
| Auto-Kill Settings 🔲 Dis                                                                                                    | able Auto-Kil 🔯 His                                                                                                  | toryKill - Protec                                                                                                    | ting Since 1997!                                                                                                    |          | × |  |   |
| When to Kill:         Auto-Kill on Windows sl         Auto-Kill on Last Brows:         Auto-Kill every:         Auto-Kill every:         15 Mir         What to show when Kill         C Stealth Mode - Auto-K         Display Mode - Show | tartup<br>er Window cl<br>nutes<br>ing:<br>Killing<br>Killing<br>Killing<br>Killing<br>Killing<br>Killing<br>Killing | Removing your<br>Internet Explorer's<br>Windows Recent<br>Windows Media I<br>Windows Media I<br>Windows Recycl<br>Windows TEMP<br>essfull Your privad | r Internet traces No<br>s cookies<br>t Documents list<br>Player recent lists<br>e Bin<br>folder<br>cy is protected. |          | ĸ |  |   |
| Evaluation expires in 15 day(s)                                                                                                    | de Tray Icon (ALT-Z )                                                                                                | o Show HistoryKill)                                                                                                    | k<br>V                                                                                                    |          |   |  |   |
| Help File Shredder                                                                                                    | Purchase                                                                                                    |                                                                                                    | Kal Now!                                                                                                    |          |   |  |   |
|                                                                                                    |                                                                                                    |                                                                                                    | THESE SHIES HISIO                                                                                                   | inition. |   |  |   |

Click on File Shedder

| 🙀 HistoryKill 2007 - Protecting Your Privacy Since 1997!                                                                                                    |
|----------------------------------------------------------------------------------------------------|
| History Kill 2007<br>"TOP INTERNET PRIVACY TOOL" - CNN                                                                                                    |
| Mozilla Firefox     AOL       Internet Explorer     Windows       Auto-Kill     Boss Key! Setup                                                                                                    |
| Auto-Kill Settings       Disable Auto-Kill (Not Recommended)       > Test Auto-Kill Now         When to Kill:           ✓ Auto-Kill on Windows startup       Auto-Killing Settings         ✓ Auto-Kill on Last Browser Window close       Auto-Killing Settings         ✓ Auto-Kill every:       15 Minutes         ✓ What to show when Killing: |
| Evaluation expires in 15 day(s)<br>Help File Shredder Purchase Kill Now!<br>http://www.historykill.com HistoryKill has killed 22 history traces since installation.                                                                                                    |

• Save the Changes

| 🙀 HistoryKill 2007 - Prot                                                                                                    | ecting Your Privacy                                                                                                    | Since 1997!                |                                        |  |  |  |  |  |
|----------------------------------------------------------------------------------------------------|----------------------------------------------------------------------------------------------------|----------------------------|----------------------------------------|--|--|--|--|--|
| History<br>"TOP INTERN                                                                                                    | Kill 20<br>et privacy too                                                                                                    | 07<br>L'' - CN             |                                        |  |  |  |  |  |
| Internet Explorer<br>Mozilla Firefox                                                                                                   | Windows<br>AOL                                                                                                    | Auto-Kill<br>File Shredder | Boss Key! Setup                        |  |  |  |  |  |
| Remember! Man<br>will i<br>soft<br>HistoryKill will secure<br>or recovered by oth<br>your Internet histor<br>Overwrite y<br>Saved! Tra | Remember! Manually deleting your history traces on your computer will NOT protect you from someone using UNDELETE software to recover your history traces!         HistoryKill will securely delete Internet traces so that they can NOT be undeleted or recovered by others. Below you can set how many times HistoryKill overwrites your Internet history traces with completely random data:         Overwrite your Internet traces       Image: Traces will be overwritten 7 times! |                            |                                        |  |  |  |  |  |
| Evaluation expires in 15 da                                                                                                    | y(s)                                                                                                    |                            |                                        |  |  |  |  |  |
| http://www.historykill.com                                                                                                    | HistoryKill has                                                                                                    | killed 22 history tra      | Kill Now!<br>races since installation. |  |  |  |  |  |
|                                                                                                    |                                                                                                    |                            |                                        |  |  |  |  |  |

#### Objective:

Use NetDefender Firewall to block all referring traffic.

- In the CEHv6 Labs CD-ROM navigate to Module 45
- Install and launch "NetDefender Firewall" program

| <mark>60</mark><br>Fil | NetDefender<br>e Tools Help                                   |                      |                     |                     |         |  |  |  |  |  |
|------------------------|---------------------------------------------------------------|----------------------|---------------------|---------------------|---------|--|--|--|--|--|
|                        | Start Stop                                                    | Block All Allow Al   | Block Ping   App I  | nfo Port Scan Ab    | out     |  |  |  |  |  |
|                        | Belo                                                          | w are the rules that | are currently regis | stered by Netdefend | er.     |  |  |  |  |  |
|                        | SOURCE IP                                                     | DESTINATION IP       | SOURCE PORT         | DESTINATION PORT    | PROTO   |  |  |  |  |  |
|                        |                                                               |                      |                     |                     |         |  |  |  |  |  |
|                        |                                                               |                      | k,                  |                     |         |  |  |  |  |  |
|                        |                                                               |                      |                     |                     |         |  |  |  |  |  |
|                        | <b>Ⅰ</b>                                                      |                      |                     |                     |         |  |  |  |  |  |
|                        | 🔂 Add New Rules 📝 Edit Rule 😹 Remove Rule 📚 Re-Register Rules |                      |                     |                     |         |  |  |  |  |  |
| For                    | r Help, press F1                                              |                      |                     | NU                  | м 📃 🥥 🍑 |  |  |  |  |  |

**EC-Council** 

Click on Start

|   | )<br>ile                                                          | jetDefender<br>Start the Netc | tefender            |                      |                     | _ 🗆 X   |  |  |  |  |  |
|---|-------------------------------------------------------------------|-------------------------------|---------------------|----------------------|---------------------|---------|--|--|--|--|--|
|   |                                                                   | Start Une Wett                | Block All Allow A   |                      | nfo Port Scan Ab    | out     |  |  |  |  |  |
|   | [                                                                 | Belo                          | w are the rules tha | t are currently regi | stered by Netdefend | er.     |  |  |  |  |  |
|   |                                                                   | SOURCE IP                     | DESTINATION IP      | SOURCE PORT          | DESTINATION PORT    | PROTO   |  |  |  |  |  |
|   |                                                                   |                               |                     |                      |                     |         |  |  |  |  |  |
|   | 1                                                                 |                               |                     |                      |                     |         |  |  |  |  |  |
|   |                                                                   |                               |                     |                      |                     |         |  |  |  |  |  |
|   |                                                                   |                               |                     |                      |                     |         |  |  |  |  |  |
|   |                                                                   | •                             |                     |                      |                     | Þ       |  |  |  |  |  |
|   | Add New Rules I Edit Rule Edit Rule Remove Rule Re-Register Rules |                               |                     |                      |                     |         |  |  |  |  |  |
| F | or H                                                              | lelp, press F1                |                     |                      | NU                  | м 📃 🍚 🥥 |  |  |  |  |  |

Click on **Tools** and **Select Port Scanner**

| 🛞 NetDefende        | :r            |                      |                            |                 |          |                                         |  |  |  |  |
|---------------------|---------------|----------------------|----------------------------|-----------------|----------|-----------------------------------------|--|--|--|--|
| File Tools He       | lp            |                      |                            |                 |          |                                         |  |  |  |  |
| Port                | Scanner       |                      |                            | <b></b>         |          |                                         |  |  |  |  |
| 🛛 🕻 😋 <u>B</u> lock | 🛛 🔄 🔤 🛃 🗸 🖉 🖉 |                      |                            |                 |          |                                         |  |  |  |  |
| Searc               |               | Allow A              | Block Ping    App I        | nfo Port Scan   | About    |                                         |  |  |  |  |
|                     |               |                      |                            |                 |          |                                         |  |  |  |  |
|                     | Dolow         | are the rules that   | are currently regis        | stored by Notda | fondor   |                                         |  |  |  |  |
|                     |               |                      |                            |                 | DODT     | PPOTO                                   |  |  |  |  |
|                     |               | ESTINATION IF        | JUDICE FUNT                | DESTINATION     | -UNI     | rhoro                                   |  |  |  |  |
|                     |               |                      |                            |                 |          |                                         |  |  |  |  |
| 91 S                |               |                      |                            |                 |          |                                         |  |  |  |  |
| -                   |               |                      |                            |                 |          |                                         |  |  |  |  |
|                     |               |                      |                            |                 |          |                                         |  |  |  |  |
|                     |               |                      |                            |                 |          |                                         |  |  |  |  |
|                     |               |                      |                            |                 |          |                                         |  |  |  |  |
|                     |               |                      |                            |                 |          |                                         |  |  |  |  |
| Add New             | Hules         | <u>E</u> dit Ru      | ule <u>×</u> <u>R</u> emov | ve Hule         | 🏂 He-Heg | gister Hules                            |  |  |  |  |
|                     |               |                      |                            |                 |          |                                         |  |  |  |  |
| Port Scanner for    | scanning      | g open port in a sys | tem                        |                 | NUM      | - I I I I I I I I I I I I I I I I I I I |  |  |  |  |

Ethical Hacking and Countermeasures v6 Copyright © **EC-Council** All Rights Reserved. Reproduction Strictly Prohibited.

**EC-Council** 

Ethical Hacking and Countermeasures v6 Lab Manual

• Write the **IP Address** and **Range of Ports** 

| <b>W</b> NetD | 🛾 Port Scanne | r                                                                     |                            |            |         | × ×   |
|---------------|---------------|-----------------------------------------------------------------------|----------------------------|------------|---------|-------|
| File To       | IP address    | of the remote<br>a single port<br>a range of ports<br>er of attempts: | machine: 1<br>1 due 2<br>1 | 92 . 168 . | 0 . 12  |       |
|               | Result of sc  | anning:                                                               |                            |            |         |       |
|               | IP address    | Port number                                                           | Port Status                | Attempts   | Remarks |       |
|               |               |                                                                       |                            |            |         |       |
|               |               |                                                                       |                            |            |         |       |
| I             |               |                                                                       |                            |            |         |       |
| <u>ο</u> Αα   |               |                                                                       |                            |            |         | Rules |
|               |               |                                                                       |                            |            |         |       |
| For Help,     | Ready         |                                                                       |                            |            |         |       |

• Click on **Start** and check the **Result of Scanning** 

| 8    | NetD        | C Port Scanner | r               |             |            |           | ×  | . 🗆 🗙 |
|------|-------------|----------------|-----------------|-------------|------------|-----------|----|-------|
| File | е То<br>С   | IP address     | of the remote r | nachine: 1  | 92 . 168 . | 0.12      |    |       |
|      | Start       | O Scan a       | i single port   | 1 duo 2     |            |           |    |       |
|      |             | Numbe          | er of attempts: | 1<br>1      | ~          | Start Sto | 2P |       |
|      | <u> </u>    | Result of sca  | anning:         |             |            | hç        |    |       |
|      |             | IP address     | Port number     | Port Status | Attempts   | Remarks   |    |       |
|      |             | 192.168.0.12   | 1               | Close       | 1          |           |    |       |
|      |             | 192.168.0.12   | 2               | Close       | 1          |           |    |       |
|      |             | 192.168.0.12   | 3               | Close       | 1          |           |    |       |
|      |             | 192.168.0.12   | 4               | Close       | 1          |           |    |       |
|      |             | 192.168.0.12   | 5               | Close       | 1          |           |    |       |
|      |             | 192.168.0.12   | 5               | Close       | 1          |           |    |       |
|      |             | 192 168 0 12   | 8               | Close       | 1          |           |    |       |
|      | <u> A</u> c |                | -               |             |            |           |    | Rules |
|      |             |                |                 |             |            |           |    |       |
| For  | Help,       | Ready          |                 |             |            |           |    | 00    |

Ethical Hacking and Countermeasures v6 Copyright © **EC-Council** All Rights Reserved. Reproduction Strictly Prohibited.

**EC-Council** 

Ethical Hacking and Countermeasures v6 Lab Manual

Click on Tools and Select on BlockScanner

| 1      | etDefender          |                      |                     |                 |          | <u> </u>    |
|--------|---------------------|----------------------|---------------------|-----------------|----------|-------------|
| File   | Took Help           | ,                    |                     |                 |          |             |
| (      | Ort Scan            |                      |                     |                 |          |             |
|        |                     |                      | I Door Lind Lubb 1  | Port Starr      | About    |             |
|        | Belo                | w are the rules that | are currently regis | tered by Netdef | ender.   |             |
|        | SOURCE IP           | DESTINATION IP       | SOURCE PORT         | DESTINATION P   | ORT      | PROTO       |
|        |                     |                      |                     |                 |          |             |
|        |                     |                      |                     |                 |          | 5 2         |
|        |                     |                      |                     |                 |          |             |
|        |                     |                      |                     |                 |          |             |
|        |                     |                      |                     |                 |          |             |
|        | •                   |                      |                     |                 |          | Þ           |
| 6      | 🗋 Add New Rule      | s 📝 <u>E</u> dit Ru  | ile 🔀 <u>R</u> emov | /e Rule         | } Re-Reg | ister Rules |
| List o | of Applications Acc | cessing Network      |                     |                 | NUM      | - 0         |

Check on Running Application

| Running /<br>Running<br>The A<br>to net | Application<br>Application<br>Application<br>Application<br>twork. | nefender<br>ons<br>ns :<br>ons listed Below a | are those which a | are currently ru | inning on your syst | em and trying t | x connect  |
|-----------------------------------------|--------------------------------------------------------------------|-----------------------------------------------|-------------------|------------------|---------------------|-----------------|------------|
| Proto                                   | Pid                                                                | Process Name                                  | Local Address     | Local Port       | Remote Address      | Remote Port     | State      |
| 😻 ТСР                                   | 1772                                                               | apache.exe                                    | 0.0.0             | 80               | 0.0.0.0             | -               | LISTENING  |
| 🔮 ТСР                                   | 1132                                                               | svchost.exe                                   | 0.0.0             | 135              | 0.0.0.0             | -               | LISTENING  |
| 🔮 ТСР                                   | 1772                                                               | apache.exe                                    | 0.0.0             | 443              | 0.0.0.0             | -               | LISTENING  |
| 🔮 ТСР                                   | 4                                                                  | System                                        | 0.0.0.0           | 445              | 0.0.0.0             | -               | LISTENING  |
| 🔮 ТСР                                   | 1896                                                               | mysqld-nt.exe                                 | 0.0.0             | 3306             | 0.0.0.0             | -               | LISTENING  |
| 🔮 ТСР                                   | 2836                                                               | alg.exe                                       | 127.0.0.1         | 1031             | 0.0.0.0             | -               | LISTENING  |
| 🔮 ТСР                                   | 3852                                                               | firefox.exe                                   | 127.0.0.1         | 1048             | 127.0.0.1           | 1049            | ESTABLISHE |
| 🔮 ТСР                                   | 3852                                                               | firefox.exe                                   | 127.0.0.1         | 1049             | 127.0.0.1           | 1048            | ESTABLISHE |
| 🔮 ТСР                                   | 3852                                                               | firefox.exe                                   | 127.0.0.1         | 1050             | 127.0.0.1           | 1051            | ESTABLISHE |
| TCP                                     | 3852                                                               | firefox.exe                                   | 127.0.0.1         | 1051             | 127.0.0.1           | 1050            | ESTABLISHE |
|                                         | Lor Holo                                                           | proce h1                                      |                   |                  |                     | ОК              | Cancel     |
|                                         | For Help,                                                          | , press H1                                    |                   |                  |                     |                 |            |

**EC-Council** 

## Lab 45-03

Objective:

**Privacy Eraser** is an Internet **Eraser** that protects Internet **privacy** by cleaning up all the tracks of Internet and computer activities.

- In the CEHv6 Labs CD-ROM navigate to Module 45
- Install and launch "Privacy Eraser" program

| 🥜 Privacy Eraser Pro (Unregistered - 14 Days Left)                               | <b>- - ×</b>                              |
|----------------------------------------------------------------------------------|-------------------------------------------|
| Main Windows Browsers Plug-Ins File Shredder Drive Ops Advanced Schedule Misc. / | About                                     |
| Profes                                                                           | SET<br>ssional<br>PRMACY<br>Its Reserved. |
| Quick Clean & Reboot ▼ Stop Tasks <u>H</u> elp                                   | <u>E</u> xit                              |
|                                                                                  | ^                                         |
| k,                                                                               |                                           |
| <li></li>                                                                        | >                                         |

**EC-Council** 

Click on Quick Clean

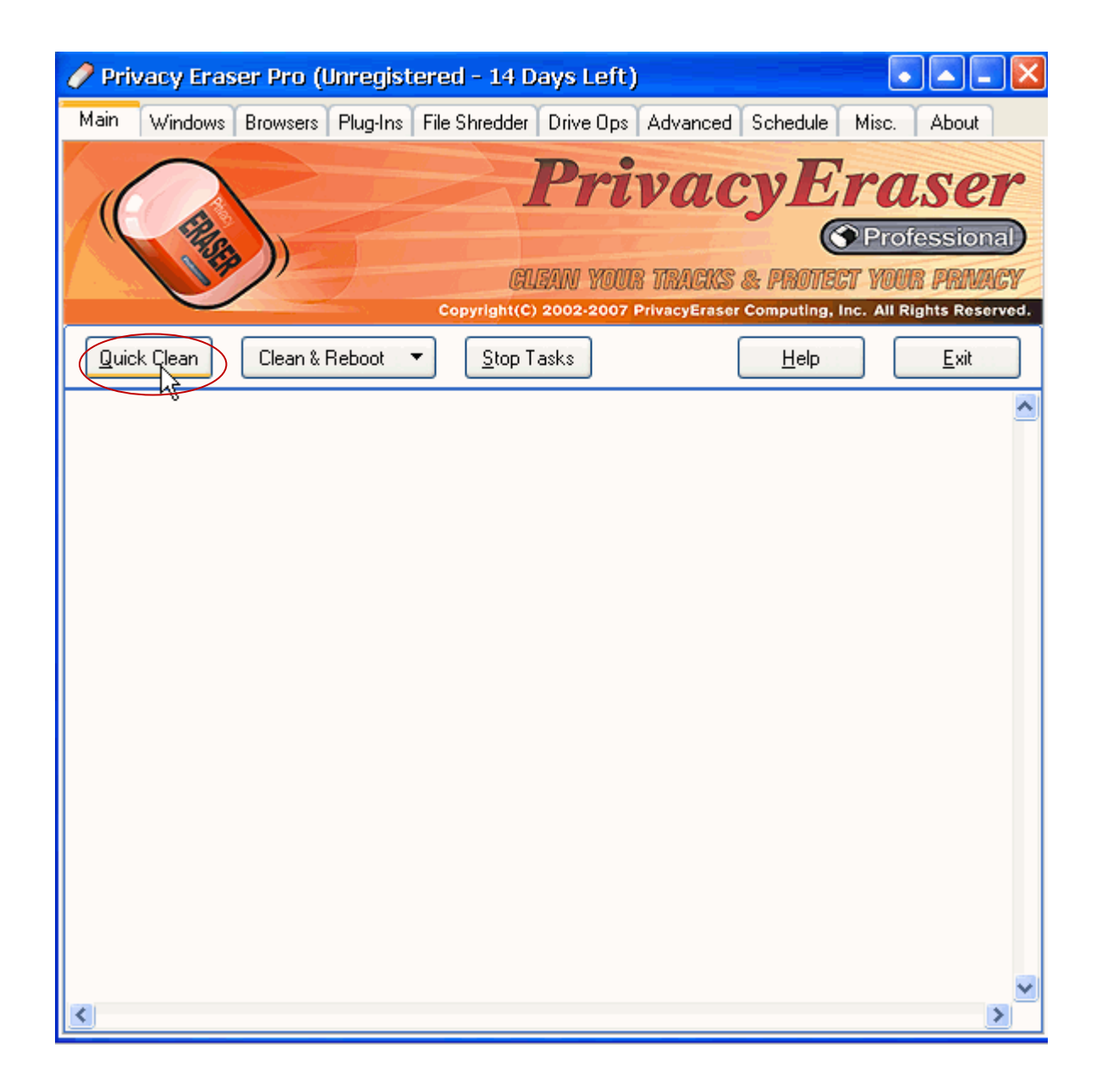

**EC-Council** 

Privacy Eraser Pro is Initializing

| 🥜 Privacy Eraser Pro (Unregistered - 14 Days Left) 💿 💽 💽                                                                                                    |
|----------------------------------------------------------------------------------------------------|
| Main Windows Browsers Plug-Ins File Shredder Drive Ops Advanced Schedule Misc. About                                                                                                    |
| Professional         Copyright(C) 2002-2007 PrivacyEraser Computing, Inc. All Rights Reserved.                                                                                                    |
| Quick Clean & Reboot 🔻 Stop Tasks Help Exit                                                                                                    |
| Initalizing Privacy Eraser Pro<br>Computer Name: EC-A50783B2565A<br>Current Username: Admin<br>Windows Type: Microsoft Windows XP<br>Windows Version: 5.1 (Build 2600) Service Pack 2<br>Windows Main Directory: C:\WINDOWS<br>Windows System Directory: C:\WINDOWS\system32<br>Windows Temporary Files Directory: C:\DocUME~1\Admin\LOCALS~1\Temp<br>Internet Explorer Cache Directory: C:\DocUments and Settings\Admin\Local Settin(<br>Internet Explorer Cache Directory: C:\Documents and Settings\Admin\Local Settin;<br>Internet Explorer History Directory: C:\Documents and Settings\Admin\Local Sett:<br>Privacy Eraser Pro Ready |
| < >                                                                                                    |

Tracks for the Internet and Computer Activity are erased

| 🥜 Privacy Eraser Pro (Unregistered - 14 Days Left)                                             |
|------------------------------------------------------------------------------------------------|
| Main Windows Browsers Plug-Ins File Shredder Drive Ops Advanced Schedule Misc. About           |
| Professional         Copyright(C) 2002-2007 PrivacyEraser Computing, Inc. All Rights Reserved. |
| Quick Clean & Reboot 🔻 Stop Tasks Help Exit                                                    |
| Internet Explorer History Directory: C:\Documents and Settings\Admin\Local Sett:               |
| Privacy Eraser Pro Ready                                                                       |
| Erasing Windows Recent Document List<br>Windows Recent Document List Erased.                   |
| Erasing Windows Run History<br>Windows Run History Erased.                                     |
| Erasing Windows Find Computer History<br>Windows Find Computer History Erased.                 |
| Erasing Windows Find Files/Folders History<br>Windows Find Files/Folders History Erased.       |
| Erasing Windows Open/Save History<br>Windows Open/Save History Erased.                         |
| Erasing Windows Clipboard<br>Windows Clipboard Erased.                                         |
| Erasing Windows Paint Recent File List                                                         |
|                                                                                                |

Objective:

Use **Sunbelt Personal Firewall** to protect and control your Internet connection.

- In the CEHv6 Labs CD-ROM navigate to Module 45
- Install and launch "Sunbelt Personal Firewall" program

| 🜆 Sunbelt Personal Firewal                                                                                                    | II                                   |                                                                                     |          |
|----------------------------------------------------------------------------------------------------|--------------------------------------|-------------------------------------------------------------------------------------|----------|
| Personal Firewall 4                                                                                                    | Connections Statistics               | Preferences License                                                                 |          |
| Overview       Image: Overview       Image: Overv | Local Point Remote Point             | Protocol Speed In S<br>TCP, UDP<br>TCP<br>TCP<br>UDP, 255<br>TCP, UDP<br>TCP<br>TCP | peed Out |
| Logs & Alerts         Utgoing:       0.98 KB/s         Dutgoing:       0.99 KB/s         Stop all traffic                                                                                                    | k<br>                                |                                                                                     |          |
|                                                                                                    | Connected in: 6     Connected out: 6 | S Listening: 19                                                                     | Þ        |
|                                                                                                    | Register                             | Help OK Cancel                                                                      | Apply    |

## • Check the **Overview** of the System

| 퉳 Sunbelt Personal Firewa | ll                           |                  |                 |                    |
|---------------------------|------------------------------|------------------|-----------------|--------------------|
| Personal Firewall 4       | Connections                  | Statistics       | Preferences     | License            |
| Overview                  | Local Point                  | Remote Point     | Protocol        | Speed In Speed Oul |
|                           | 🖃 🥘 Firefox                  |                  | тср             |                    |
| Network Security          | 📫 All: 1049                  | localhost: 1048  | TCP             |                    |
|                           | 🕩 All: 1051                  | localhost: 1050  | TCP             |                    |
| Intrusions                | 🔃 localhost: 1048            | localhost: 1049  | TCP             |                    |
|                           | 🔃 localhost: 1050            | localhost: 1051  | TCP             |                    |
| 🔔, Web                    | 📃 🖃 Application Layer Gates  | way Service      | ТСР             |                    |
|                           | 📙 localhost: 1031            |                  | TCP             |                    |
| Logs & Alerts             | 🗉 🖃 LSA Shell (Export Versio | n)               | UDP, 255        |                    |
|                           | S All                        | All              | 255             |                    |
|                           | S All: 4500                  |                  | UDP             |                    |
|                           | S All: isakmp                |                  | UDP             |                    |
|                           | 🖃 🔲 Generic Host Process fo  | r Win32 Services | TCP, UDP        |                    |
|                           | All: 1597                    |                  | UDP             |                    |
| Outgoing: 0.00 KB/s       | All: 1025                    |                  | UDP             |                    |
| Incoming: 0.25 KB/s       | All: romap                   |                  | TCP             |                    |
| 5 Stop all traffic        | S localfièst: 1900           |                  | UDP             |                    |
|                           | S localhost: ntp             |                  | UDP             |                    |
|                           | 5 192.168.0.12: 1900         |                  | UDP             |                    |
|                           | 5 192.168.0.12: ntp          |                  | UDP             |                    |
|                           | 🗄 🔪 Apache HTTP Server       |                  | TCP             |                    |
|                           | 🗄 🛄 mysqld-nt                |                  | ТСР             |                    |
|                           | •                            |                  |                 | Þ                  |
|                           | 🐠 Connected in: 6 🛛 🙀 C      | Connected out: 6 | 🖕 Listening: 19 |                    |
| L                         |                              |                  |                 |                    |
|                           |                              |                  |                 |                    |
|                           |                              | Register         | Help OK         | Cancel Apply       |

## Click on Network Security

| Sunbelt Personal Firewall                                                                                                    | Applications                                                                                                    | Predefined                                                                                                    | Trusted area                                                                       | Advanced                                                                                                    |
|----------------------------------------------------------------------------------------------------|----------------------------------------------------------------------------------------------------|----------------------------------------------------------------------------------------------------|------------------------------------------------------------------------------------|----------------------------------------------------------------------------------------------------|
| Overview         Network Security         Intrusions         Web         Logs & Alerts         Outgoing:       0.00 KB/s         Incoming:       0.15 KB/s | <ul> <li>Enable Network security module</li> <li>Description         <ul> <li>wcescomm</li> <li>wcesmgr</li> <li>rapimgr</li> <li>ceappmgr</li> <li>Internet Explorer</li> <li>LSA Shell (Export Version)</li> <li>Windows NT Logon Appl</li> <li>Userinit Logon Application</li> <li>Generic Host Process fo</li> <li>avgemc</li> <li>AVG Update downloader</li> <li>Microsoft File and Printe</li> <li>Any other application</li> </ul> </li> </ul> | In     Out       X     deny     permit       X     deny     permit | Internet<br>In Out<br>Control Out<br>Out<br>Out<br>Out<br>Out<br>Out<br>Out<br>Out | Log         Alert           -         -           -         -           -         -           -         -           -         -           -         -           -         -           -         -           -         -           -         -           -         -           -         -           -         -           -         -           -         -           -         -           -         -           -         -           -         -           -         -           -         -           -         -           -         -           -         -           -         -           -         -           -         -           -         -           -         -           -         -           -         -           -         -           -         -           -         -           -         - </th |
| Stop all traffic                                                                                                    | Edit Remove                                                                                                    | Register                                                                                                    | Pao<br>Help OK                                                                     | tket filter Refresh                                                                                                    |

## Click on **Instructions** and Select the tabs

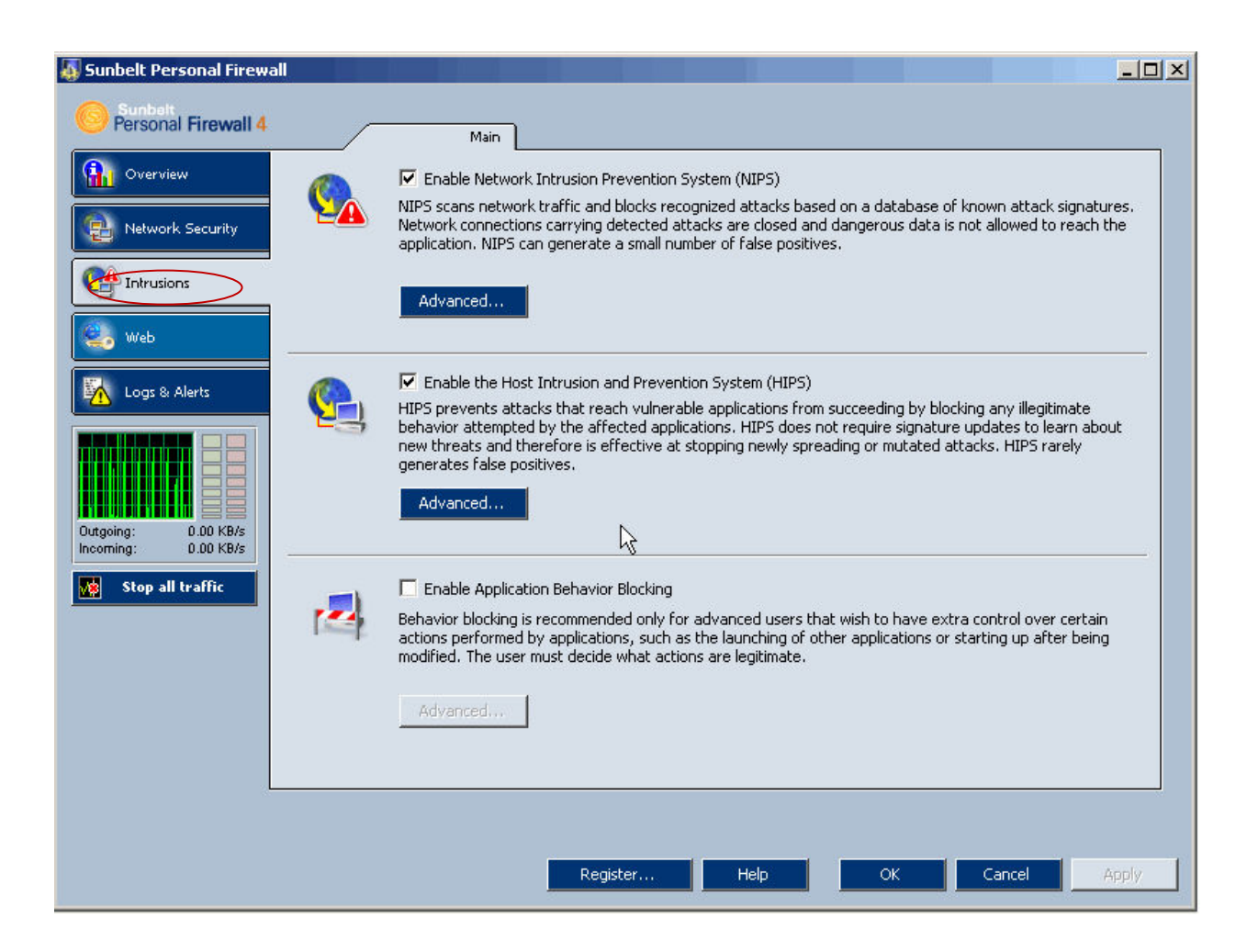

#### • Click on **Web** and Select the Tabs

| 🌆 Sunbelt Personal Firewa      |                                                          | J |
|--------------------------------|----------------------------------------------------------|---|
| Sunbelt<br>Personal Firewall 4 | Ad blocking Privacy Site exceptions                      |   |
| Overview                       | C Enable web filtering                                   |   |
| Network Security               | Advertisements       Image: Block advertisements     Set |   |
|                                | Popups                                                   |   |
| Web                            | Block pop-up and pop-under windows                       |   |
| Logs & Alerts                  | Temporarily override by pressing down the Ctrl 💌 key     |   |
|                                | Web content                                              |   |
|                                | Block JavaScripts Block VBScripts                        |   |
|                                | Block ActiveX                                            |   |
| Incoming: 0.00 KB/s            |                                                          |   |
| Stop all traffic               |                                                          |   |
|                                |                                                          |   |
|                                |                                                          |   |
|                                |                                                          |   |
|                                |                                                          |   |
|                                |                                                          |   |
|                                | Register Help OK Cancel Apply                            |   |

#### Click on Logs and Alerts

|                  | Line | Co     | Date                 | Method | URL                                      | Subject | Value 🛃   |
|------------------|------|--------|----------------------|--------|------------------------------------------|---------|-----------|
|                  | 1251 | 1      | 21/Jan/2008 11:55:08 | GET    | 192.168.0.2/vo/groupAdmin.do?mo          | referer | http://19 |
| Network Security | 1252 | 1      | 21/Jan/2008 11:55:24 | GET    | 192.168.0.2/vo/jsp/hide.jsp              | referer | http://19 |
|                  | 1253 | 1      | 21/Jan/2008 11:55:25 | GET    | 192.168.0.2/vo/desktop.do                | referer | http://19 |
| Intrusions       | 1254 | 1      | 21/Jan/2008 11:55:49 | GET    | 192.168.0.2/vo/mailFrame.do?&use         | referer | http://19 |
| angebanan sa     | 1255 | 1      | 21/Jan/2008 11:55:49 | GET    | 192.168.0.2/vo/jsp/subFrame.jsp?c        | referer | http://19 |
| Mab              | 1256 | 1      | 21/Jan/2008 11:55:49 | GET    | 192.168.0.2/vo/jsp/mailFrame.jsp?s       | referer | http://19 |
| web              | 1257 | 1      | 21/Jan/2008 11:55:50 | GET    | 192.168.0.2/vo/mailTab.do?show=/         | referer | http://19 |
|                  | 1258 | 1      | 21/Jan/2008 11:55:50 | GET    | 192.168.0.2/vo/mtree.do?accountI         | referer | http://19 |
| .ogs & Alerts    | 1259 | 1      | 21/Jan/2008 11:55:50 | GET    | 192.168.0.2/vo/tree.do?accountId         | referer | http://19 |
|                  | 1260 | 1      | 21/Jan/2008 11:55:52 | GET    | 192.168.0.2/vo/jsp/mailCount.jsp?a       | referer | http://19 |
|                  | 1261 | 1      | 21/Jan/2008 11:56:06 | GET    | 192.168.0.2/vo/mail.do?order=dow         | referer | http://19 |
|                  | 1262 | 1      | 21/Jan/2008 11:56:06 | GET    | 192.168.0.2/vo/jsp/lang_en.jsp           | referer | http://19 |
|                  | 1263 | 1      | 21/Jan/2008 11:56:12 | POST   | 192.168.0.2/vo/mail.do                   | referer | http://19 |
| : 0.00 KB/s      | 1264 | 1      | 21/Jan/2008 11:57:09 | GET    | 192.168.0.2/vo/jsp/lang_en.jsp           | referer | http://19 |
| : 0.00 KB/s      | 1265 | 1      | 21/Jan/2008 11:57:09 | POST   | 192.168.0.2/vo/tree.do?accountId         | referer | http://19 |
|                  | 1266 | 1      | 21/Jan/2008 11:57:13 | POST   | 192.168.0.2/vo/readMail.do               | referer | http://19 |
| top all traffic  | 1267 | 1      | 21/Jan/2008 12:04:24 | POST   | 192.168.0.2/vo/tree.do?accountId         | referer | http://19 |
|                  | 1268 | 1      | 21/Jan/2008 12:04:29 | POST   | 192.168.0.2/vo/readMail.do               | referer | http://19 |
|                  | 1269 | 1      | 21/Jan/2008 12:04:39 | POST   | 192.168.0.2/vo/readMail.do               | referer | http://19 |
|                  | 1270 | 1      | 21/Jan/2008 12:04:44 | GET    | 192.168.0.2/vo/jsp/subFrame.jsp?c        | referer | http://19 |
|                  | 1271 | 1      | 21/Jan/2008 12:05:14 | GET    | 192.168.0.2/vo/desktop.do?show= <u>.</u> | referer | http://19 |
|                  |      |        |                      |        |                                          |         |           |
|                  |      | etwork |                      | HIPS   | Behavior Web /                           |         | التد      |
|                  |      |        |                      |        |                                          |         |           |

• To stop all traffic , Click on **Stop all traffic** 

| Line      | Co      | Date                 | Method  | URL                                      | Subject | Value    |
|-----------|---------|----------------------|---------|------------------------------------------|---------|----------|
| 1251      | 1       | 21/Jan/2008 11:55:08 | GET     | 192.168.0.2/vo/groupAdmin.do?mo          | referer | http://1 |
| rity 1252 | 1       | 21/Jan/2008 11:55:24 | GET     | 192.168.0.2/vo/jsp/hide.jsp              | referer | http://1 |
| 1253      | 1       | 21/Jan/2008 11:55:25 | GET     | 192.168.0.2/vo/desktop.do                | referer | http://1 |
| 1254      | 1       | 21/Jan/2008 11:55:49 | GET     | 192.168.0.2/vo/mailFrame.do?&use         | referer | http://1 |
| 1255      | 1       | 21/Jan/2008 11:55:49 | GET     | 192.168.0.2/vo/jsp/subFrame.jsp?c        | referer | http://1 |
| 1256      | 1       | 21/Jan/2008 11:55:49 | GET     | 192.168.0.2/vo/jsp/mailFrame.jsp?s       | referer | http://1 |
| 1257      | 1       | 21/Jan/2008 11:55:50 | GET     | 192.168.0.2/vo/mailTab.do?show=/         | referer | http://1 |
| 1258      | 1       | 21/Jan/2008 11:55:50 | GET     | 192.168.0.2/vo/mtree.do?accountI         | referer | http://1 |
| 1259      | 1       | 21/Jan/2008 11:55:50 | GET     | 192.168.0.2/vo/tree.do?accountId         | referer | http://1 |
| 1260      | 1       | 21/Jan/2008 11:55:52 | GET     | 192.168.0.2/vo/jsp/mailCount.jsp?a       | referer | http://1 |
| 1261      | 1       | 21/Jan/2008 11:56:06 | GET     | 192.168.0.2/vo/mail.do?order=dow         | referer | http://1 |
| 1262      | 1       | 21/Jan/2008 11:56:06 | GET     | 192.168.0.2/vo/jsp/lang_en.jsp           | referer | http://: |
| 1263      | 1       | 21/Jan/2008 11:56:12 | POST    | 192.168.0.2/vo/mail.do                   | referer | http://1 |
| 1264      | 1       | 21/Jan/2008 11:57:09 | GET     | 192.168.0.2/vo/jsp/lang_en.jsp           | referer | http://1 |
| B/s 1265  | 1       | 21/Jan/2008 11:57:09 | POST    | 192.168.0.2/vo/tree.do?accountId         | referer | http://: |
| 1266      | 1       | 21/Jan/2008 11:57:13 | POST    | 192.168.0.2/vo/readMail.do               | referer | http://: |
| 1267      | 1       | 21/Jan/2008 12:04:24 | POST    | 192.168.0.2/vo/tree.do?accountId         | referer | http://: |
| 1268      | 1       | 21/Jan/2008 12:04:29 | POST    | 192.168.0.2/vo/readMail.do               | referer | http://: |
| 1269      | 1       | 21/Jan/2008 12:04:39 | POST    | 192.168.0.2/vo/readMail.do               | referer | http://: |
| 1270      | 1       | 21/Jan/2008 12:04:44 | GET     | 192.168.0.2/vo/jsp/subFrame.jsp?c        | referer | http://: |
| 1271      | 1       | 21/Jan/2008 12:05:14 | GET     | 192.168.0.2/vo/desktop.do?show= <u>.</u> | referer | http://1 |
|           |         |                      |         |                                          |         |          |
|           | Network | ά NIPS ά             | HIPS    | Behavior Web                             | 1       |          |
|           |         |                      | 1000000 |                                          |         |          |

## Objective:

Use **TraceEraser Pro** to delete internet history tracks and to protect privacy.

- In the CEHv6 Labs CD-ROM navigate to Module 45
- Install and launch "TraceEraser Pro" program

| Tracks Eraser Pro(Unregistered)    | ? ∈ x                          |
|------------------------------------|--------------------------------|
| Tracks Eraser<br>Cover Your Tracks | Erase Now                      |
| WWW.RESSOFT.RET                    | Iest Now                       |
| Task Sta                           | atus 🔺 Eraser <u>S</u> ettings |
| E Address Bar<br>E Cookies         | <br>                           |
| E History                          | File Shredder                  |
| IE Plualns                         | Log                            |
|                                    | About                          |
|                                    | Help                           |
|                                    | Exit                           |
| Last Era, 30 at:                   |                                |

• Click on **Erase Now** to erase all tracks

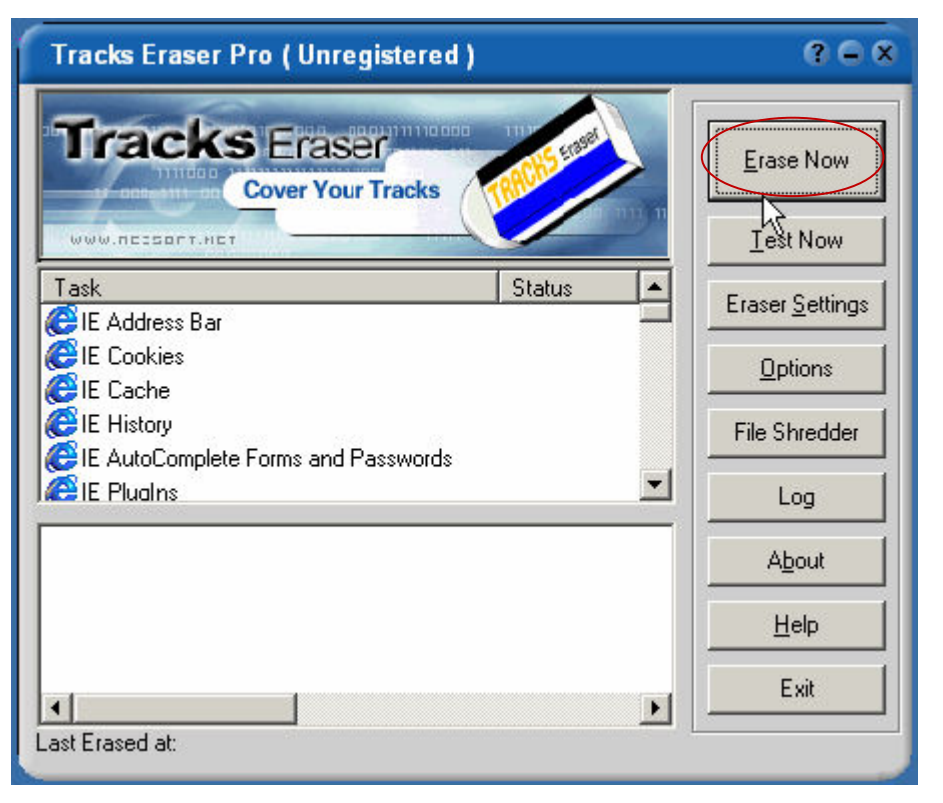

Click on **OK**

#### **EC-Council**

Ethical Hacking and Countermeasures v6 Lab Manual

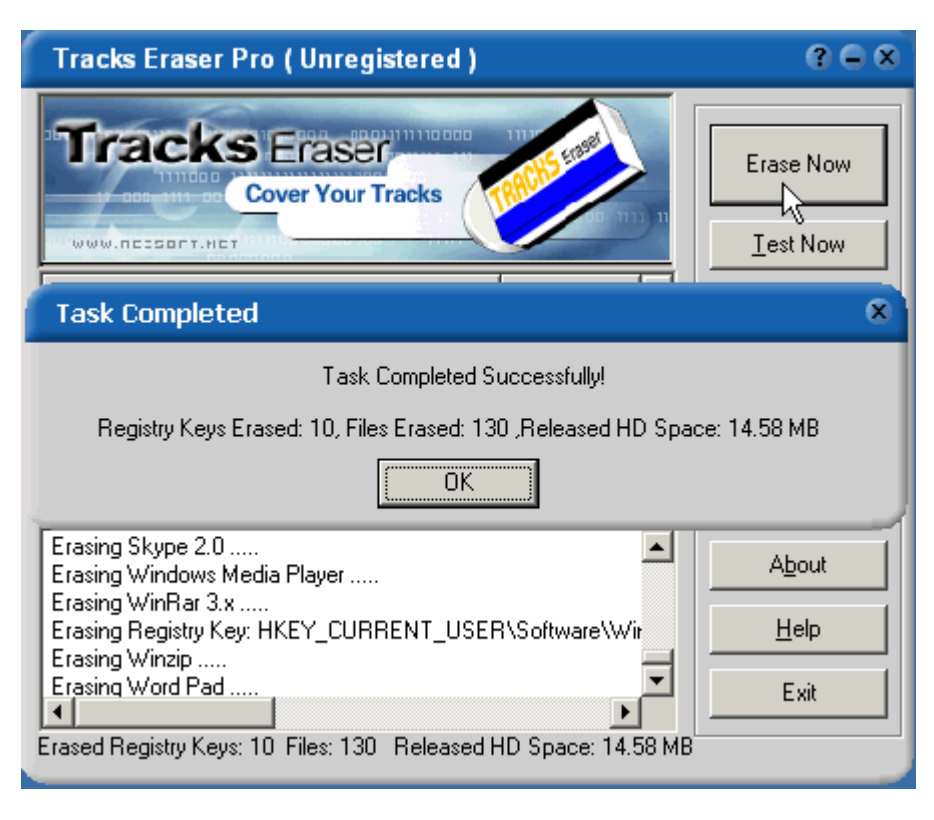

#### Objective:

Use Cookie Pal to protect privacy on Internet.

- In the **CEHv6 Labs CD-ROM** navigate to **Module 45** Install and launch "**Cookie Pal**" program •

| 🙁 Cookie Pal 1.7c (        | (Unregistered)                     |                                         |                                           | _                      |      |
|----------------------------|------------------------------------|-----------------------------------------|-------------------------------------------|------------------------|------|
| 🥳 Session 📳 I              | Filters 🛛 😳 Cook                   | ies 🕅 Sounds                            | Configure                                 |                        |      |
| The list below d           | isplays web sites f<br>current ses | rom which cookie<br>sion. Click Help fo | s have been accep<br>or more information. | oted or rejected for t | he   |
| Server                     |                                    | # Accepted                              | # Rejected                                | Time -                 |      |
|                            |                                    | ţ                                       |                                           |                        |      |
| Accepted: 0<br>Rejected: 0 | Always accep                       | t Always rej                            | ect Clea                                  | r 🛛 🖲 Summ             | iary |
| Total: 0                   |                                    |                                         |                                           | ──── ○ Detail          |      |
| Ordering                   | Register                           | ]                                       | About                                     | Help                   |      |

• Click on **Session** to accept or reject cookies for current session

| 🥴 Cookie Pal 1.7c (Unregistered)                                                            |                                                   |   |               |        |        |       |          |  |
|---------------------------------------------------------------------------------------------|---------------------------------------------------|---|---------------|--------|--------|-------|----------|--|
| 🥳 Session 📰 Filters 🙄 Cookies 🕅 Sounds 🗐 Configure                                          |                                                   |   |               |        |        |       |          |  |
| The list below displays web sites from which cookies have been accepted or rejected for the |                                                   |   |               |        |        |       |          |  |
|                                                                                             | current session. Click Help for more information. |   |               |        |        |       |          |  |
|                                                                                             | Server                                            |   | Expires       |        | Name   | Value |          |  |
|                                                                                             |                                                   |   |               |        |        |       |          |  |
|                                                                                             |                                                   |   |               |        |        |       |          |  |
|                                                                                             |                                                   |   |               |        |        |       |          |  |
|                                                                                             |                                                   |   |               |        |        |       |          |  |
|                                                                                             |                                                   |   |               |        |        |       |          |  |
|                                                                                             |                                                   |   |               |        |        |       |          |  |
|                                                                                             |                                                   |   |               |        |        |       |          |  |
|                                                                                             |                                                   |   |               |        |        |       |          |  |
|                                                                                             |                                                   |   |               |        |        |       |          |  |
|                                                                                             | •                                                 |   |               |        |        |       | <b>F</b> |  |
|                                                                                             | Accepted:                                         | 0 |               |        |        |       |          |  |
|                                                                                             | Rejected:                                         | 0 | Always accept | Always | reject | Clear | Contail  |  |
|                                                                                             | Total:                                            | 0 |               |        |        |       | 2 Source |  |
|                                                                                             |                                                   | 1 |               |        |        | 1     |          |  |
|                                                                                             | Urdering                                          |   | Hegister      |        |        | About | Help     |  |

• Click on **Filter** to provide information to accept and reject cookies

| 😬 Cookie Pal 1.7c (Unregistered                                                | )                   |                       |  |  |  |  |
|--------------------------------------------------------------------------------|---------------------|-----------------------|--|--|--|--|
| 🛞 Session 🔛 Filters 🕥 Cod                                                      | okies 🕅 Sound       | ds 🗐 Configure        |  |  |  |  |
| Accept cookies from :                                                          |                     | Reject cookies from : |  |  |  |  |
|                                                                                |                     |                       |  |  |  |  |
|                                                                                |                     |                       |  |  |  |  |
|                                                                                | ~                   |                       |  |  |  |  |
|                                                                                |                     |                       |  |  |  |  |
|                                                                                |                     |                       |  |  |  |  |
|                                                                                |                     |                       |  |  |  |  |
|                                                                                |                     |                       |  |  |  |  |
| New Delete                                                                     |                     | New Delete            |  |  |  |  |
| Reject third-party cookies (If                                                 | 5 6 and later only) |                       |  |  |  |  |
| Cookies from unknown servers: -                                                |                     |                       |  |  |  |  |
|                                                                                |                     |                       |  |  |  |  |
| Accept cookies that expire in the current browser session 🔽 🗖 Override Filters |                     |                       |  |  |  |  |
|                                                                                |                     |                       |  |  |  |  |
| Ordering Register                                                              |                     | About Help            |  |  |  |  |
| Back                                                                           |                     |                       |  |  |  |  |

• Click on **New** and write the name of server from which to accept cookies

| 🙁 Cookie Pal 1.7c (Unregistered                                                | )                                                         |  |  |  |  |
|--------------------------------------------------------------------------------|-----------------------------------------------------------|--|--|--|--|
| 🛞 Session 🔛 Filters 🙆 Coo                                                      | okies 🕅 Sounds 🗐 Configure                                |  |  |  |  |
| Accept cookies from :                                                          | Reject cookies from :                                     |  |  |  |  |
|                                                                                |                                                           |  |  |  |  |
| New Filter                                                                     | X                                                         |  |  |  |  |
| Enter the na                                                                   | ame of a server from which you wish to<br>accept cookies: |  |  |  |  |
| Server name                                                                    | , ecc                                                     |  |  |  |  |
|                                                                                |                                                           |  |  |  |  |
| Reject third OK                                                                | Cancel Help                                               |  |  |  |  |
| Cookies from un <del>known servers.</del>                                      |                                                           |  |  |  |  |
| O Reject all                                                                   | C Accept all       Ask for confirmation                   |  |  |  |  |
| Accept cookies that expire in the current browser session 💌 🗖 Override Filters |                                                           |  |  |  |  |
| Ordering Register                                                              | About Help                                                |  |  |  |  |

#### **EC-Council**

Ethical Hacking and Countermeasures v6 Copyright © **EC-Council** All Rights Reserved. Reproduction Strictly Prohibited.

**EC-Council** 

• Click **New** and write the name of server from which to reject cookies

| 🙁 Cookie Pal 1.7c (Unregi                                                      | stered)               |                           |                      |  |  |  |
|--------------------------------------------------------------------------------|-----------------------|---------------------------|----------------------|--|--|--|
| ∰ Session 🔛 Filters I                                                          | 🙄 Cookies 🕅 Si        | ounds 🗐 Configure         |                      |  |  |  |
| Accept cookies from :                                                          |                       | Reject cookies from       | :                    |  |  |  |
| ecc                                                                            |                       |                           |                      |  |  |  |
|                                                                                |                       |                           |                      |  |  |  |
| New Fi                                                                         | lter                  |                           | ×                    |  |  |  |
| En                                                                             | er the name of a serv | er from which you wish to |                      |  |  |  |
|                                                                                | reject c              | ookies:                   |                      |  |  |  |
| Ser                                                                            | er name               |                           | -                    |  |  |  |
|                                                                                | er name               |                           |                      |  |  |  |
| New                                                                            |                       | R.                        | II [                 |  |  |  |
| 🔽 Reject third-                                                                | OK Ca                 | ncel Help                 |                      |  |  |  |
| Cookies from un <del>known s</del>                                             | ervers.               |                           |                      |  |  |  |
| C Reject all                                                                   | C Accept a            | il 💿 i                    | Ask for confirmation |  |  |  |
| Accept cookies that expire in the current browser session 💌 🗖 Override Filters |                       |                           |                      |  |  |  |
|                                                                                |                       |                           |                      |  |  |  |
| Ordering                                                                       | egister               | About                     | Help                 |  |  |  |

- In the CEHv6 Labs CD-ROM navigate to Module 45
- Open the Online Privacy and a Free Internet.pdf and read the content

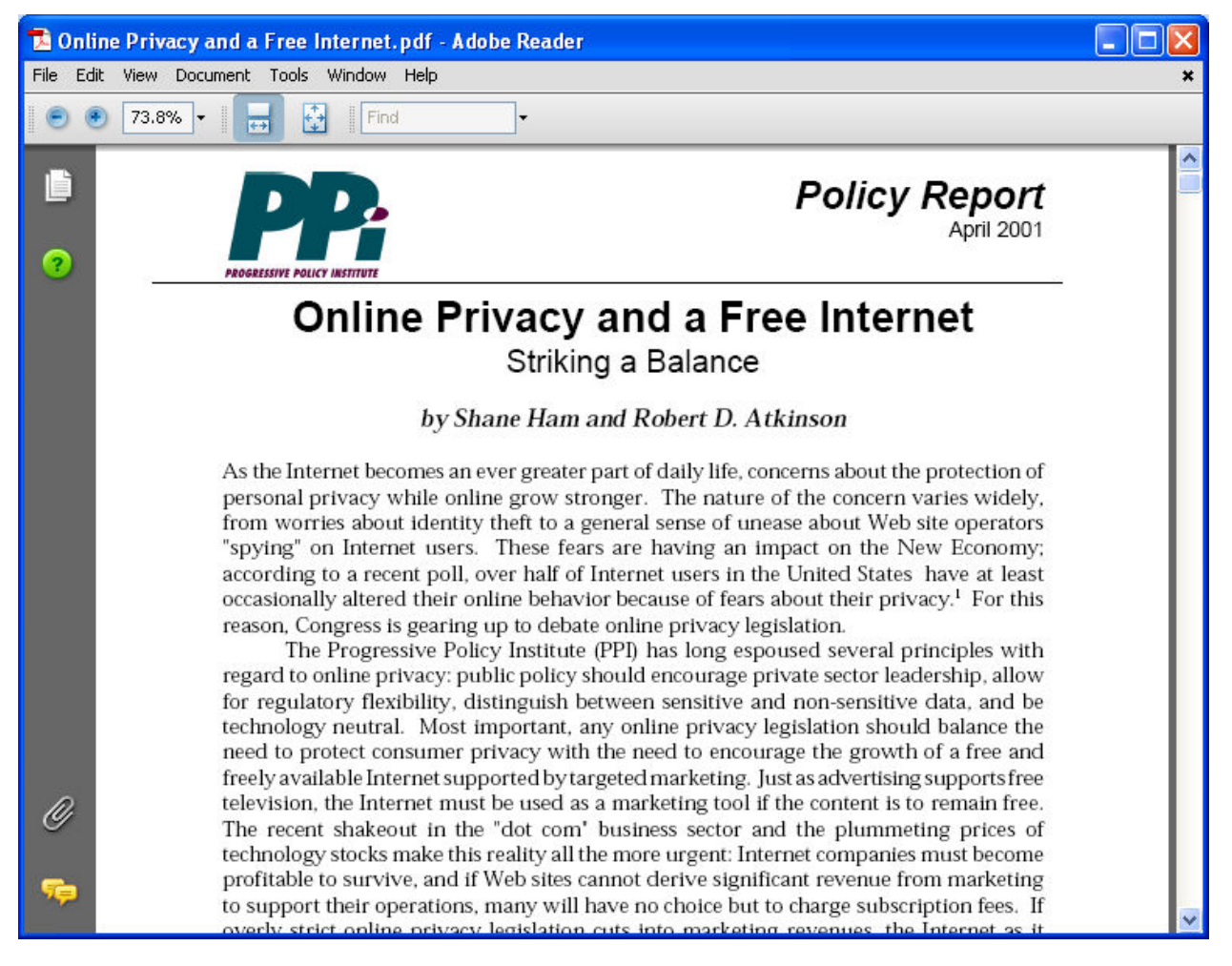

- In the CEHv6 Labs CD-ROM navigate to Module 45
- Open the **Privacy\_Policy.pdf** and read the content

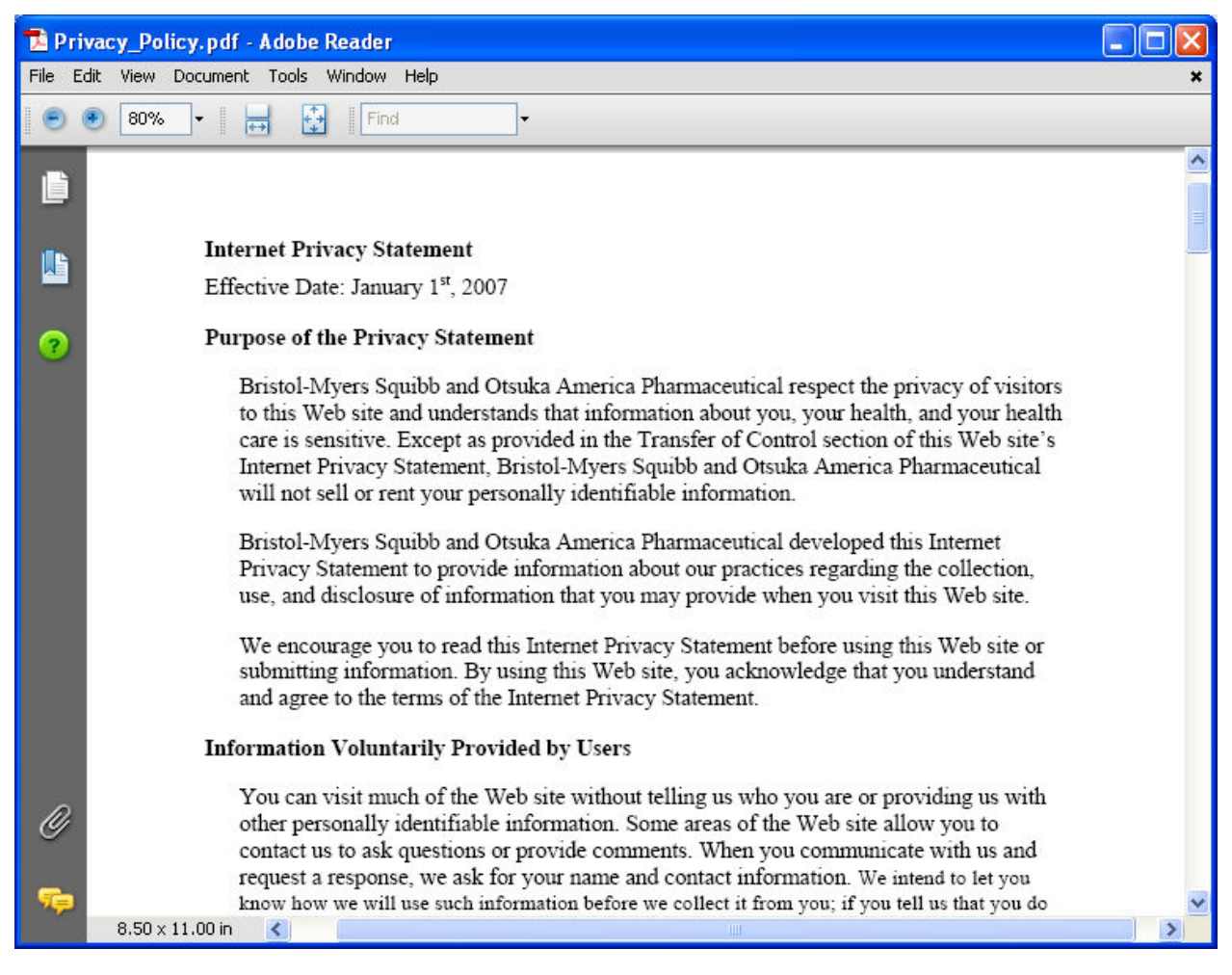

- In the CEHv6 Labs CD-ROM navigate to Module 45
- Open the spyware2005.pdf and read the content

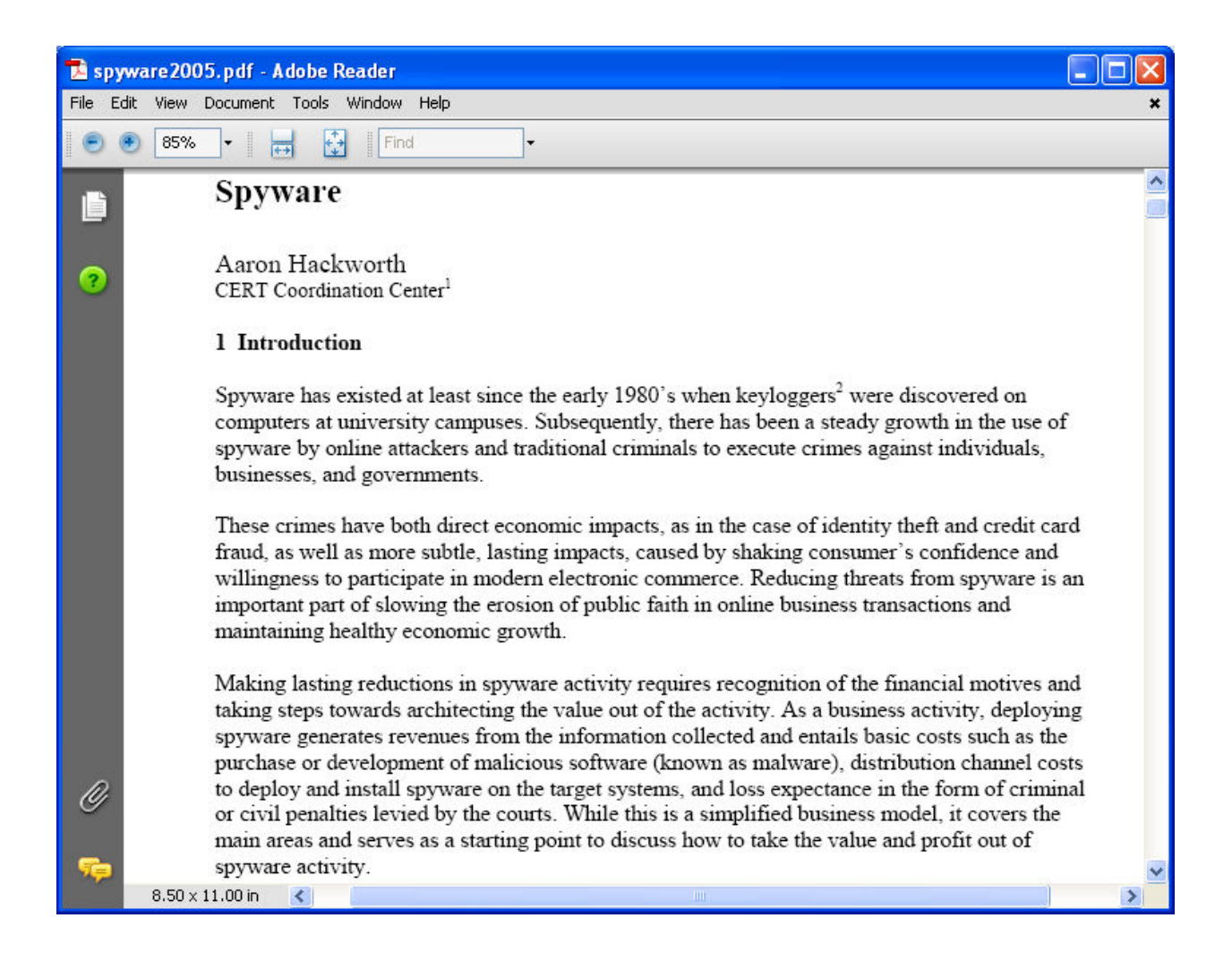
## Lab 45-10

- In the CEHv6 Labs CD-ROM navigate to Module 45
- Open the **Spyware a Hidden Threat.pdf** and read the content

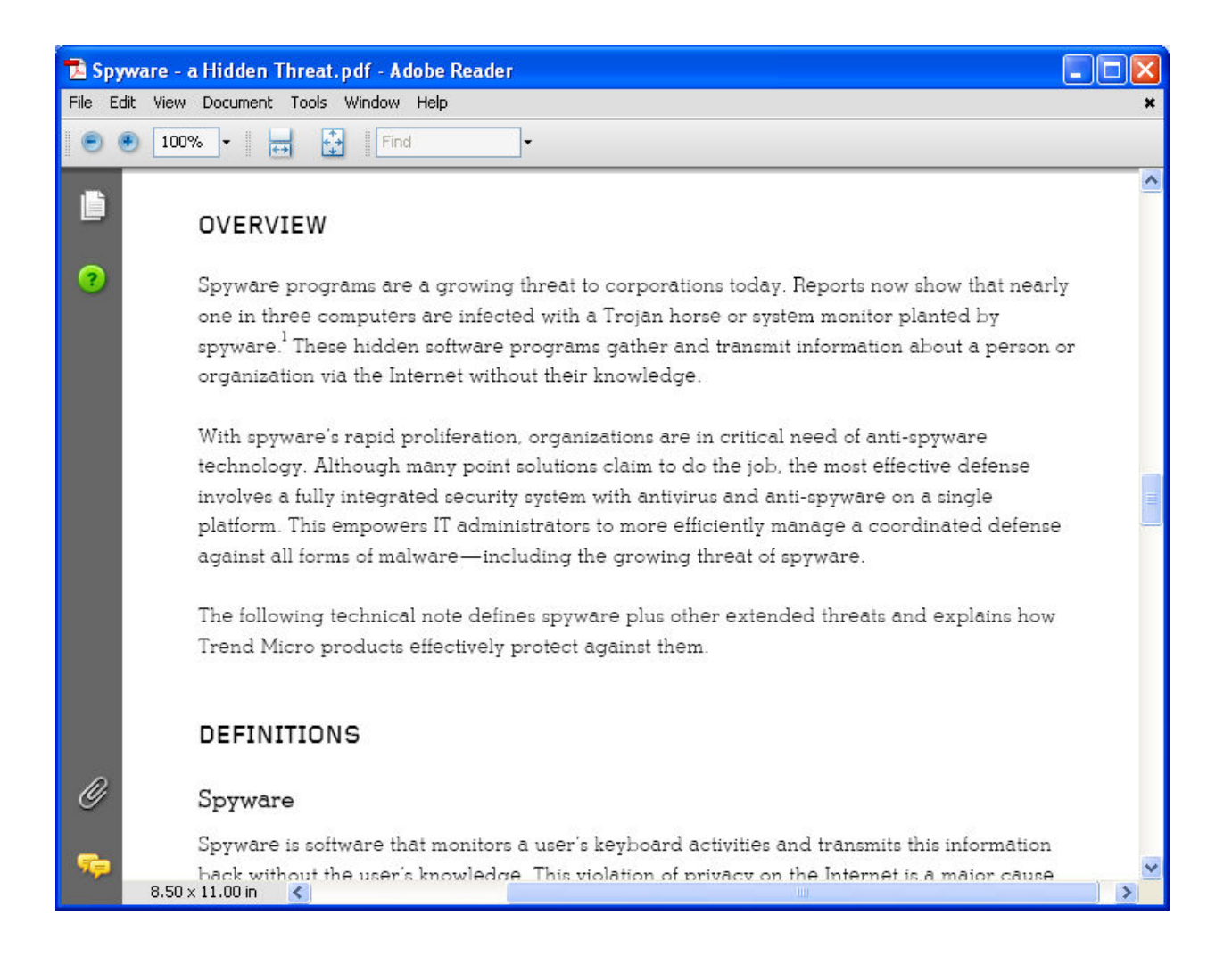

## Lab 45-11

- In the CEHv6 Labs CD-ROM navigate to Module 45
- Open the Privacy Preserving Web-Based Email.pdf and read the content

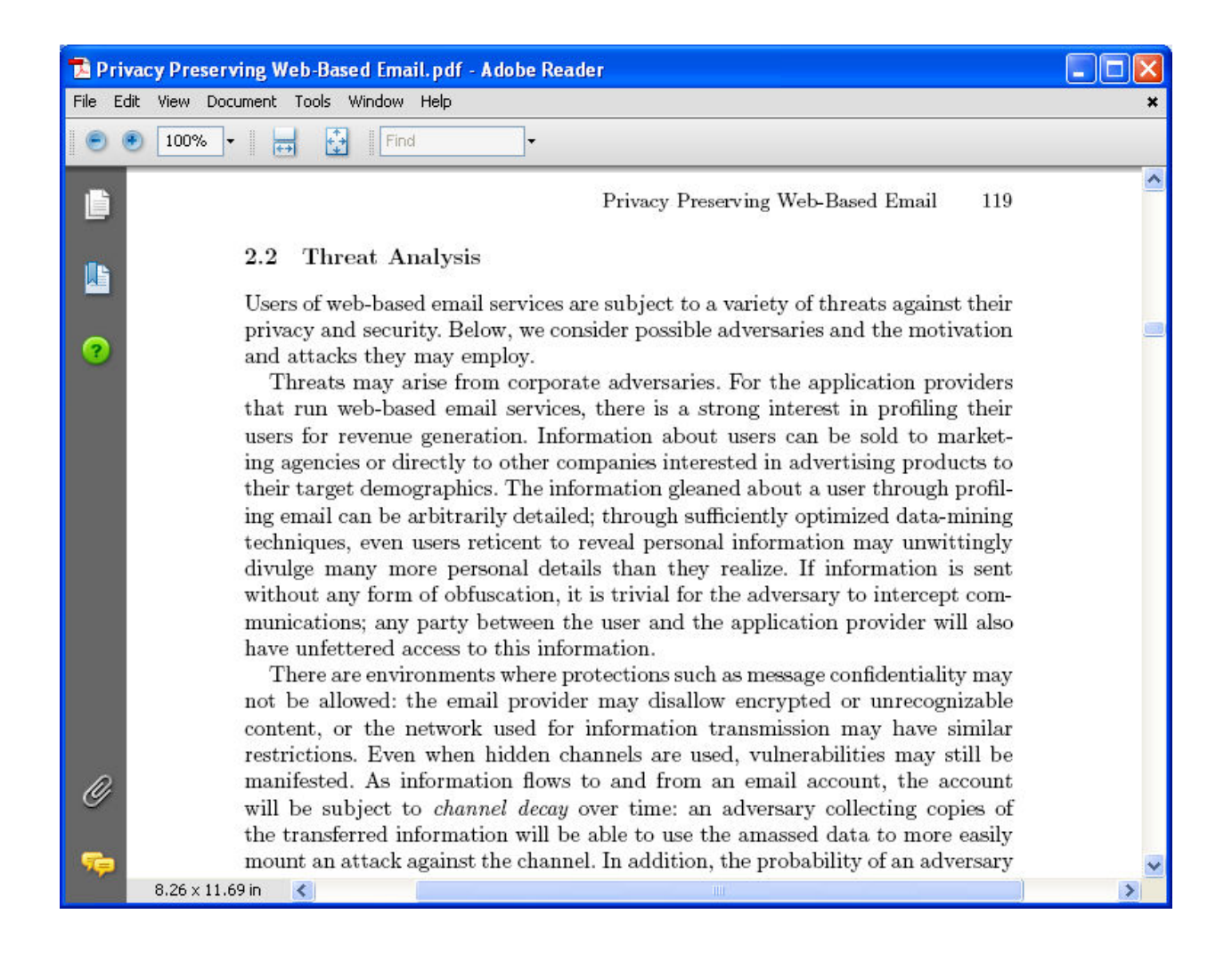

Ethical Hacking and Countermeasures v6 Lab Manual

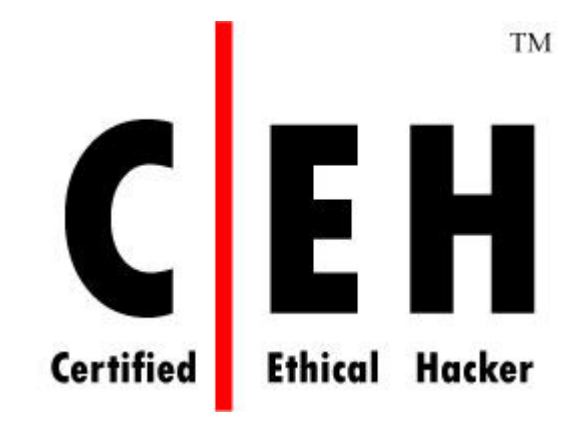

# Module 46

# Securing Laptop Computers

## Lab 46-01

### Objective:

Use **Connection Manager Pro** to manage available network connections.

- In the CEHv6 Labs CD-ROM navigate to Module 46
- Install and launch BVRP Connection Manager Pro program

| BVRP Connection Manage                                                                                                    | er Pro 🛛 ? 📃 🗙 |
|----------------------------------------------------------------------------------------------------|----------------|
| Profile:Local Area Network<br>Status:OK                                                                                                 | About-         |
| Type:Local Area Network<br>Status:Connected<br>Duration:00:06:15<br>Speed:100.0 Mbits/s<br>Received:132.55 Kbytes<br>Sent:106.03 Kbytes |                |
|                                                                                                    | BVRP           |

• To setup a profile click on and click profile name (e.g. office)

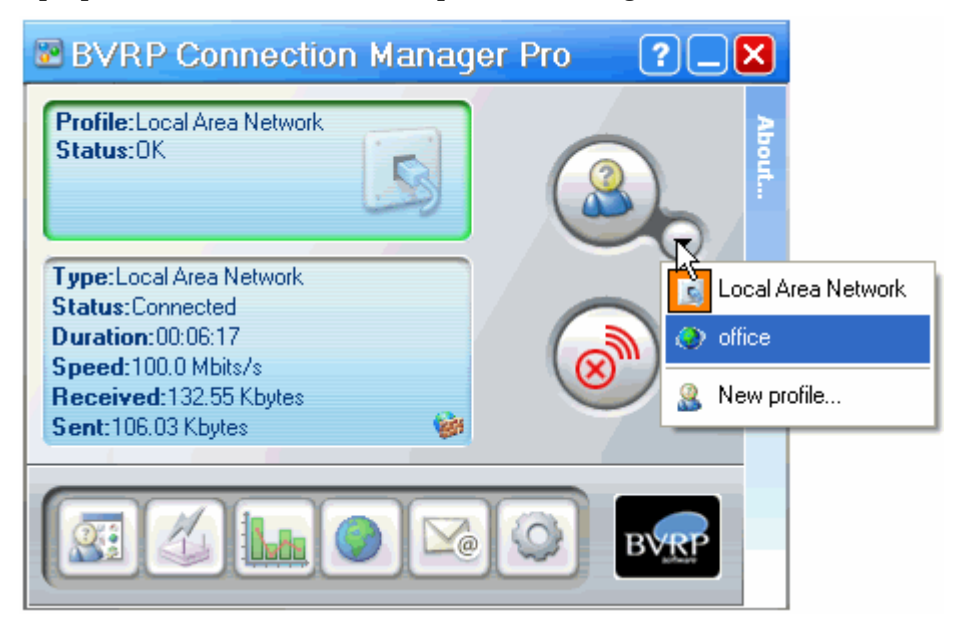

• The List of Profiles is as shown

| 🐷 BVRP Conn           | ection Manage | er Pro                 |            |        |          |                                                                                                    |
|-----------------------|---------------|------------------------|------------|--------|----------|----------------------------------------------------------------------------------------------------|
| File Edit View        | Action Help   |                        |            |        |          |                                                                                                    |
| 🚨 New                 | ▼ Select      | - SX Delete            | Properties | Broups | Frofiles | ° 😵                                                                                                    |
| Create new p          | rofile        |                        |            |        |          |                                                                                                    |
| 2                     |               |                        |            |        |          |                                                                                                    |
| New profile           |               |                        |            |        |          |                                                                                                    |
|                       | 2             |                        |            |        |          |                                                                                                    |
| Local Area Ne         | twork         |                        |            |        |          |                                                                                                    |
|                       |               |                        |            |        |          |                                                                                                    |
| Local Area<br>Network | office        |                        |            |        |          |                                                                                                    |
|                       |               |                        |            |        |          |                                                                                                    |
| Ready                 | Lo            | ocal Area Network is a | ctive      |        |          | <ul> <li>Image: Control of the second second se</li></ul> |

■ To create a profile Using Wizard, click on File→New→Profile→Using Wizard

| 📴 BVRP Connection M                         | anager Pro            |                             |        |              |       |
|---------------------------------------------|-----------------------|-----------------------------|--------|--------------|-------|
| File Edit View Action I                     | Help                  |                             |        |              |       |
| New 🕨                                       | Profile 🕨 🕨           | Using Wizard                | Ctrl+N | Profiles     | :02   |
| Import Ctrl+I<br>Export Ctrl+E              | Group                 | Using current configuration |        | and Provides | 200 F |
| Rename F2                                   |                       |                             |        |              |       |
| Delete Ctrl+D                               |                       |                             |        |              |       |
| Duplicate Ctrl+U                            |                       |                             |        |              |       |
| Properties                                  |                       |                             |        |              |       |
| Close                                       |                       |                             |        |              |       |
| Local Area office<br>Network                |                       |                             |        |              |       |
| Creat <mark>e a new profile assisted</mark> | by • Local Area Netwo | rk is active                |        |              | 0     |

• Enter the profile information and click **Next** 

| 📴 Profile wizar                                                                   | d                                                                    |  |  |  |  |  |  |  |  |
|-----------------------------------------------------------------------------------|----------------------------------------------------------------------|--|--|--|--|--|--|--|--|
| Profile configuration<br>Set the profile name, its description and choose an icon |                                                                      |  |  |  |  |  |  |  |  |
| Enter the name a<br>associated icon.<br>Profile name:<br>Icon:<br>Description:    | and a brief description you wish to give this profile and select the |  |  |  |  |  |  |  |  |
| Group:                                                                            | No group                                                             |  |  |  |  |  |  |  |  |

To create a New Group click on **File→New→Group** 

| 🐷 BVRP Con                    | nection N               | lanager Pro        |                        |          |      |
|-------------------------------|-------------------------|--------------------|------------------------|----------|------|
| File Edit Viev                | v Action                | Help               |                        |          |      |
| New                           | ×                       | Profile            | te <b>De</b> Propertie | s Groups | :22  |
| Import<br>Export              | <b>Ctrl+I</b><br>Ctrl+E | Group              | 0.3                    |          | <br> |
| Rename<br>Delete<br>Duplicate | F2<br>Ctrl+D<br>Ctrl+U  |                    |                        |          |      |
| Properties                    |                         |                    |                        |          |      |
| Close                         |                         |                    |                        |          |      |
| Local Area<br>Network         | office                  | 9                  |                        |          |      |
|                               |                         | Local Area Networ  | k is active            |          | 0    |
|                               |                         | inder and the leaf |                        |          |      |

To connect to the wireless network click on

•

Ethical Hacking and Countermeasures v6 Copyright © **EC-Council** All Rights Reserved. Reproduction Strictly Prohibited.

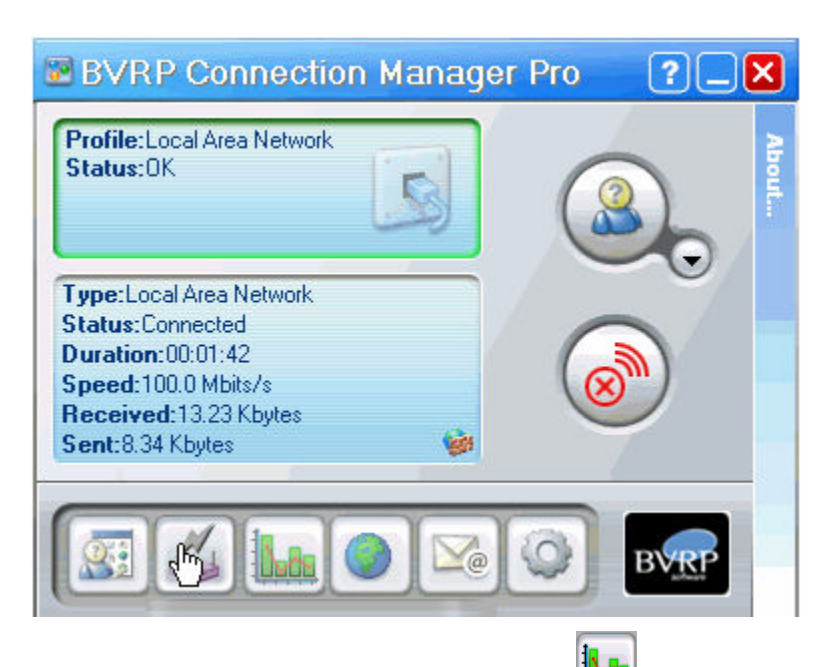

To Monitor Data Transmission and Receiving click on

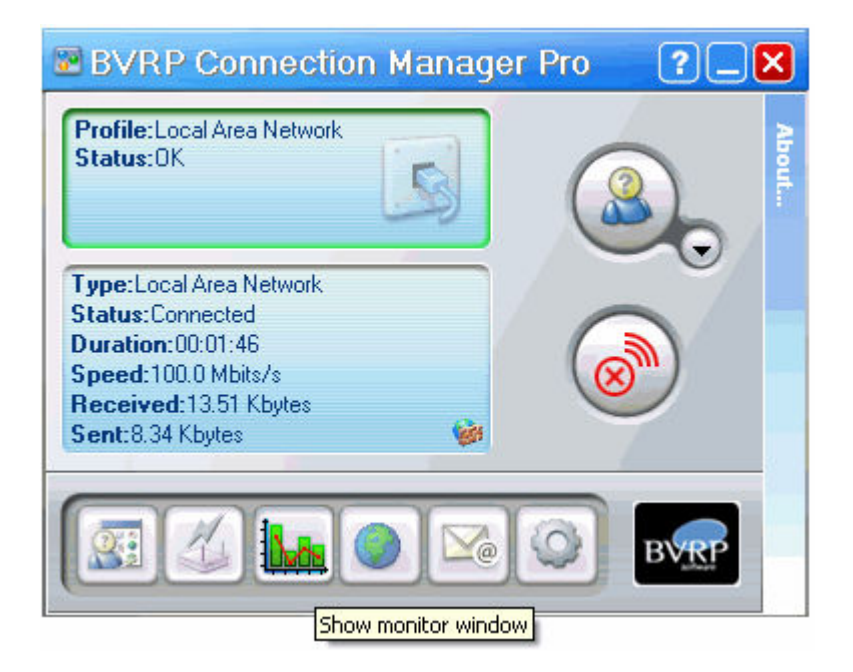

• To check statistics of the received data click on **Received** 

| 🔤 BVRP Conne   | ction Manager Pro monitor        |          |
|----------------|----------------------------------|----------|
| 🔣 Realtek RTL8 | 139 Family PCI Fast Ethernet NIC |          |
| Connection     |                                  |          |
| Statistics     |                                  |          |
| Received       | Transmitted                      | Kbits/s  |
|                |                                  |          |
| 6-             |                                  |          |
| 4-             |                                  |          |
|                |                                  |          |
| received: 18.  | 81 Kbytes , sent: 14.52 Kbytes   |          |
| Status         |                                  |          |
| Status:        | Connected                        |          |
| Duration:      | 00:02:16                         |          |
| Speed:         | 100.0 Mbits/s                    |          |
|                | Internet Protocol                | (TCP/IP) |
|                |                                  | Close    |

• To check the statistics of transmitted data click on **Transmitted** 

| BVRP Connection   | on Manager Pro monito        | r 💶 🗖 🔀     |
|-------------------|------------------------------|-------------|
| 属 Realtek RTL8139 | Family PCI Fast Ethernet NIC |             |
| Connection        |                              |             |
| Statistics        |                              |             |
| Received Tran     | nsmitted                     | Kbits/s     |
|                   | - 41                         |             |
| 6-                |                              |             |
| 2                 |                              |             |
| received: 20.54 k | (butes sent: 16.91 Kbutes    |             |
|                   |                              |             |
| Status:           | Connected                    |             |
| Duration:         | 00:02:31                     |             |
| Speed:            | 100.0 Mbits/s                |             |
|                   | (Julawa) Desta               |             |
|                   | Internet Protoc              | cor(TCP7IP) |
|                   |                              | Close       |

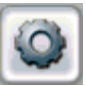

To set the settings click on

•

,click on Main Screen Settings

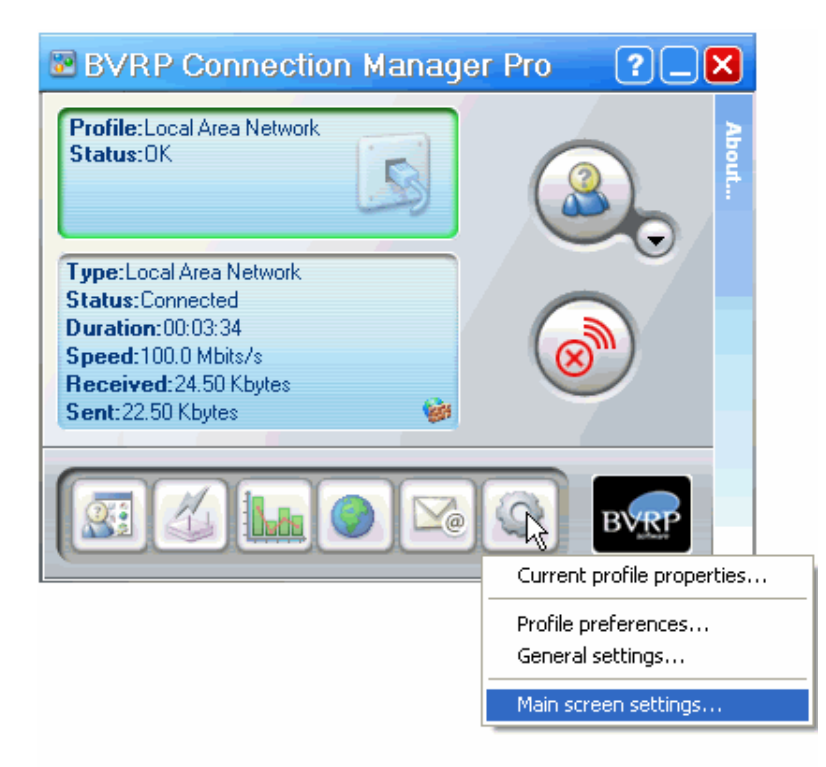

**EC-Council** 

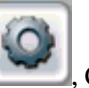

To set properties for a profile click on **Current profile properties** 

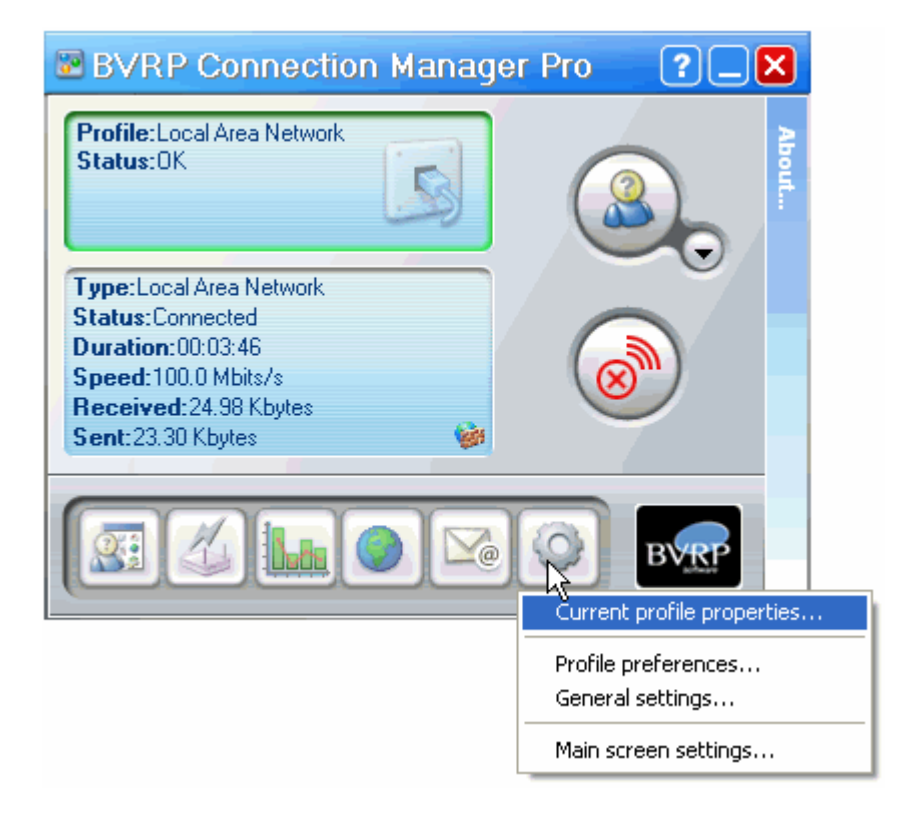

■ To set General settings click on **General**→**Configure** 

| 📴 Edit 'Local Area Network' profile settings 🛛 🔀                                                     |  |  |  |  |  |  |  |  |  |
|----------------------------------------------------------------------------------------------------|--|--|--|--|--|--|--|--|--|
| General Connections Printer Internet settings Share Security                                         |  |  |  |  |  |  |  |  |  |
| Enter the name you wish to give this profile and select the<br>associated icon.                      |  |  |  |  |  |  |  |  |  |
| Profile name: Local Area Network                                                                     |  |  |  |  |  |  |  |  |  |
| Icon: Change icon                                                                                    |  |  |  |  |  |  |  |  |  |
| Description:                                                                                         |  |  |  |  |  |  |  |  |  |
|                                                                                                    |  |  |  |  |  |  |  |  |  |
| Group: No group                                                                                      |  |  |  |  |  |  |  |  |  |
| Network identification                                                                               |  |  |  |  |  |  |  |  |  |
| Select the type and the name of workgroup or the main to which the computer belongs in this profile. |  |  |  |  |  |  |  |  |  |
| Location                                                                                             |  |  |  |  |  |  |  |  |  |
| Select the location that will be used in this profile. Configure                                     |  |  |  |  |  |  |  |  |  |
| Apply this profile now OK Cancel                                                                     |  |  |  |  |  |  |  |  |  |

■ To View the network connections and adding click **connections** → **Add** 

| 8 | Edit 'L             | ocal Area N                 | letwork' profile :      | settings         |              |              | ×  |
|---|---------------------|-----------------------------|-------------------------|------------------|--------------|--------------|----|
| ſ | General             | Connections                 | Printer Internet se     | ttings Share     | Security     |              |    |
|   | The list<br>compute | لک<br>below displays<br>er. | the network connect     | ion types that a | are configur | ed on your   |    |
|   | Select t            | he connection               | to use in this profile: | 🗹 Show pr        | esent conn   | ections only |    |
|   | Conn                | ection                      | Туре                    | Ada              | pter name    |              |    |
|   |                     |                             |                         |                  |              |              |    |
|   |                     |                             |                         |                  |              |              | 28 |
|   |                     |                             |                         |                  |              |              |    |
|   |                     |                             |                         |                  |              |              |    |
|   | Add                 | Dele                        | te Configure            | Add to Bla       | ack List     | Bescan       |    |
|   |                     |                             |                         |                  |              | nosodn       |    |
|   |                     |                             |                         |                  |              |              |    |
|   |                     |                             |                         |                  |              |              |    |
| L |                     |                             |                         |                  |              |              |    |
|   | Apply the           | nis profile now             |                         |                  | ОК           | Cancel       |    |

• To Set the internet settings click on **Internet settings** 

| 📴 Edit 'Local Area Network' profile settings                                             | × |
|------------------------------------------------------------------------------------------|---|
| General Connections Printer Ingranet settings Share Security                             | _ |
| Email                                                                                    |   |
| Applications<br>Select the applications to launch after applying this profile. Configure |   |
| Ргоху                                                                                    |   |
| Use a server proxy that will be used to access to Internet. Configure                    |   |
| Apply this profile now OK Cancel                                                         |   |

• Go to Security tab. Click on **Settings** to set the Security Settings.

| 📴 Edit 'Local Area Network' profile settings                                                                                                    |        |
|----------------------------------------------------------------------------------------------------|--------|
| General Connections Printer Internet settings Share       Security         Internet connection firewall       Protect my computer and the network by limiting access to this computer from Internet         Settings |        |
| Apply this profile now                                                                                                    | Cancel |

To set the profile preferences click on → click on Profile Preferences

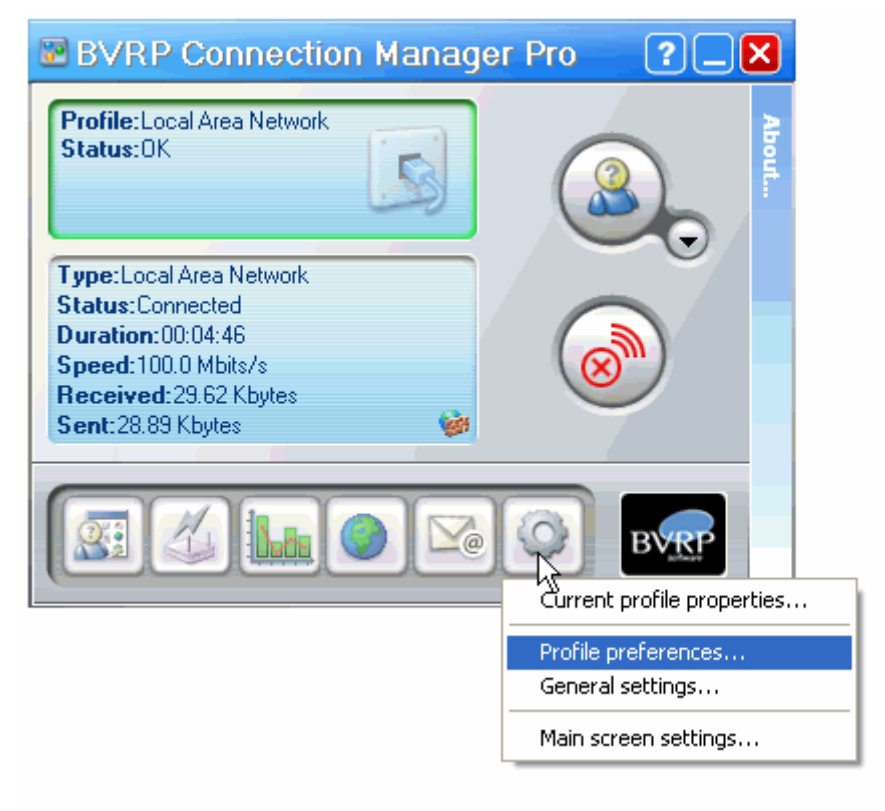

# Lab 46- 02

Objective:

Use **Cryptex** tool is to secure information on a PC, by creating a vault

- In the CEHv6 Labs CD-ROM navigate to Module 46
- Install and launch Cryptex program

| 🔂 Cryptex        |                  |        |                 |      |               |             | 🛛   |
|------------------|------------------|--------|-----------------|------|---------------|-------------|-----|
| Vaults Edit View | Tools Help       |        |                 |      |               |             |     |
|                  |                  |        |                 | Q    |               |             |     |
| Create           | Unlock           | Lock   | Launch explorer | View | Encrypt files | Email files |     |
| Veed more space? | a<br>Recommend a | friend |                 |      |               |             |     |
|                  |                  |        |                 |      |               |             |     |
|                  |                  |        |                 |      |               |             |     |
|                  |                  |        |                 |      |               |             |     |
|                  |                  |        |                 |      |               |             |     |
|                  |                  |        |                 |      |               |             |     |
|                  |                  |        |                 |      |               |             |     |
|                  |                  |        |                 |      |               |             |     |
|                  |                  |        |                 |      |               |             |     |
|                  |                  |        |                 |      |               |             |     |
| Ready            |                  |        |                 |      |               |             | NUM |

Ethical Hacking and Countermeasures v6 Lab Manual

**EC-Council** 

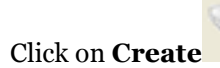

•

icon to create a vault

| 🔒 Cryptex                    |                  |        |                 |      |               |             |        |
|------------------------------|------------------|--------|-----------------|------|---------------|-------------|--------|
| Vaults Edit View             | Tools Help       |        |                 |      |               |             |        |
| <b>ö</b><br>Need more space? | 🥞<br>Recommend a | friend |                 |      |               |             |        |
| R.                           |                  |        | <b>V</b>        | Q    |               |             |        |
| Create                       | Unlock           | Lock   | Launch explorer | View | Encrypt files | Email files |        |
|                              |                  |        |                 |      |               |             |        |
| Ready                        |                  |        |                 |      |               |             | NUM .: |

• Select a drive for creating a vault

| 🗧 Add a new encr           | ypted vault 📃 🗖 🔀                                       |
|----------------------------|---------------------------------------------------------|
|                            |                                                         |
| -Step 1 of 3: Select th    | e drive letter and the location to store the image file |
| Drive letter:              |                                                         |
|                            | e location to store the data to:                        |
| Can P:                     | Previous Next                                           |
| 0:<br>N:<br>M:<br>L:<br>K: |                                                         |
| J:<br>I:<br>H:<br>G:       |                                                         |

Browse a file from a particular location

| Browse For Folder                                                                                                    | ?×  |
|----------------------------------------------------------------------------------------------------|-----|
| <ul> <li>Desktop</li> <li>My Documents</li> <li>My Documents</li> <li>My Music</li> <li>My Pictures</li> <li>My Virtual Machines</li> <li>OneNote Notebooks</li> <li>My Computer</li> <li>My Network Places</li> </ul> |     |
| Make New Folder OK Can                                                                                                    | cel |

Click **OK**

| Browse For Folder                                                                                                    | ? 🗙 |
|----------------------------------------------------------------------------------------------------|-----|
| <ul> <li>Desktop</li> <li>My Documents</li> <li>demo</li> <li>My Music</li> <li>My Pictures</li> <li>My Virtual Machines</li> </ul> |     |
| My Computer<br>My Network Places<br>Make New Folder                                                                                 | cel |

Click Next

| 😚 Add a new encrypted vault                                                   |
|-------------------------------------------------------------------------------|
|                                                                               |
| Step 1 of 3: Select the drive letter and the location to store the image file |
| Drive letter:                                                                 |
| Please enter the location to store the data to:                               |
| C:\Documents and Settings\Admin\My Documents\demo\"                           |
| Cancel Previous Next                                                          |

Enter a password and click Next

| 🗟 Add a new encrypted vault 📃 🗖 🔀                      |                                               |             |  |  |  |  |  |  |
|--------------------------------------------------------|-----------------------------------------------|-------------|--|--|--|--|--|--|
|                                                        |                                               |             |  |  |  |  |  |  |
| Step 2 of 3: Select a p                                | Step 2 of 3: Select a password for your drive |             |  |  |  |  |  |  |
| Please enter a local                                   | Please enter a local password for your vault  |             |  |  |  |  |  |  |
| Type password:                                         | •••••                                         |             |  |  |  |  |  |  |
| Confirm password:                                      | ••••••                                        |             |  |  |  |  |  |  |
| You may enter the same password as the master password |                                               |             |  |  |  |  |  |  |
| Cancel                                                 | Pr                                            | evious Next |  |  |  |  |  |  |

• Select desired encryption algorithm

| 🗟 Add a new encrypted vault           |                                     |             |  |  |  |  |
|---------------------------------------|-------------------------------------|-------------|--|--|--|--|
|                                       |                                     |             |  |  |  |  |
| Step 3 of 3: Cho                      | ose your drive size and encryption: |             |  |  |  |  |
| Drive size(MB):                       | 10 Max size(MB): 6000               |             |  |  |  |  |
| Method:                               |                                     | information |  |  |  |  |
| Key length:                           | Blowfish<br>Triple DES              |             |  |  |  |  |
| The key length                        | must be divisible by 64             |             |  |  |  |  |
| Format this drive manually (Advanced) |                                     |             |  |  |  |  |
| Cancel                                | Previous                            | Finish      |  |  |  |  |

Click Finish

| 😼 Add a new encrypted vault                                 |
|-------------------------------------------------------------|
|                                                             |
| Step 3 of 3: Choose your drive size and encryption:         |
| Drive size(MB); 6000 Max size(MB): 6000                     |
| Method: Blowfish Vore information                           |
| Key length: 128<br>Min key length: 8<br>Max key length: 448 |
| The key length must be divisible by 8                       |
| Format this drive manually (Advanced)                       |
| Cancel Previous Finish                                      |

• The Removable drive is created

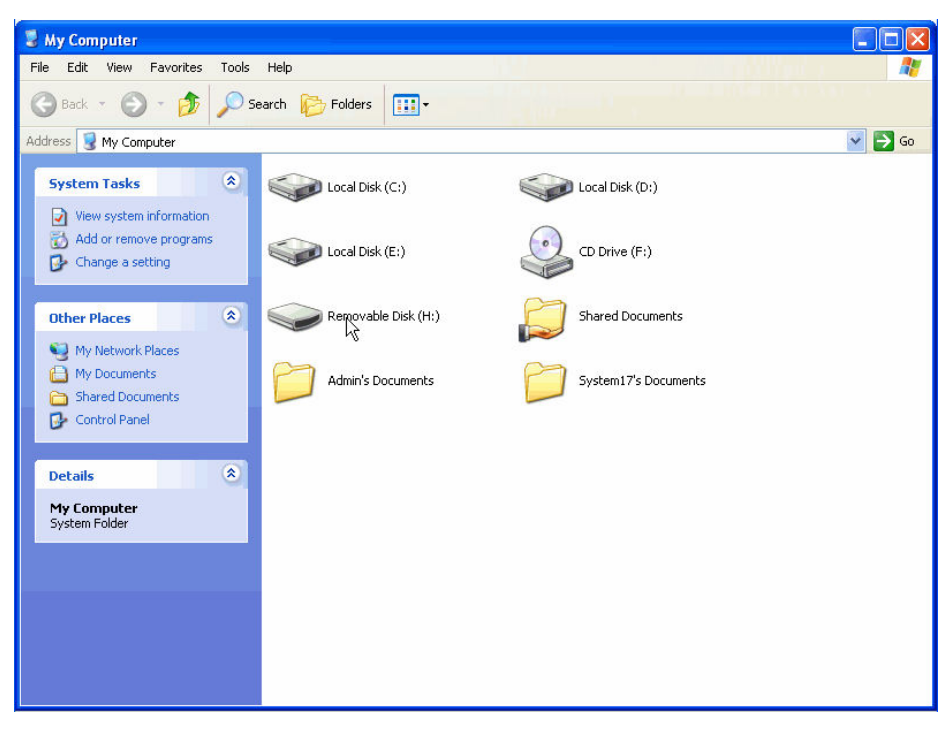

Select a document to be encrypted

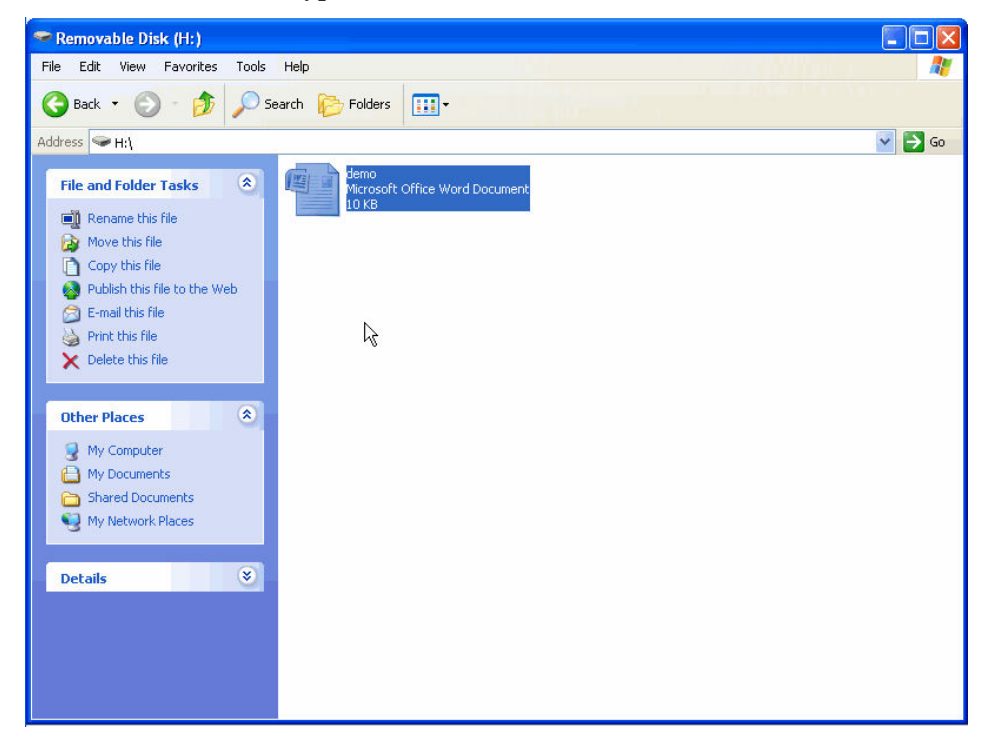

Select a document and click on Encrypt files

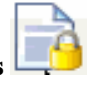

| 🔒 Cryptex             |                  |           |                 |      |               |             |     |  |
|-----------------------|------------------|-----------|-----------------|------|---------------|-------------|-----|--|
| Vaults Edit View      | Tools Help       |           |                 |      |               |             |     |  |
| 📢<br>Need more space? | a<br>Recommend a | friend    |                 |      |               |             |     |  |
| <b>R</b>              |                  |           | <b>N</b>        | Q    |               |             |     |  |
| Create                | Unlock           | Lock      | Launch explorer | View | Encrypt Siles | Email files |     |  |
|                       |                  | demo.docx | 1               |      |               |             |     |  |
|                       |                  |           |                 |      |               |             | NUM |  |

• Select a location to save the encrypted file

| Save As                                                                  |                                                                                                    |                                                                                                    |    |     |     |      | ? 🛛    |
|--------------------------------------------------------------------------|----------------------------------------------------------------------------------------------------|----------------------------------------------------------------------------------------------------|----|-----|-----|------|--------|
| Save AS<br>Save in:<br>My Recent<br>Documents<br>Desktop<br>My Documents | My Document:<br>My Recent Do<br>Desktop<br>My Compute<br>Local Disk<br>Local Disk<br>Local Disk<br>CD Drive (<br>Removabl<br>Shared Do<br>My Docum<br>System17:<br>My Network | s<br>cuments<br>r<br>.(C:)<br>.(D:)<br>.(E:)<br>F:)<br>e Disk (H:)<br>pouments<br>nents<br>s Documents<br>Places | ×, | © ( | 3 🔊 | •••• |        |
|                                                                          | File name:                                                                                                    | Cryptex-demo                                                                                                    |    |     | *   | (    | Save   |
| My Network                                                               | Save as type:                                                                                                    | Self-extracted files(*.exe)                                                                                      |    |     | *   |      | Cancel |

Ethical Hacking and Countermeasures v6 Copyright © **EC-Council** All Rights Reserved. Reproduction Strictly Prohibited.

Click Save

| Save As                |                |                       |                    |     |       | ? 🔀    |
|------------------------|----------------|-----------------------|--------------------|-----|-------|--------|
| Save in:               | 🗢 Removable Di | sk (H:)               | ~                  | G 🤌 | • 📰 🕈 |        |
| My Recent<br>Documents |                |                       |                    |     |       |        |
| Desktop                |                |                       |                    |     |       |        |
| My Documents           |                |                       |                    |     |       |        |
| My Computer            |                |                       |                    |     |       |        |
|                        | File name:     | Cryptex-demo          |                    |     | ~     | Save   |
| My Network             | Save as type:  | Self-extracted files( | <sup>×</sup> .exe) |     | *     | Cancel |

• Enter the Password for Encryption and click **Ok** 

| Cryptex - Encrypt files                                                                                                    |        |  |  |  |  |  |  |
|----------------------------------------------------------------------------------------------------|--------|--|--|--|--|--|--|
| This option allows you to select a file from your vault and automatically encrypt it into a self extracting executable. The file will only be able to be opened with the correct password. |        |  |  |  |  |  |  |
| Select file path:                                                                                                    |        |  |  |  |  |  |  |
| H:\Cryptex-demo.                                                                                                    | exe    |  |  |  |  |  |  |
| Password:                                                                                                    | •••••  |  |  |  |  |  |  |
| Confirm password:                                                                                                    | •••••• |  |  |  |  |  |  |
| Self extracting EXE file O Protected ZIP archive                                                                                                    |        |  |  |  |  |  |  |
| Selected files will be encrypted with given password and saved as<br>executable file in the specified directory.                                                                           |        |  |  |  |  |  |  |
| Cancel QX                                                                                                    |        |  |  |  |  |  |  |

# • The file encrypted is as shown

| 🔒 Cryptex             |                                                                                                    |                     |                 |      |               |             |     |
|-----------------------|----------------------------------------------------------------------------------------------------|---------------------|-----------------|------|---------------|-------------|-----|
| Vaults Edit View      | Tools Help                                                                                                    |                     |                 |      |               |             |     |
| G<br>Need more space? | in the commend a contract of the contract of the contract of t | friend              |                 |      |               |             |     |
| <b>N</b>              |                                                                                                    |                     | Ń               | Q    |               |             |     |
| Create                | Unlock                                                                                                    | Lock                | Launch explorer | View | Encrypt files | Email files |     |
|                       |                                                                                                    | Cryptex-der<br>.exe |                 | Ŀ,   |               |             |     |
| Ready                 |                                                                                                    |                     |                 |      |               |             | NUM |

■ To decrypt the file Click on **Tools** → **Decrypt** 

| 🔒 Cryptex        |                                                                                                    |       |
|------------------|----------------------------------------------------------------------------------------------------|-------|
| Vaults Edit View | Tools Help                                                                                                    |       |
| Veed more space? | Image: Construction of the second second |       |
|                  | Cryptex-demo<br>.exe                                                                                                    |       |
|                  |                                                                                                    | NUM 🔡 |

Browse the file from the location and click **Open** 

| Open                              |                |                             |   |   |   |   | ?      | × |
|-----------------------------------|----------------|-----------------------------|---|---|---|---|--------|---|
| Look in:                          | 🖙 Removable Di | sk (H:)                     | * | G | ø | ø |        |   |
| My Recent<br>Documents<br>Desktop | Cryptex-demo   |                             |   |   |   |   |        |   |
| My Documents                      |                |                             |   |   |   |   |        |   |
| My Computer                       |                |                             |   |   |   |   |        |   |
|                                   | File name:     | Cryptex-demo                |   |   |   | ~ | Qpen   |   |
| My Network                        | Files of type: | Self-extracted files(*.exe) |   |   |   | * | Cancel |   |

• Enter the password and click **Extract** 

| 🗧 Cryptex - Self extracting encrypted                                     | vault 📃 🗖 🔀    |
|---------------------------------------------------------------------------|----------------|
| Self extracting encrypted vault<br>Please enter your password:<br>******* |                |
| Please enter the path to extract into:                                    |                |
|                                                                           | Cancel Extract |

• The file after decryption is as shown

| 🔒 Cryptex             |                                                                                                    |                     |                 |      |               |             |     |
|-----------------------|----------------------------------------------------------------------------------------------------|---------------------|-----------------|------|---------------|-------------|-----|
| Vaults Edit View      | Tools Help                                                                                                    |                     |                 |      |               |             |     |
| 📢<br>Need more space? | in the commend a contract of the contract of the contract of t | friend              |                 |      |               |             |     |
| <b>R</b>              |                                                                                                    |                     | Ń               | Q    |               |             |     |
| Create                | Unlock                                                                                                    | Lock                | Launch explorer | View | Encrypt files | Email files |     |
|                       |                                                                                                    | Cryptex-den<br>.exe | demo.docx       |      |               |             |     |
| Ready                 |                                                                                                    |                     |                 |      |               |             | NUM |

• The Content in the decrypted file

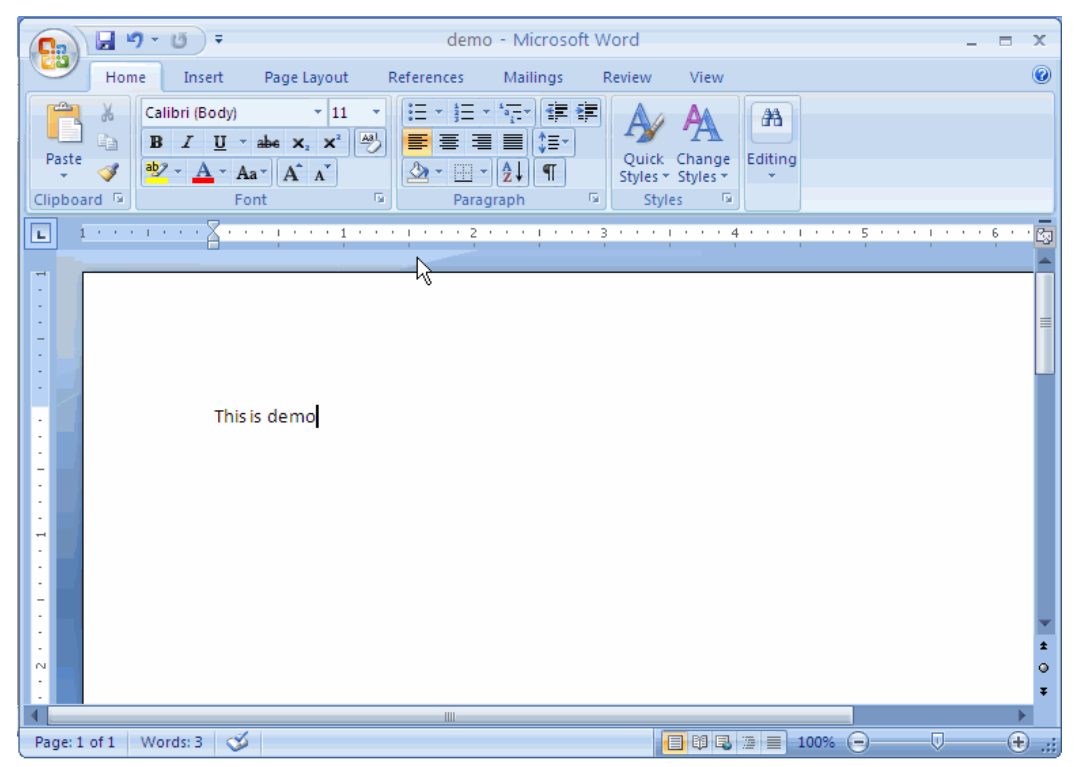

Ethical Hacking and Countermeasures v6 Copyright © EC-Council All Rights Reserved. Reproduction Strictly Prohibited.

To lock a particular drive, select a particular drive and click on Lock button

| 🔂 Cryptex             |                |            |                 |      |               |             |     |
|-----------------------|----------------|------------|-----------------|------|---------------|-------------|-----|
| Vaults Edit View      | Tools Help     |            |                 |      |               |             |     |
| 📢<br>Need more space? | in Recommend a | ı friend   |                 |      |               |             |     |
|                       |                | 2          | <b>V</b>        | Q    |               |             |     |
| Create                | Unlock         | Lock       | Launch explorer | View | Encrypt files | Email files |     |
|                       |                | Cryptex-de | demo.docx       |      |               |             |     |
| Ready                 |                |            |                 |      |               |             | NUM |

• The drive locked is as shown

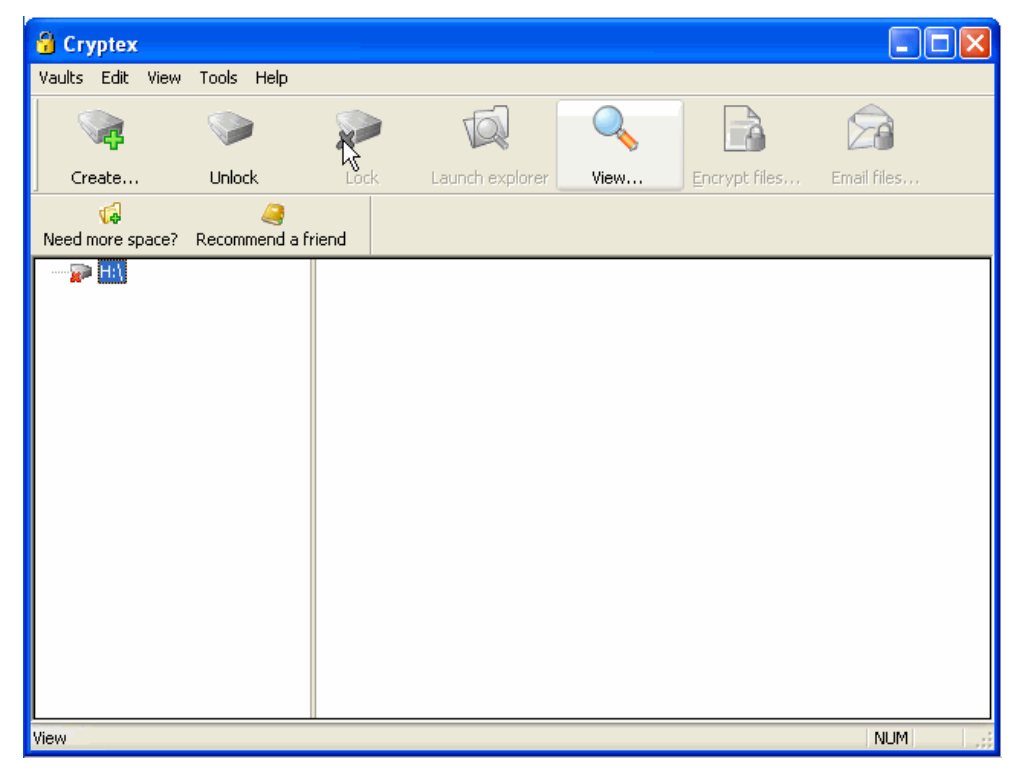

To unlock a drive click on Unlock button

| 🔒 Cryptex        |                                                                                                    |        |                 |      |               |             |     |
|------------------|----------------------------------------------------------------------------------------------------|--------|-----------------|------|---------------|-------------|-----|
| Vaults Edit View | Tools Help                                                                                                    |        |                 |      |               |             |     |
| Veed more space? | in the commend a commend a commend a commence of the commence of the commend a commend a commend | friend |                 |      |               |             |     |
|                  |                                                                                                    |        | T <sub>N</sub>  | Q    |               |             |     |
| Create           | Unlock                                                                                                    | Lock   | Launch explorer | View | Encrypt files | Email files |     |
|                  |                                                                                                    |        |                 |      |               |             |     |
|                  |                                                                                                    |        |                 |      |               |             | NUM |

• Enter Password and click **Ok** 

| Cryptex - Unlock vault                         | × |
|------------------------------------------------|---|
| Please enter your password to unlock the drive |   |
| ••••••                                         |   |
|                                                |   |

• The drive unlocked is as shown

| 🔒 Cryptex             |                                                                                                    |            |                 |      |               |             |     |     |
|-----------------------|----------------------------------------------------------------------------------------------------|------------|-----------------|------|---------------|-------------|-----|-----|
| Vaults Edit View      | Tools Help                                                                                                    |            |                 |      |               |             |     |     |
| 📢<br>Need more space? | in the commend a commend a commend a commence of the commence of the commend a commend a commend | friend     |                 |      |               |             |     |     |
| <b>R</b>              |                                                                                                    | X          | TA I            | Q    |               |             |     |     |
| Create                | Unlock                                                                                                    | Lock       | Launch explorer | View | Encrypt files | Email files |     |     |
|                       |                                                                                                    | Gryptex-de | emo.docx        |      |               | <b>I</b> ≩  |     |     |
| Ready                 |                                                                                                    |            |                 |      |               |             | NUM | 1.5 |

■ To delete a Vault click on Vaults→Delete Vault

| 8   | Cryptex             |          |            |                                                                                                    |      |               |             |     |
|-----|---------------------|----------|------------|----------------------------------------------------------------------------------------------------|------|---------------|-------------|-----|
| Vau | ts Edit View Tools  | s Help   |            |                                                                                                    |      |               |             |     |
| S.  | <sup>0</sup> ⊆reate |          |            |                                                                                                    |      |               |             |     |
|     | Open                | immend a | friend     |                                                                                                    |      |               |             |     |
| 0   | <u>U</u> nlock      |          |            | VQ.                                                                                                    | Q    | à             |             |     |
| *   | Lock                | bek      | Lock       | Launch explorer                                                                                                    | View | Encrypt files | Email files |     |
|     | <u>R</u> ename      |          | 0          | (in the second second s |      | 2             |             |     |
|     | Change Password     |          |            |                                                                                                    |      |               |             |     |
|     | Properties          |          | Cryptex-de | . demo.docx                                                                                                    |      |               |             |     |
| ø   | Delete vault        |          |            |                                                                                                    |      |               |             |     |
|     | <u>E</u> ×it        |          |            |                                                                                                    |      |               |             |     |
|     |                     |          |            |                                                                                                    |      |               |             |     |
|     |                     |          |            |                                                                                                    |      |               |             |     |
|     |                     |          |            |                                                                                                    |      |               |             |     |
|     |                     |          |            |                                                                                                    |      |               |             |     |
|     |                     |          |            |                                                                                                    |      |               |             |     |
|     |                     |          |            |                                                                                                    |      |               |             |     |
|     |                     |          |            |                                                                                                    |      |               |             |     |
|     |                     |          |            |                                                                                                    |      |               |             |     |
|     |                     |          |            |                                                                                                    |      |               |             |     |
|     |                     |          |            |                                                                                                    |      |               |             |     |
|     |                     |          |            |                                                                                                    |      |               |             | NUM |

• Click **Yes** to delete the vault

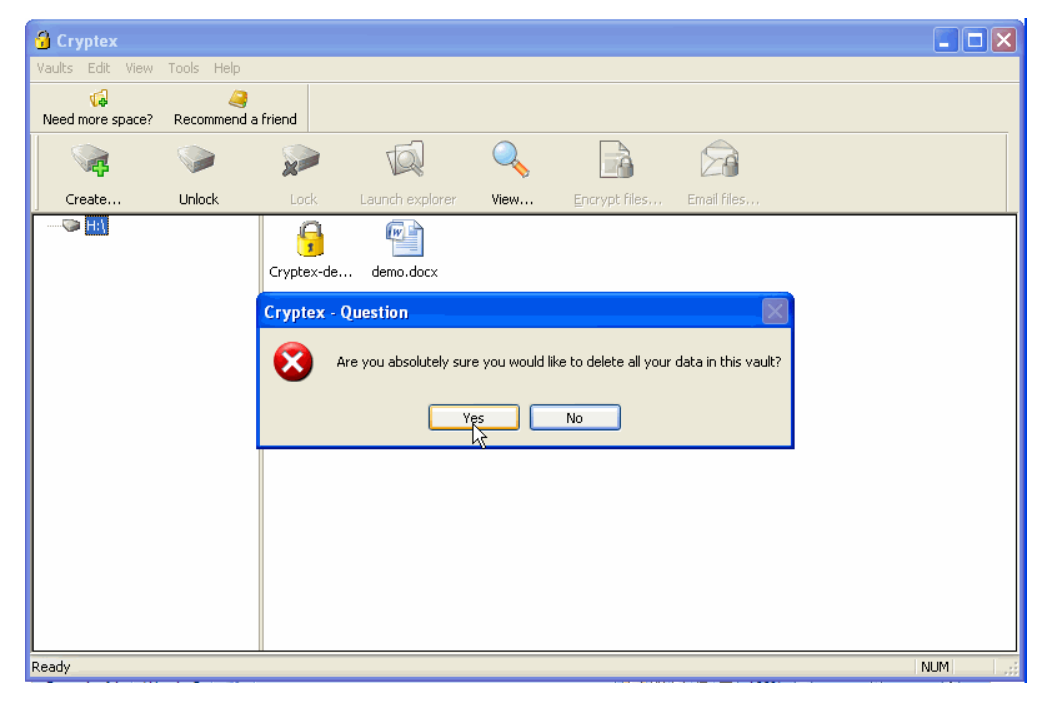

• After deleting the Vaults

| 🔒 Cryptex             |                                                                                                    |        |                                                                                                    |      |               |             |  |  |
|-----------------------|----------------------------------------------------------------------------------------------------|--------|----------------------------------------------------------------------------------------------------|------|---------------|-------------|--|--|
| Vaults Edit View      | Tools Help                                                                                                    |        |                                                                                                    |      |               |             |  |  |
| 😡<br>Need more space? | in the commend a commend a commend a commence of the commence of the commend a commend a commend | friend |                                                                                                    |      |               |             |  |  |
| <b>R</b>              |                                                                                                    |        | Ta and the second second secon | Q    |               |             |  |  |
| Create                | Unlock                                                                                                    | Lock   | Launch explorer                                                                                                    | View | Encrypt files | Email files |  |  |
|                       |                                                                                                    |        |                                                                                                    | Δ,   |               |             |  |  |

Page | 901

Ethical Hacking and Countermeasures v6 Copyright © **EC-Council** All Rights Reserved. Reproduction Strictly Prohibited.

## Lab 46-03

### Objective:

Use **Data Protection Software** is to provide security and confidentiality for data on a removable medium.

- In the CEHv6 Labs CD-ROM navigate to Module 46
- Install and launch Data Protection Software program

| 💽 Data Pro   | otection S | oftware ma            |                        |                  |                  |        |             |
|--------------|------------|-----------------------|------------------------|------------------|------------------|--------|-------------|
| File Service | Help       |                       |                        |                  |                  |        |             |
| Create       | Nount      | Sector 2000 - Unmount | - 🚺 -<br>Unmount all P | assword Settings | Delete           |        |             |
| Description  |            |                       |                        | Creation time    | Last access time | Status | Mount point |
|              |            |                       |                        |                  |                  |        |             |
|              |            |                       |                        |                  |                  |        |             |
|              |            |                       |                        |                  |                  |        |             |
|              |            |                       |                        | k                |                  |        |             |
|              |            |                       |                        | 0                |                  |        |             |
|              |            |                       |                        |                  |                  |        |             |
|              |            |                       |                        |                  |                  |        |             |
|              |            |                       |                        |                  |                  |        |             |
|              |            |                       |                        |                  |                  |        |             |
|              |            |                       |                        |                  |                  |        |             |
|              |            |                       |                        |                  |                  |        |             |
|              |            |                       |                        |                  |                  |        |             |

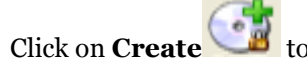

to create a new container

| 🚱 Data Protection Software manager                                   |               |                  |        |             |  |  |
|----------------------------------------------------------------------|---------------|------------------|--------|-------------|--|--|
| File Service Help                                                    |               |                  |        |             |  |  |
| Character a new container mount Unmount all Password Settings Delete |               |                  |        |             |  |  |
| Description                                                          | Creation time | Last access time | Status | Mount point |  |  |
|                                                                      |               |                  |        |             |  |  |
|                                                                      |               |                  |        |             |  |  |
|                                                                      |               |                  |        |             |  |  |
|                                                                      |               |                  |        |             |  |  |
|                                                                      |               |                  |        |             |  |  |
|                                                                      |               |                  |        |             |  |  |
|                                                                      |               |                  |        |             |  |  |
|                                                                      |               |                  |        |             |  |  |
|                                                                      |               |                  |        |             |  |  |
|                                                                      |               |                  |        |             |  |  |
|                                                                      |               |                  |        |             |  |  |
|                                                                      |               |                  |        |             |  |  |
|                                                                      |               |                  |        |             |  |  |
|                                                                      |               |                  |        |             |  |  |

.

• Select a desired location to save the container, click **Browse** 

| 🚱 Create container                               |                 |
|--------------------------------------------------|-----------------|
| Path to SVD container                            | Browse          |
| Container size: 1 KB  Container description:     | it point: G:\ 💽 |
| Type password:  Type password: Re-type password: | ??<br>Cancel    |

• Enter the file name and click **Save** 

| Save As                           |                                                                   | ? 🗙            |
|-----------------------------------|-------------------------------------------------------------------|----------------|
| Save in:                          | 🖙 Local Disk (E:) 💽 🔶 📑 📰 🕶                                       |                |
| My Recent<br>Documents<br>Desktop | Euns<br>Softwares<br>songs<br>Traning session documents           |                |
| My Documents                      |                                                                   |                |
| My Computer                       |                                                                   |                |
|                                   |                                                                   |                |
| My Network<br>Places              | File name:     test       Save as type:     ????? ??????? (*.svd) | Save<br>Cancel |

• Click on 코 , select the desired size of the container

| 🚱 Create container                                                               | ×               |
|----------------------------------------------------------------------------------|-----------------|
| Path to SVD container<br>E:\test.svd                                             | Browse          |
| Container size: 1 KB Default mour<br>KB KB KB<br>Container description: MB<br>GB | ıt point: G:\ ▼ |
| Type password:     ************************************                          | ??<br>Cancel    |

• Click on , select the desired drive to set the Default mount point

| 🚱 Create container                                      |               |
|---------------------------------------------------------|---------------|
| Path to SVD container                                   |               |
| E:\test.svd                                             | Browse        |
| Container size: 100 MB 🗸 Default moun                   | t point: G:\  |
| Container description:                                  | G:\ \\<br>H:\ |
|                                                         |               |
|                                                         |               |
| l ype password:                                         | N:X 💌         |
| Re-type password:   *********************************** | Cancel        |
|                                                         |               |

Click on ?? button to create a container

| E. 11851.570           |        | Browse                   |
|------------------------|--------|--------------------------|
| Container size: 100    | ◆ MB ▼ | Default mount point: H:\ |
| Container description: |        |                          |
| test container         |        |                          |
|                        |        |                          |

■ To import a created container click on **File→Import** 

| 🔉 Data Protection Software manager 📃               |                  |             |                  |                  |        |             |
|----------------------------------------------------|------------------|-------------|------------------|------------------|--------|-------------|
| File Service Help                                  |                  | _           |                  |                  |        |             |
| Kreate<br>Mount<br>Import                          |                  | Unmount all | assword Settings | Delete           |        |             |
| Safe unmount drive<br>Fast unmount drive           | Ctrl+U           |             | Creation time    | Last access time | Status | Mount point |
| Safe unmount all drives<br>Fast unmount add drives | ; Ctrl+A         |             |                  |                  |        |             |
| Format<br>Delete                                   | Ctrl+F<br>Ctrl+E |             |                  |                  |        |             |
| Exit                                               | Ctrl+X           |             |                  |                  |        |             |
|                                                    |                  |             |                  |                  |        |             |
|                                                    |                  |             |                  |                  |        |             |
|                                                    |                  |             |                  |                  |        |             |
| 1                                                  |                  |             |                  | 1                |        |             |
Click Browse

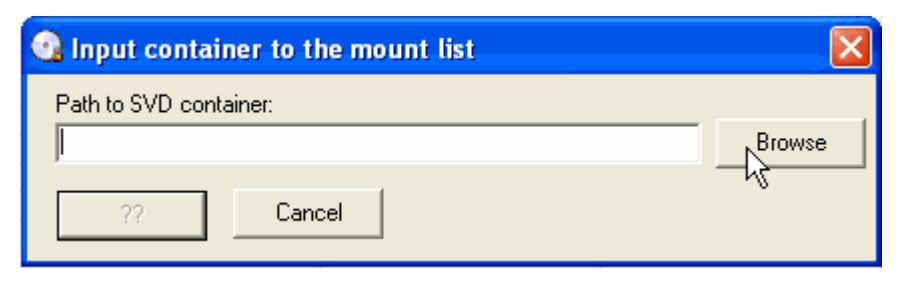

Browse the file and click **Open** 

| Open                                              |                                                                                                    | ? 🗙            |
|---------------------------------------------------|----------------------------------------------------------------------------------------------------|----------------|
| Look in:                                          | 🖙 Local Disk (E:) 💽 🖛 🗈 💣 🏢 -                                                                                   |                |
| My Recent<br>Documents<br>Desktop<br>My Documents | <ul> <li>Funs</li> <li>Softwares</li> <li>songs</li> <li>Traning session documents</li> <li>test.svd</li> </ul> |                |
| My Computer                                       |                                                                                                    |                |
| My Network<br>Places                              | File name:     test       Files of type:                                                                        | Rpen<br>Cancel |

| Ethical Hacking and | Countermeasures v6 | Lab Manual |
|---------------------|--------------------|------------|
|---------------------|--------------------|------------|

## **EC-Council**

| • | Click on | ??                                  |
|---|----------|-------------------------------------|
|   |          | 💁 Input container to the mount list |
|   |          | Path to SVD container:              |
|   |          | E:\test.svd                         |
|   |          | ?? Cancel                           |

Enter Password Click **Ok**

| Password  |        |
|-----------|--------|
| Password: |        |
| *****     |        |
| ОК        | Cancel |

File imported

| 💽 Data Pro     | tection S | oftware m      | anager               |                   |                                                                                                    |                     |                            |
|----------------|-----------|----------------|----------------------|-------------------|----------------------------------------------------------------------------------------------------|---------------------|----------------------------|
| File Service   | Help      |                |                      |                   |                                                                                                    |                     |                            |
| Create         | Nount     | Sector Unmount | - 힌 -<br>Unmount all | Password Settings | - Carlos Contractor Contractor Co |                     |                            |
| Description    |           |                |                      | Creation time     | Last access time                                                                                                    | Status              | Mount point                |
| test container |           |                |                      | 3.1.2008 17:39:18 | ***                                                                                                    | Unmounted           | < H:\>                     |
|                |           |                |                      |                   |                                                                                                    | Mount List. Here pr | esents all containers to t |
|                |           |                |                      | N                 |                                                                                                    |                     |                            |
|                |           |                |                      |                   |                                                                                                    |                     |                            |
|                |           |                |                      |                   |                                                                                                    |                     |                            |
|                |           |                |                      |                   |                                                                                                    |                     |                            |
|                |           |                |                      |                   |                                                                                                    |                     |                            |
|                |           |                |                      |                   |                                                                                                    |                     |                            |
|                |           |                |                      |                   |                                                                                                    |                     |                            |

• To mount the imported container, Right click and select Mount

| 💽 Data Pro      | tection S | oftware m      | anager               |                   |                  |                               |                     |
|-----------------|-----------|----------------|----------------------|-------------------|------------------|-------------------------------|---------------------|
| File Service    | Help      |                |                      |                   |                  |                               |                     |
| Create          | Nount     | Sector Unmount | - 🚺 -<br>Unmount all | Password Settings | - Carlo Delete   |                               |                     |
| Description     |           |                |                      | Creation time     | Last access time | Status                        | Mount point         |
| test container  |           |                |                      | 3.1.2008 17:39:18 | ***              | Mount                         | 12003               |
|                 |           |                |                      |                   |                  | Safe unmount<br>Safe unmount  | drive<br>all drives |
|                 |           |                |                      |                   |                  | Fast unmount                  | drive<br>all drives |
|                 |           |                |                      |                   |                  | Format drive<br>Change contai | ner properties      |
|                 |           |                |                      |                   |                  | Delete contain                | er from mount list  |
|                 |           |                |                      |                   |                  |                               |                     |
|                 |           |                |                      |                   |                  |                               |                     |
| Container info: |           |                |                      | test container    |                  | Unmounted                     | < H:\ >             |

• Select the Mount point click **Ok** 

| 💁 Mount container  |        |
|--------------------|--------|
| Mount point: G:\ - | ОК     |
| 🔲 Read only        | Cancel |

• Enter password click **Ok** 

| Password  |        |
|-----------|--------|
| Password: |        |
| *****     |        |
| OK D      | Cancel |

| 💽 Data Protection Sof                              | tware ma | nager       |                   |                   |         |             |
|----------------------------------------------------|----------|-------------|-------------------|-------------------|---------|-------------|
| File Service Help                                  |          |             |                   |                   |         |             |
| Vをreate<br>Mount<br>Import                         |          | Unmount all | assword Settings  | - C               |         |             |
| Safe unmount drive                                 | Ctrl+U   |             | Creation time     | Last access time  | Status  | Mount point |
| Fast unmount drive                                 |          |             | 3.1.2008 17:39:18 | 3.1.2008 17:39:18 | Mounted | G:V         |
| Safe unmount all drives<br>Fast unmount add drives | Ctrl+A   |             |                   |                   |         |             |
| Format                                             | Ctrl+F   |             |                   |                   |         |             |
| Delete                                             | Ctrl+E   |             |                   |                   |         |             |
| Exit                                               | Ctrl+X   |             |                   |                   |         |             |
|                                                    |          |             |                   |                   |         |             |
|                                                    |          |             |                   |                   |         |             |
|                                                    |          |             |                   |                   |         |             |
|                                                    |          |             |                   |                   |         |             |
|                                                    |          |             |                   |                   |         |             |
| Container info:                                    |          |             | test container    |                   | Mounted | G:\         |

■ To format the mounted container, click on **File**→**Format** 

• Click on , select the desired file system to format the drive, Click **Begin** 

| 🚱 Format dialog   | × |
|-------------------|---|
| Mount point:      |   |
| G:\               |   |
| Disk size:        |   |
|                   |   |
| File system type: |   |
| FAT               | R |
| FAT<br>FAT32      | Ĩ |
| NTFS              |   |
| 0%                | _ |
|                   |   |
| Begin Cancel      |   |

•

To unmount the drives, select the items in the list, right click and select **Fast unmount all drives** 

| 💽 Data Pro     | tection S | oftware m      | anager               |                |            |                   |                                                                                                    |              |
|----------------|-----------|----------------|----------------------|----------------|------------|-------------------|----------------------------------------------------------------------------------------------------|--------------|
| File Service   | Help      |                |                      |                |            |                   |                                                                                                    |              |
| Create         | Nount     | Sector Unmount | • 힌 •<br>Unmount all | Password -     | Settings - | C Delete          |                                                                                                    |              |
| Description    |           |                |                      | Creation time  | 1          | Last access time  | Status                                                                                                    | Mount point  |
| test container |           |                |                      | 3.1.2008 17:   | 39:18      | 3.1.2008 17:39:18 | Mount<br>Safe unmount drive<br>Safe unmount all drive<br>Fast unmount all drive<br>Fast unmount all drive<br>Format drive<br>Change container pro | s<br>perties |
|                |           |                |                      |                |            |                   | Delete container from                                                                                                    | mount list   |
|                |           |                |                      |                |            |                   |                                                                                                    |              |
| Container info |           |                |                      | test container |            |                   | Mounted                                                                                                    | G:\          |

To delete a container click **Delete** 

| 🚱 Data Protection Software manager 📃 🗖 🔯 |       |                |                      |              |          |                  |           |             |  |
|------------------------------------------|-------|----------------|----------------------|--------------|----------|------------------|-----------|-------------|--|
| File Service                             | Help  |                |                      |              |          |                  |           |             |  |
| Create                                   | Nount | Sector Unmount | - 힌 -<br>Unmount all | Password -   | Settings |                  |           |             |  |
| Description                              |       |                |                      | Creation tir | me       | Last access time | Status    | Mount point |  |
| test container                           |       |                |                      | 3.1.2008 1   | 17:39:18 | ***              | Unmounted | < H:\>      |  |
|                                          |       |                |                      |              |          |                  |           |             |  |
|                                          |       |                |                      |              |          |                  |           |             |  |
|                                          |       |                |                      |              |          |                  |           |             |  |
|                                          |       |                |                      |              |          |                  |           |             |  |
|                                          |       |                |                      |              |          |                  |           |             |  |
|                                          |       |                |                      |              |          |                  |           |             |  |
|                                          |       |                |                      |              |          |                  |           |             |  |
|                                          |       |                |                      |              |          |                  |           |             |  |
|                                          |       |                |                      |              |          |                  |           |             |  |
|                                          |       |                |                      |              |          |                  |           |             |  |
|                                          |       |                |                      |              |          |                  |           |             |  |
|                                          |       |                |                      |              |          |                  |           |             |  |
| Container info:                          |       |                |                      | test contair | her      |                  | Unmounted | < H:\ >     |  |

Browse the file and Click **Ok** 

| Delete container       |        |
|------------------------|--------|
| Path to SVD container: |        |
| E:\test.svd            | Browse |
| Ск                     | Cancel |

Ethical Hacking and Countermeasures v6 Copyright © EC-Council All Rights Reserved. Reproduction Strictly Prohibited.

## Lab 46 -04

## Objective:

Use Net Profile switch Tool to store and switch between two or more network configuration sets.

- In the CEHv6 Labs CD-ROM navigate to Module 46
- Install and launch Net Profile Switch program

| 🔹 Net Profile Switch                                          | ×   |
|---------------------------------------------------------------|-----|
| <u>F</u> ile <u>E</u> dit <u>V</u> iew <u>H</u> elp           |     |
| Net Profile Switch<br>switching between networks              |     |
| New profile Activate 📸 Edit 🔚 Save changes 🚺 Settings         | 125 |
|                                                               |     |
|                                                               |     |
|                                                               |     |
| ka la la la la la la la la la la la la la                     |     |
|                                                               |     |
|                                                               |     |
|                                                               |     |
|                                                               |     |
|                                                               |     |
|                                                               |     |
|                                                               |     |
| Profile "office" activated. Net Profile Switch can be closed. |     |

• To create a new profile click on **New Profile** 

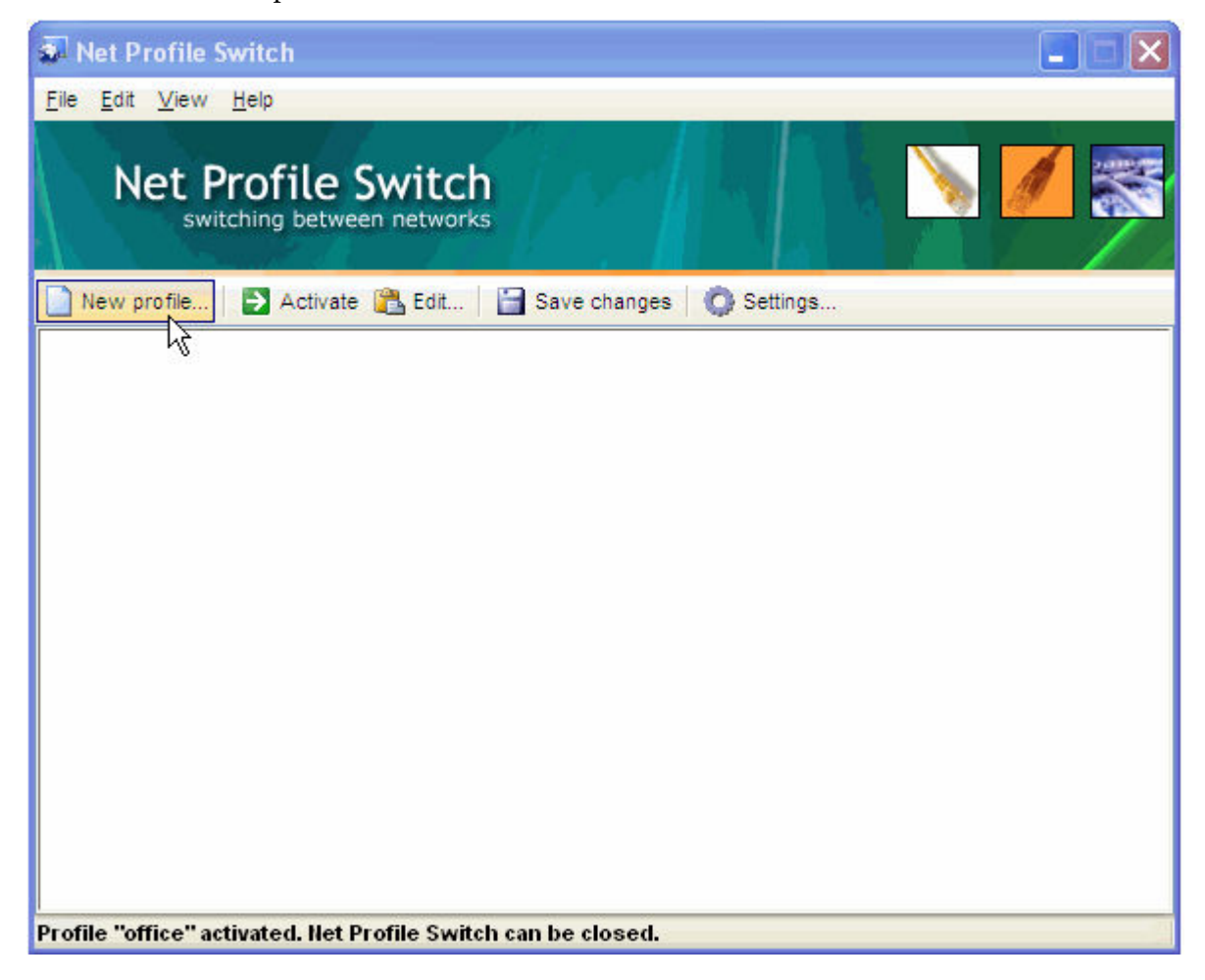

• To set an icon for a profile, Enter the profile name select a profile icon

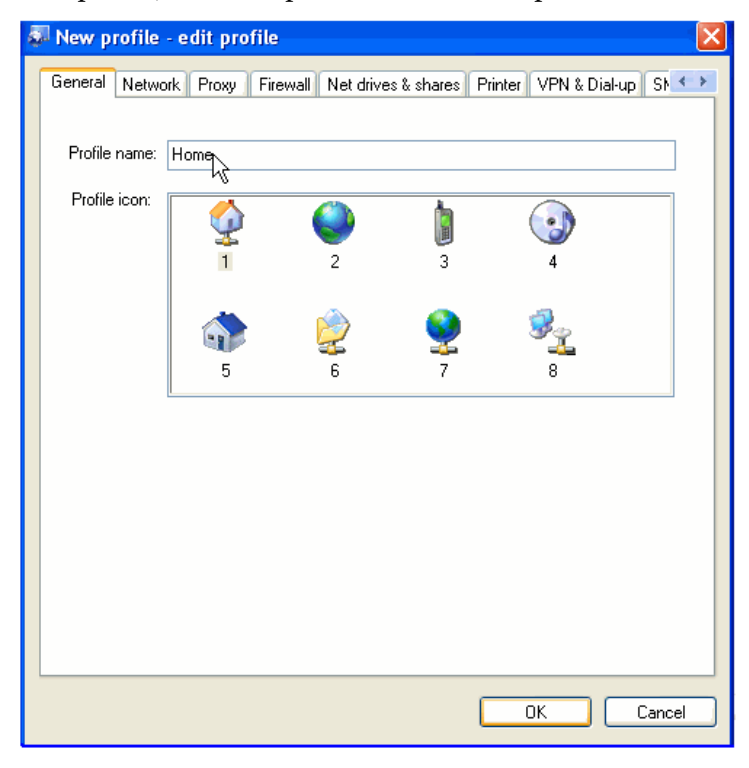

• click **OK** 

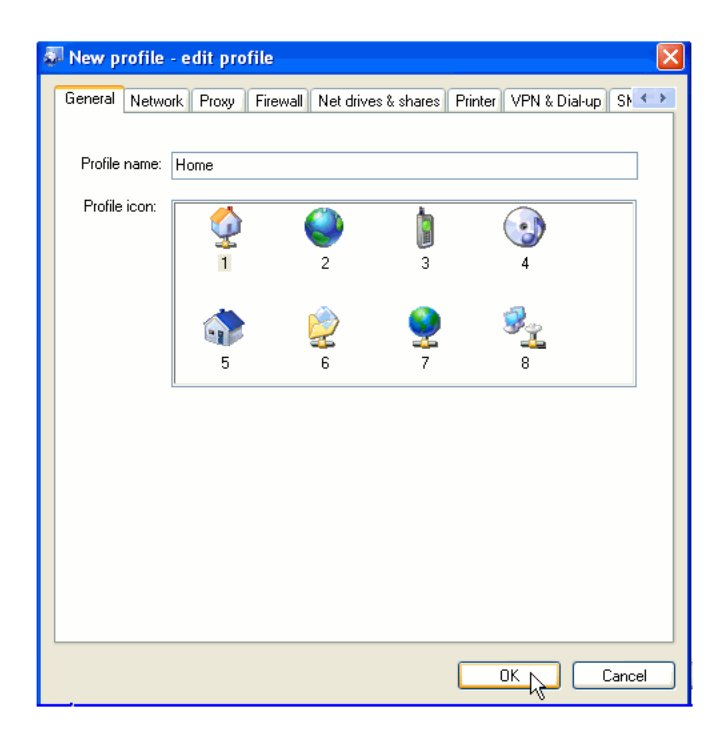

Ethical Hacking and Countermeasures v6 Copyright © EC-Council All Rights Reserved. Reproduction Strictly Prohibited. • To set the network settings go to **Network** tab

| 🖉 office - edit profile              |                          |              |                    | × |
|--------------------------------------|--------------------------|--------------|--------------------|---|
| General Network Proxy Firewall       | Net drives & shares      | Printer 1    | VPN & Dial-up St 🔹 | > |
|                                      |                          |              |                    |   |
| Available network interfaces in your | system (click to edit):  |              |                    |   |
| 🔍 [00000001] Realtek RTL8139         | Family PCI Fast Ethern   | net NIC      |                    |   |
|                                      |                          |              |                    |   |
|                                      |                          |              |                    |   |
| 1                                    |                          |              |                    |   |
| Settings for [00000001] Realtek R    | TL8139 Family PCI Fas    | st Etherne   | et NIC             |   |
| [00000001] Realtek RTL8139           | Family PCI Fast Ether    | rnet NIC     |                    |   |
|                                      | ·                        |              |                    |   |
| Change this network-interface        | e's settings when the pr | rofile is ac | ctivated           |   |
| 🗹 Obtain an IP address aut           | omatically               |              |                    |   |
| IP Address:                          | 0.0.0.                   | 0            | view current IP    |   |
| Subnet Mask:                         | 255 . 255 . 255 .        | 0            | settings for this  |   |
| Default gateway:                     | 0.0.0.                   | 0            | network card       |   |
| Obtain DNS server addre              | ss automatically         |              |                    |   |
| Preferred DNS server:                | 0.0.0.                   | 0            |                    |   |
| Alternate DNS server:                |                          |              |                    |   |
| AVENC SERVICE                        |                          |              |                    |   |
| WINS server:                         |                          |              |                    |   |
|                                      |                          |              |                    |   |
|                                      |                          |              | K Cancel           | Ъ |
|                                      |                          |              |                    |   |

• To set the firewall settings click on **Firewall** 

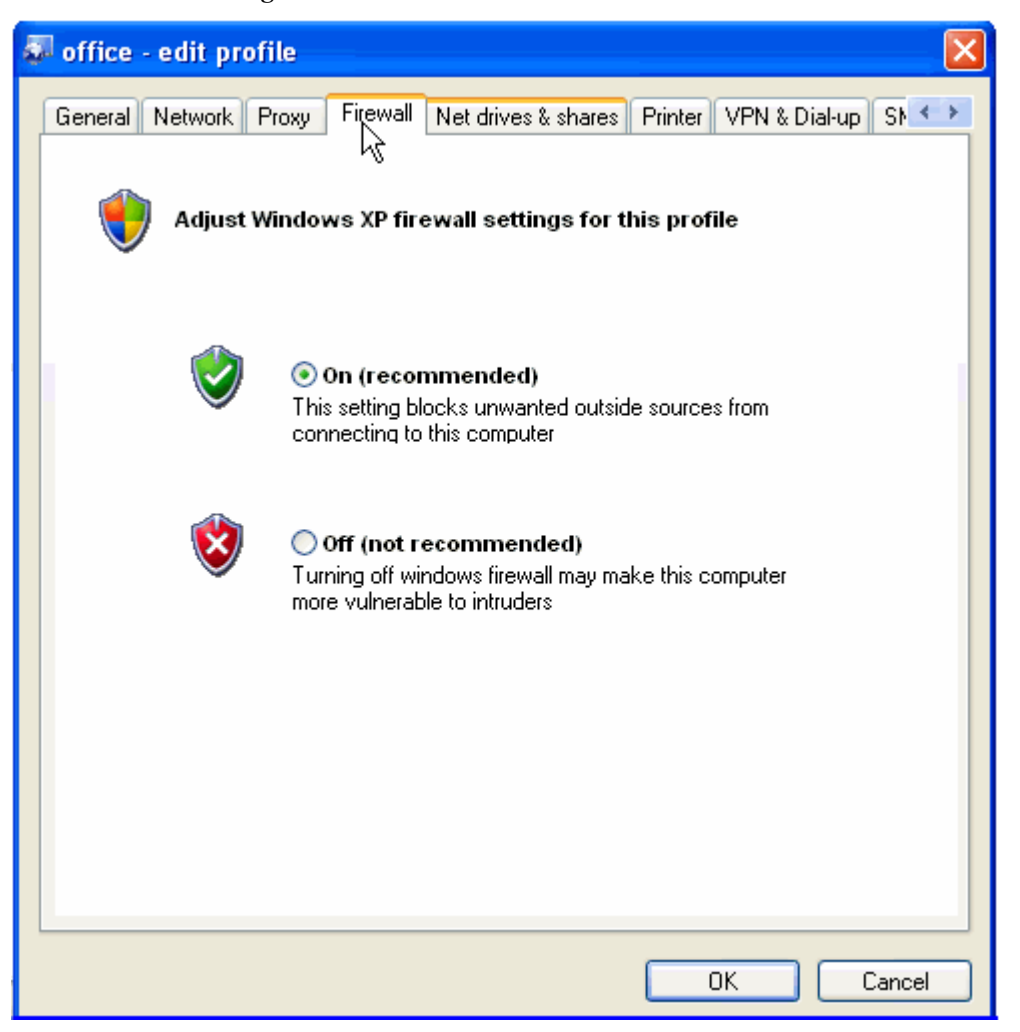

• To set Net drives & shares settings click on **Net drives & shares** 

| 🖉 office - edit profile 🛛 🗙                                                                                          |
|----------------------------------------------------------------------------------------------------|
| General Network Proxy Firewall Netdrives & shares Printer VPN & Dial-up St                                           |
| Network drive mappings and network shares for this profile<br>Add these drive mappings after activating the profile: |
| Add Remove                                                                                                    |
| Import current     Disconnect previous network drives first                                                          |
| Add these network shares after activating the profile: Add Remove                                                    |
| Import current<br>Disconnect previous network shares first                                                           |
|                                                                                                    |
|                                                                                                    |
| OK Cancel                                                                                                    |

•

## To set the printer settings click on **Printer**

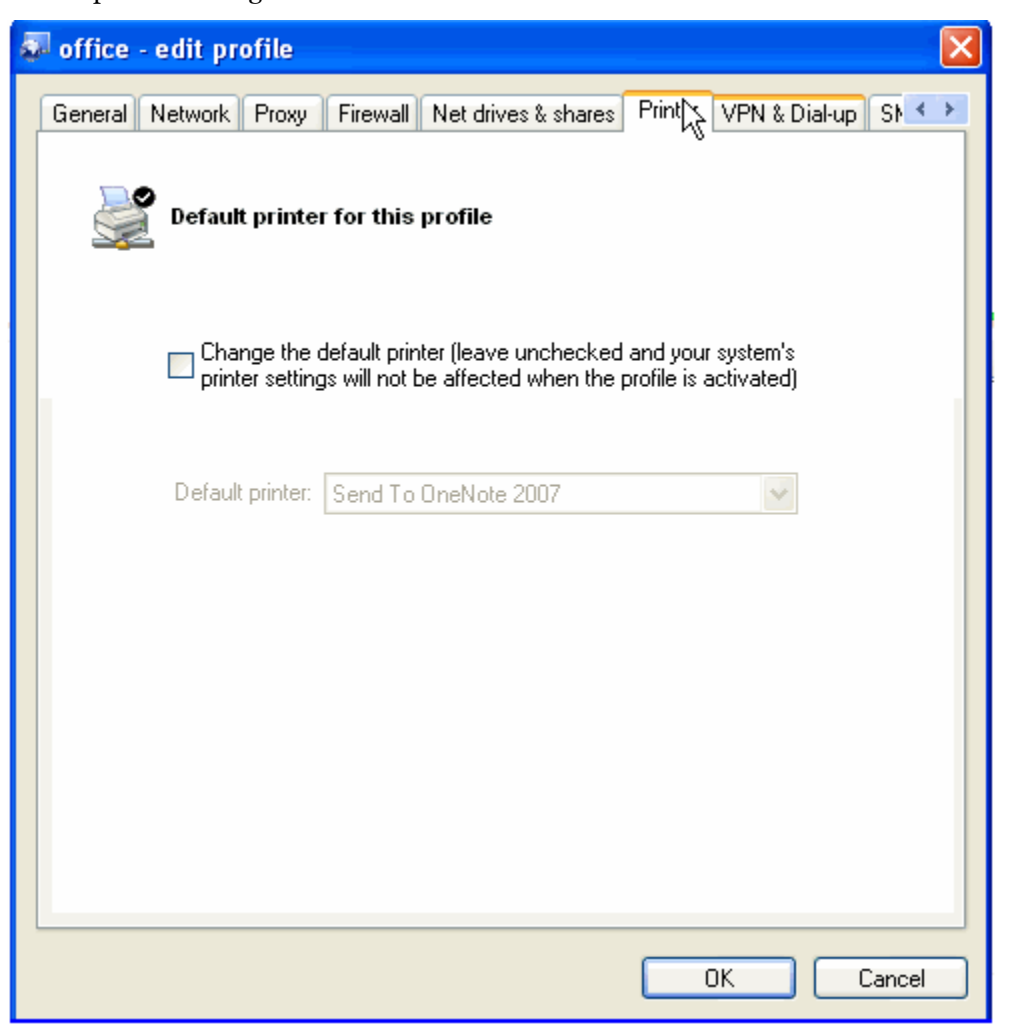

■ To set the workgroup settings click on **work group→Ok** 

| ą | office - e   | dit profile                                                                       |        |
|---|--------------|-----------------------------------------------------------------------------------|--------|
|   | Net drives & | shares Printer VPN & Dial-up SMTP Scripting Workgroup                             | < >    |
|   | <u>.</u>     | Change workgroup                                                                  |        |
|   |              | Join a workgroup after activating this profile<br>(requires Windows XP or higher) |        |
|   |              | Workgroup to join:                                                                |        |
|   |              |                                                                                   |        |
|   |              |                                                                                   |        |
|   |              |                                                                                   |        |
|   |              |                                                                                   |        |
|   |              | ОК                                                                                | Cancel |

# Lab 46-06

Objective:

Use **Private Disk Multifactor** to provide data confidentiality on Laptops.

- In the CEHv6 Labs CD-ROM navigate to Module 46
- Install and launch **Dekart Private Disk Multifactor** program

| 🎼 Dekart  | Private Disk Multifactor                                          |            |
|-----------|-------------------------------------------------------------------|------------|
| Disk O    | otions Recovery Customize Key Reader                              |            |
| <u>Q</u>  | Mounts a virtual encrypted disk in the operating system.          | Connect    |
| f         | Creates, activates and formats a new virtual<br>encrypted disk.   | Create     |
| <b>\$</b> | Erases a virtual encrypted disk.                                  | Delete     |
|           | Allows to view and change some virtual encrypted disk properties. | Properties |
|           |                                                                   |            |
|           |                                                                   |            |
|           |                                                                   |            |
| About     |                                                                   | Close      |
|           |                                                                   |            |

■ To create a virtual encrypted disk , Click on **Disk**→ **Create** 

| X | Dekart I  | Private Disk Multifactor                                          |            |
|---|-----------|-------------------------------------------------------------------|------------|
| D | isk Op    | tions Recovery Customize Key Reader                               |            |
|   | <u>@</u>  | Mounts a virtual encrypted disk in the operating system.          | Connect    |
|   |           | Creates, activates and formats a new virtual<br>encrypted disk.   | Reate      |
|   | <b>\$</b> | Erases a virtual encrypted disk.                                  | Delete     |
|   |           | Allows to view and change some virtual encrypted disk properties. | Properties |
|   |           |                                                                   |            |
|   |           |                                                                   |            |
|   | About     |                                                                   | Close      |

•

# Select the desired drive to be created

| 🕅 New Priv   | ate Dis              | k 🛛 🔀                                       |
|--------------|----------------------|---------------------------------------------|
| File ima     | ge:                  | Browse                                      |
| Disk letter: | Z:                   | Disk size: 50 🔅 MBytes                      |
| 🗹 Removat    | H:<br>l:<br>.l:      | Read Only Disk                              |
| Hidden Fi    | с.<br>К:<br>L:       | Connect on System start                     |
| Save and     | M:<br>N:             | hares automatically                         |
| Clear the    | 0:<br>P:             | ss time of the File-Image                   |
|              | Q:<br>R:<br>S:<br>T: | Restore Defaults                            |
| Quick cre    | U:<br>V:<br>W:       | ot fill up the file-image with random data) |
|              | X:<br>Y:<br>Z:       | Create Cancel                               |

• Select the location to save a particular drive, click on **Browse** 

| 🕅 New Private Disk 🛛 🛛 🗙                                      |  |  |
|---------------------------------------------------------------|--|--|
| File image: Browse                                            |  |  |
| Disk letter: H Disk size: 50 S MBytes                         |  |  |
| Removable Disk                                                |  |  |
| Hidden File-Image                                             |  |  |
| Save and restore shares automatically                         |  |  |
| Clear the last access time of the File-Image                  |  |  |
| Restore Defaults                                              |  |  |
| Quick create (Do not fill up the file-image with random data) |  |  |
| Create                                                        |  |  |

• Enter disk name, click **Save** 

## **EC-Council**

## Ethical Hacking and Countermeasures v6 Lab Manual

| 📕 Private Disk                    | File image                                  |                            |   |   |       | ? 🔀    |
|-----------------------------------|---------------------------------------------|----------------------------|---|---|-------|--------|
| Save in:                          | 👄 Local Disk (                              | E:)                        | ~ | G | 1 🖻 🖬 | J•     |
| My Recent<br>Documents<br>Desktop | Funs<br>Softwares<br>songs<br>Traning sessi | on documents               |   |   |       |        |
| My Documents<br>My Computer       |                                             |                            |   |   |       |        |
| No. Natural                       | Charmen                                     | Pid                        |   |   |       |        |
| Places                            | Save as type:                               | Private Disk files (*.dpd) |   |   | ~     | Cancel |

Click Create

| 🕅 New Private Disk 🛛 🔀                                        |  |  |
|---------------------------------------------------------------|--|--|
| File image: E:\Disk.dpd Browse                                |  |  |
| Disk letter: H: V Disk size: 50 S MBytes                      |  |  |
| Removable Disk Read Only Disk                                 |  |  |
| Hidden File-Image Connect on System start                     |  |  |
| Save and restore shares automatically                         |  |  |
| Clear the last access time of the File-Image                  |  |  |
| Restore Defaults                                              |  |  |
| Quick create (Do not fill up the file-image with random data) |  |  |
| Create Cancel                                                 |  |  |

• To set the password Enter the password and click **OK** 

| 🕅 Encryption password 🛛 🔀 |        |  |  |  |
|---------------------------|--------|--|--|--|
| E:\Disk.dpd               |        |  |  |  |
| Password:                 |        |  |  |  |
| Confirmation:             |        |  |  |  |
| Password quality:         |        |  |  |  |
| 19%                       |        |  |  |  |
| ОК                        | Cancel |  |  |  |

• When the formatted message appears, click on **start** 

| 🕅 Format                      | ?×  |
|-------------------------------|-----|
| Capacity:                     |     |
| 50.0 MB                       | ~   |
| File system                   |     |
| NTFS                          | ~   |
| Allocation unit size          |     |
| Default allocation size       | *   |
| Volume label                  |     |
|                               |     |
| - Format options              |     |
| 🗹 Quick Format                |     |
| Enable Compression            |     |
| Create an MS-DOS startup disk |     |
|                               |     |
|                               |     |
| Start Ck                      | ose |

• To mount a disk into the virtual operating system click on **Connect** 

| 🛤 Dekart | Private Disk Multifactor                                          |            |
|----------|-------------------------------------------------------------------|------------|
| Disk O   | otions Recovery Customize Key Reader                              |            |
| <u>@</u> | Mounts a virtual encrypted disk in the operating system.          | Connect    |
| <b>P</b> | Creates, activates and formats a new virtual<br>encrypted disk.   | Create     |
|          | Erases a virtual encrypted disk.                                  | Delete     |
|          | Allows to view and change some virtual encrypted disk properties. | Properties |
|          |                                                                   |            |
| About    | Help                                                              | Close      |

Browse the disk, Click **Open** 

| K Connect Pri                                                    | vate Disk                                     |                                                       |     |     |        | ? 🗙            |
|------------------------------------------------------------------|-----------------------------------------------|-------------------------------------------------------|-----|-----|--------|----------------|
| Look in:                                                         | 🍛 Local Disk (E:                              | )                                                     | ~   | G 🦻 | ج 🔁    |                |
| My Recent<br>Documents<br>Desktop<br>My Documents<br>My Computer | Funs<br>Softwares<br>songs<br>Traning session | i documents                                           |     |     |        |                |
| My Network<br>Places                                             | File name:<br>Files of type:                  | Disk<br>Private Disk files (*.dp<br>Open as read-only | od) |     | ¥<br>¥ | Open<br>Cancel |

• Enter Password, click **Ok** 

| X Decryption password | × |
|-----------------------|---|
| E:\Disk.dpd           |   |
| Password:             |   |
| OK Cancel             |   |

To explore content of virtual disk click **Explore**

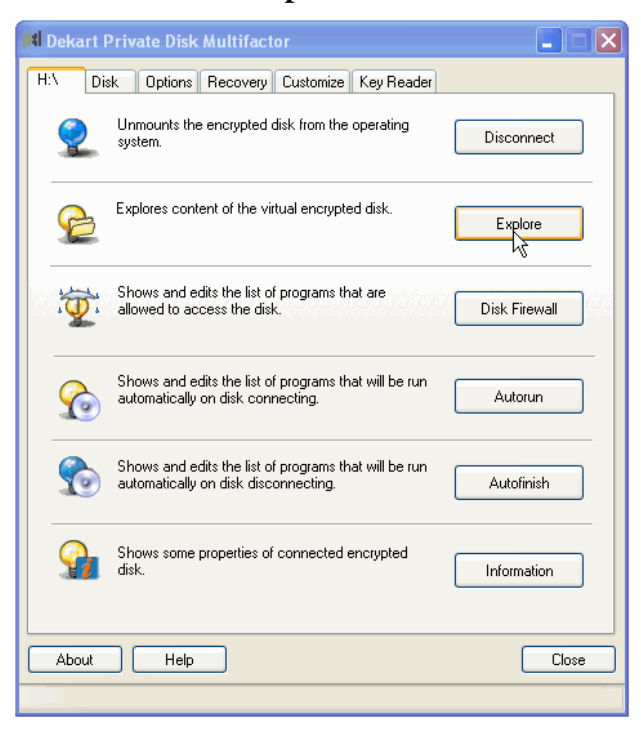

The Explored Virtual disk

| 😂 Removable Disk (H: )                                                                                                    |                    |        |
|----------------------------------------------------------------------------------------------------|--------------------|--------|
| File Edit View Favorites Tools                                                                                                    | Help               |        |
| 🕝 Back - 🕥 - 🏂 🔎 Se                                                                                                    | arch 😥 Folders 🛄 - |        |
| Address 🗢 H:\                                                                                                    |                    | 💌 🄁 Go |
| Folders     ×       Image: Construction of the state of the state of the | Demo<br>K          |        |

• To view the list of programs those are allowed to access the disk, click on H:\-->Disk Firewall

| 📕 Dekart I | Private Disk Multifactor                                                                      |               |
|------------|-----------------------------------------------------------------------------------------------|---------------|
| H:\ Di     | sk Options Recovery Customize Key Reader                                                      |               |
| 2          | Unmounts the encrypted disk from the operating system.                                        | Disconnect    |
| ß          | Explores content of the virtual encrypted disk.                                               | Explore       |
|            | Shows and edits the list of programs that are allowed to access the disk.                     | Disk Firewall |
|            | Shows and edits the list of programs that will be run<br>automatically on disk connecting.    | Autorun       |
| <b>S</b>   | Shows and edits the list of programs that will be run<br>automatically on disk disconnecting. | Autofinish    |
| <b>S</b>   | Shows some properties of connected encrypted disk.                                            | Information   |
| About      |                                                                                               | Close         |
|            |                                                                                               |               |

#### **EC-Council**

- To add the program that are able to access the disk, click on  $\mathbf{Add} \! \rightarrow \mathbf{Ok}$  , check the **Enable Disk Firewall** box

| Allowed programs         |    |        |
|--------------------------|----|--------|
| List of allowed programs |    | Add    |
|                          |    |        |
|                          | ОК | Cancel |

• To view and edit the list of programs running automatically after disk connecting, click on **Autorun** 

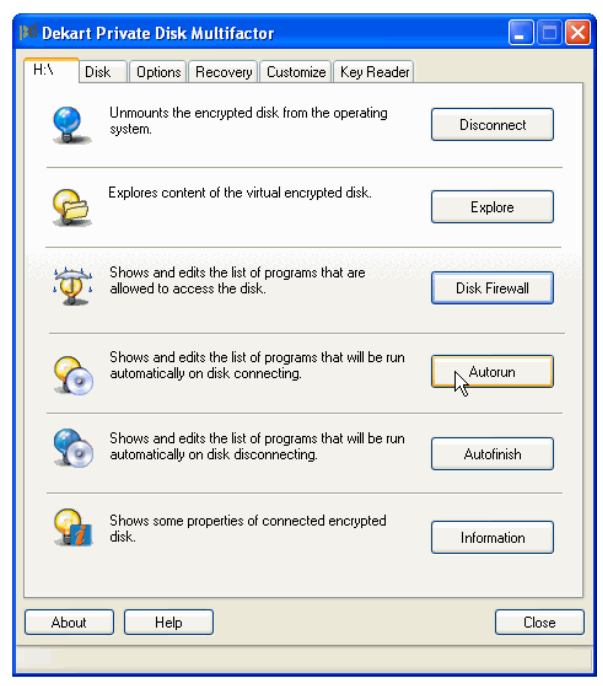

■ To add list of programs Click Add→Ok

| 🕅 Autorun programs                          |               |
|---------------------------------------------|---------------|
| List of programs to autorun  Enable Autorun | Add<br>Delete |
| <u> </u>                                    | Cancel        |

• To view and list of programs that run automatically on disk disconnecting, click Autofinish

| 🕅 Dekart Private Disk Multifactor                                                             |               |
|-----------------------------------------------------------------------------------------------|---------------|
| H:\ Disk Options Recovery Customize Key Reader                                                |               |
| Unmounts the encrypted disk from the operating system.                                        | Disconnect    |
| Explores content of the virtual encrypted disk.                                               | Explore       |
| Shows and edits the list of programs that are allowed to access the disk.                     | Disk Firewall |
| Shows and edits the list of programs that will be run<br>automatically on disk connecting.    | Autorun       |
| Shows and edits the list of programs that will be run<br>automatically on disk disconnecting. | Autofinish    |
| Shows some properties of connected encrypted disk.                                            | Information   |
| About Help                                                                                    | Close         |
|                                                                                               |               |

• Add the programs and click **Ok** 

| 🕅 Autofinish programs       |        |
|-----------------------------|--------|
| List of autofinish programs |        |
|                             | Add    |
|                             | Delete |
|                             |        |
|                             |        |
| С СК С                      | Cancel |

• To view the disk information, click on **Information** 

| 🛤 Dekart Private Disk Multifactor                                                             |                |
|-----------------------------------------------------------------------------------------------|----------------|
| H:\ Disk Options Recovery Customize Key Reader                                                |                |
| Unmounts the encrypted disk from the operating system.                                        | Disconnect     |
| Explores content of the virtual encrypted disk.                                               | Explore        |
| Shows and edits the list of programs that are allowed to access the disk.                     | Disk Firewall  |
| Shows and edits the list of programs that will be run automatically on disk connecting.       | Autorun        |
| Shows and edits the list of programs that will be run<br>automatically on disk disconnecting. | Autofinish     |
| Shows some properties of connected encrypted disk.                                            | La Information |
| About Help                                                                                    | Close          |
|                                                                                               |                |

## **EC-Council**

• The Disk information is as shown

| M Disk Information                                                                                                    |  |
|----------------------------------------------------------------------------------------------------|--|
| Disk Information         Connect on System start:       No         Save and restore shares automatically:       No         Key length:       256 bits         Clear the last access time of the File-Image:       No         List of allowed programs ( Disabled ) : <empty>       List of programs to autorun ( Disabled ) :         <empty>       List of autofinish programs ( Disabled ) :         <empty>       List of autofinish programs ( Disabled ) :         <empty>       List of autofinish programs ( Disabled ) :         <empty>       List of autofinish programs ( Disabled ) :</empty></empty></empty></empty></empty> |  |
| ок                                                                                                    |  |

• To set the options click on **options**, check the desired dialog boxes

| 🕅 Dekart Private Disk Multifactor                                      |         |
|------------------------------------------------------------------------|---------|
| H:\ Disk Options Recovery Customize Key Reader                         |         |
| ドロ<br>Run automatically on System start                                |         |
| Check if a new version of Dekart Private Disk Multifactor is available |         |
| Closing the window will minimize the program to System taskbar         |         |
| Enable error and operation logging                                     |         |
| Explore disk after connecting                                          |         |
| Check for opened files before disconnecting                            |         |
| Do not show exit program confirmation dialog                           |         |
| Display icon on System taskbar                                         |         |
| Associate with <.dpd> file extension                                   |         |
| Choose the drive letter before connecting                              |         |
| Disconnect all disks after inactivity period of:                       | minutes |
| Disconnect all disks before hibernating                                |         |
| Try to create a backup copy of the disk's encryption key automatically |         |
|                                                                        |         |
| Restore Defaults                                                       |         |
|                                                                        |         |
|                                                                        |         |
| About Help                                                             | Close   |
|                                                                        |         |

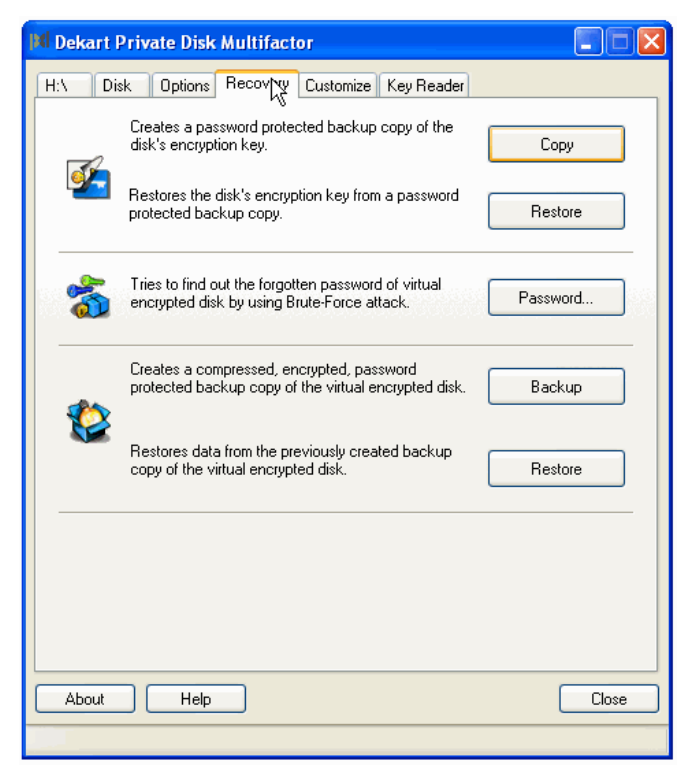

Click Copy

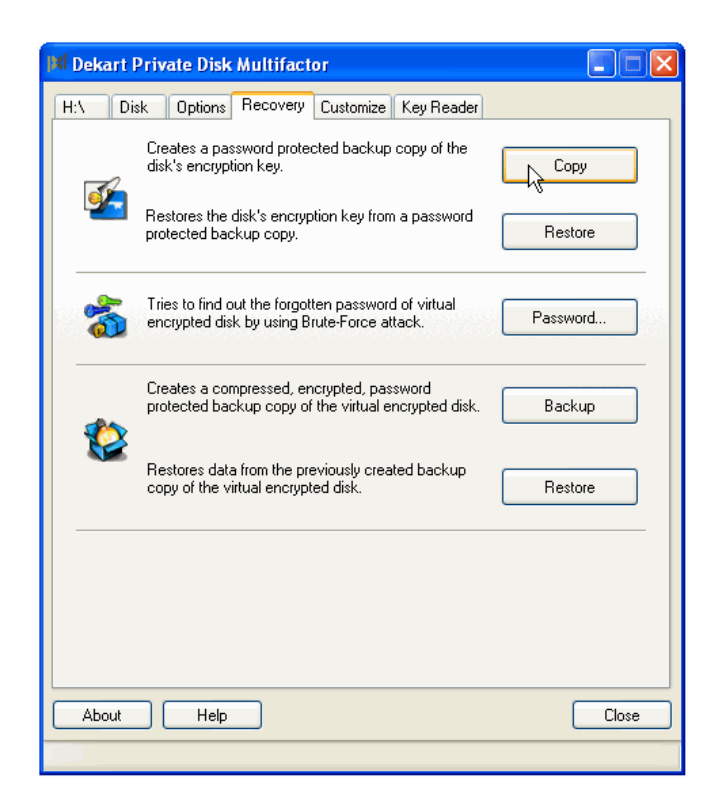

**Ethical Hacking and Countermeasures v6** Copyright © **EC-Council** All Rights Reserved. Reproduction Strictly Prohibited.

### **EC-Council**

Browse the disk from the location click **Open** 

| 🛤 Private Disk                    | File image                                                  |                                                         |   |   |     |   | ? 🗙    |
|-----------------------------------|-------------------------------------------------------------|---------------------------------------------------------|---|---|-----|---|--------|
| Look in:                          | 🍛 Local Disk (E:                                            | )                                                       | ~ | G | 1 🖻 | • |        |
| My Recent<br>Documents<br>Desktop | Funs     Softwares     songs     Traning session     H Disk | documents                                               |   |   |     |   |        |
| My Documents<br>My Computer       |                                                             |                                                         |   |   |     |   |        |
| My Network<br>Places              | File name:<br>Files of type:                                | Disk<br>Private Disk files (*.dpd)<br>Open as read-only |   |   | *   |   | Cancel |

Enter Password Click **Ok**

| 🕅 Decryption pas | sword 🛛 🔀 |
|------------------|-----------|
| E: <sup>v</sup>  | \Disk.dpd |
| Password:        |           |
| ок 💦             | Cancel    |

## **EC-Council**

• To Save, Enter the file name and click **Save** 

| 🕅 Save encryp                                                    | tion key                                                           |                 |   |   |   |   |               | ? 🗙    |
|------------------------------------------------------------------|--------------------------------------------------------------------|-----------------|---|---|---|---|---------------|--------|
| Save in:                                                         | 🝛 Local Disk (E:)                                                  |                 | * | G | Ø | ø | <del></del> - |        |
| My Recent<br>Documents<br>Desktop<br>My Documents<br>My Computer | Funs<br>Softwares<br>songs<br>Training session<br>H Disk<br>file 1 | documents       |   |   |   |   |               |        |
| My Network<br>Places                                             | File name:                                                         | Disk1           |   |   |   | ~ |               | Save   |
|                                                                  | Save as type:                                                      | All files (*.*) |   |   |   | * |               | Cancel |

• Enter encryption password, click **Ok** 

| 🕅 Encryption pas | isword 🛛 🔀    |
|------------------|---------------|
| E                | E:\Disk1      |
| Password:        |               |
| Confirmation:    |               |
| Pass             | word quality: |
|                  | 19%           |
| ок 🗟             | Cancel        |

• To restore the disk encryption key from a password protected backup copy, click on **Restore** 

| 📕 Dekart P | Private Disk Multifactor                                                                           |          |
|------------|----------------------------------------------------------------------------------------------------|----------|
| Disk Op    | tions Recovery Customize Key Reader                                                                |          |
|            | Creates a password protected backup copy of the disk's encryption key.                             | Сору     |
| <b>2</b>   | Restores the disk's encryption key from a password<br>protected backup copy.                       | Restore  |
| *          | Tries to find out the forgotten password of virtual<br>encrypted disk by using Brute-Force attack. | Password |
|            | Creates a compressed, encrypted, password<br>protected backup copy of the virtual encrypted disk.  | Backup   |
|            | Restores data from the previously created backup<br>copy of the virtual encrypted disk.            | Restore  |
|            |                                                                                                    |          |
| About      |                                                                                                    | Close    |
|            |                                                                                                    |          |

Browse the disk, Click **Open** 

| 🕅 Open encry                                      | ption key                                     |                 |   |   |   |   |     | ? 🛛                 |
|---------------------------------------------------|-----------------------------------------------|-----------------|---|---|---|---|-----|---------------------|
| Look in:                                          | 🥪 Local Disk (E:                              |                 | ~ | G | ø | Þ | ••• |                     |
| My Recent<br>Documents<br>Desktop<br>My Documents | Euns<br>Softwares<br>songs<br>Traning session | documents       |   |   |   |   |     |                     |
| My Computer                                       |                                               |                 |   |   |   |   |     |                     |
| My Network<br>Places                              | File name:                                    | Disk            |   |   |   | * | Ľ   | Open                |
|                                                   | Files of type:                                | All files (*.*) |   |   |   | * | L   | <sup>°</sup> Cancel |

Enter Password, Click Ok

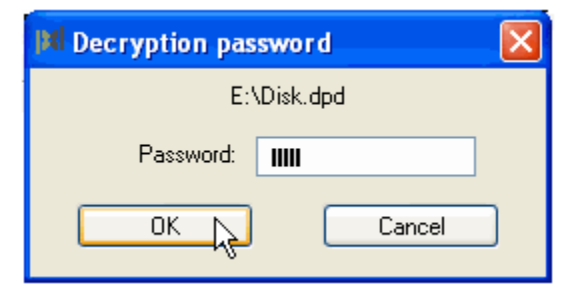

•

• Enter file name, Click **Save** 

| 🕅 Private Disk                                                   | File image                                    |                           |   |   | ·   |         | ? 🗙    |
|------------------------------------------------------------------|-----------------------------------------------|---------------------------|---|---|-----|---------|--------|
| Save in:                                                         | 🥪 Local Disk (E:)                             |                           | * | G | 1 🖻 | <b></b> |        |
| My Recent<br>Documents<br>Desktop<br>My Documents<br>My Computer | Funs<br>Softwares<br>songs<br>Traning session | documents                 |   |   |     |         |        |
| My Network<br>Places                                             | File name:                                    | Disk1                     |   |   | ~   |         | Slye   |
|                                                                  | Save as type:                                 | Private Disk files (*.dpd | ) |   | *   |         | Cancel |

• Enter password, Click **Ok** 

• To customize icons and set hot keys click on **customize** 

| 🛤 Dekart Private Disk Multifactor        |        |
|------------------------------------------|--------|
| Disk Options Recovery Custon Key Reader  |        |
| Hot Keys                                 |        |
| Dismount all disks:                      |        |
| Dismount all disks and exit the program: |        |
| Connected disks status icon:             | Change |
| No connected disks status icon:          | Change |
| Private Disk File image:                 | Change |
|                                          |        |
|                                          |        |
|                                          |        |
| Restore Defaults                         |        |
|                                          |        |
| About Help                               | Close  |
|                                          |        |

• To automatically connect disk after key insertion, click on Key Reader

| 📕 Dekart Private Disk Multif          | actor 📃 🗖 🔀                                              |
|---------------------------------------|----------------------------------------------------------|
| H:\ Disk Options Recov                | ery Customize Key Reader                                 |
| Connect encrypted disk autor          | natically on Key insertion                               |
| Change PIN                            | Key Reader     O Detect automatically     O Set manually |
| Change BIO ID                         | Virtual Reader, F:\                                      |
|                                       | Virtual Reader F:\                                       |
| Unblock                               |                                                          |
| Duplicate                             |                                                          |
| Delete                                |                                                          |
|                                       |                                                          |
| Format                                |                                                          |
|                                       | Restore Defaults                                         |
|                                       |                                                          |
|                                       |                                                          |
| About Help                            | Close                                                    |
| Please insert a Key into any Key read | ler.                                                     |

### Ethical Hacking and Countermeasures v6 Lab Manual

#### **EC-Council**

• To unmount the encrypted disk from operating system, click on H :\--> Disconnect

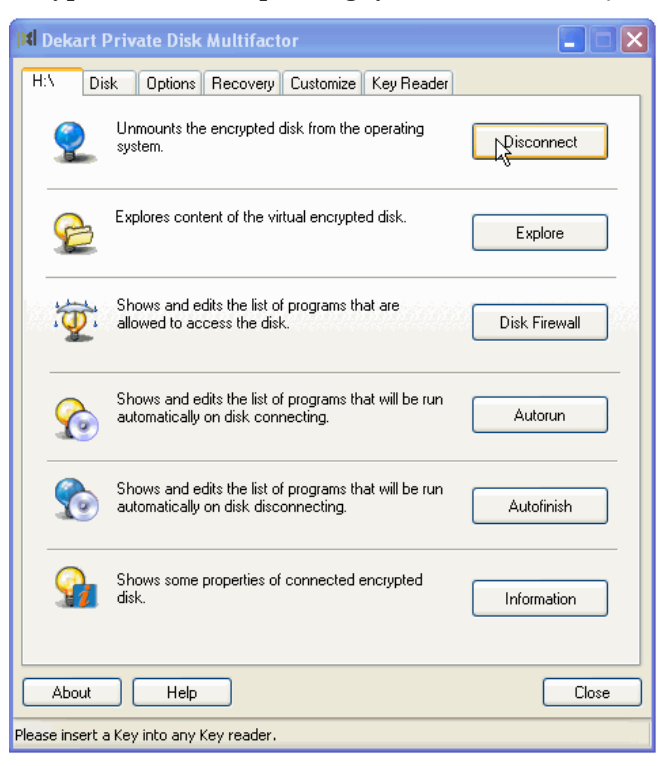

Disk after unmounting

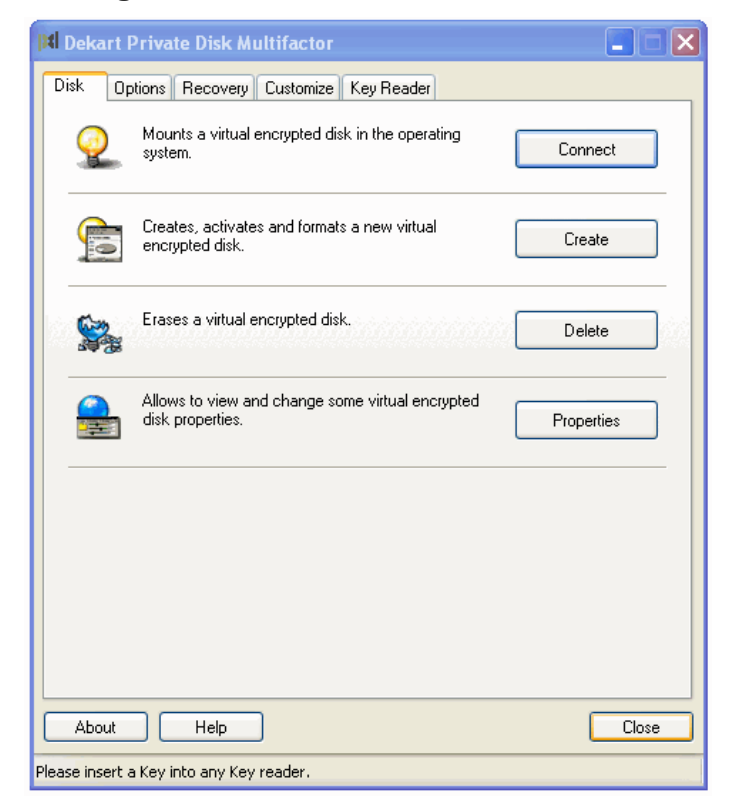

Ethical Hacking and Countermeasures v6 Copyright © **EC-Council** All Rights Reserved. Reproduction Strictly Prohibited.
- In the **CEHv6 Labs CD-ROM** navigate to **Module 46**
- Open the **Securing the Laptop.pdf** and read the content

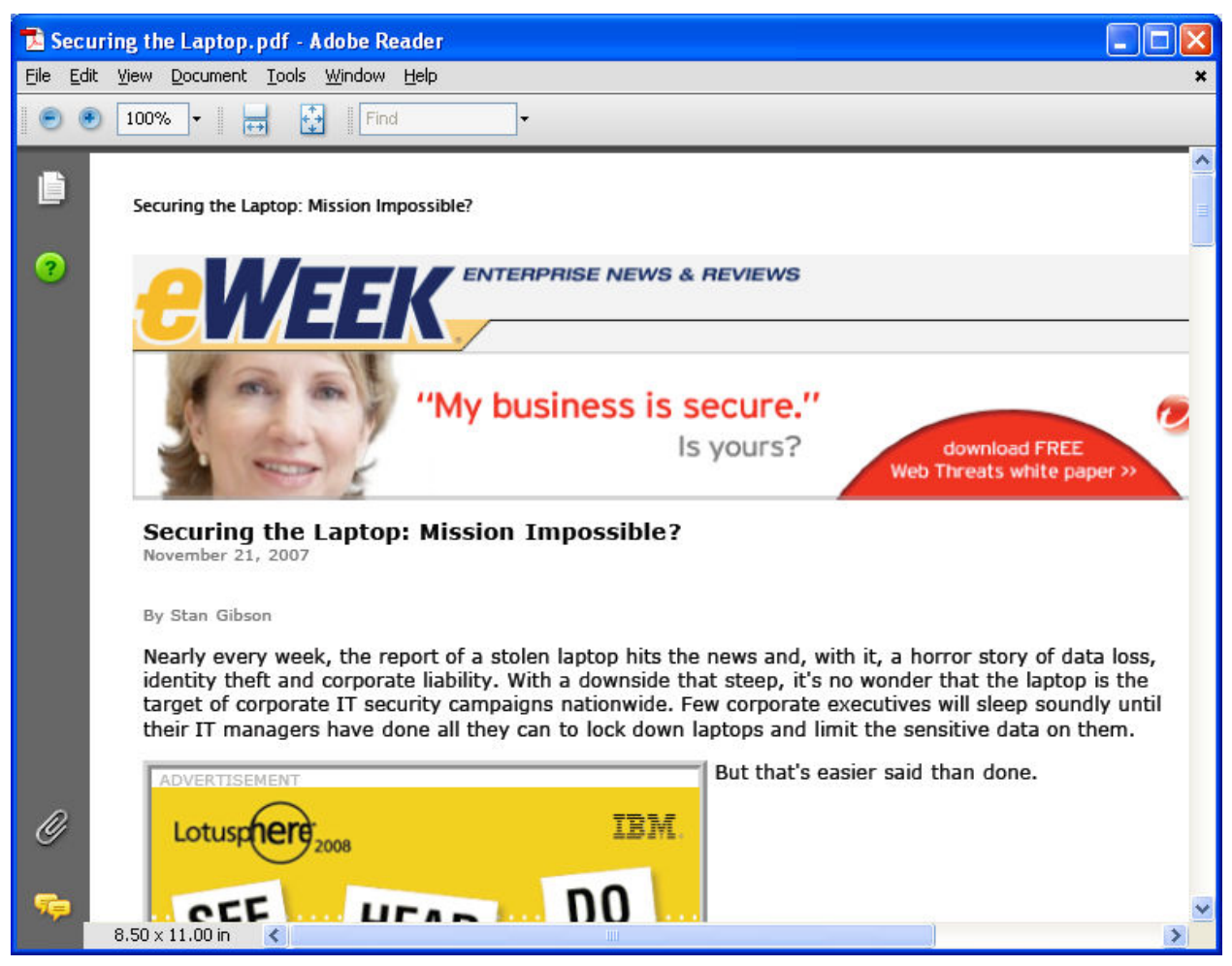

- In the **CEHv6 Labs CD-ROM** navigate to **Module 46**
- Open the **Cyber Security Tips.pdf** and read the content

| 🔁 C y | /ber | r Security Tips.pdf - Adobe Reader 📃 🗖 🙋                                                                                                    | ×                     |
|-------|------|----------------------------------------------------------------------------------------------------|-----------------------|
| File  | Edit | View Document Tools Window Help                                                                                                    | ×                     |
| 9     | ۲    | 90% - 🛃 🛃 Find -                                                                                                    |                       |
| ?     |      | Texas Department of Information Resources<br>CYBER SECURITY TIPS<br>Monthly Newsletter                                                                                                    | <ul> <li>•</li> </ul> |
|       |      | Office of the Chief Information Security Officer January 2008   Volume 2, Issue 1                                                                                                    |                       |
|       |      | Laptop computers are increasing in popularity for both business and personal use. Their portability makes them extremely convenient. However, laptop owners must also be aware of the security risks from the loss or theft of laptops and take proprecautions. The potential loss is twofold – the loss of the laptop itself and any personal, private, or sensitive information the may contain. |                       |
|       | l    | strong passwords, and encrypting your information, it is also very important to physically protect your laptop. Laptops can<br>easily be stolen from the locked trunk of a car, at an airport security checkpoint, at an Internet café, or even from a hotel ro<br>Keep these tips in mind when you travel with your laptop:                                                                       |                       |
| Ø     |      | <ul> <li>Secure your laptop when unattended – Attach the laptop with a security cable to something immovable or to a heavy piece of furniture when it is unattended. Devices are available that sound an alarm when they detect unexpected motiv or when the computer is moved outside a specified range around you.</li> </ul>                                                                    |                       |
| se    |      | <ul> <li>Don't store your password with your laptop – Secure your laptop with a strong password, but don't keep the password the laptop case or on a piece of paper stuck to the laptop. For more information on choosing and protecting your</li> <li>8.50 × 11.00 in </li> </ul>                                                                                                    | ~                     |

- In the CEHv6 Labs CD-ROM navigate to Module 46
- Open the Laptop Computer Security.pdf and read the content

| 🔁 Laptop Computer    | Security.pdf (SECURED) - Adobe Reader                                                                                                    |   |
|----------------------|----------------------------------------------------------------------------------------------------|---|
| File Edit View Docum | ent Tools Window Help                                                                                                    | × |
| 🕤 🖲 90% ▼            | Find -                                                                                                    |   |
| <b>@</b>             | 1.0 Introduction                                                                                                    |   |
| •                    | Despite the slump in the overall PC market, growth in laptop computers continues. According<br>to Gartner, worldwide laptop sales grew 21% in 2000, compared with only 2% overall growth<br>in PCs (1). Early indications are that worldwide growth during the next few years will remain at<br>least in the high single digits for laptops, despite the declining overall PC market.                                                                                                    |   |
|                      | The laptop is increasingly the computer of choice for both business and consumer buyers. As laptops proliferate, laptop theft has become an ever more critical security issue. Safeware Inc., the largest U.S. insurer of laptops, projected that 387,000 laptop computers were stolen in the U.S. in 2000, up 21% from 1999 (2).                                                                                                    |   |
|                      | Laptop buyers in search of a security solution are faced with a wide array of products, systems,<br>and services, each of which addresses a part of the problem. There remains considerable<br>confusion about the extent of protection provided by each product, and the overall level of<br>security that is achieved when a combination of approaches is used. As theft rates increase, it is<br>increasingly evident that an ad hoc approach to laptop security is not adequate. An integrated<br>solution is needed. |   |
|                      | 2.0 The Laptop Security Problem                                                                                                    |   |
| 0                    | Squad in San Francisco, conducts an annual survey on computer crime and security in U.S.<br>corporations and government agencies. For five consecutive years, CSI has reported the<br>types of security attack and misuses experienced by its respondents. Laptop theft has been<br>consistently reported by about 60%, as shown below.                                                                                                    | ~ |
| 8.50 × 11.00 ir      |                                                                                                    | > |

- In the CEHv6 Labs CD-ROM navigate to Module 46
- Open the **Secure your laptop with the LaptopLock.pdf** and read the content

| 🔁 Secu    | re your laptop with the LaptopLock.pdf - Adobe Reader                              |   |
|-----------|------------------------------------------------------------------------------------|---|
| File Edit | : View Document Tools Window Help                                                  | × |
|           | ) 100% 🕶 拱 🖓 Find 🕶                                                                |   |
| Û         | Get started with LaptopLock                                                        |   |
|           | LaptopLock is Windows-only software. (Mactop users can get a saucy security        |   |
| ?         | feature by <u>using their iSight as an FTP backed up security camera</u> ). To get |   |
|           | started, head to the LaptopLock homepage and sign up for an account. It's          |   |
|           | completely free, requiring an email address and a password.                        |   |
|           |                                                                                    |   |
|           | Add Computer to monitor.                                                           |   |
|           | Enter a name for the computer: My laptop Add Computer                              |   |
|           |                                                                                    |   |
|           | Once you've signed up, you'll want to add the computers you're going to use        |   |
|           | LaptopLock with to your account, so just pick a name and go with it. After you add |   |
|           | a computer, download the LaptopLock agent to that computer (the download link      |   |
|           | is available on the site's Control Panel page), run the installer, and launch      |   |
|           | LaptopLock. Now it's time to match your computer with your LaptopLock account.     |   |
|           | To do this, you need to onter                                                      |   |
|           | the email address you Computer Computer Status                                     |   |
|           | registered with and the                                                            |   |
| R,        | Computer ID generated by                                                           |   |
| 0         | the LaptopLock web site. You 1785 My laptop Report Computer Missing                |   |
| -         | should also set a password                                                         |   |
| 77        | 11.00 x 8.50 in                                                                    | > |

- In the CEHv6 Labs CD-ROM navigate to Module 46
- Open the laptop security.pdf and read the content

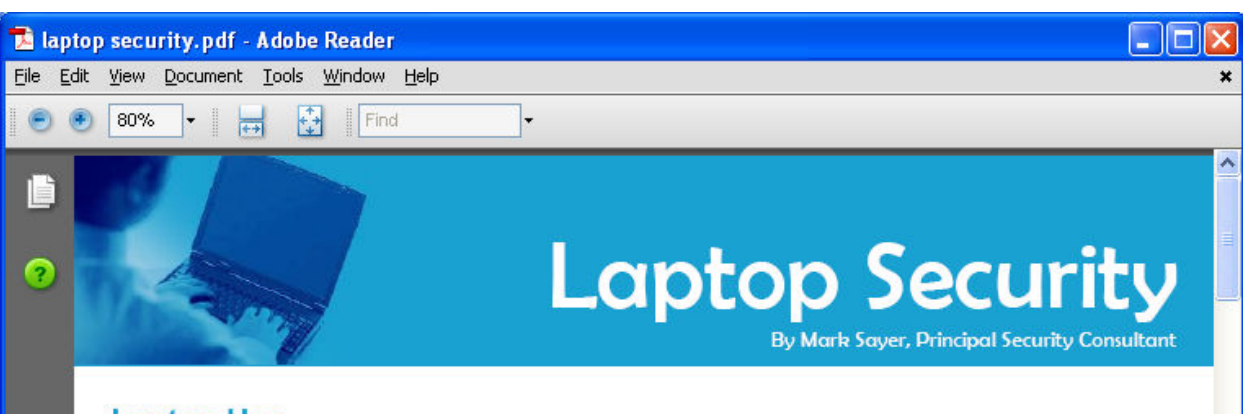

#### Laptop Use

some alarming security challenges.

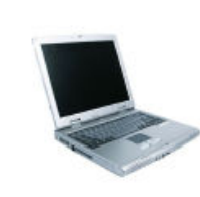

over the last five years has been the a report". increased usage of laptop computers.

completely replaced desktop computers with laptop com- data and employee down time. 8.50 x 11.00 in 1

While many regard the 1990's as the decade of the Internet, According to NSW Bureau of Crime Statistics estimates, there is no doubt that we are currently in the age of mobile 3.4 per cent of laptop computers are stolen each year, with everything. From laptop computers to mobile phones, similar figures reported in Victoria. Australia-wide, this wireless and mobile communication is increasingly preva- represents a loss in excess of \$30 million. The 2005 CSI/ lent. The surge of mobile-computing innovation has FBI Computer Crime and Security Survey found that the brought enormous benefits to business and consumers theft of laptop computers ranked as the second most comalike, but it has also left many security professionals facing mon security incident experienced by organisations this year. Gilles Novel, managing director of Business Security Systems Australia, says the reported figures are not neces-One of the most significant trends in sarily a true indicator of the actual incidence of theft corporate information technology "because people without insurance wouldn't bother making

Once only the domain of executive The AusCERT Australian Computer Crime Survey found management and for special mobile that the average reported cost of replacing a stolen laptop applications, laptop computers are was in excess of \$17,000.00, when taking into account the now routinely issued to middle man- cost of replacement hardware, IT resources to re-install and agement and IT personnel, and some organisations have update operating systems and applications, recovering lost

Ŵ

- In the CEHv6 Labs CD-ROM navigate to Module 46
- Open the laptop\_computer\_security.pdf and read the content

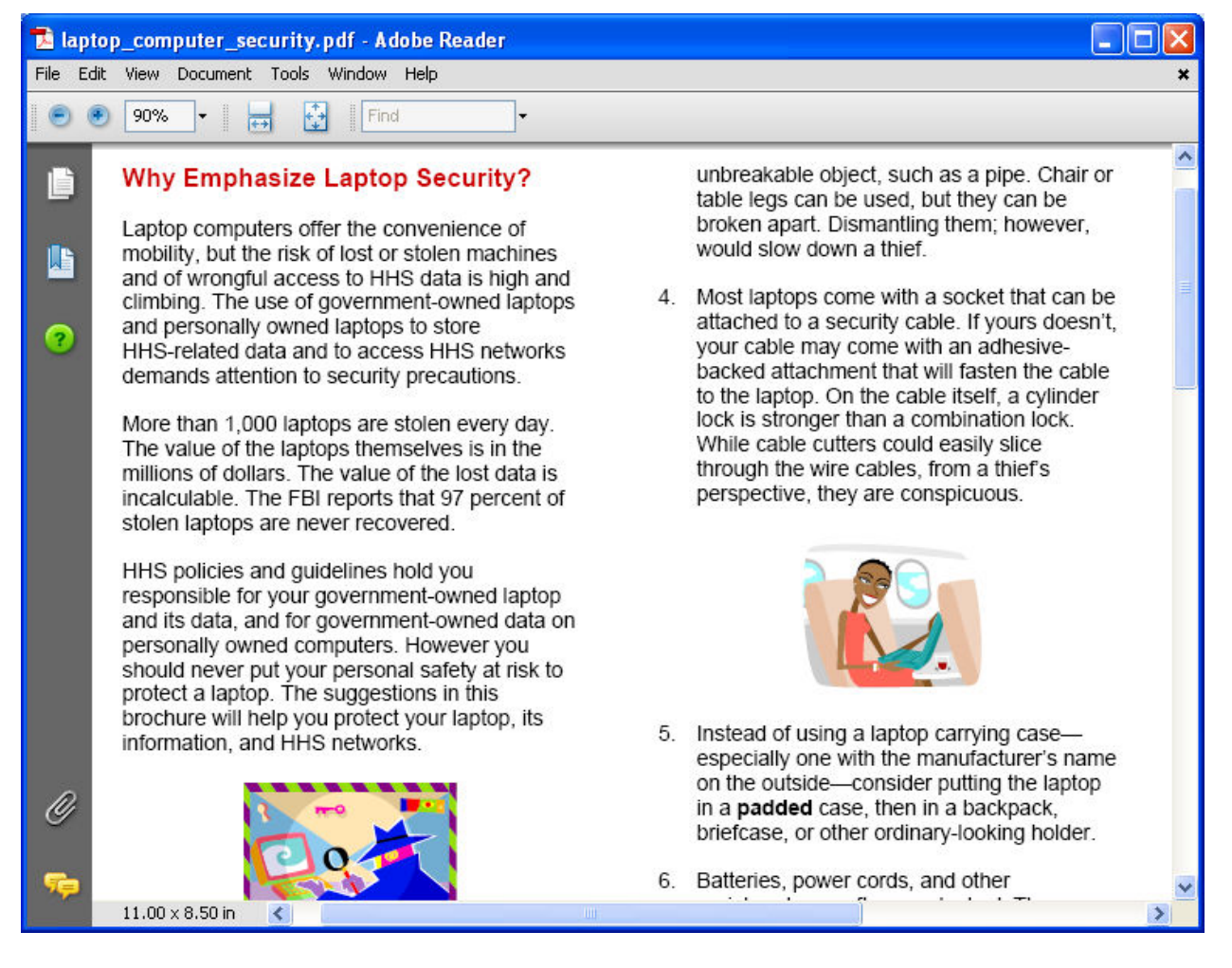

**EC-Council** 

- In the CEHv6 Labs CD-ROM navigate to Module 46
- Open the **securing\_your\_laptop.pdf** and read the content

| 🔂 securing_your_laptop.pdf - Adobe Reader |                                                                                                |   |
|-------------------------------------------|------------------------------------------------------------------------------------------------|---|
| File Edit View Doc                        | ument Tools Window Help                                                                        | × |
| 💿 💿 75.9% 🗸                               | Find                                                                                           |   |
| È                                         | Securing Your Windows Laptop                                                                   |   |
| ?                                         | Arindam Mandal (arindam.mandal@paladion.net)                                                   |   |
|                                           | Paladion Networks (http://www.paladion.net) May 2004                                           |   |
|                                           | Now-a-days laptops are part of our life. We carry laptops almost everywhere for our            |   |
|                                           | work, connect it to different networks and store our sensitive information on it. But we       |   |
|                                           | hardly care about the security of our laptop and that opens the door for an intruder to        |   |
|                                           | attack or steal sensitive data from it. An insecure laptop is susceptible to the following     |   |
|                                           | security risks:                                                                                |   |
|                                           | <ul> <li>An attack to the laptop due to known vulnerabilities of Windows</li> </ul>            |   |
|                                           | <ul> <li>A Virus/Worm hit can paralyze your laptop</li> </ul>                                  |   |
|                                           | <ul> <li>Spywares installed on the laptop can steal your sensitive information</li> </ul>      |   |
|                                           | <ul> <li>An attacker can try network based attack to hack into your laptop</li> </ul>          |   |
|                                           | <ul> <li>Anybody can view/delete/modify your important files</li> </ul>                        |   |
|                                           | <ul> <li>Malicious scripts embedded in the web pages can damage the laptop</li> </ul>          |   |
|                                           | <ul> <li>Easy to compromise the laptop due to insecure OS settings</li> </ul>                  |   |
|                                           | <ul> <li>Attacker can use brute force/dictionary attack to break your weak password</li> </ul> |   |
| n                                         | <ul> <li>Insecure share in your laptop can be used to implant virus/worm/trojans</li> </ul>    |   |
| <i>©</i>                                  | <ul> <li>An attacker can sniff your sensitive information from an insecure WLAN</li> </ul>     |   |
|                                           | Laptop can be stolen                                                                           |   |
| <b>1</b>                                  |                                                                                                |   |
|                                           | This paper describes how you can protect your Windows lanten eacily                            | ~ |

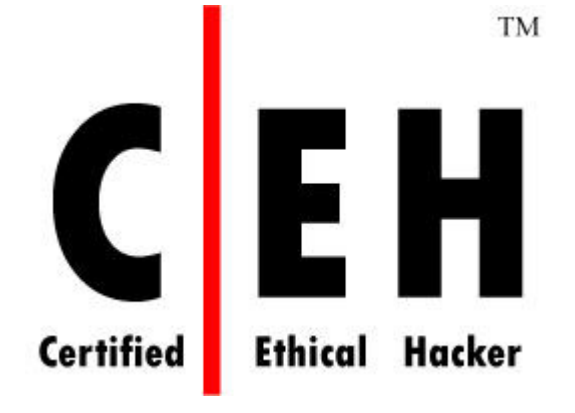

## Module 47

# Spying Technologies

#### Lab 47-01

Objective:

Use SpyBoss to monitor everything which is doing on a Computer.

- In the CEHv6 Labs CD-ROM navigate to Module 47
- Install and launch "SpyBoss Pro" program
- Explore various options of the tools and click on Start Capture button to start capturing

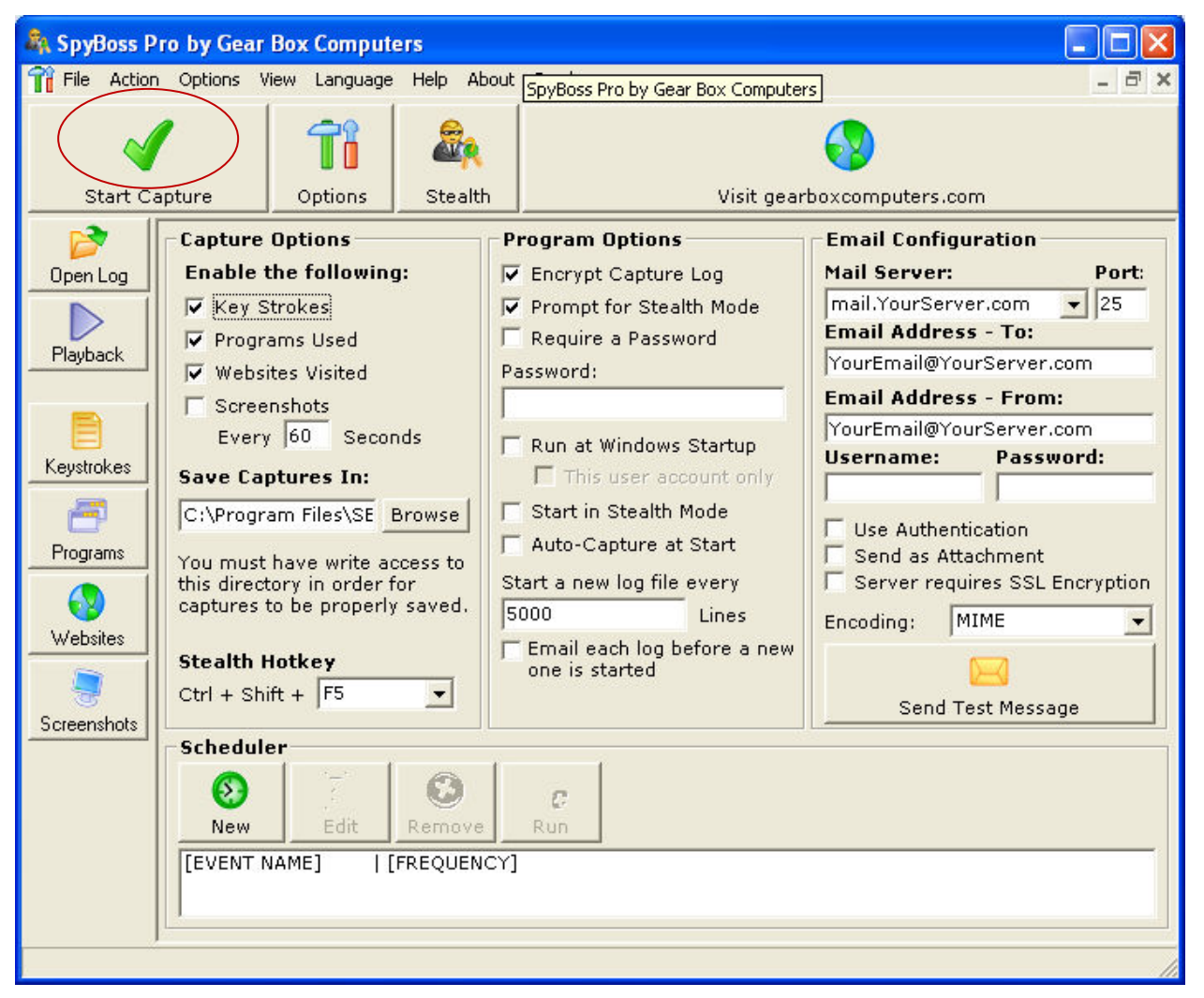

Give a Capture Name and click on **OK** 

| Capture Name                              |              |
|-------------------------------------------|--------------|
| What would you like to name this capture? | OK<br>Cancel |
| 5-12-2008 5-39-59 PM                      |              |

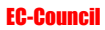

Click on Keystrokes button to check the keystroke captured

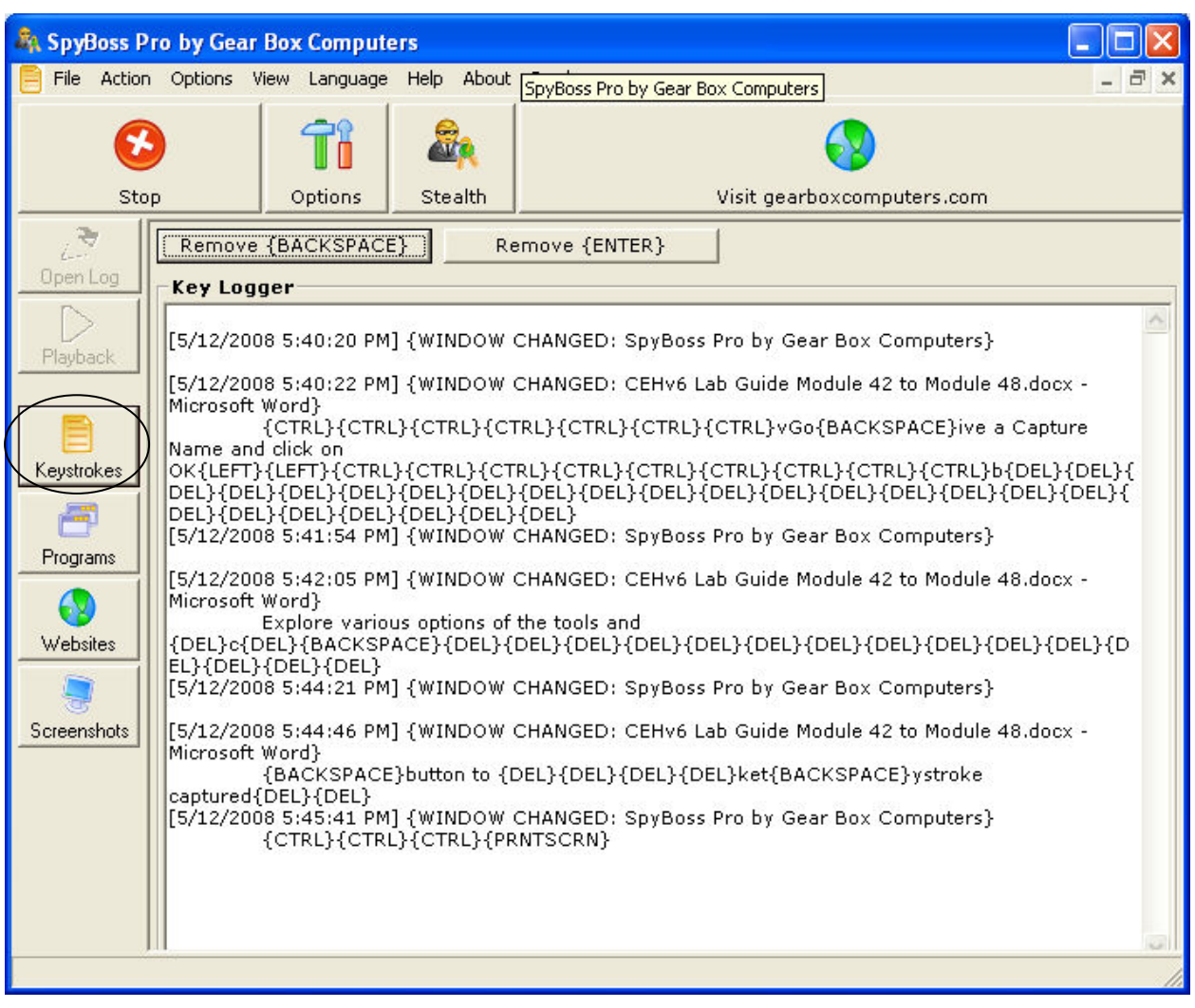

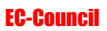

Click on Screenshots button to check the captured screenshots

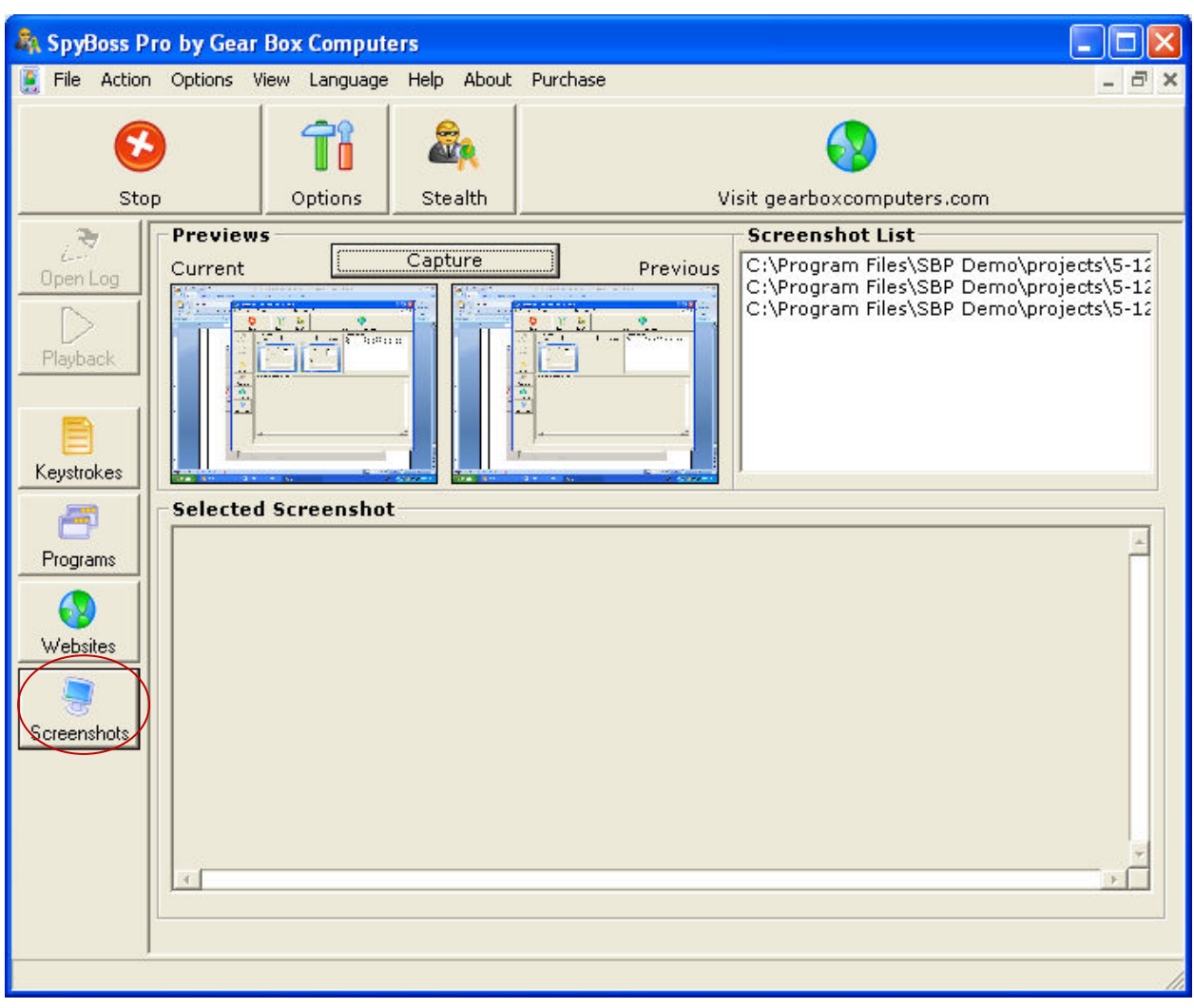

#### Lab 47-02

- In the CEHv6 Labs CD-ROM navigate to Module 47
- Open the Who's Spying on Your Computer.pdf and read the content

| 🔁 Wh            | o's Spying on Your Computer.pdf - Adobe Reader                                                                                                    | ×       |
|-----------------|----------------------------------------------------------------------------------------------------|---------|
| <u>File E</u> o | lit <u>Y</u> iew <u>D</u> ocument <u>T</u> ools <u>W</u> indow <u>H</u> elp                                                                                                    | ×       |
| 0               | 🔊 85% 🔻 📑 🛃 Find 👻                                                                                                    |         |
| ()<br>(7        | WHAT IS SPYWARE?<br>Spyware, is a computer software program or hardware device that enables an unauthorized person (such as an abuser) to secretly monitor and gather information about your computer use.<br>There are many types of computer software programs and hardware devices that can be installed to monitor your computer activities. They can be installed on your computer without your knowledge, and the person installing them doesn't even need to have physical access to your computer. Whether computer molitoring is legal or illegal depends on the state you live in a dot the context in which it in installed used. Departed on the logality Spearse in                    | ( III ) |
|                 | Spyware programs are sometimes marketed as ways to monitor your children or your employees. As an employer, it is always best to have your employees read and sign a "Technology Use Policy." This policy should explain allowable uses of company property, expectations of online behavior, and TELL employees if their computer will be monitored. Additionally, choose a software package that displays an icon to remind your employees that they're being monitored. (* Also - see note to parents at the end of this piece).                                                                                                    |         |
|                 | <ul> <li>There are some similarities and differences between Spyware and its close relatives For example:</li> <li>Adware: These are hidden marketing programs that deliver advertising to consumers, and might also profile users' Internet surfing &amp; shopping habits. Adware is often bundled or hidden in something else a user downloads. Most average computer users are infected with adware fairly regularly, and common symptoms include a sluggish system and lots of advertising pop-ups.</li> <li>Malware: This is any program that tries to install itself or damage a computer system without the owner's consent. Malware includes viruses, worms, spyware and adware.</li> </ul> |         |
| Ø               | For more information on adware and malware, see "Protecting Your Computer" at<br>www.antispywarecoalition.org/documents/documents/ProtectingYourComputerflyerletter.pdf                                                                                                    |         |
|                 | 660 Pennakurain Ava SE Suita 202 Washington DC 20002 yang angku an /Safatublat 202 542 5566                                                                                                    |         |

#### Lab 47-03

- In the **CEHv6 Labs CD-ROM** navigate to **Module 4**7
- Open the **The Science of Spying.pdf** and read the content

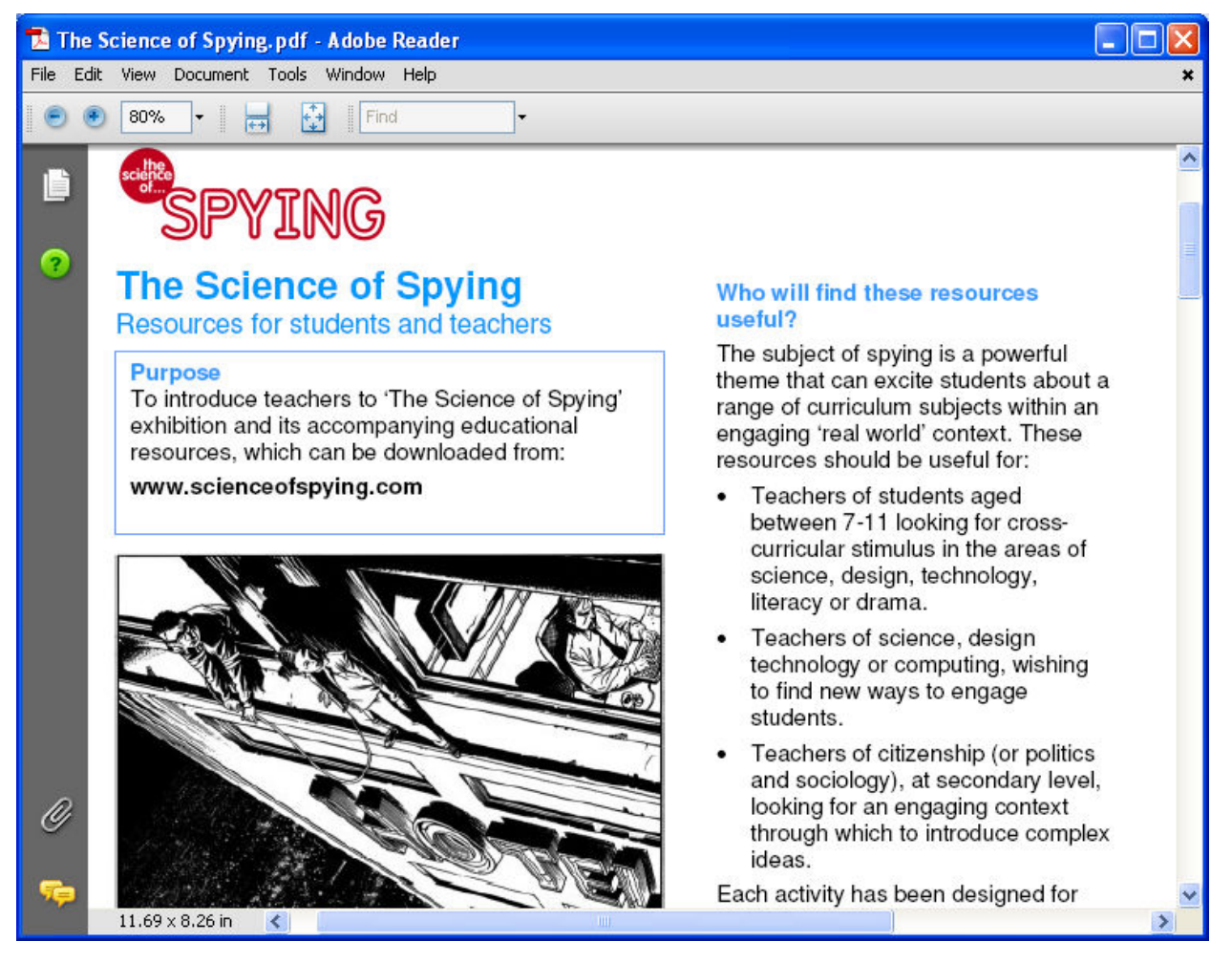

#### **EC-Council**

#### Lab 47-04

- In the CEHv6 Labs CD-ROM navigate to Module 47
- Open the Stop the Corporate Spying.pdf and read the content

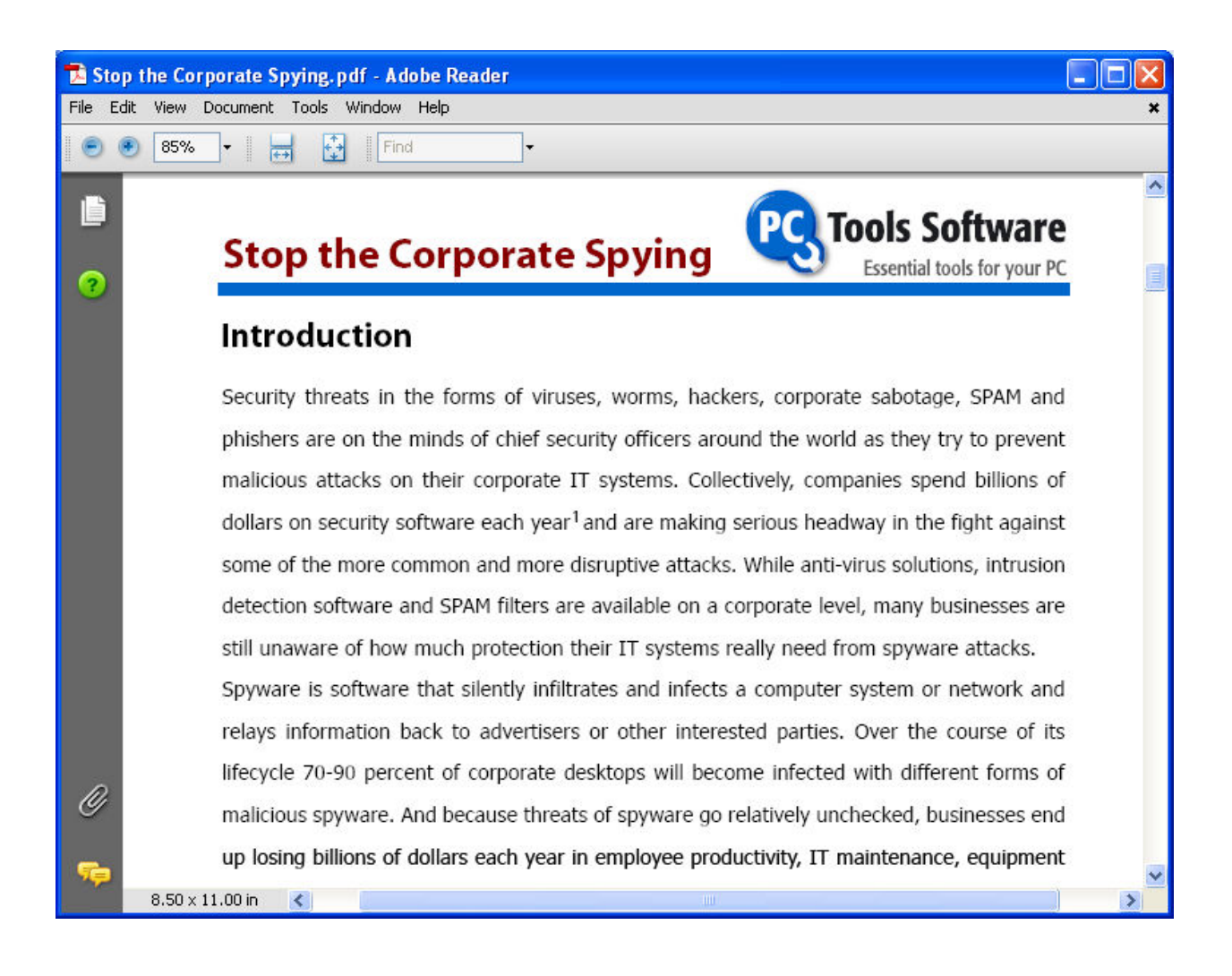

Ethical Hacking and Countermeasures v6 Lab Manual

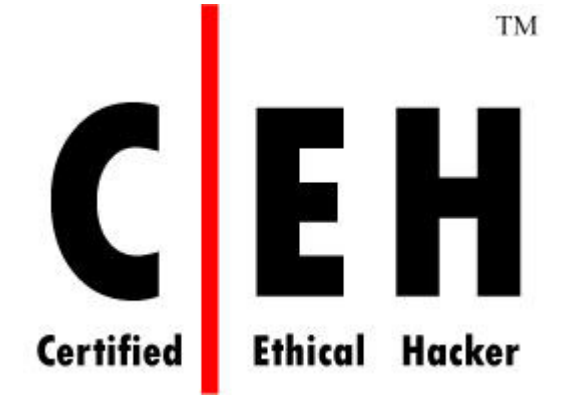

# Module 48

## Corporate Espionage- Hacking Using Insiders

Page | 956

#### **EC-Council**

- In the CEHv6 Labs CD-ROM navigate to Module 48
- Open the **Comparing Insider IT Sabotage and Espionage.pdf** and read the content

| 🔁 Comparing Insider IT Sabotage and Espionage.pdf - Adobe Reader                                                                                                    |                                           |
|----------------------------------------------------------------------------------------------------|-------------------------------------------|
| File Edit View Document Tools Window Help                                                                                                    | ×                                         |
| 💿 🖲 100% 🕶 拱 🚰 Find 👻                                                                                                    |                                           |
| Executive Summary                                                                                                    | ~                                         |
| <ul> <li>The purpose of this study is to examine psychological, technical, organizational, and context factors we believe contribute to at least two forms of insider trust betrayal: insider sabotage<sup>1</sup> against critical information technology (IT) systems, and espionage. Security professionals a policy leaders currently view espionage and insider threat as serious problems but often as separate issues that should be addressed by a different configuration of security countermeas. In this study, our team of researchers investigated similarities and differences between inside sabotage and espionage cases to assess whether a single analytical framework based on syste dynamics modeling could be developed to isolate the major factors or conditions leading to b categories of trust betrayal.</li> </ul> | ual<br>nd<br>ures.<br>er IT<br>em<br>poth |
| <ul> <li>Based on the results, it is our position that insider IT sabotage and espionage share many contributing and facilitating system dynamics features. It follows that they might be detected deterred by the same or similar administrative and technical safeguards. Research into countermeasures that address multiple threats should be of high priority so that organizations adopt safeguards that counter both espionage and IT sabotage crimes. One outcome of this prior is a description of research areas that are likely to identify such countermeasures.</li> <li>Our modeling effort found definite parallels between the two categories of trust betrayal. The team created three models: one for IT sabotage, one for espionage, and one model, which we 8.50 × 11.00 in</li> </ul>                                    | and<br>s can<br>roject<br>e<br>call       |

- In the CEHv6 Labs CD-ROM navigate to Module 48
- Open the **The Insider Threat.pdf** and read the content

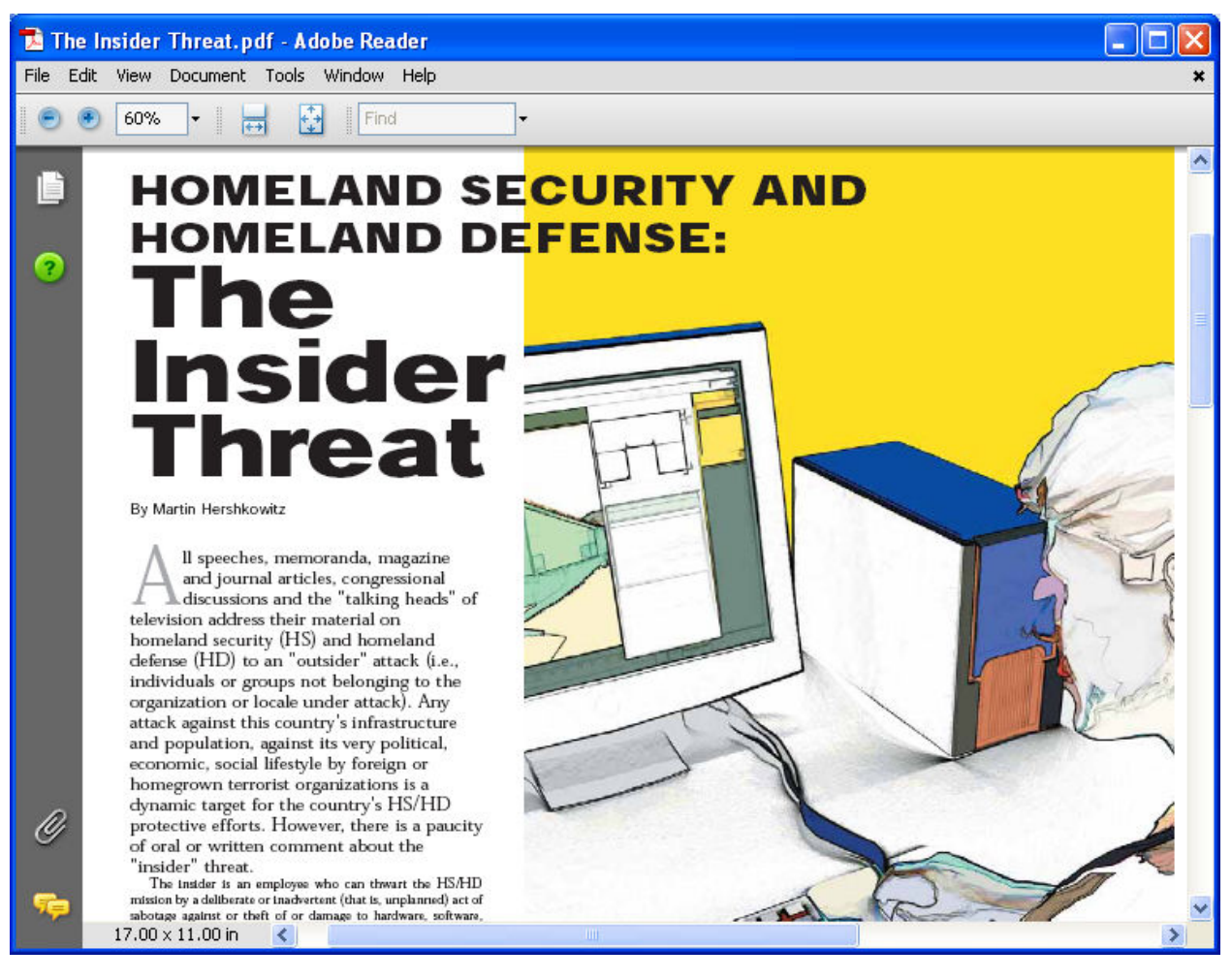

- In the CEHv6 Labs CD-ROM navigate to Module 48
- Open the **Insider Threat-Protecting The Enterprise From Sabotage.pdf** and read the content

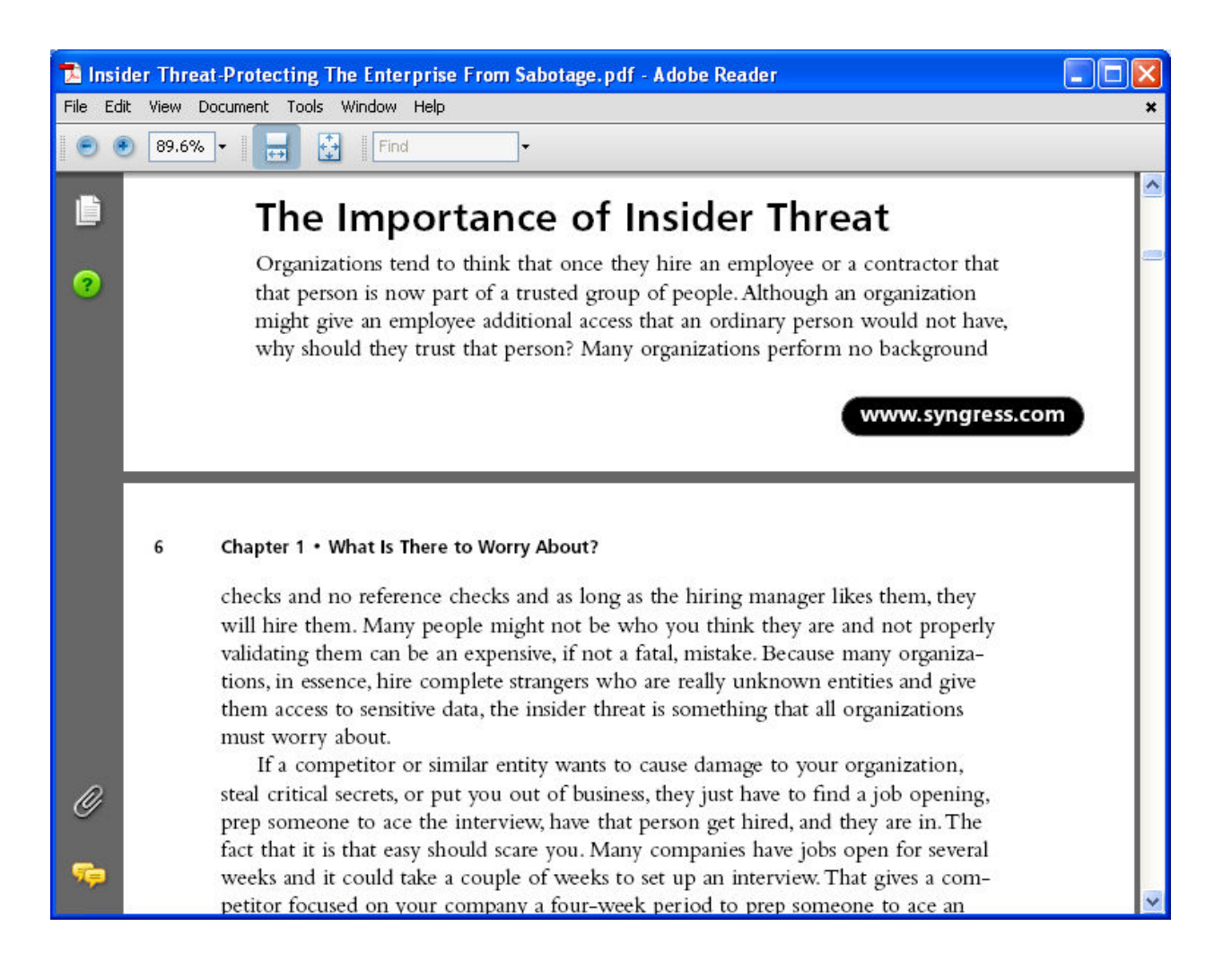

- In the **CEHv6 Labs CD-ROM** navigate to **Module 48**
- Open the **Corporate Espionage.pdf** and read the content

| 🔁 C      | orporate  | Espionage.pdf - Ac                                                                                                    | obe Reader                                                                                                    |   |
|----------|-----------|----------------------------------------------------------------------------------------------------|----------------------------------------------------------------------------------------------------|---|
| File     | Edit View | Document Tools V                                                                                                    | /indow Help                                                                                                    | × |
| 0        | 3.8       | ا 🔂 🧮 🔹                                                                                                    | Find                                                                                                    |   |
| <u> </u> |           | Spy-Ops                                                                                                    | Training Brief                                                                                                    |   |
|          |           |                                                                                                    | March 2005                                                                                                    |   |
| Ø        |           | Corp<br>CONTENTS:<br>Abstract<br>Objectives<br>Brief<br>Key Words<br>Glossary<br>Summary<br>References<br>Exam<br>On-line Exercise | orate Espionage         *         *         *         *         *         *         *         *         *         *         *         *         *         *         *         *         *         *         *         *         *         *         *         *         *         *         *         *         *         *         *         *         *         *         *         *         *         *         *         *         *         *         *         *         *         *         *         *         *         *         *         *         *         *         * |   |
| 100      |           | Objectives:                                                                                                    | Brief                                                                                                    | ~ |